## RANCANG BANGUN APLIKASI HYBRID KONDISI JALAN DAN FASILITAS KELENGKAPAN JALAN DI KOTA MATARAM

Tugas Akhir Untuk memenuhi sebagian persyaratan Mencapai derajat Sarjana S–1 Program Studi Teknik Informatika

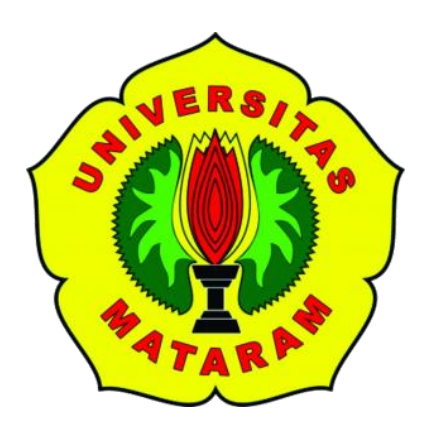

Oleh: PUSPITA ASRI N. F1D013087

PROGRAM STUDI TEKNIK INFORMATIKA FAKULTAS TEKNIK UNIVERSITAS MATARAM Juli 2020

## TUGAS AKHIR

## RANCANG BANGUN APLIKASI HYBRID KONDISI JALAN DAN FASILITAS KELENGKAPAN JALAN DI KOTA MATARAM

Oleh:

## PUSPITA ASRI N. F1D013087

Telah diperiksa oleh Tim Pembimbing :

1. Pembimbing Utama

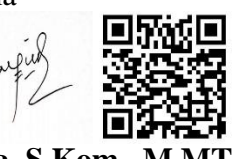

<u>Nadiyasari Agitha, S.Kom., M.MT.</u> NIP. 198608132018032001

2. Pembimbing Pendamping

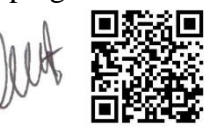

<u>Ahmad Zafrullah M., S.T., M.Eng.</u> NIP.

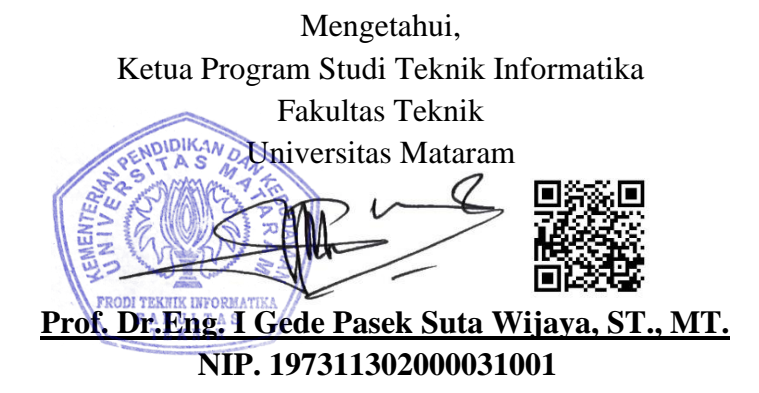

Tanggal: 16/07/2020

Tanggal: 08/07/2020

### TUGAS AKHIR

## RANCANG BANGUN APLIKASI HYBRID KONDISI JALAN DAN FASILITAS KELENGKAPAN JALAN DI KOTA MATARAM

Oleh:

## PUSPITA ASRI N. F1D013087

Telah diujikan di depan penguji Pada Tanggal 8 Juli 2020 Dan dinyatakan telah memenuhi syarat mencapai derajat Sarjana S-1 Program Studi Teknik Informatika

Susunan Tim Penguji :

1. Penguji 1

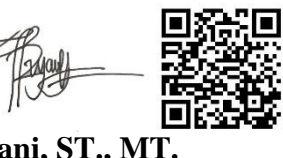

<u>Royana Afwani, ST., MT.</u> NIP. 198507072014042001

2. Penguji 2

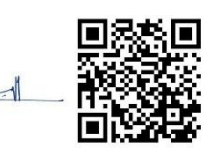

<u>Moh. Ali Albar, ST., M.Eng.</u> NIP. 198311252015041002

3. Penguji 3

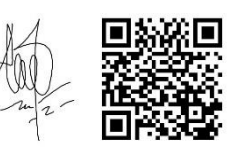

<u>Ariyan Zubaidi, S.Kom., MT.</u> NIP. 198609132015041001 Tanggal: 18/07/2020

Tanggal: 15/07/2020

Tanggal: 17/07/2020

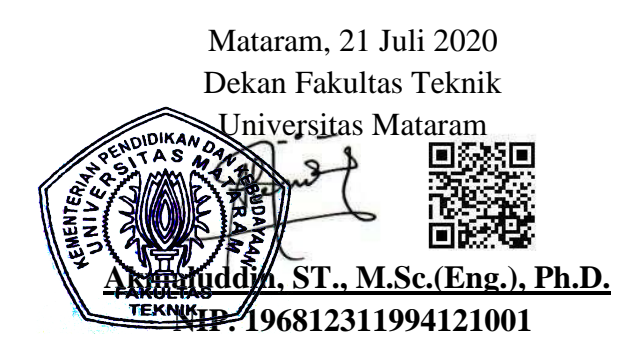

## HALAMAN PERNYATAAN KEASLIAN TUGAS AKHIR

Saya yang bertanda tanggan di bawah ini menyatakan bahwa dalam Tugas Akhir ini tidak terdapat karya yang pernah diajukan untuk memperoleh gelar kesarjanaan di suatu Perguruan Tinggi, dan sepanjang pengetahuan saya juga tidak terdapat karya atau pendapat yang pernah ditulis atau diterbitkan oleh orang lain, kecuali secara tertulis diacu dalam naskah ini dan disebutkan dalam daftar pustaka.

Mataram, 23 Juli 2020

Puspita Asri N.

## PRAKATA

Puji syukur penulis panjatkan kehadirat Allah SWT atas segala rahmat bimbingan, dan karunia-Nya, sehingga penulis dapat menyelesaikan penyusunan Tugas Akhir dengan judul "*Rancang Bangun Aplikasi Hybrid Kondisi Jalan dan Fasilitas Kelengkapan Jalan di Kota Mataram*".

Tugas Akhir ini dilaksanakan di Fakultas Teknik Universitas Mataram. Tujuan dari pembuatan Tugas Akhir ini adalah membuat aplikasi *hybrid* yang terdiri dari aplikasi *web* dan aplikasi *mobile* untuk memenuhi kebutuhan akan kecepatan dan keakuratan dalam melakukan pendataan, penyampaian ataupun untuk mendapatkan informasi terkait kondisi jalan dan fasilitas kelengkapan jalan yang ada di Kota Mataram. Tugas akhir ini juga meruapakan salah satu persyaratan kelulusan guna mencapai gelar kesarjanaan di Program Studi Teknik Informatika, Fakultas Teknik Universitas Mataram.

Akhir kata semoga tidaklah terlampau berlebihan, bila penulis berharap agar karya ini dapat bermanfaat bagi pembaca.

Mataram, 23 Juli 2020

Penulis

## UCAPAN TERIMAKASIH

Tugas Akhir ini dapat diselesaikan berkat bimbingan dan dukungan ilmiah maupun materil dari berbagai pihak, oleh karena itu pada kesempatan ini penulis menyampaikan ucapan terima kasih yang setulus-tulusnya kepada :

- Ibu Nadiyasari Agitha, S.Kom., M.MT. selaku dosen pembimbing utama yang telah memberikan bimbingan dan arahan kepada penulis selama penyusunan Tugas Akhir ini, sehingga dapat terselesaikan dengan baik.
- Bapak Ahmad Zafrullah Mardiansyah, S.T., M.Eng. selaku dosen pembimbing pendamping yang telah memberikan bimbingan dan arahan selama penyusunan Tugas Akhir ini.
- 3. Ibu Royanan Afwani, ST., MT., Bapak Moh. Ali Albar, ST., M.Eng., dan Bapak Ariyan Zubaidi, S.Kom., MT. selaku dosen penguji yang telah memberikan kritik dan saran yang bersifat membangun dalam menyelesaikan Tugas Akhir ini.
- Bapak Ida Bagus Ketut Widiartha, S.T., M.T yang juga telah memberikan arahan, bimbingan, dan banyak masukan yang sangat diperlukan dalam penyelesaian Tugas Akhir ini.
- Keluarga penulis yang selalu memberikan dukungan selama proses mengerjakan Tugas Akhir ini.
- 6. Semua pihak yang tidak dapat penulis sebutkan satu persatu, yang telah memberikan bimbingan kepada penulis dalam menyelesaikan Tugas Akhir ini.

Semoga Tuhan Yang Maha Esa memberikan imbalan yang setimpal atas bantuan yang diberikan kepada penulis.

## **DAFTAR ISI**

| HALAMAN JUDUL          |                              | i     |
|------------------------|------------------------------|-------|
| LEMBAR PENGESA         | HAN TIM PEMBIMBING           | ii    |
| LEMBAR PENGESA         | HAN TIM PENGUJI              | iii   |
| HALAMAN PERNYA         | ATAAN KEASLIAN TUGAS AKHIR   | iv    |
| PRAKATA                |                              | v     |
| UCAPAN TERIMAK         | ASIH                         | vi    |
| DAFTAR ISI             |                              | vii   |
| DAFTAR GAMBAR.         |                              | ix    |
| DAFTAR TABEL           |                              | .xiii |
| DAFTAR LAMPIRA         | N                            | xv    |
| INTISARI               |                              | . xvi |
| ABSTRACT               |                              | xvii  |
| BAB I PENDAHULU        | J <b>AN</b>                  | 1     |
| 1.1 Latar Belakar      | ıg                           | 1     |
| 1.2 Rumusan Mas        | salah                        | 2     |
| 1.3 Batasan Masalah    |                              |       |
| 1.4 Tujuan Peneli      | tian                         | 4     |
| 1.5 Manfaat Penelitian |                              |       |
| 1.6 Sistematik Pe      | nulisan                      | 4     |
| BAB II TINJAUAN        | PUSTAKA DAN LANDASAN TEORI   | 6     |
| 2.1 Tinjauan pust      | aka                          | 6     |
| 2.2 Dasar Teori        |                              | 7     |
| 2.2.1 Struk            | tur Organisasi               | 8     |
| 2.2.2 Jalan            |                              | 8     |
| 2.2.3 Perle            | ngkapan Jalan                | 9     |
| 2.2.4 Code             | Igniter                      | 9     |
| 2.2.5 Ionic            |                              | 9     |
| 2.2.6 Unifi            | ed Modeling Language (UML)   | 10    |
| 2.2.7 Entit            | y Relationship Diagram (ERD) | 12    |
| 2.2.8 Meto             | de Black Box                 | 13    |
| 2.2.9 Kues             | ioner MOS                    | 13    |

|                                 | 2.2.10                     | Model Pengembangan Sistem Waterfall                                   | 13          |  |  |
|---------------------------------|----------------------------|-----------------------------------------------------------------------|-------------|--|--|
| BAB III                         | BAB III METODE PENELITIAN1 |                                                                       |             |  |  |
| 3.1 Alat dan Bahan              |                            |                                                                       | 15          |  |  |
| 3.2 Metode Pembuatan Aplikasi   |                            |                                                                       | 16          |  |  |
|                                 | 3.2.1                      | Pengumpulan Data                                                      | 16          |  |  |
|                                 |                            | 3.2.1.1 Studi Literatur                                               | 16          |  |  |
|                                 |                            | 3.2.1.2 Observasi                                                     | 17          |  |  |
|                                 | 3.2.2                      | Analisis                                                              | 17          |  |  |
|                                 |                            | 3.2.2.1 Analisis sistem yang sedang berjalan                          | 17          |  |  |
|                                 |                            | 3.2.2.2 Analisis sistem yang akan dibangun                            | 18          |  |  |
|                                 | 3.2.3                      | Perancangan aplikasi                                                  | 18          |  |  |
|                                 |                            | 3.2.3.1 Perancangan arsitektur aplikasi                               | 18          |  |  |
|                                 |                            | 3.2.3.2 Diagram <i>use</i> case                                       | 19          |  |  |
|                                 |                            | 3.2.3.3 Diagram <i>class</i>                                          | 22          |  |  |
|                                 |                            | 3.2.3.4 Diagram <i>sequence</i>                                       | 24          |  |  |
| 3.2.3.5 Diagram <i>activity</i> |                            |                                                                       | 27          |  |  |
|                                 |                            | 3.2.3.6 Entity relationship diagram                                   | 33          |  |  |
|                                 |                            | 3.2.3.7 Perancangan Tampilan                                          | 38          |  |  |
|                                 |                            | 3.2.3.7.1 Rancangan tampilan aplikasi <i>web</i> untuk <i>admin</i> f | àskel<br>38 |  |  |
|                                 |                            | 3.2.3.7.2Rancangan tampilan aplikasi web untuk admin j                | alan47      |  |  |
|                                 |                            | 3.2.3.7.3Rancangan tampilan aplikasi <i>mobile</i> untuk              | E 2         |  |  |
|                                 | 324                        | Implementasi <i>Coding</i> aplikasi                                   | 55          |  |  |
|                                 | 325                        | Penguijan anlikasi                                                    | 50<br>58    |  |  |
|                                 | 3.2.6                      | Dokumentasi                                                           |             |  |  |
| BAB IV                          | HASI                       | L DAN PEMBAHASAN                                                      | 61          |  |  |
| 4.1                             | Imple                      | mentasi                                                               | 61          |  |  |
| 4.2                             | Pengu                      | ijian Sistem                                                          | 79          |  |  |
| BAB V                           | PENU                       |                                                                       | 89          |  |  |
| 5.1                             | Kesim                      | npulan                                                                | 89          |  |  |
| 5.2                             | Saran                      |                                                                       | 89          |  |  |
| DAFTA                           | R PUST                     | ГАКА                                                                  |             |  |  |

## LAMPIRAN

## DAFTAR GAMBAR

| Gambar 2.1 Diagram <i>fishbone</i>                                             | 7  |
|--------------------------------------------------------------------------------|----|
| Gambar 2.2 Struktur Organisasi Dinas Perhubungan Kota Mataram                  | 8  |
| Gambar 2.3 Strukutur Organisasi Dinas Pekerjaan Umum dan Penataan Ruang Kota   |    |
| Mataram                                                                        | 8  |
| Gambar 2.4 Model pengembangan sistem waterfall.                                | 13 |
| Gambar 3.1 Model pembuatan aplikasi                                            | 16 |
| Gambar 3.2 Rancangan arsitektur aplikasi                                       | 19 |
| Gambar 3.3 Use case diagram aplikasi hybrid                                    | 20 |
| Gambar 3.4 Class diagram sistem.                                               | 23 |
| Gambar 3.5 Sequence diagram proses melihat pengaduan dan melakukam feedback.   | 24 |
| Gambar 3.6 Sequence diagram proses mengelola pengumuman                        | 25 |
| Gambar 3.7 Sequence diagram proses melihat kondisi jalan dan kelengkapan jalan | 26 |
| Gambar 3.8 Sequence diagram proses melakukan pengaduan                         | 27 |
| Gambar 3.9 Activity diagram proses login admin                                 | 28 |
| Gambar 3.10 Activity diagram proses mengelola data                             | 29 |
| Gambar 3.11 Activity diagram proses melihat laporan.                           | 29 |
| Gambar 3.12 Activity diagram proses melihat peta.                              | 30 |
| Gambar 3.13 Activity diagram proses melihat pengaduan                          | 30 |
| Gambar 3.14 Activity diagram proses melihat kondisi.                           | 31 |
| Gambar 3.15 Activity diagram proses login dan signup user.                     | 32 |
| Gambar 3.16 Activity diagram proses melakukan pengaduan.                       | 32 |
| Gambar 3.17 Activity diagram proses melihat feedback                           | 33 |
| Gambar 3.18 Entity relationship diagram aplikasi                               | 34 |
| Gambar 3.19 Tampilan halaman menu peta untuk admin faskel                      | 39 |
| Gambar 3.20 Tampilan halaman menu data papan nama                              | 39 |
| Gambar 3.21 Tampilan halaman <i>form</i> data papan nama                       | 40 |
| Gambar 3.22 Tampilan halaman menu data pemasangan papan nama                   | 40 |
| Gambar 3.23 Tampilan halaman <i>form</i> pemasangan papan nama                 | 41 |
| Gambar 3.24 Tampilan halaman menu data jenis rambu                             | 41 |
| Gambar 3.25 Tampilan halaman <i>form</i> jenis rambu.                          | 42 |

| Gambar 3.26 Tampilan halaman menu data pemasangan rambu            |    |
|--------------------------------------------------------------------|----|
| Gambar 3.27 Tampilan halaman <i>form</i> pemasangan rambu          | 43 |
| Gambar 3.28 Tampilan halaman menu data pemasangan APILL            |    |
| Gambar 3.29 Tampilan halaman form pemasangan APILL.                |    |
| Gambar 3.30 Tampilan halaman menu data pemasangan RPPJ             |    |
| Gambar 3.31 Tampilan halaman <i>form</i> pemasangan RPPJ           | 45 |
| Gambar 3.32 Tampilan halaman menu pengaduan kerusakan faskel       | 45 |
| Gambar 3.33 Tampilan halaman detail pengaduan admin faskel         | 46 |
| Gambar 3.34 Tampilan halaman menu pengumuman admin faskel          | 46 |
| Gambar 3.35 Tampilan halaman <i>form</i> pengumuman admin faskel   | 47 |
| Gambar 3.36 Tampilan halaman menu laporan admin faskel             | 47 |
| Gambar 3.37 Tampilan halaman menu peta untuk admin jalan           |    |
| Gambar 3.38 Tampilan halaman menu data jalan                       |    |
| Gambar 3.39 Tampilan halaman <i>form</i> data jalan                | 49 |
| Gambar 3.40 Tampilan halaman data kondisi jalan                    | 49 |
| Gambar 3.41 Tampilan halaman <i>form</i> tambah data kondisi jalan | 50 |
| Gambar 3.42 Tampilan halaman <i>form</i> edit data kondisi jalan   | 50 |
| Gambar 3.43 Tampilan halaman menu pengaduan kerusakan jalan        | 51 |
| Gambar 3.44 Tampilan halaman detail pengaduan admin jalan          | 51 |
| Gambar 3.45 Tampilan halaman menu pengumuman admin jalan           | 52 |
| Gambar 3.46 Tampilan halaman <i>form</i> pengumuman admin jalan    |    |
| Gambar 3.47 Tampilan halaman menu laporan admin jalan              | 53 |
| Gambar 3.48 Tampilan halaman <i>login</i> aplikasi <i>mobile</i>   | 53 |
| Gambar 3.49 Tampilan halaman sign up                               |    |
| Gambar 3.50 Tampilan navigasi aplikasi                             | 54 |
| Gambar 3.51 Tampilan halaman menu home dan view detail pengaduan   | 55 |
| Gambar 3.52 Tampilan halaman menu tab pengumuman                   | 55 |
| Gambar 3.53 Tampilan tab menu faskel jalan                         |    |
| Gambar 3.54 Tampilan halaman menu pengaduan                        |    |
| Gambar 3.55 Tampilan form pengaduan kerusakan                      | 57 |
| Gambar 3.56 Tampilan halaman menu pengaduanku                      | 57 |
| Gambar 3.57 Tampilan halaman menu pengaturan akun                  | 58 |
| Gambar 4.1 Daftar tabel pada <i>database</i> sistem.               | 61 |

| Gambar 4.2 Daftar class model pada sistem                                          | 62   |
|------------------------------------------------------------------------------------|------|
| Gambar 4.3 Daftar class controller pada project website.                           | 63   |
| Gambar 4.4 Daftar class view pada project website.                                 | 63   |
| Gambar 4.5 Daftar class controller pada project mobile                             | 64   |
| Gambar 4.6 Daftar class view pada project mobile.                                  | 64   |
| Gambar 4.7 Site map sistem.                                                        | 65   |
| Gambar 4.8 Interface menu peta untuk admin jalan                                   | 66   |
| Gambar 4.9 Interface menu data jalan                                               | 67   |
| Gambar 4.10 Interface menu data jalan                                              | 67   |
| Gambar 4.11 Interface menu data kondisi jalan                                      | 68   |
| Gambar 4.12 Interface detail pengaduan kerusakan jalan                             | 68   |
| Gambar 4.13 Interface edit data pengumuman jalan                                   | 69   |
| Gambar 4.14 Interface menu laporan untuk admin jalan                               | 70   |
| Gambar 4.15 Interface menu peta untuk admin fasilitas kelengkapan jalan            | 71   |
| Gambar 4.16 Interface menu data pemasangan papan nama jalan                        | 71   |
| Gambar 4.17 Interface menu data pemasangan rambu lalu lintas                       | 72   |
| Gambar 4.18 Interface menu data pemasangan APILL.                                  | 72   |
| Gambar 4.19 Interface menu data pemasangan RPPJ.                                   | 73   |
| Gambar 4.20 Interface menu pengaduan kerusakan fasilitas kelengkapan jalan         | 74   |
| Gambar 4.21 Interface menu pengumuman fasilitas kelengkapan jalan                  | 74   |
| Gambar 4.22 Interface menu laporan untuk admin fasilitas kelengkapan jalan         | 75   |
| Gambar 4.23 Interface menu home untuk tab list pengaduan (kiri) dan detail         |      |
| penagduan(kanan)                                                                   | 75   |
| Gambar 4.24 Interface menu home untuk tab list pengumuman (kiri) dan detail        |      |
| pengumuman(kanan).                                                                 | 76   |
| Gambar 4.25 Interface menu home untuk tab list faskel (kiri) dan detail faskel(kan | an). |
|                                                                                    | 76   |
| Gambar 4.26 Interface menu home-peta.                                              | 77   |
| Gambar 4.27 kategori pengaduan kerusakan.                                          | 77   |
| Gambar 4.28 Interface peta (kiri) dan form penagduan kerusakan jalan (kanan)       | 78   |
| Gambar 4.29 Interface peta (kiri) dan form penagduan kerusakan fasilitas kelengka  | apan |
| jalan (kanan)                                                                      | 78   |
| Gambar 4.30 Interface menu pengaduanku                                             | 79   |
|                                                                                    |      |

| Sambar 4.31 Interface menu pengaturan akun                                     | '9 |
|--------------------------------------------------------------------------------|----|
| Gambar 4.32 Grafik rata-rata responden Dinas Pekerjaan Umum dan Penataan Ruang |    |
| Kota Mataram                                                                   | 36 |
| Gambar 4.33 Grafik rata-rata responden Dinas Pekerjaan Umum dan Penataan Ruang |    |
| Kota Mataram                                                                   | 37 |
| Gambar 4.34 Grafik rata-rata responden masyarakat                              | 38 |

## DAFTAR TABEL

| Tabel 2.1 Simbol class diagram.                                | . 10 |
|----------------------------------------------------------------|------|
| Tabel 2.2 Simbol use case diagram.                             | .11  |
| Tabel 2.3 Simbol activity diagram.                             | .11  |
| Tabel 2.4 Simbol sequence diagram.                             | . 12 |
| Tabel 2.5 Simbol entity relationship diagram.                  | . 12 |
| Tabel 2.6 Standar penilaian MOS                                | . 13 |
| Tabel 3.1 Struktur tabel admin.                                | . 35 |
| Tabel 3.2 Struktur tabel mobile_user                           | . 35 |
| Tabel 3.3 Struktur tabel jalan                                 | . 35 |
| Tabel 3.4 Struktur tabel kondisi_jalan                         | . 35 |
| Tabel 3.5 Struktur tabel jenis_rambu                           | . 36 |
| Tabel 3.6 Struktur tabel pasang_rambu.                         | . 36 |
| Tabel 3.7 Struktur tabel papan_nama.                           | . 36 |
| Tabel 3.8 Struktur tabel pasang_pn.                            | . 36 |
| Tabel 3.9 Struktur tabel pasang_apill.                         | . 37 |
| Tabel 3.10 Struktur tabel pasang_rppj.                         | . 37 |
| Tabel 3.11 Strukrur tabel pengumuman                           | . 37 |
| Tabel 3.12 Struktur tabel pengaduan.                           | . 37 |
| Tabel 3.13 Struktur tabel feedback.                            | . 38 |
| Tabel 3.14 Struktur tabel melakukan_pengaduan                  | . 38 |
| Tabel 3.15 Rencana pengujian black box.                        | . 59 |
| Tabel 4.1 Pengujian fungsi tambah pengumuman                   | . 80 |
| Tabel 4.2 Pengujian fungsi edit pengumuman                     | . 81 |
| Tabel 4.3 Pengujian fungsi hapus pengumuman                    | . 81 |
| Tabel 4.4 Pengujian fungsi hapus pengumuman                    | . 82 |
| Tabel 4.5 Pengujian fungsi melihat fasilitas kelengkapan jalan | . 82 |
| Tabel 4.6 Pengujian fungsi melihat pengumuman                  | . 83 |
| Tabel 4.7 Pengujian fungsi melihat pengaduan                   | . 83 |
| Tabel 4.8 Pengujian melakukan pengaduan kerusakan              | . 84 |

| Tabel 4.9 hasil pengujian MOS Dinas Pekerjaan Umum dan Penataan Ruang Kota |      |
|----------------------------------------------------------------------------|------|
| Mataram                                                                    | . 85 |
| Tabel 4.10 hasil pengujian MOS Dinas Perhubungan Kota Mataram              | 86   |
| Tabel 4.11 hasil pengujian MOS masyarakat Kota Mataram                     | . 87 |

## DAFTAR LAMPIRAN

| Lampiran 1 | Sequence Diagram                 |
|------------|----------------------------------|
| Lampiran 2 | Implementasi Tabel pada Database |
| Lampiran 3 | Hasil Pengujian Metode Black Box |

## INTISARI

Aplikasi hybrid kondisi jalan dan fasilitas kelengkapan jalan di kota Mataram merupakan aplikasi yang terdiri dari aplikasi web dan mobile yang saling berintegrasi. Aplikasi web digunakan oleh Dinas Pekerjaan Umum dan Penataan Ruang kota Mataram dan Dinas Perhubungan Kota Mataram untuk mengelola data kondisi dari ruas jalan kota dan juga kondisi fasilitas kelengkapan jalan yang ada di kota Mataram dan untuk menerima pengaduan kerusakan oleh masyarakat. Sedangkan aplikasi *mobile* digunakan oleh masyarakat kota Mataram untuk melihat kondisi dari jalan dan fasilitas kelengkapan jalan berdasarkan data dari dinas dan masyarakat juga dapat melakukan pengaduan kerusakan jalan dan fasilitas kelengkapan jalan. Pengujian sistem menggunakan metode Black Box dan pengujian MOS. Hasil uji MOS menunjukkan bahwa rata-rata penilaian responden dari Dinas Pekerjaan Umum dan Penataan Ruang Kota Mataram menyatakan sangat setuju dan setuju adalah 66,67% dan 33,33%. Rata-rata penilaian responden dari Dinas Perhubungan Kota Mataram menyatakan sangat setuju dan setuju adalah 58,33% dan 41,67%. Sedangkan, rata-rata penilaian responden dari masyarakat menyatakan sangat setuju dan setuju adalah 52,50% dan 44,17%. Oleh karena itu, dapat disimpulkan bahwa sistem ini layak untuk digunakan.

Kata kunci : Aplikasi Hybrid, Jalan, Fasilitas Kelengkapan Jalan, Pengaduan, MOS.

## ABSTRACT

Hybrid Application of Roads and Road Fittings Facilities Conditions in the City of Mataram is an application consisting of web applications and mobile applications. The web application is used by Dinas Pekerjaan Umum dan Penataan Ruang of mataram city and Dinas Perhubungan of mataram city to manage condition data from city roads and also road fittings facilities in the city of Mataram and to receive complaints of damage from the public. While the mobile application is used by the people of the city of Mataram to see the condition of the road and road fittings facilities based on data from the department and the public can also make complaints about damage from roads and road facilities. System testing using the Black Box method and MOS testing. MOS test results indicate that the average rating of respondents from Dinas Pekerjaan Umum dan Penataan Ruang of Mataram City stated strongly agree and agree were 66.67% and 33.33%. The average rating of respondents from Dinas Perhubungan of Mataram City stated strongly agree and agree were 58,33% and 41,67%. The average rating of respondents from the community stated strongly agree and agree were 52,50% and 44,17%. Therefore, this research concluded that this system is eligible to use.

Keywords : Hybrid Application, Road, Road Fittings Facilities, complaint, MOS.

# BAB I PENDAHULUAN

#### 1.1 Latar Belakang

Jalan merupakan prasarana transportasi darat yang meliputi segala bagian jalan, termasuk bangunan pelengkap dan perlengkapannya yang diperuntukan bagi lalu lintas. Sedangkan, perlengkapan jalan adalah sarana yang dimaksudkan untuk keselamatan, keamanan, ketertiban, dan kelancaran lalu lintas serta kemudahan bagi pengguna jalan dalam lalu lintas [1]. Jalan yang terpasang perlengkapan jalan bertujuan untuk mencegah tindakan-tindakan yang membahayakan keselamatan lalu lintas, sehingga sangat penting bagi lembaga pemerintah terkait bekerja sama dengan masyarakat pengguna jalan maupun penduduk sekitar jalan untuk memperhatikan kondisi jalan dan perlengkapannya.

Jalan dan kelengkapan jalan di Kota Mataram ditangani oleh beberapa lembaga pemerintah yang berbeda. Untuk memantau kondisi ruas jalan dengan status jalan kota dilakukan oleh Dinas Pekerjaan Umum dan Penataan Ruang Kota Mataram sedangkan untuk beberapa fasilitas kelengkapan jalan di kota Mataram ini ditangani oleh Dinas Perhubungan Kota Mataram. Dari kedua lembaga tersebut dalam pengelolaan datanya masih belum memanfaatkan sebuah sistem yang saling berintegrasi, dimana data-data dalam setahun tersimpan dalam sebuah file berformat document. Hal tersebut dapat mengakibatkan kemungkinan kehilangan data yang sangat besar dan juga kesulitan dalam menganalisa kesimpulan data untuk membuat laporan tahunan. Begitu juga dengan informasi kegiatan perbaikan/pembangunan jalan ataupun fasilitas kelengkapan jalan yang sedang dilakukan sering ditemukan oleh masyarakat hanya pada akun media sosial milik dinas atau melalui media berita. Maka diperlukan suatu sistem yang terintegrasi untuk mengelola data yang banyak dari setiap ruas jalan dan fasilitas kelengkapan jalan yang terpasang, serta mengelola pengumuman perbaikan/pembangunan yang dilakukan dinas sehingga menjadi informasi yang dapat diakses oleh masyarakat dan juga masyarakat dapat melakukan pengaduan kerusakan yang terkirim langsung ke dinas yang menangani jalan maupun menangani fasilitas kelengkapan jalan.

Seiring dengan berkembangnya teknologi informasi, banyak teknologi baru yang muncul seperti halnya teknologi *mobile* berbasis *android* yang memudahkan pengguna dalam mengakses informasi yang dibutuhkan dimana saja dan kapan saja. Selain itu, terdapat *hybrid application* sebagai salah satu jenis aplikasi *mobile* yang merupakan

aplikasi web yang ditransformasikan menjadi kode *native* pada *platform mobile*. Jenis aplikasi *mobile* tersebut dipasang langsung pada perangkat *mobile* namun menjalankannya membutuhkan koneksi internet, serta memiliki kelebihan dimana aplikasi dapat dijalankan pada *platform* yang berbeda-beda. Selain itu, terdapat perkembangan suatu Sistem Informasi Geografis (SIG) yang dapat didefinisikan sebagai sistem komputer yang digunakan untuk memanipulasi, menganalisis, dan menampilkan data-data yang berhubungan dengan posisi-posisi di permukaan bumi.

Berdasarkan uraian di atas, maka dalam penelitian ini akan dirancang dan dibangun aplikasi hybrid untuk memenuhi kebutuhan akan kecepatan dan keakuratan dalam melakukan pendataan, penyampaian ataupun untuk mendapatkan informasi terkait kondisi jalan dan fasilitas kelengkapan jalan yang berada di Kota Mataram. Pada aplikasi yang akan digunakan oleh admin, berupa aplikasi web dengan fitur mengelola data jalan dan fasilitas kelengkapan, pengumuman perencanaan pemasangan atau perbaikan yang akan dilakukan, melihat pengaduan-pengaduan kerusakan, melakukan feedback dari pengaduan yang diterima, dan melihat laporan tahunan berupa tabel dan grafik untuk pengaduan kerusakan, kondisi jalan, dan pengadaan fasilitas kelengkapan jalan. Aplikasi yang akan digunakan oleh user (masyarakat Kota Mataram), berupa aplikasi mobile dengan fitur melihat kondisi jalan dan fasilitas kelengkapan jalan yang ada di Kota Mataram, melihat pengumuman pembangunan atau perbaikan akan dilakukan, dan melihat pengaduan yang telah dilakukan oleh user lain. Fitur aplikasi lainnya yaitu untuk mengirim pengaduan berdasarkan kategori kerusakan jalan ataupun kerusakan kelengkapan jalan, disertai dengan mengirimkan lokasi keberadaan fasilitas yang rusak dan bukti berupa gambar.

#### 1.2 Rumusan Masalah

Berdasarkan uraian latar belakang yang ada, maka rumusan masalah dalam tugas akhir ini adalah sebagai berikut:

1. Bagaimana merancang dan membuat aplikasi *web* dari sisi dinas yang bertanggung jawab masalah jalan ataupun kelengkapan jalan untuk mempermudah mengelola data, memberikan informasi kepada masyarakat mengenai kondisi jalan dan kondisi fasilitas kelengkapan jalan yang ada di Kota Mataram, serta untuk menerima pengaduan kerusakan dari masyarakat ?

2. Bagaimana merancang dan membuat aplikasi *mobile* yang mempermudah masyarakat Kota Mataram melihat kondisi jalan dan fasilitas kelengkapan jalan, serta mengirim pengaduan kerusakan kepada dinas yang bertanggung jawab ?

#### 1.3 Batasan Masalah

Berdasarkan rumusan masalah yang ada, maka diuraikan beberapa batasan masalah dalam tugas akhir ini adalah sebagai berikut:

- Sistem yang akan dibangun terdiri dari aplikasi mobile yang akan digunakan oleh masyarakat Kota Mataram sebagai mobile user dan aplikasi web digunakan oleh Dinas Perhubungan Kota Mataram serta Dinas Pekerjaan Umum dan Penataan Ruang Kota Mataram sebagai admin.
- Aplikasi web akan digunakan oleh admin untuk mengelola data, serta memberikan informasi penting terkait program pembagunan atau perbaikan yang akan dilakukan, dan untuk menerima pengaduan kerusakan dari masyarakat.
- 3. Aplikasi *mobile* akan digunakan oleh *mobile user* untuk mengetahui kondisi jalan dan fasilitas kelengkapan jalan di Kota Mataram, serta dapat melakukan pengaduan berkaitan dengan adanya jalan rusak atau fasilitas kelengkapan jalan yang rusak.
- 4. Berdasarkan data yang diperoleh Dinas Perhubungan Kota Mataram, yang termasuk kelengkapan jalan yang akan ditampilkan dalam aplikasi ini antara lain yaitu rambu-rambu jalan, papan nama jalan, Rambu Pendahulu Petunjuk Jurusan (RPPJ), dan Alat Pemberi Isyarat Lalu Lintas (APILL).
- 5. Berdasarkan data yang diperoleh dari Bina Marga pada Dinas Pekerjaan Umum dan Penataan Ruang Kota Mataram, informasi jalan yang akan dikelola berupa karakteristik ruas jalan kota yaitu nama ruas jalan, panjang ruas, jenis permukaan, lebar ruas, kecamatan yang dilalui, status jalan, dan kondisi terakhir jalan.
- Dibutuhkan koneksi internet dengan sinyal yang sangat kuat untuk dapat melakukan pengiriman pengaduan dengan posisi kerusakan yang akurat serta untuk menerima pengaduan kerusakan.
- 7. Fitur aplikasi yang akan dibuat tidak mencakup fitur keamanan dari aplikasi seperti halnya untuk mencegah terdapatnya akun palsu.

#### 1.4 Tujuan Penelitian

Adapun tujuan dari pembuatan tugas akhir ini adalah sebagai berikut:

- Merancang dan membuat aplikasi web dari sisi admin untuk mempermudah mengelola data, memberikan informasi kepada masyarakat mengenai kondisi jalan dan kondisi kelengkapan jalan, serta untuk menerima pengaduan kerusakan dari masyarakat.
- 2. Merancang dan membangun aplikasi *mobile* yang mempermudah *mobile user* melihat kondisi jalan dan fasilitas kelengkapan jalan yang ada di Kota Mataram dalam bentuk peta Kota Mataram beserta marker yang menandakan posisi fasilitas kelengkapan yang terpasang, posisi perbaikan yang akan dilakukan, dan posisi pengaduan kerusakan yang pernah dilakukan. Selain itu, *user* dapat mengirim pengaduan kerusakan kepada *admin*.

#### **1.5 Manfaat Penelitian**

Adapun manfaat dari pembuatan tugas akhir ini adalah sebagai berikut:

- Dapat memudahkan dinas yang bertanggung jawab masalah jalan maupun fasilitas kelengkapan jalan dalam mengelola data dan memberikan informasi kegiatan perbaikan yang akan dilakukan serta memperoleh informasi lokasi jalan rusak ataupun lokasi kelengkapan jalan yang rusak yang berada di Kota Mataram.
- Dapat memudahkan masyarakat Kota Mataram untuk melihat kondisi jalan dan fasilitas kelengkapan jalan yang terpasang di Kota Mataram, serta untuk melakukan pengaduan kerusakan jalan dan fasilitas kelengkapan jalan di Kota Mataram dimana saja.

#### **1.6 Sistematik Penulisan**

Untuk memudahkan dan teraturnya penyusunan Tugas Akhir ini, maka penulis menyusun secara garis besar dalam 5 (lima) bab yaitu sebagai berikut:

#### **BAB I PENDAHULUAN**

Bab ini mendeskripsikan masalah yang melatarbelakangi perancangan dan pembangunan aplikasi *hybrid* kondisi jalan dan fasilitas kelengkapan jalan di Kota Mataram, mendefinisikan batasan-batasan masalah yang akan kerjakan dalam tugas akhir ini, tujuan dari pembuatan aplikasi serta manfaat yang didapatkan dari aplikasi yang dibuat pada tugas akhir.

#### BAB II TINJAUAN PUSTAKA DAN LANDASAN TEORI

Bab ini terdiri dari tinjauan pustakan peneliti terdahulu yang digunakan sebagai acuan sejauh mana aplikasi yang menangani masalah pengelolaan data jalan dan fasilitas kelengkapan jalan telah dikembangkan. Selain itu juga terdapat dasar teori tentang jalan dan perlengkapan jalan, ionic, UML, CodeIgniter, *Entity Relationship Diagram*, pengujian dengan metode *black box testing* dan kuesioner MOS sebagai acuan dalam pembuatan tugas akhir.

#### **BAB III METODE PENELITIAN**

Bab ini dibuat alur metode penelitian yang akan dilakukan sampai selesai. Metode penelitian terdiri dari pengumpulan data, analisis, perancangan aplikasi, *coding* aplikasi, pengujian aplikasi dan dokumentasi.

#### **BAB IV HASIL DAN PEMBAHASAN**

Bab ini memuat tentang hasil dari aplikasi yang di rancang beserta fungsi dari masing-masing fitur dan data hasil pengujian dari aplikasi yang telah di lakukan.

#### **BAB V PENUTUP**

Bab ini memuat tentang kesimpulan dari tugas akhir dan saran yang untuk pengembangan selanjutnya.

### **BAB II**

### TINJAUAN PUSTAKA DAN LANDASAN TEORI

#### 2.1 Tinjauan pustaka

Nastiar [2] merancang dan membangun sistem pelaporan kerusakan jalan berbasis *web* dan *mobile*, laporan dalam bentuk foto langsung dapat dikirim ke *website* dan petugas dapat menampilkan langsung laporan yang telah diterima kepada kepala bidang Bina Marga. Sistem memudahkan dalam pengolahan data pelaporan kerusakan jalan, pemetaan laporan menggunakan *maps* tersimpan dengan baik yang memudahkan dalam proses pencarian data. Adapun kekurangan dalam penelitian ini adalah pengguna aplikasi hanya dapat melihat pelaporan kerusakan jalan yang pernah dilakukannya tapi tidak dapat melihat kerusakan jalan yang dilaporkan oleh pengguna lainnya.

Sihombing [3] merancang sistem informasi pelaporan masyarakat dengan dua antarmuka yang *responsive*, dimana dapat dibuka melalui dekstop *web browser* maupun *mobile web browser*. Sistem dapat menampilkan informasi pemetaan kerusakan jalan yang ada di Pontianak menggunakan Google Maps API, menampilkan secara *real time* koordinat pengguna dari perangkat GPS yang ada pada *smartphone* pengguna saat melakukan pelaporan kerusakan, dan administrator dapat menerima laporan kerusakan dari masyarakat berupa foto dan data kerusakan jalan. Adapun kekurangan dalam penelitian ini adalah sistem hanya dimanfaatkan untuk melakukan pengaduan kerusakan jalan saja, tidak ada informasi yang diberikan tentang perbaikan jalan yang akan dilakukan. Selain itu, karena masyarakat melakukan pengaduan kerusakan tanpa melalui *login* dahulu maka menyulitkan untuk mencari pengaduan yang pernah dilakukan.

Pramuji [4] merancang aplikasi android menggunakan bahasa pemrograman java, aplikasi ini dapat melakukan pengaduan laporan kerusakan jalan yang berada di wilayah Sleman secara *real*, menampilkan informasi dari dinas Pekerja Umum dan Perumahan tentang jalan seperti informasi perbaikan jalan yang dilakukan atau sedang dilakukan oleh dinas Pekerja Umum dan Perumahan. Aplikasi dapat menghasilkan laporan berupa grafik tingkat kerusakan jalan per kecamatan di wilayah Sleman. Adapun kekurangan dalam penelitian ini, dimana aplikasi *web* yang digunakan oleh *admin* yang hanya mengelola data kerusakan jalan yang berasal dari laporan yang telah dilakukan masyarakat, begitupun informasi umum yang diberikan ke masyarakat merupakan informasi yang merupakan tanggapan *admin* dari laporan kerusakan yang telah dilakukan masyarakat.

Tinjauan pustaka dari penelitian-penelitian tersebut digambarkan dalam sebuah diagram *fishbone* pada Gambar 2.1.

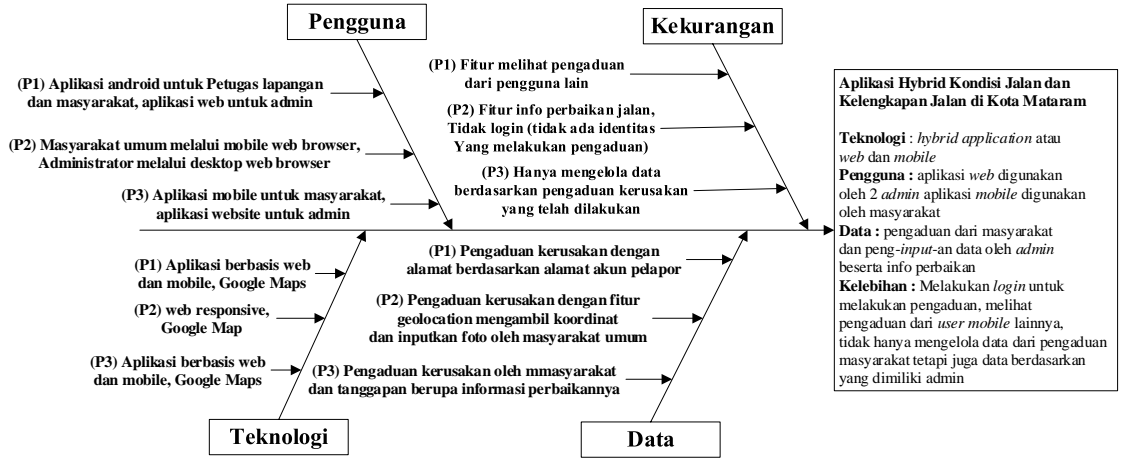

Gambar 2.1 Diagram fishbone.

Berdasarkan tinjauan di atas, maka pembahasan pada tugas akhir ini adalah bagaimana merancang serta membangun aplikasi hybrid kondisi jalan dan fasilitas kelengkapan jalan di Kota Mataram. Perancangan memiliki beberapa kesamaan dan kelebihan dari penelitian sebelumnya. Sistem yang dirancang berbasis mobile dan web yang memanfaatkan teknologi Google Maps. Pengguna sistem terdiri dari masyarakat kota Mataram sebagai pengguna sistem berbasis mobile, serta dinas yang menangani jalan dan dinas yang menangani fasilitas kelengkapan jalan sebagai pengguna sistem berbasis web. Sistem berbasis web memiliki fitur mengelola data jalan dan mengelola data fasilitas kelengkapan jalan yang ada di Kota Mataram, memberikan informasi perbaikan atau pembangunan yang memungkinkan dapat mengganggu kenyamanan pengguna jalan dan masyarakat sekitar, fitur melihat pengaduan kerusakan yang dilakukan masyarakat kota, dan melihat laporan tahunan yang berdasarkan pengaduan kerusakan yang dilakukan masyarakat dan juga kondisi dari jalan dan fasilitas kelengkapan jalan sesuai dari pendataan yang telah dilakukan. Untuk sistem berbasis mobile memiliki fitur untuk melakukan pengaduan kerusakan disertai dengan bukti berupa foto dan koordinat kerusakan, fitur melihat pengaduan yang dilakukan oleh pengguna aplikasi *mobile* lain, fitur melihat pengumuman perbaikan atau pembangunan yang dilakukan, fitur melihat fasilitas kelengkapan jalan yang terpasang.

#### 2.2 Dasar Teori

Pada bagian ini, akan dibahas tentang dasar teori berkaitan dengan konsep-konsep dan materi yang mendukung perancangan aplikasi.

#### 2.2.1 Struktur Organisasi

Dalam menyelesaikan tugas akhir ini, proses penelitian dan pengambilan data dilakukan di Dinas Perhubungan Kota Mataram dan Dinas Pekerjaan Umum dan Penataan Ruang Kota Mataram.

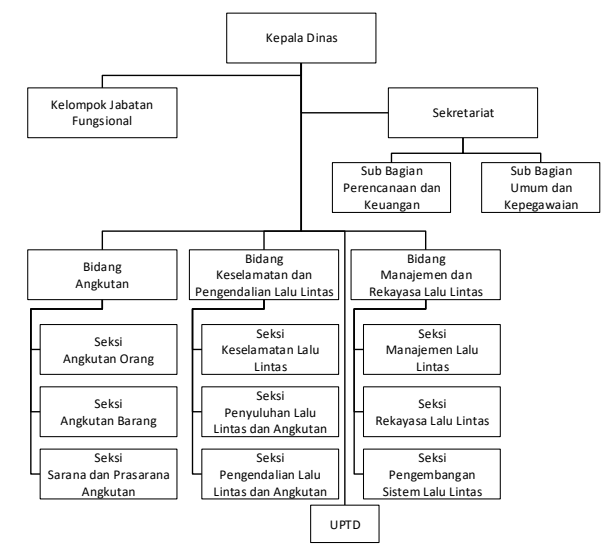

Gambar 2.2 Struktur Organisasi Dinas Perhubungan Kota Mataram.

Pada bidang Manajemen dan Rekayasa Lalu Lintas pada Dinas Perhubungan Kota Mataram yang memiliki salahsatu tugas dalam pelaksanaan pengawasan fasilitas kelengkapan sarana prasaranan LLAJ (Lalu Lintas dan Angkutan Jalan).

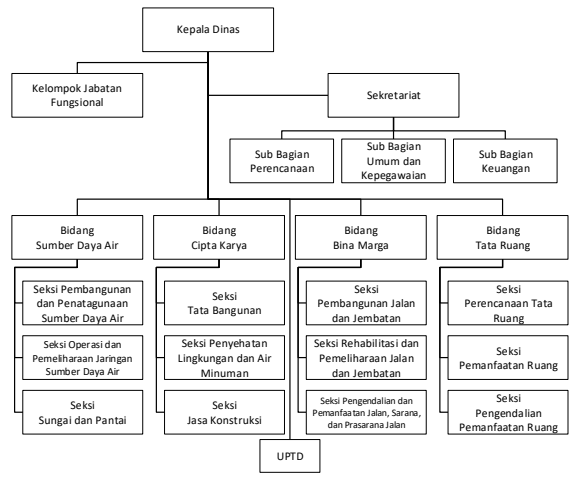

Gambar 2.3 Strukutur Organisasi Dinas Pekerjaan Umum dan Penataan Ruang Kota Mataram.

Pada bidang Bina Marga pada Dinas Pekerjaan Umum dan Penataan Ruang Kota Mataram yang memiliki salahsatu tugas dalam pemeliharaan jalan dan jembatan.

#### 2.2.2 Jalan

Jalan adalah prasarana transportasi darat yang meliputi segala bagian jalan, termasuk bangunan pelengkap dan perlengkapan yang diperuntukan bagi lalu lintas, yang berada pada permukaan tanah, di atas permukaan tanah, di bawah permukaan tahan atau air, serta di atas permukaan air, kecuali jalan kereta api, jalan lori, dan jalan kabel [1].

#### 2.2.3 Perlengkapan Jalan

Perlengkapan jalan adalah sarana yang dimaksudkan untuk keselamatan, keamanan, ketertiban, dan kelancaran lalu lintas serta kemudahan bagi pengguna jalan dalam berlalu lintas yang meliputi marka jalan, rambu lalu lintas, alat pemberi isyarat lalu lintas, lampu penerang jalan, rel pengaman, dan penghalang lalu lintas [1].

#### 2.2.4 CodeIgniter

CodeIgniter memudahkan *developer* untuk membuat aplikasi *web* dengan cepat dan mudah dibandingkan dengan membuatnya dari awal. CodeIgniter merupakan aplikasi *open source* yang berupa *framework* PHP dengan model MVC (Model, *View*, *Controller*) untuk membangun *website* dinamis dengan menggunakan PHP. MVC adalah sebuah pendekatan yang ditempuh untuk memisahkan aplikasi menjadi 3 bagian, yaitu Model, *View* dan *Controller*. MVC memberikan struktur kepada aplikasi, sehingga dapat dicapai "*code reusability*".

1. Model

Model merepresentasikan data yang digunakan aplikasi. Contoh data misalnya *database*, RSS, atau data yang diperoleh dari pemanggilan API, dan aksi yang melibatkan operasi *Create*, *Read*, *Update* dan *Delete* (CRUD) data.

2. View

*View* adalah informasi yang ditampilkan kepada *user* melalui *browser*. Informasi yang ditampilkan biasanya berupa *file* HTML atau kode PHP yang menyusun *template* untuk sebuah *website*.

3. Controller

*Controller* bertugas sebagai jembatan antara model dan *view*. *Controller* akan merespon HTTP *request* yang datang dari *user* melalui *browser*, dari *request* ini *controller* akan menentukan proses yang akan dilakukan [5].

#### 2.2.5 Ionic

Ionic *framework* adalah kerangka kerja yang dibangun untuk mengembangkan aplikasi *hybrid mobile* dengan menggunakan teknologi *web*. Ionic menyediakan komponen-komponen *mobile* seperti *button*, *header-footer*, *cards*, dan lain sebagainya

kemudian menyediakan css standar dan menggunakan javascript untuk menjalankan fungsi-fungsi aplikasi, untuk javascript sendiri ionic memakai teknologi angular.js [6].

#### 2.2.6 Unified Modeling Language (UML)

UML (Unified Modeling Language) adalah bahasa yang menggambarkan cara kerja maupun struktur dari suatu sistem yang dibuat terlebih menggunakan konsep OOP (*Object Oriented Programming*). Dengan UML, sistem dapat dilihat dari struktur data yang diberikan, tingkah laku apa saja dari suatu objek hingga aktivitas-aktivitas yang ada di dalamnya. UML sendiri sangat membantu sekali bagi para pengembang dalam membuat rancangan sebelum program tersebut dibuat dan membantu dalam pembuatan dokumentasi [7]. Pada UML itu sendiri terdapat beberapa diagram yaitu *class* diagram, *use case* diagram, *sequence* diagram dan *activity* diagram. Uraian untuk diagram-diagram tersebut adalah sebagai berikut:

1. Class diagram

*Class* diagram menggambarkan bagaimana objek pada dunia nyata digambarkan pada struktur yang biasa memiliki atribut dan *method*. Pada umumnya *class* diagram juga dapat menunjukan hubungan antara relasi dari setiap *class* yang dibuat dan memperlihatkan objek – objek yang menyusun dari sistem tersebut. Pada *class* diagram terdapat beberapa simbol diantarnya dapat dilihat pada Tabel 2.1.

| Simbol     | Nama           | Keterangan                                         |
|------------|----------------|----------------------------------------------------|
| nama kelas | Class          | Class adalah sebuah objek yang menggambarkan       |
| +atribut   |                | sebuah keadaan nyata. Class memiliki : Nama kelas, |
| +method    |                | atribut, dan <i>method</i> .                       |
|            | Association    | Menunjukkan relasi antar class dengan makna        |
|            |                | umum.                                              |
|            | Direction      | Menunjukkan relasi antar class dengan makna class  |
|            | Association    | yang satu digunkan oleh <i>class</i> yang lain.    |
|            |                | Menunjukkan relasi antar class dengan makna        |
|            | Generalization | generalisasi-spesialisasi (umum khusus). Disebut   |
|            |                | juga inheritance (pewarisan).                      |

Tabel 2.1 Simbol class diagram.

#### 2. Use Case diagram

*Use case* mendeskripsikan interaksi antara para pengguna sistem dengan sistem itu sendiri, dengan memberi sebuah narasi tentang bagaimana sistem tersebut digunakan. *Use case* diagram menampilkan aktor mana yang menggunakan *use case* mana, *use case* mana yang memerlukan *use case* lain dan hubungan antara aktor dan *use case*.

Pada *use case* diagram terdapat beberapa simbol yang digunakan diantarnya dapat dilihat pada Tabel 2.2.

|  | Simbol                    | Nama           | Keterangan                                                                                                    |
|--|---------------------------|----------------|----------------------------------------------------------------------------------------------------|
|  | £                         | Actor          | <i>Actor</i> tersebut mempresentasikan seseorang atau sesuatu (seperti perangkat, sistem lain) yang berinteraksi dengan sistem.           |
|  | $\bigcirc$                | Use Case       | Gambaran fungsionalitas dari suatu sistem,<br>sehingga pengguna sistem paham dan mengerti<br>mengenai kegunaan sistem yang akan dibangun. |
|  |                           | Association    | Sebagai penghubung antara <i>actor</i> dengan <i>use case</i> yang saling berinteraksi.                                                   |
|  | < <include>&gt;</include> | Include        | Menggambarkan hubungan dimana <i>use case</i> tidak dapat berdiri sendiri, artinya selalu memerlukan <i>use case</i> yang lainnya.        |
|  | < <extend>&gt;</extend>   | extend         | Menggambarkan hubungan dimana <i>use case</i> target merupakan perluasan dari <i>use case</i> pangkal                                     |
|  |                           | Generalization | Disebut juga inheritance (pewarisan).                                                                                                    |

Tabel 2.2 Simbol use case diagram.

## 3. *Activity* diagram

*Activity* diagram adalah cara untuk menggambarkan aktivitas – aktivitas yang terdapat pada suatu sistem yang akan dibuat. Dengan *activity* diagram, alur dari kerja suatu sistem dapat dibuat dari awal hingga akhir. Pada *Activity* diagram terdapat beberapa simbol diantarnya dapat dilihat pada Tabel 2.3.

| Simbol            | Nama             | Keterangan                                                                                       |
|-------------------|------------------|--------------------------------------------------------------------------------------------------|
|                   | Initial Activity | Menggambarkan titik awal aktivitas sistem.                                                       |
|                   | Activity         | Menunjukkan aktivitas yang dilakukan                                                             |
|                   | Final Activity   | Menggambarakan titik akhir aktivitas sistem.                                                     |
| $\diamond$        | Decision         | Digunakan untuk menggambarkan suatu keputusan/tindakan yang harus diambil pada kondisi tertentu. |
| $\rightarrow$     | Join             | Menunjukan penggabungan kegiatan paralel menjadi satu.                                           |
| $\rightarrow$     | Fork             | Menunjukan percabangan kegiatan yang dilakukan secara paralel.                                   |
| _↓↑ <del>≤→</del> | Controll Flow    | Memperlihatkan urutan – urutan eksekusi sistem.                                                  |

Tabel 2.3 Simbol activity diagram.

### 4. Sequence diagram

*Sequence* diagram adalah grafik dua dimensi dimana obyek ditunjukkan dalam dimensi horizontal. Fungsi dari *sequence* diagram adalah untuk menunjukkan rangkaian pesan yang dikirimkan antara objek dalam kelas dan interaksi antar objek yang dideskripsikan dalam urutan dari eksekusi. *Sequence* diagram terdapat beberapa simbol diantarnya dapat dilihat pada Tabel 2.4.

| Simbol       | Nama          | Keterangan                                                                                              |
|--------------|---------------|----------------------------------------------------------------------------------------------------|
| £            | Actor         | Menggambarkan seseorasng atau sesuatu (seperti perangkat, sistem lain) yang berinteraksi dengan sistem. |
| objek :kelas | Object        | Sebuah objek yang berpartisipasi secara berurutan dengan mengirimkan dan/atau menerima pesan.           |
|              | Lifeline      | Eksekusi objek selama <i>sequence</i> ( <i>message</i> dikirim atau diterima dan aktifasinya).          |
|              | Object active | Menandakan ketika suatu objek mengirim atau menerima pesan.                                             |
|              | Message       | Objek mengirim satu pesan ke objek lainnya.                                                             |
| ļ            | Return Value  | Menggambarkan hasil dari pengiriman pesan.<br>Objek menghasilkan suatu kembalian ke objek<br>tertentu.  |

Tabel 2.4 Simbol sequence diagram.

## 2.2.7 Entity Relationship Diagram (ERD)

ERD (*Entity Relationship Diagram*) merupakan suatu model yang digunakan untuk menjelaskan hubungan antar data dalam basis data dan relasi yang dimiliki, selain itu ERD juga memodelkan struktur data dimana untuk menggambarkannya digunakan simbol dan notasi [8]. Beberapa simbol yang digunakan dalam ERD dapat dilihat pada Tabel 2.5.

Tabel 2.5 Simbol entity relationship diagram.

| Simbol     | Nama         | Keterangan                                       |
|------------|--------------|--------------------------------------------------|
|            | Entity       | Entity adalah objek dalam dunia nyata yang akan  |
|            |              | digambarkan dalam lingkungan pemakai.            |
| $\frown$   | Relationship | Relationship menunjukkan adanya hubungan         |
|            |              | antara entitas yang berbeda.                     |
| $\bigcirc$ | Atribute     | Atribute memberikan deskripsi dari entitas.      |
|            | Key Atribute | Atribute unik yang mewakili dari sebuah entitas. |

#### 2.2.8 Metode Black Box

*Black box* terfokus pada apakah unit program memenuhi kebutuhan (*requirement*) yang disebutkan dalam spesifikasi. Pada *black box testing*, cara pengujian hanya dilakukan dengan menjalankan atau mengeksekusi unit atau modul. Kemudian diamati apakah hasil dari unit sesuai dengan proses bisnis yang diinginkan [8].

#### 2.2.9 Kuesioner MOS

Kuesioner adalah suatu teknik pengumpulan informasi yang memungkinkan analisi untuk mempelajari karakteristik dari sistem yang telah ada. Kuisioner melibatkan responden di dalam sistem untuk memberikan penilaian subjektif dengan metode MOS. Definisi *Mean Opinion Score* adalah nilai skalar yang telah ditetapkan pada subjek yang diteliti sebagai opini performa dari sistem transmisi [9]. Standar penilaian MOS dapat dilihat pada Tabel 2.6.

| Nilai MOS | Tingkat Kepuasan    |
|-----------|---------------------|
| 5         | Sangat Setuju       |
| 4         | Setuju              |
| 3         | Cukup               |
| 2         | Tidak Setuju        |
| 1         | Sangat Tidak Setuju |

Tabel 2.6 Standar penilaian MOS.

#### 2.2.10 Model Pengembangan Sistem Waterfall

Model *waterfall* merupakan model yang melakukan pendekatan secara sistematis dan urut mulai dari level kebutuhan sistem lalu menuju ke tahap analisis, desain, *coding*, *testing* atau *verification*, dan *maintenance*. Secara umum gambaran tahapan pada model *waterfall* dapat dilihat pada Gambar 2.1.

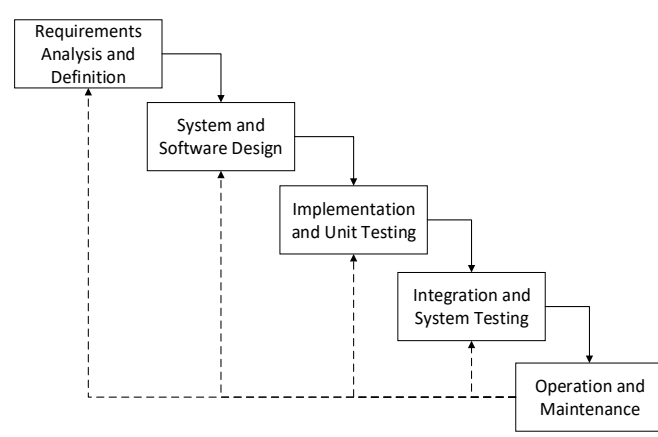

Gambar 2.4 Model pengembangan sistem waterfall.

Penjelasan dari tahap-tahap yang dilakukan di dalam metode *waterfall* ini adalah sebagai berikut:

1. Requirements analysis and definition

Proses pencarian kebutuhan diintensifkan dan difokuskan pada *software* untuk mengetahui sifat dari program yang akan dibuat.

2. System and software design

Proses yang digunakan untuk mengubah kebutuhan-kebutuhan diatas menjadi representasi ke dalam bentuk *"blueprint" software*. Desain harus dapat mengimplementasikan kebutuhan yang disebutkan pada tahap sebelumnya.

3. Implementation and unit testing

Proses untuk mengubah desain menjadi bentuk yang dapat dimengerti oleh mesin, yaitu ke dalam bahasa pemrograman melalui proses *coding*. Tahap ini merupakan implementasi dari tahap desain yang secara teknis dikerjakan oleh *programmer*.

4. Integration and system testing

Semua fungsi-fungsi *software* harus diujicobakan, agar *software* bebas dari *error*, dan hasilnya harus benar-benar sesuai dengan kebutuhan yang sudah didefinisikan sebelumnya.

5. Operating and maintenance

Pada tahapan ini dilakukan pemeliharaan terdahap *software*, perbaikkan jika terjadi *error* kecil yang tidak ditemukan sebelumnya, dan juga menambahan fitur-fitur yang belum ada pada *software* tersebut [10]

# BAB III METODE PENELITIAN

#### 3.1 Alat dan Bahan

Kebutuhan pembuatan aplikasi *hybrid* kondisi jalan dan fasilitas kelengkapan jalan ini membutuhkan beberapa alat dan bahan yang terdiri dari perangkat keras (*hardware*) dan perangkat lunak (*software*) sebagai alat dan data-data penunjang pembuatan aplikasi sebagai bahan.

Perangkat keras yang dibutuhkan untuk membuat aplikasi *hybrid* kondisi jalan dan fasilitas kelengkapan jalan adalah sebagai berikut:

- Laptop dengan spesifikasi *processor* minimal Intel QuodCore dan RAM minimal 2 GB yang berfungsi sebagai media pembangun aplikasi *web* maupun aplikasi *mobile* dan di untuk keperluan uji coba sistem yang akan digunakan oleh *admin* dinas perhubungan dan juga Bina Marga di Dinas Pekerjaan Umum dan Penataan Ruang Kota Mataram.
- 2. *Smartphone* sebagai media untuk uji coba sistem yang akan digunakan oleh *mobile user* dalam hal ini masyarakat Kota Mataram.

Perangkat lunak yang dibutuhkan untuk membuat aplikasi *hybrid* kondisi jalan dan fasilitas kelengkapan jalan adalah sebagai berikut:

- 1. OS (*Operating System*), pada pembuatan aplikasi digunakan *Windows* 7 sebagai media untuk menjalankan *software-software* yang akan digunakan untuk membuat sistem.
- 2. *Sublime Text* merupakan *text editor* yang akan digunakan untuk membuat *code* program dari aplikasi.
- 3. XAMPP merupakan *software web server* apache. Dalam penelitian ini akan dimanfaatkan *server* MySQL sebagai *server* yang digunakan untuk mengelola *database* aplikasi.

Bahan yang digunakan dalam pembangunan aplikasi *hybrid* kondisi jalan dan fasilitas kelengkapan jalan di Kota Mataram antara lain:

 Data jalan kota yang berupa karakteristik ruas jalan yaitu dari nama ruas jalan, panjang ruas, lebar, jenis permukaan, dan lain-lain pada tahun 2017 dari Bina Marga di Dinas Pekerjaan Umum dan Penataan Ruang Kota Mataram dalam bentuk *file Microsoft Excel*.  Data fasilitas kelengkapan jalan yang terpasang pada tahun 2014 sampai 2016 di Kota Mataram dari Dinas Perhubungan Kota Mataram dalam bentuk buku laporan.

#### 3.2 Metode Pembuatan Aplikasi

Aplikasi *hybrid* kondisi jalan dan fasilitas kelengkapan jalan studi kasus di Kota Mataram menggunakan metode pembuatan aplikasi dengan 6 tahap, yaitu pengumpulan data, analisis, perancangan aplikasi, implementasi/*coding* aplikasi, pengujian aplikasi, serta tahap terakhir adalah dokumentasi. Tahap-tahap pembuatan aplikasi tersebut diilustrasikan dalam diagram alir pada Gambar 3.1.

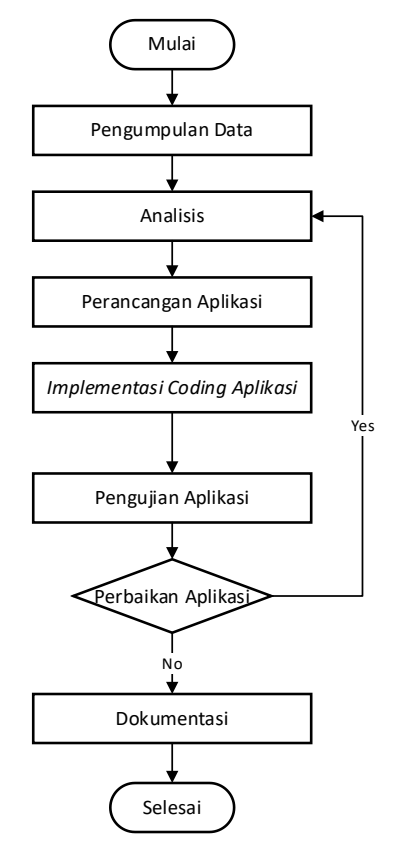

Gambar 3.1 Model pembuatan aplikasi.

#### 3.2.1 Pengumpulan Data

Pada tahap pengumpulan data yang dibutuhkan untuk merancang dan membangun sistem, peneliti menggunakan teknik pengumpulan data dengan cara sebagai berikut :

#### 3.2.1.1 Studi Literatur

Tahap studi literatur dilakukan dengan mempelajari dan memahami literatur seperti buku-buku, jurnal, serta mengakses beberapa situs terkait dengan penelitian yang dilakukan sehingga dapat menjadi sebagai pembanding dalam pembuatan aplikasi, dan kekurangan yang terdapat pada penelitian terkait dapat dijadikan sebagai masukan dalam aplikasi yang akan dibuat.

#### 3.2.1.2 Observasi

Tahap observasi dilakukan di Dinas Perhubungan Kota Mataram dan juga Dinas Pekerjaan Umum dan Penataan Ruang Kota Mataram, dimana hal tersebut bertujuan untuk mengetahui sistem yang sedang berjalan saat ini dan untuk mendapatkan data-data lengkap tentang informasi fasilitas kelengkapan jalan yang terpasang dan jalan kota di Kota Mataram, beserta bentuk laporan tahunan yang dilakukan oleh lembaga terkait jalan maupun kelengkapan jalan.

#### 3.2.2 Analisis

Tahap analisis dilakukan dalam penelitian ini dibagi menjadi beberapa jenis analisis yaitu analisis sistem yang sedang berjalan dan analisis sistem yang akan dibangun.

#### 3.2.2.1 Analisis sistem yang sedang berjalan

Pada tahap ini dilakukan analisis sistem proses pengelolaan data serta laporan yang dilakukan Dinas Pekerjaan Umum dan Penataan Ruang Kota Mataram untuk masalah jalan dan Dinas Perhubungan Kota Mataram untuk masalah fasilitas kelengkapan jalan. Setiap tahun Bina Marga melakukan pendataan ulang terhadap ruas jalan untuk melihat perubahan panjang dan presentasi dari setiap kategori kondisi jalan. Begitu pula pada Dinas Perhubungan, setiap tahunnya membuat pembukuan yang berisi pendataan pengadaan setiap kategori fasilitas kelengkapan yang dilakukan pada tahun tersebut dan laporan berupa tabel dan grafik peningkatan jumlah fasilitas kelengkapan yang terpasang setiap tahunnya. Proses pendataan yang dilakukan untuk jalan maupun fasilitas kelengkapan jalan belum memanfaatkan sebuah *file* berformat *document*. Hal tersebut dapat mengakibatkan kemungkinan kehilangan data yang sangat besar dan juga kesulitan dalam menganalisis kesimpulan data untuk membuat laporan tahunan.

Oleh karena itu, dalam penelitian ini akan dibuat sebuah sistem yang memudahkan dalam mengelola data yang sangat banyak dari setiap ruas jalan beserta kelengkapan jalan yang terpasang. Selain itu, sistem memberi kemudahan bagi masyarakat untuk mendapatkan informasi tentang kondisi jalan dan kelengkapan jalan perihal kerusakan, pengadaan dan juga perbaikan yang akan dilakukan.

#### 3.2.2.2 Analisis sistem yang akan dibangun

Pada tahap ini dilakukan analisis sistem yang akan dibuat yaitu sistem pengolahan data yang memudahkan pemerintah dan masyarakat Kota Mataram untuk memantau kondisi jalan dan fasilitas kelengkapan jalan yang ada di Kota Mataram.

Pada sistem yang akan digunakan oleh bidang pada Dinas Pekerjaan Umum dan Penataan Ruang Kota Mataram dan Dinas Perhubungan Kota Mataram sebagai *admin* untuk melakukan pendataan juga memiliki fitur laporan, dimana fitur ini untuk melihat perkembangan statistik dari kondisi jalan maupun kelengkapan jalan berdasarkan masukan yang dilakukan oleh *admin* serta berdasarkan pengaduan kerusakan yang dilakukan masyarakat.

Pada sistem yang akan digunakan masyarakat memiliki fitur untuk melihat kondisi dan juga fitur pengaduan kerusakan jalan maupun kelengkapan jalan. Fitur melihat kondisi ini berdasarkan masukkan yang dilakukan oleh *admin* dan pengaduan kerusakan yang telah dilakukan masyarakat lainnya. Sedangkan untuk fitur pengaduan kerusakan, pengaduan yang dilakukan langsung terkirim ke sistem yang digunakan oleh *admin* yang bertanggung jawab sesuai kategori pengaduan (jalan atau kelengkapan jalan).

#### 3.2.3 Perancangan aplikasi

Pada tahap ini dilakukan perancangan aplikasi yang akan dibuat terdiri dari perancangan arsitektur aplikasi, diagram *use* case, *class*, *sequence*, *activity*, *entity relationship diagram*, dan desain *interface*.

#### 3.2.3.1 Perancangan arsitektur aplikasi

Perancangan arsitektur aplikasi menggambarkan proses mengakses sistem yang mana aplikasi yang akan dibuat adalah *hybrid application* sehingga dapat di-*install* pada perangkat bergerak dengan sistem operasi *android* yang digunakan untuk masyarakat Kota Mataram. Selain itu, akan dibangun aplikasi *web* sebagai pelengkap *hybrid application* yang hanya dapat di akses oleh *admin*. Rancangan arsitektur aplikasi yang akan dibuat dapat dilihat pada Gambar 3.2.

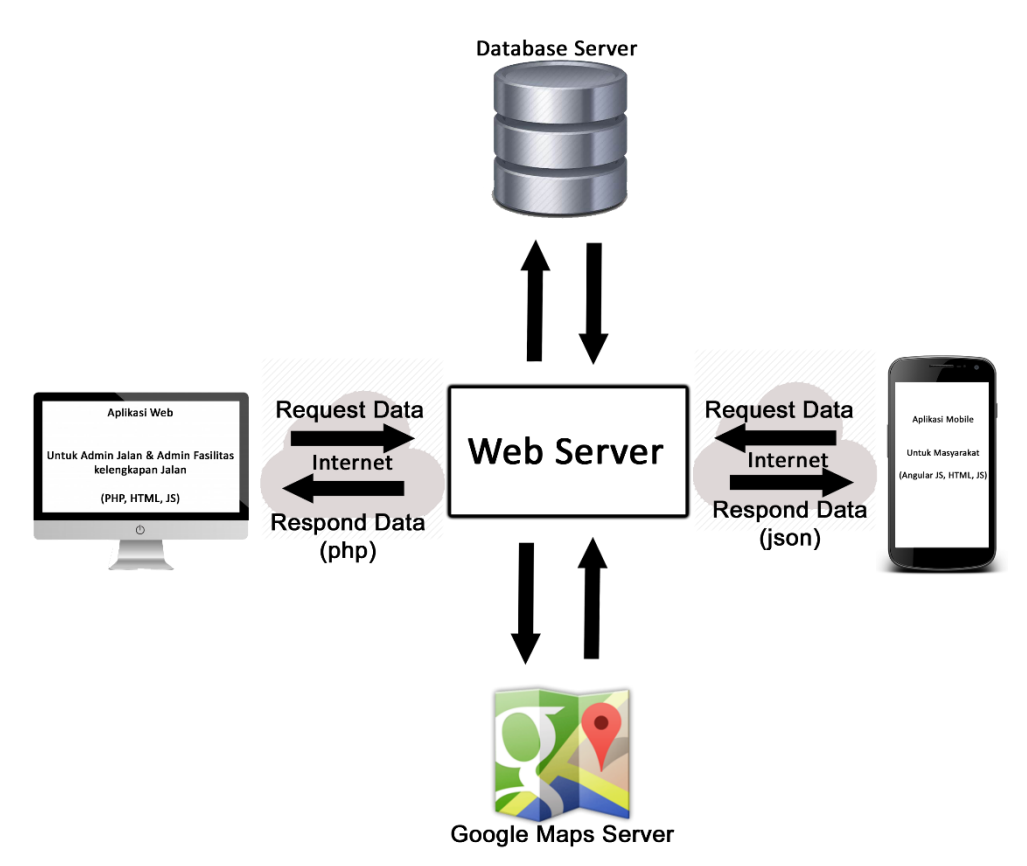

Gambar 3.2 Rancangan arsitektur aplikasi.

Pada Gambar 3.2 merupakan rancangan arsitektur aplikasi yang menggambarkan *user* yaitu masyarakat Kota Mataram pengguna aplikasi *mobile* maupun *admin* pengguna aplikasi *web* untuk mendapatkan data pada *Database Server* ataupun data dari Google Maps *Server*, maka sistem yang terhubung dengan internet akan melalukan *request* data ke *web server*. Sehingga kemudian *web server* akan memberikan respon data sesuai dengan yang diinginkan. Respon data dari *web server* untuk aplikasi *web* diberikan dalam bentuk php, sedangkan respon data untuk aplikasi *mobile* diberikan dalam bentuk json.

#### 3.2.3.2 Diagram use case

Perancangan *use case* diagram untuk aplikasi *hybrid* kondisi jalan dan fasilitas kelengkapan jalan di Kota Mataram bertujuan untuk mendeskripsikan fitur-fitur yang bisa dilakukan oleh *admin* jalan, *admin* fasilitas kelengkapan jalan, dan masyarakat Kota Mataram. *Use case* diagram dari aplikasi tersebut dapat dilihat pada Gambar 3.3.
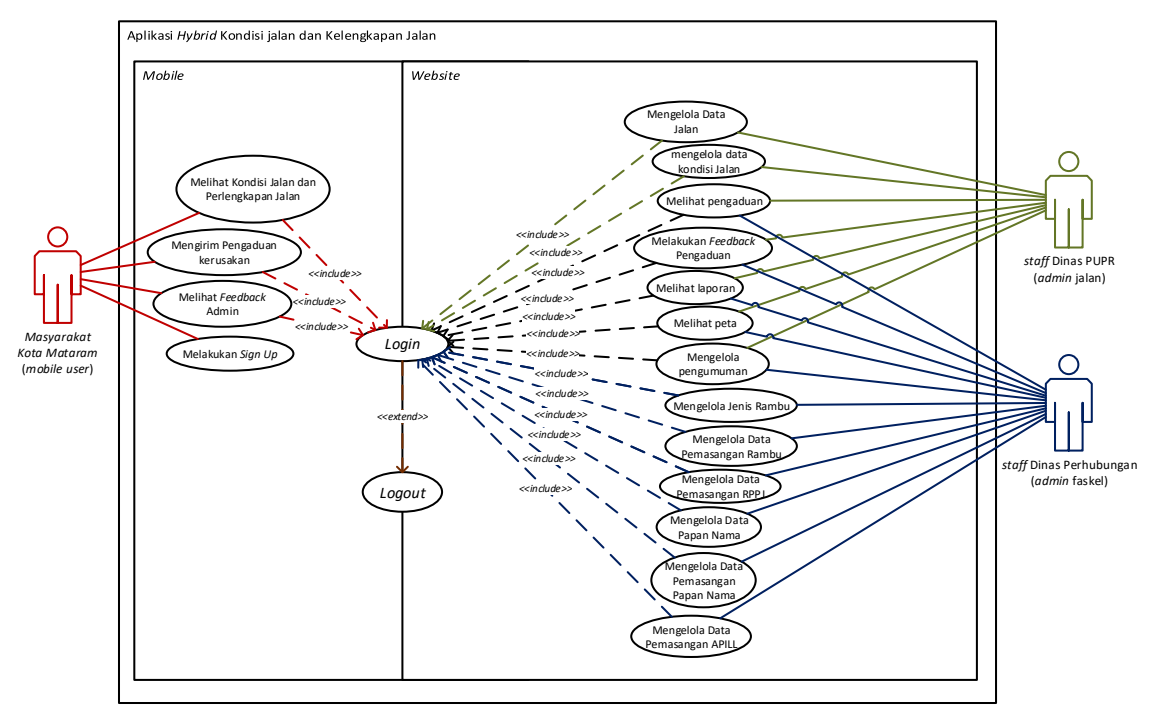

Gambar 3.3 Use case diagram aplikasi hybrid.

*Use case* diagram menggambarkan proses yang dilakukan oleh *actor* atau pengguna sistem. Pada sistem yang akan dibangun terdapat tiga *actor* yaitu:

- 1. Staff Dinas Pekerjaan Umum dan Penataan Ruang (sebagai admin jalan)
  - a. Proses *login* untuk masuk dalam sistem.
  - b. Proses melihat peta setelah berhasil masuk ke sistem.
  - c. Proses mengelola pengumuman untuk menambahkan dan meng-*edit* pengumuman yang nanti dapat dilihat oleh *user*.
  - d. Proses mengelola data jalan untuk menambahkan data baru, mengubah data, dan menghapus data jalan.
  - e. Proses mengelola data kondisi jalan untuk menambah kondisi jalan terbaru, meng-*edit*, dan menghapus kondisi jalan.
  - f. Proses melihat pengaduan untuk melihat pengaduan yang telah dilakukan oleh masyarakat Kota Mataram.
  - g. Proses melihat laporan untuk melihat laporan akhir berdasarkan pendataan *admin* dan juga pengaduan yang pernah dilakukan.
  - h. Proses melakukan *feedback* pengaduan untuk mengirim *feedback* dari pengaduan yang dilakukan masyarakat berupa pesan.
  - i. Proses *logout* untuk keluar dari sistem.

- 2. Staff Dinas Perhubungan (sebagai admin faskel)
  - a. Proses login untuk masuk dalam sistem.
  - b. Proses melihat peta setelah berhasil masuk ke sistem.
  - c. Proses mengelola pengumuman untuk menambahkan dan meng-*edit* pengumuman yang nanti dapat dilihat oleh *user*.
  - d. Proses mengelola papan nama jalan untuk menambah gambar papan nama jalan baru, meng-*edit*, dan menghapus papan nama jalan.
  - e. Proses mengelola data pemasangan papan nama untuk menambah data baru, meng-*edit* data, dan menghapus data pemasangan papan nama jalan.
  - f. Proses mengelola jenis rambu untuk menambah jenis rambu baru, meng-*edit*, dan menghapus jenis rambu.
  - g. Proses mengelola data pemasangan rambu untuk menambah data baru, meng*edit* data, dan menghapus data pemasangan rambu.
  - h. Proses mengelola data pemasangan APILL untuk menambah data baru, mengedit data, dan menghapus data pemasangan APILL.
  - i. Proses mengelola data pemasangan RPPJ untuk menambah data baru, meng-*edit* data, dan menghapus data pemasangan RPPJ.
  - j. Proses melihat pengaduan untuk melihat pengaduan kerusakan fasilitas kelengkapan jalan yang telah dilakukan oleh masyarakat Kota Mataram.
  - k. Proses melakukan *feedback* pengaduan untuk mengirim *feedback* dari pengaduan kerusakan fasilitas kelengkapan jalan yang dilakukan masyarakat berupa pesan.
  - 1. Proses melihat laporan untuk melihat laporan akhir berdasarkan pendataan *admin* dan juga pengaduan yang pernah dilakukan.
  - m. Proses logout untuk keluar dari sistem
- 3. Masyarakat Kota Mataram (sebagai mobile user)
  - a. Proses login untuk masuk dalam sistem.
  - b. Proses melakukan sign up untuk mendaftar akun baru.
  - c. Proses mengirim pengaduan untuk melakukan pengaduan kerusakan jalan maupun kerusakan fasilitas kelengkapan jalan.
  - d. Proses melihat *feedback admin* untuk melihat *feedback* atau tanggapan dari *admin* berupa pesan terhadap pengaduan yang telah dilakukan sebelumnya.

- e. Proses melihat kondisi jalan dan perlengkapan jalan untuk melihat kondisi jalan dan perlengkapan jalan yang terpasang di Kota Mataram berdasarkan pengaduan-pengaduan kerusakan yang telah dilakukan oleh masyarakat Kota Mataram, pendataan fasilitas kelengkapan dan info dari *admin* jika akan ada perbaikan yang dilakukan.
- f. Proses *logout* untuk keluar dari sistem.

## 3.2.3.3 Diagram class

*Class* diagram menggambarkan keadaan dari sistem yang akan dibangun terdiri dari beberapa *class* yang berisi atribut dan *method*, serta hubungan masing-masing *class*. Perancangan *class* diagram aplikasi ini dapat dilihat pada Gambar 3.4.

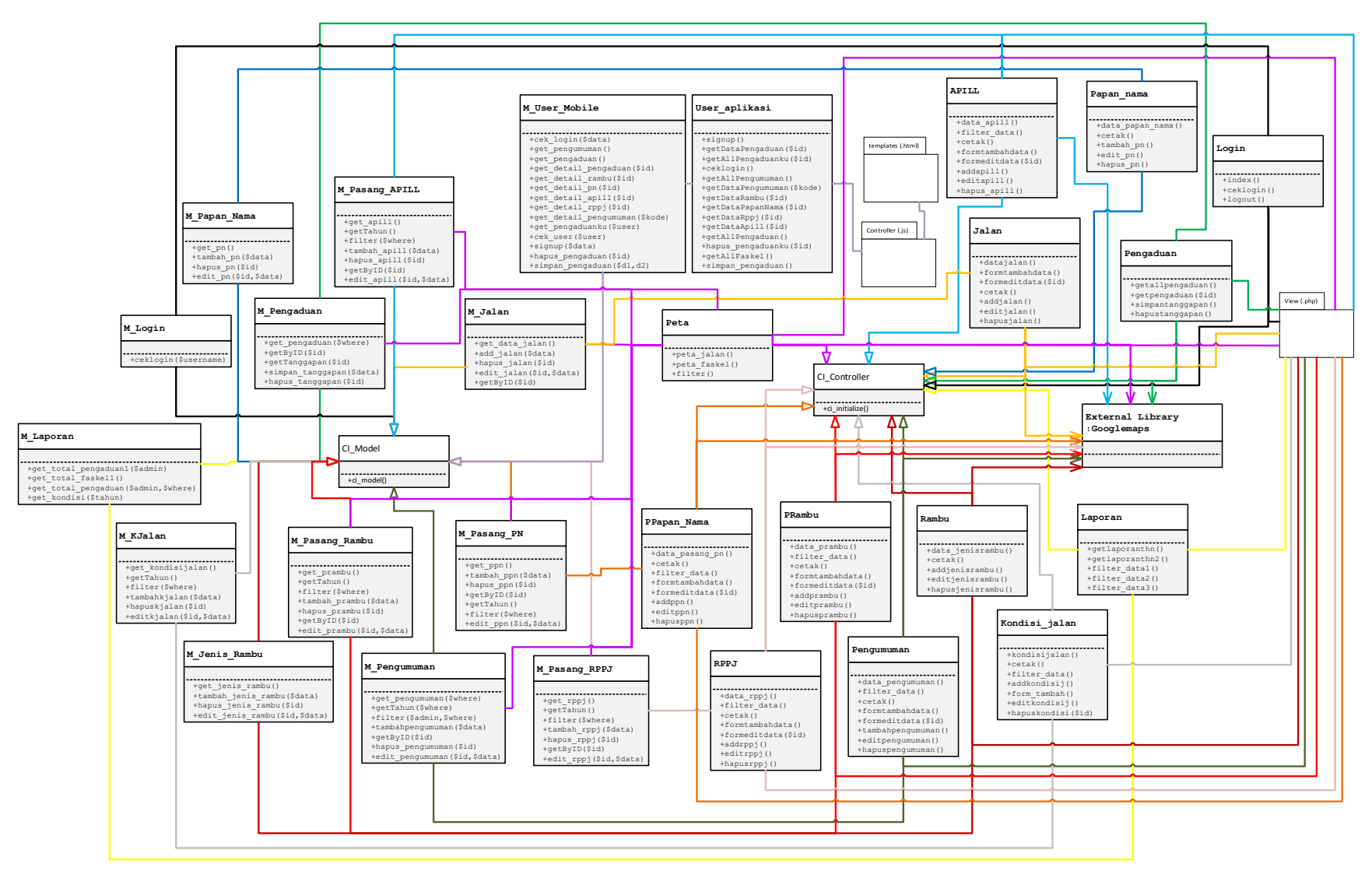

Gambar 3.4 Class diagram sistem.

Pada Gambar 3.4 yang merupakan class diagram dari sistem, dimana setiap class saling terhubung. View merupakan kumpulan source code yang akan memberikan tampilan di dalam sistem. Class controller yaitu Class Login, APILL, RPPJ, Papan\_Nama, PPapan\_Nama Rambu, PRambu, Kondisi\_jalan, Jalan, Pengumuman, Pengaduan, Peta, Laporan, dan User aplikasi merupakan turunan dari class CI\_Controller yang digunakan untuk menghubungkan class view dan class model. Sedangkan class model yaitu class M\_Mobile\_User, M\_Jalan, M\_Jenis\_Rambu, M\_KJalan, M\_Login, M\_Pasang\_APILL, M\_Papan\_Nama, M Pasang PN. M\_Pasang\_Rambu, M\_Pasang\_RPPJ, M\_Pengaduan, M\_Pengumuman, dan M\_Laporan merupakan turunan dari kelas CI\_Model yang digunakan dalam proses manipulasi data di database. Beberapa class controller pada sistem menggunakan fungsi-fungsi yang ada pada *library* Googlemap.

#### **3.2.3.4 Diagram** *sequence*

Sequence diagram menggambarkan tahapan dari proses tertentu. Sequence diagram dari aplikasi hybrid kondisi jalan dan fasilitas kelengkapan jalan yang ada di Kota Mataram dirancang berdasarkan *use case diagram* pada Gambar 3.3. Adapun *sequence diagram* secara lengkap dapat dilihat pada lampiran I. Berikut adalah beberapa rancangan *sequence diagram* untuk melakukan respon dan permintaan data oleh *user* dan *admin*.

1. Sequence diagram proses melihat pengaduan dan melakukan feedback

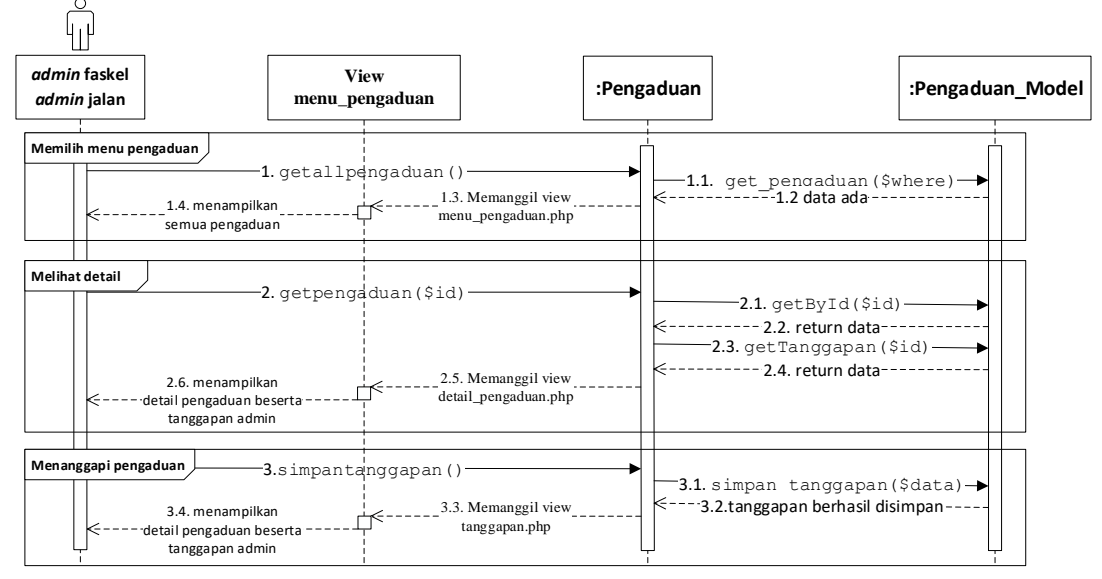

Gambar 3.5 *Sequence* diagram proses melihat pengaduan dan melakukam *feedback*. Pada Gambar 3.5 merupakan *sequence* diagram untuk proses melihat pengaduan dan melakukan *feedback* oleh *actor admin* jalan dan *admin* faskel. Memilih menu pengaduan, maka akan menjalankan fungsi getallpengaduan() pada *class* Pengaduan dan akan memanggil fungsi get\_pengaduan(\$where) pada *class* M\_Pengaduan untuk mengambil semua data pengaduan yang ada sesuai dengan kategori pengaduan dari *database* kemudian sistem akan menampilkan *list* data pengaduan yang dapat dilihat aktor. Untuk melihat detail satu pengaduan yang terdapat di tabel akan menjalankan fungsi getpengaduan(\$id) pada *class* Pengaduan dan juga fungsi getByID(\$id) dan getTanggapan(\$id) pada *class* M\_Pengaduan untuk mengambil satu data pengaduan beserta tanggap yang telah dilkukan sebelumnya jika ada dari *database* untuk ditampilkan secara detail. Jika ingin menambahkan *feedback, actor* tinggal mengisi *form* dan menekan tombol *submit* yang akan menjalankan fungsi simpantanggapan (\$where) pada *class* M\_Pengaduan dan memanggil fungsi simpantanggapan(\$data) pada *class* 

2. Sequence diagram proses mengelola pengumuman

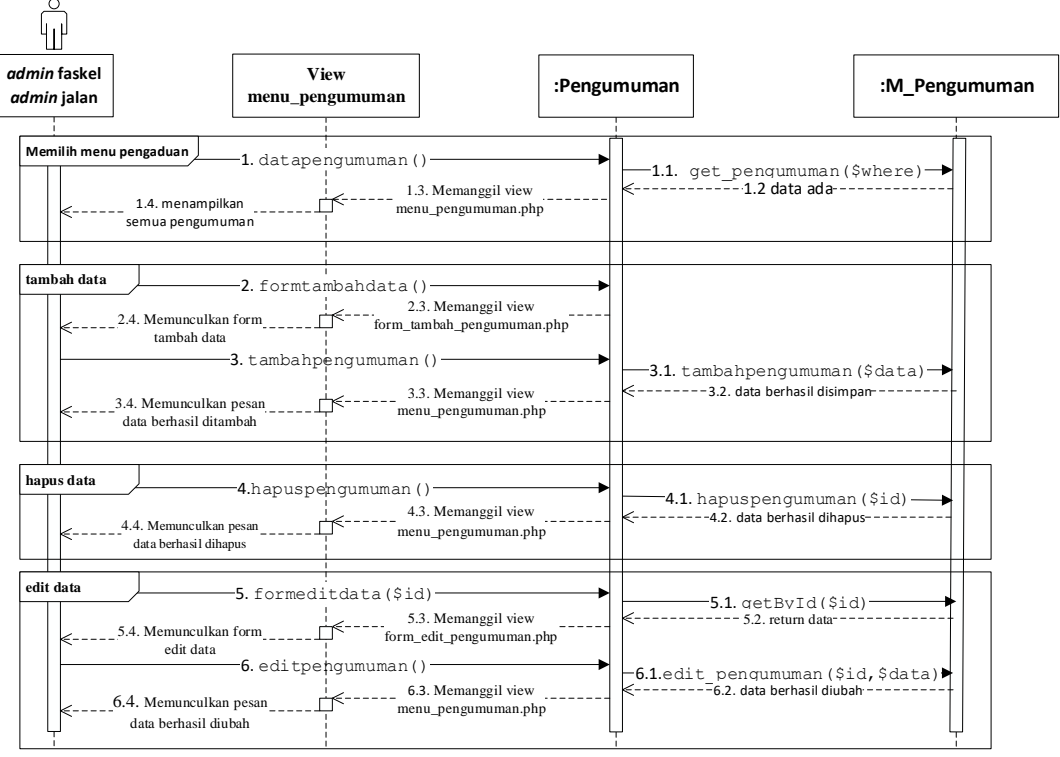

Gambar 3.6 Sequence diagram proses mengelola pengumuman.

Pada Gambar 3.6 merupakan *sequence* diagram dari proses mengelola pengumuman oleh *admin* jalan maupun *admin* faskel.

Untuk tambah data ketika aktor telah mengisi data baru pada *form* tambah data dan menekan tombol simpan maka akan menjalankan fungsi tambahpengumuman () pada

*class* Pengumuman dan menjalankan fungsi tambahpengumuman (\$data) pada *class* M\_Pengumuman untuk menyimpan data kedalam *database*. Untuk *edit* data ketika aktor telah mengisi pemperbaru data pada *form edit* data dan menekan tombol simpan maka akan menjalankan fungsi editpengumuman() pada *class* Pengumuman dan menjalankan fungsi edit\_pengumuman(\$id,\$data) pada *class* M\_Pengumumanl untuk meng-*update* data yang ada dalam *database*. Untuk menghapus data ketika aktor menekan tombol hapus maka akan menjalankan fungsi hapuspengumuman() pada *class* Pengumuman() pada *class* Pengumuman()

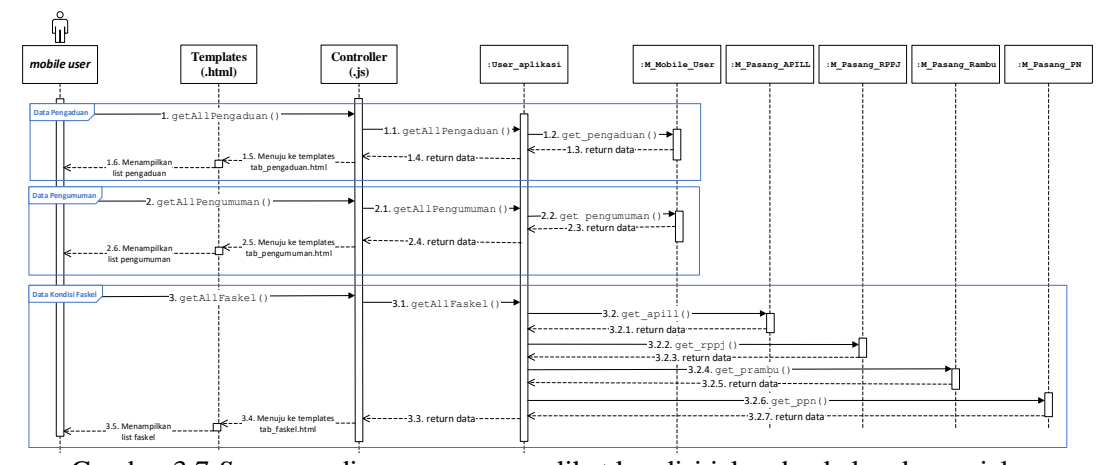

3. Sequence diagram proses melihat kondisi jalan dan fasilitas kelengkapan

Gambar 3.7 Sequence diagram proses melihat kondisi jalan dan kelengkapan jalan. Pada Gambar 3.7 merupakan sequence diagram proses melihat kondisi jalan dan kelengkapan jalan, dimana peroses ini merupakan menu home pada aplikasi mobile saat *actor* telah berhasil *login*. Pada menu *home* terdapat tiga tab yang dapat diakses pengaduan, dipilih memenaggil yaitu tab ketika maka akan fungsi getAllPengaduan() pada class pengaduanCtrl dan request data ke server dengan memanggil fungsi getAllPengaduan() pada class User\_aplikasi selanjutnya mengambil data pada database dengan fungsi get pengaduan() pada class M\_Mobile\_User. Tab pengumuman, menjalankan fungsi getAllPengumuman() pada *class* pengumumanCtrl dan *request* data ke server dengan memanggil fungsi getAllPengumuman() pada class User\_aplikasi selanjutnya mengambil data pada database dengan fungsi get pengumuman () pada class M\_Mobile\_User. Tab faskel, menjalankan fungsi getAllFaskel() pada class pengaduanCtrl dan request data ke server dengan memanggil fungsi getAllFaskel() pada class User\_aplikasi selanjutnya mengambil data pada *database* dengan fungsi get apill() pada class

M\_Pasang\_APILL, fungsi get\_rppj() pada class M\_Pasang\_RPPJ, fungsi
get\_prambu() pada class M\_Pasang\_Rambu, dan fungsi get\_ppn() pada class
M\_Pasang\_PN.

# 4. Sequence diagram proses melakukan pengaduan

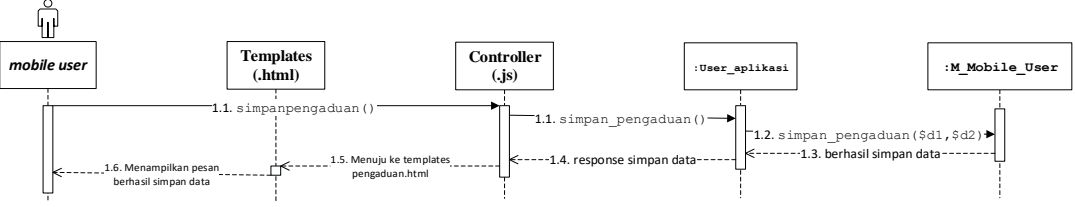

Gambar 3.8 Sequence diagram proses melakukan pengaduan.

Pada Gambar 3.8 merupakan *sequence* diagram dari proses melakukan pengaduan, dimana ketika aktor memilih melakukan pengisian untuk *form* pengaduan kemudian menekan tombol Kirim maka akan menjalankan fungsi simpanpengaduan() pada *class* laporjalanCtrl maupun *class* laporfaskelCtrl, kemudian data dikirim ke server dengan menjalankan fungsi simpan\_pengaduan() pada *class* User\_aplikasi dan selanjutnya data disimpan pada *database server* dengan menjalankan fungsi simpan\_pengaduan(\$d1,\$d2) pada *class* M\_Mobile\_User.

#### 3.2.3.5 Diagram *activity*

*Activity* diagram menggambarkan aktivitas-aktivitas atau aliran kerja dari sebuah sistem. Berikut ini adalah *Activity* diagram dari aplikasi *hybrid* kondisi jalan dan fasilitas kelengkapan jalan yang ada di Kota Mataram.

#### 1. Activity diagram proses login admin

Gambar 3.9 merupakan *activity* diagram *login* ke sistem, untuk masuk ke sistem terdapat *username* dan *password* yang harus di-*input* ke *form login* setelah memilih menu *login*. Jika data ada di *database* maka akan ke halaman *home* dan beberapa menu dapat diakses dan jika data tidak ada di *database* maka akan menampilkan pesan *error* dan kembali ke *form login*.

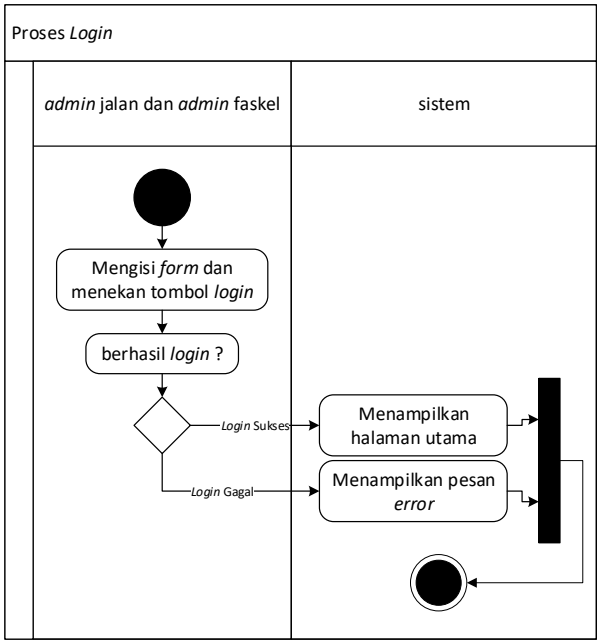

Gambar 3.9 Activity diagram proses login admin.

## 2. Activity diagram proses mengelola data

Gambar 3.10 merupakan *activity* diagram proses mengelola data jalan, data fasilitas kelengkapan, pengumuman, kondisi jalan, maupun jenis rambu, pengadaan papan nama, pemasangan papan nama, pemasangan RPPJ, pemasangan APILL, dan pemasangan rambu . Sistem akan menampilkan seluruh data kemudian ada tiga tindakan yang dapat dilakukan yaitu tambah data, hapus data, dan meng*-edit* data. Ketika memilih tombol hapus maka akan menampilkan pesan konfirmasi data yang akan dihapus kemudia menekan tombol Ya dan sistem akan menampilkan pesan berhasil dihapus jika memilih tambah data maka akan menampilkan *form* tambah data kemudia mengisi semua *field* begitu pula jika ingin meng*-edit* akan mengarahkan ke *form edit* data dan mengganti *field* yang ingin dirubah jika data baru ataupun data yang dirubah berhasil disimpan akan menampilkan pesan berhasil tapi jika tidak maka akan menampilkan pesan *error*.

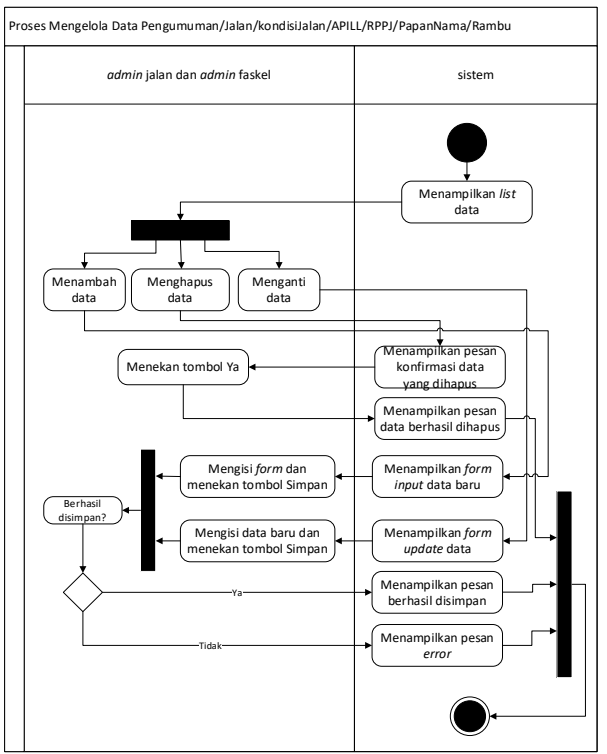

Gambar 3.10 Activity diagram proses mengelola data.

# 3. Activity diagram proses melihat laporan

Gambar 3.11 merupakan *activity* diagram proses melihat laporan, *admin* dapat memilih menu laporan untuk melihat laporan tahunan dalam bentuk tabel dan grafik berdasarkan pengaduan yang telah dilakukan dan *admin* dapat mem*-filter* laporan yang akan dilihat.

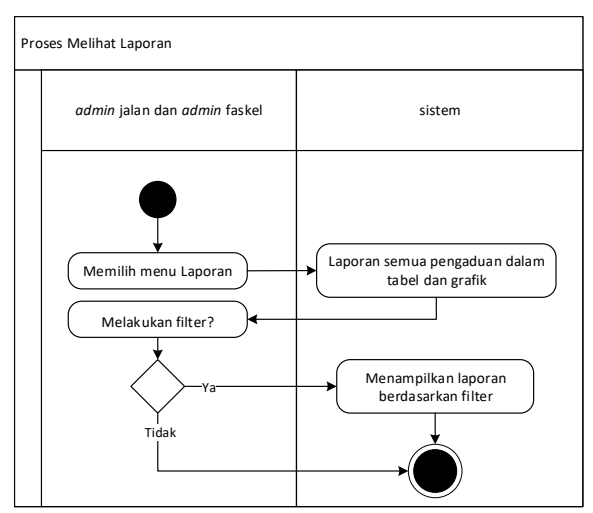

Gambar 3.11 Activity diagram proses melihat laporan.

# 4. Activity diagram proses melihat peta

Gambar 3.12 merupakan *activity* diagram proses melihat peta, *admin* setelah login akan diarahkan ke halaman utama yaitu menu peta untuk melihat data jalan maupun

fasilitas kelengkapan jalan dalam bentuk peta dan *admin* dapat mem-*filter* data yang akan dimunculkan dalam peta.

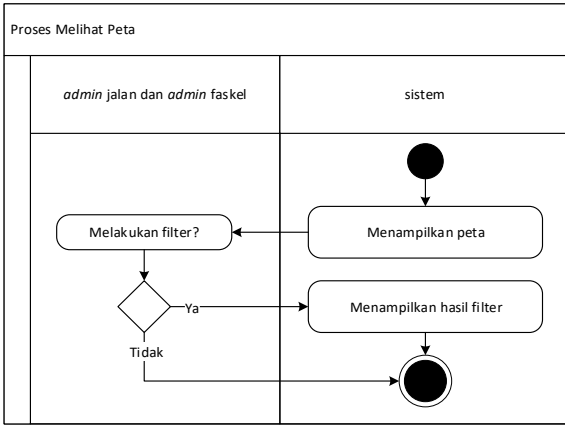

Gambar 3.12 Activity diagram proses melihat peta.

# 5. Activity diagram proses melihat pengaduan

Gambar 3.13 merupakan *activity* diagram proses melihat pengaduan, untuk itu *admin* yang telah berhasil *login* bisa mengakses menu pengaduan maka sistem akan menampilkan semua pengaduan yang telah dilakukkan oleh masyarakat dengan kategori berdasarkan *admin* yang aktif tersebut. Selain itu *admin* juga dapat memilih untuk melihat detail pengaduan serta melakukan tanggapan atas pengaduan tersebut.

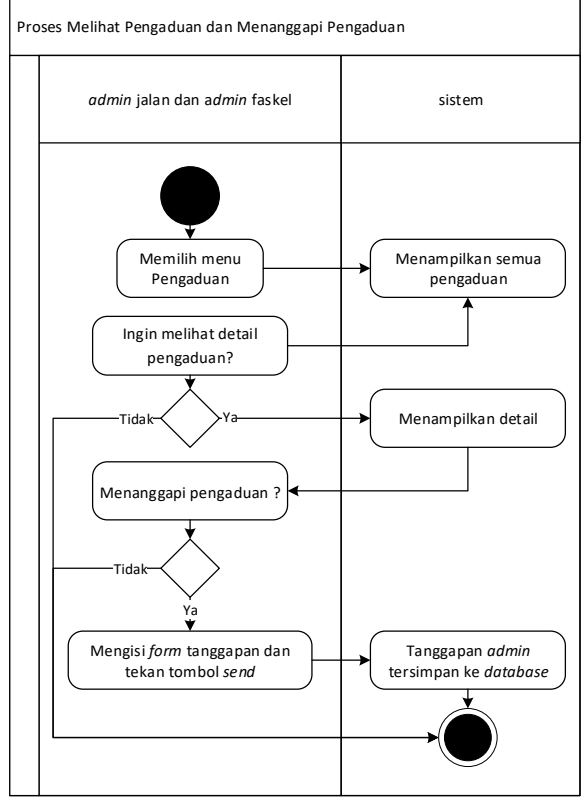

Gambar 3.13 Activity diagram proses melihat pengaduan.

### 6. Activity diagram proses melihat kondisi

Gambar 3.14 merupakan *activity* diagram proses melihat kondisi, setelah *mobile user* berhasil *login* maka sistem akan mengarahkan langsung ke halaman utama dan menge-*load* sebuah peta dan marker-marker dari pengaduan yang telah dilakukan dan posisi dari fasilitas kelengkapan yang terpasang.

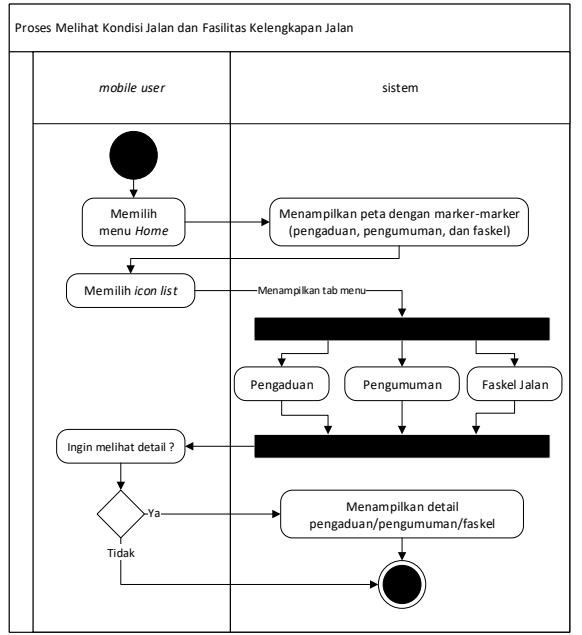

Gambar 3.14 Activity diagram proses melihat kondisi.

## 7. Activity diagram proses melakukan login dan signup user

Gambar 3.15 merupakan *activity* diagram *login* dan *signup* ke sistem, untuk masuk ke sistem terdapat *username* dan *password* yang harus di-*input* ke *form login* setelah memilih menu *login*. Jika data ada di *database* maka akan ke halaman *home* dan beberapa menu dapat diakses dan jika data tidak ada di *database* maka akan menampilkan pesan *error* dan kembali ke *form login*. Jika belum memiliki akun maka dapat daftar akun dengan memilih link menuju *form sign up*, kemudian mengisi semua data identitas diri beserta mendaftarkan *username* dan *password* yang akan digunakan untuk masuk ke sistem.

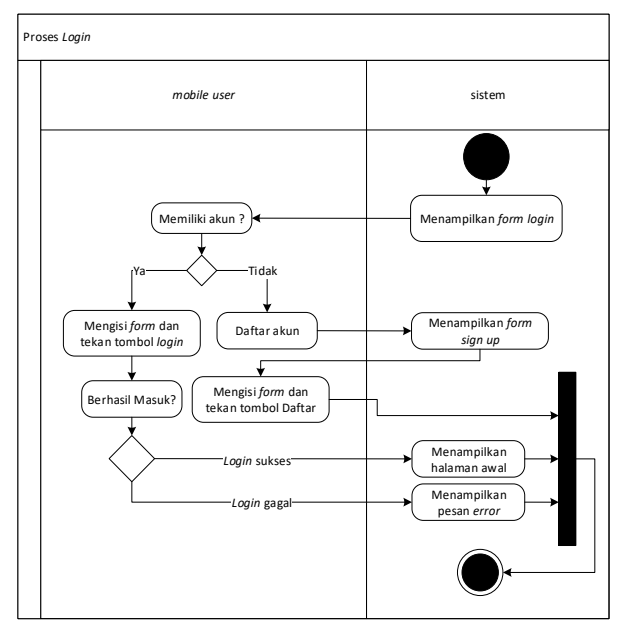

Gambar 3.15 Activity diagram proses login dan signup user.

# 8. Activity diagram proses melakukan pengaduan

Gambar 3.16 merupakan *activity* diagram proses melakukan pengaduan, setelah *mobile user* berhasil *login* dan memilih menu Lapor. Sistem menampilkan *form* pengaduan berdasarkan kategori yang dipilih dan *mobile user* mengisi *form* dan menekan tombol *send*.

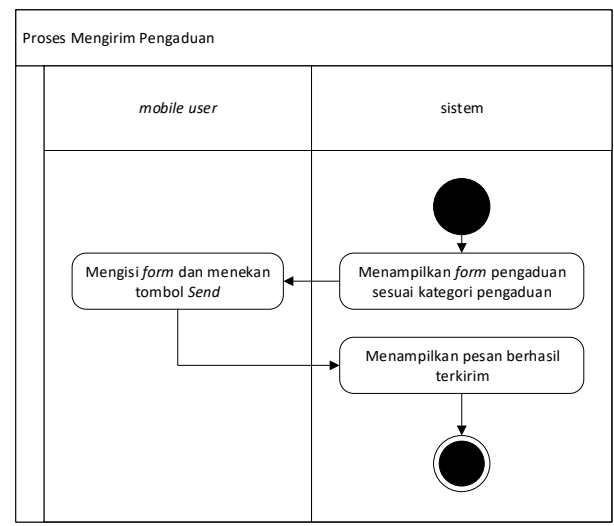

Gambar 3.16 Activity diagram proses melakukan pengaduan.

## 9. Activity diagram proses melihat feedback

Gambar 3.17 merupakan *activity* diagram proses melihat *feedback* dari *admin, mobile user* dapat memilih menu pengaduanku untuk melihat *list* pengaduan yang telah dilakukannya, *user* memilih salah satu pengaduan kemudian akan ditampilkan detail pengaduan beserta *feedback* dari *admin* berupa pesan singkat.

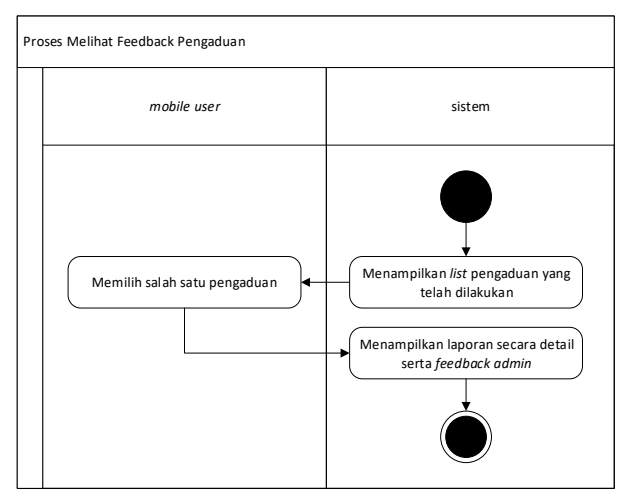

Gambar 3.17 Activity diagram proses melihat feedback.

# 3.2.3.6 Entity relationship diagram

*Entity relationship diagram* (ERD) dalam aplikasi *hybrid* yang akan dibangun terdiri dari 13 entitas yaitu *admin*, pengumuman, masyarakat, pengaduan, kondisi\_jalan, *feedback*, pasang\_apill, pasang\_rppj, papan\_nama, pasang\_pn, jenis\_rambu, pasang\_rambu, dan jalan. ERD aplikasi *hybrid* kondisi jalan dan fasilitas kelengkapan jalan dapat dilihat pada Gambar 3.18.

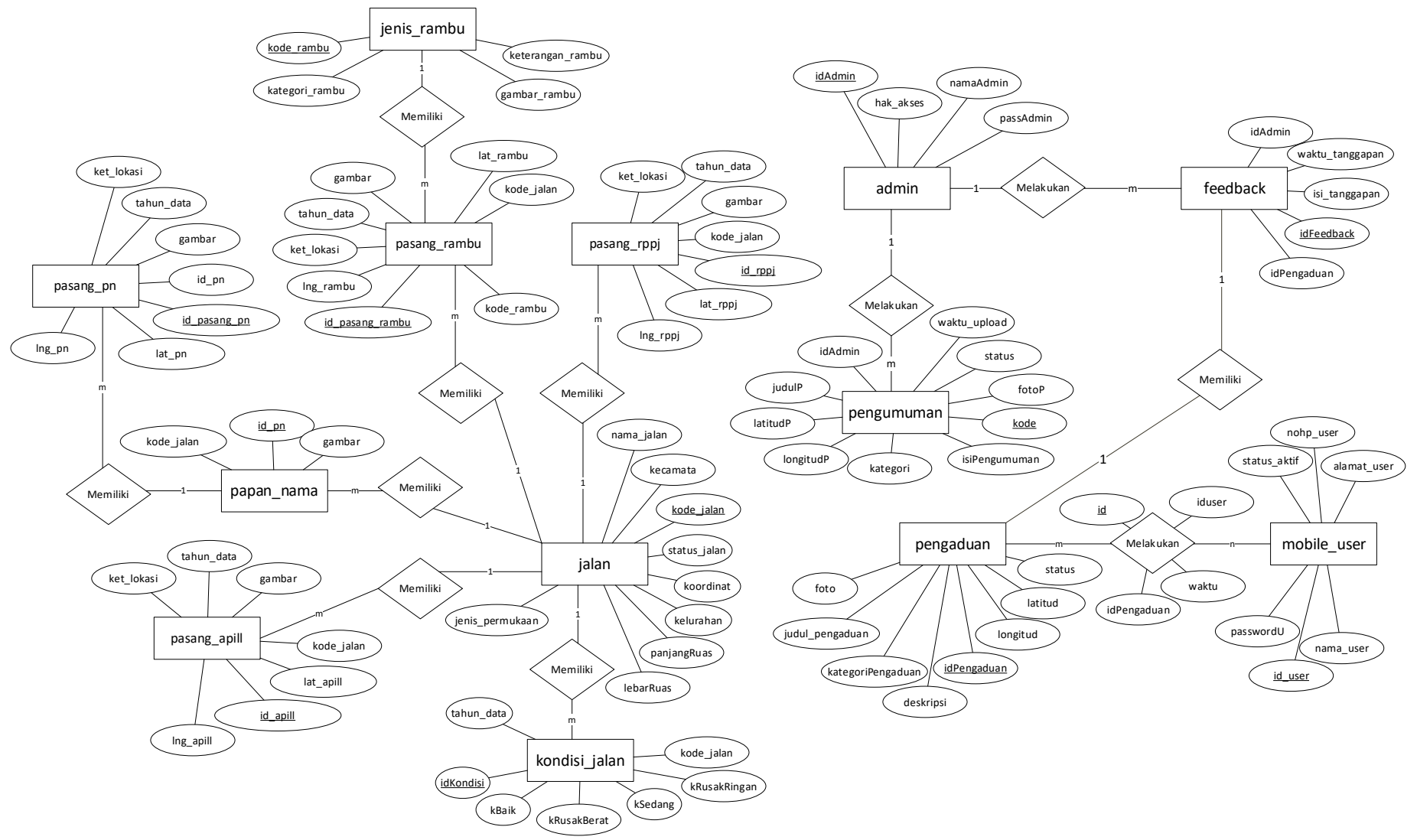

Gambar 3.18 Entity relationship diagram aplikasi.

Pada Gambar 3.18 dapat dilihat bahwa setiap entitas didalamnya memiliki kaitan atau relasi dengan entitas lainnya, sehingga tidak ada satupun entitas yang berdiri sendiri. Struktur tabel dari ERD Aplikasi *hybrid* kondisi jalan dan fasilitas kelengkapan jalan di Kota Mataram dapat dijelaskan pada tabel berikut:

| No. | Field     | Tipe Data     | Key     | Keterangan                       |
|-----|-----------|---------------|---------|----------------------------------|
| 1   | idAdmin   | char(3)       | Primary | Primary Key tabel admin. Sebagai |
|     |           |               | Key     | username untuk login aplikasi    |
| 2   | namaAdmin | varchar(15)   |         | Nama <i>admin</i>                |
| 3   | passAdmin | varchar(15)   |         | Password melakukan login         |
| 4   | hak_akses | enum('faskel  |         | Hak akses admin dalam sistem     |
|     |           | kota', 'jalan |         |                                  |
|     |           | kota')        |         |                                  |

| Tabel    | 31  | Struktur | tabel | admin |
|----------|-----|----------|-------|-------|
| I aber . | J.1 | Suurun   | laber | aamm. |

| -   |              |                |         | -                                |
|-----|--------------|----------------|---------|----------------------------------|
| No. | Field        | Tipe Data      | Key     | Keterangan                       |
| 1   | id_user      | varchar(10)    | Primary | Primary Key tabel masyarakat.    |
|     |              |                | Key     | Sebagai username (nama akun)     |
|     |              |                |         | untuk <i>login</i>               |
| 2   | nama_user    | varchar(30)    |         | Nama <i>user</i> aplikasi        |
| 3   | alamat_user  | varchar(50)    |         | Alamat <i>user</i> aplikasi      |
| 4   | nohp_user    | varchar(12)    |         | Nomor HP <i>user</i> aplikasi    |
| 5   | status_aktif | enum('Aktif',' |         | Status akun <i>user</i> aplikasi |
|     |              | Tidak Aktif')  |         |                                  |
| 6   | passwordU    | varchar(10)    |         | Password <i>user</i> aplikasi    |

| Tabel 3.3 | Struktur | tabel | jalan. |
|-----------|----------|-------|--------|
|-----------|----------|-------|--------|

| No. | Field           | Tipe Data    | Key     | Keterangan                   |
|-----|-----------------|--------------|---------|------------------------------|
| 1   | kode_jalan      | varchar(12)  | Primary | Primary Key table jalan      |
|     |                 |              | Key     |                              |
| 2   | nama_jalan      | varchar(30)  |         | Nama jalan                   |
| 3   | jenis_permukaan | varchar(20)  |         | Jenis Permukaan jalan        |
| 4   | panjangRuas     | double       |         | Panjang ruas jalan           |
| 5   | lebarRuas       | double       |         | Lebar ruas jalan             |
| 6   | kecamatan       | varchar(20)  |         | Kecamatan yang dilalui jalan |
| 7   | kelurahan       | varchar(30)  |         | Kelurahan yang dilalui jalan |
| 8   | status_jalan    | enum('Jalan  |         | Status jalan                 |
|     |                 | Kota', Jalan |         |                              |
|     |                 | Nasional',   |         |                              |
|     |                 | 'Jalan       |         |                              |
|     |                 | Provinsi'    |         |                              |
| 9   | koordinat       | text         |         | Path koordinat jalan         |

#### Tabel 3.4 Struktur tabel kondisi\_jalan.

| No. | Field      | Tipe Data   | Key     | Keterangan                     |
|-----|------------|-------------|---------|--------------------------------|
| 1   | idKondisi  | varchar(10) | Primary | Primary Key table kondisi      |
|     |            |             | Key     |                                |
| 2   | kode_jalan | varchar(12) | Foreign | Foreign Key pada tabel kondisi |
|     | U U        |             | Key     |                                |
| 4   | kBaik      | double      |         | Presentasi kondisi jalan baik  |

| 5 | kSedang      | double  | Presentasi k | kondisi ja | lan sed | ang   |
|---|--------------|---------|--------------|------------|---------|-------|
| 6 | kRusakRingan | double  | Presentasi   | kondisi    | jalan   | rusak |
|   |              |         | ringan       |            |         |       |
| 7 | kRusakBerat  | double  | Presentasi   | kondisi    | jalan   | rusak |
|   |              |         | berat        |            |         |       |
| 9 | tahun_data   | year(4) | Tahun data   | kondisi j  | alan    |       |

|     | Tuber 5.5 Struktur tuber jenis_runbu. |                                                                     |         |                               |  |  |
|-----|---------------------------------------|---------------------------------------------------------------------|---------|-------------------------------|--|--|
| No. | Field                                 | Tipe Data                                                           | Key     | Keterangan                    |  |  |
| 1   | kode_rambu                            | varchar(12)                                                         | Primary | Primary Key tabel jenis_rambu |  |  |
|     |                                       |                                                                     | Key     |                               |  |  |
| 2   | kategori_rambu                        | enum('Larang<br>an',<br>'Petunjuk',<br>'Peringatan',<br>'Perintah') |         | Kategori dari jenis rambu     |  |  |
| 3   | keterangan_rambu                      | text                                                                |         | Keterangan jenis rambu        |  |  |
| 4   | gambar rambu                          | varchar(20)                                                         |         | Gambar jenis rambu            |  |  |

# Tabel 3.5 Struktur tabel jenis\_rambu.

Tabel 3.6 Struktur tabel pasang\_rambu.

| No. | Field           | Tipe Data   | Key     | Keterangan                     |
|-----|-----------------|-------------|---------|--------------------------------|
| 1   | id_pasang_rambu | varchar(15) | Primary | Primary Key tabel pasang_rambu |
|     |                 |             | Key     |                                |
| 2   | kode_rambu      | varchar(12) | Foreign | Foreign Key dari tabel         |
|     |                 |             | Key     | pasang_rambu                   |
| 3   | kode_jalan      | varchar(12) | Foreign | Foreign Key dari tabel         |
|     |                 |             | Key     | pasang_rambu                   |
| 4   | lat_rambu       | double      |         | Latitude rambu dipasang        |
| 5   | lng_rambu       | double      |         | Longitude rambu dipasang       |
| 6   | ket_lokasi      | varchar(30) |         | Keterangan lokasi pemasangan   |
| 7   | tahun_data      | year(4)     |         | Tahun data pemasangan          |
| 8   | gambar          | varchar(20) |         | Foto kondisi pemasangan        |

Tabel 3.7 Struktur tabel papan\_nama.

| No. | Field        | Tipe Data   | Key     | Keterangan                   |
|-----|--------------|-------------|---------|------------------------------|
| 1   | <u>id_pn</u> | varchar(15) | Primary | Primary Key tabel papan_nama |
|     | _            |             | Key     |                              |
| 2   | kode_jalan   | varchar(12) | Foreign | Foreign Key dari tabel       |
|     | -            |             | Key     | papan_nama                   |
| 3   | gambar       | varchar(15) |         | Gambar Papan Nama            |

Tabel 3.8 Struktur tabel pasang\_pn.

| No. | Field        | Tipe Data   | Key     | Keterangan                       |  |
|-----|--------------|-------------|---------|----------------------------------|--|
| 1   | id_pasang_pn | varchar(15) | Primary | Primary Key tabel pasang_pn      |  |
|     |              |             | Key     |                                  |  |
| 2   | id_pn        | varchar(15) | Foreign | Foreign Key dari tabel pasang_pn |  |
|     |              |             | Key     |                                  |  |
| 3   | lat_pn       | double      |         | Latitude papan nama dipasang     |  |
| 4   | lng_pn       | double      |         | Longitude papan nama dipasang    |  |
| 5   | ket_lokasi   | varchar(30) |         | Keterangan lokasi pemasangan     |  |
| 6   | tahun_data   | year(4)     |         | Tahun data pemasangan            |  |
| 7   | gambar       | varchar(20) |         | Foto kondisi pemasangan          |  |

| No. | Field           | Tipe Data   | Key     | Keterangan                     |  |  |
|-----|-----------------|-------------|---------|--------------------------------|--|--|
| 1   | <u>id_apill</u> | varchar(15) | Primary | Primary Key tabel pasang_apill |  |  |
|     |                 |             | Key     |                                |  |  |
| 2   | kode_jalan      | varchar(12) | Foreign | Foreign Key dari tabel         |  |  |
|     |                 |             | Key     | pasang_apill                   |  |  |
| 3   | lat_apill       | Double      |         | <i>Latitude</i> apill dipasang |  |  |
| 4   | lng_apill       | Double      |         | Longitude apill dipasang       |  |  |
| 5   | ket_lokasi      | varchar(30) |         | Keterangan lokasi pemasangan   |  |  |
| 6   | tahun_data      | year(4)     |         | Tahun data pemasangan          |  |  |
| 7   | gambar          | varchar(20) |         | Foto kondisi pemasangan        |  |  |

Tabel 3.9 Struktur tabel pasang\_apill.

#### Tabel 3.10 Struktur tabel pasang\_rppj.

| No. | Field          | Tipe Data   | Key     | Keterangan                    |  |  |
|-----|----------------|-------------|---------|-------------------------------|--|--|
| 1   | <u>id_rppj</u> | varchar(15) | Primary | Primary Key tabel pasang_rppj |  |  |
|     |                |             | Key     |                               |  |  |
| 2   | kode_jalan     | varchar(12) | Foreign | Foreign Key dari tabel        |  |  |
|     |                |             | Key     | pasang_rppj                   |  |  |
| 3   | lat_rppj       | Double      |         | Latitude rppj dipasang        |  |  |
| 4   | lng_rppj       | Double      |         | Longitude rppj dipasang       |  |  |
| 5   | ket_lokasi     | varchar(30) |         | Keterangan lokasi pemasangan  |  |  |
| 6   | tahun_data     | year(4)     |         | Tahun data pemasangan         |  |  |
| 7   | gambar         | varchar(20) |         | Foto kondisi pemasangan       |  |  |

## Tabel 3.11 Strukrur tabel pengumuman

| No. | Field         | Tipe Data     | Key     | Keterangan                      |  |  |
|-----|---------------|---------------|---------|---------------------------------|--|--|
| 1   | kode          | varchar(15)   | Primary | Primary Key tabel tanggapan     |  |  |
|     |               |               | Key     |                                 |  |  |
| 2   | idAdmin       | varchar(10)   | Foreign | Foreign Key dari tabel admin    |  |  |
|     |               |               | Key     |                                 |  |  |
| 3   | judulP        | varchar(50)   |         | Judul pengumuman                |  |  |
| 4   | kategori      | varchar(10)   |         | Kategori pengumuman             |  |  |
| 5   | isiPengumuman | text          |         | Isi pengumuman                  |  |  |
| 6   | waktu_upload  | datetime      |         | Waktu upload pengumuman         |  |  |
| 7   | status        | enum('Aktif', |         | Status pengumuman untuk         |  |  |
|     |               | 'Sembunyikan  |         | memenetukan akan ditampilkan    |  |  |
|     |               | ')            |         | atau tidak                      |  |  |
| 8   | fotoP         | varchar(20)   |         | Foto sebagai lampira            |  |  |
| 9   | latitudP      | double        |         | Latitude dari posisi dilakukan  |  |  |
|     |               |               |         | pembanguna atau perbaikan       |  |  |
| 10  | longitudP     | double        |         | Longitude dari posisi dilakukan |  |  |
|     |               |               |         | pembanguna atau perbaikan       |  |  |

# Tabel 3.12 Struktur tabel pengaduan.

| NT  |                   |             | 77      | TZ /                         |
|-----|-------------------|-------------|---------|------------------------------|
| No. | Field             | Tipe Data   | Key     | Keterangan                   |
| 1   | idPengaduan       | varchar(10) | Primary | Primary Key tabel pengaduan  |
|     |                   |             | Key     |                              |
| 2   | kategoriPengaduan | varchar(25) |         | Kategori dari pengaduan yang |
|     |                   |             |         | dilakukan                    |
| 3   | judul_pengaduan   | varchar(25) |         | Judul pengaduan              |
| 4   | deskripsi         | text        |         | Deskripsi kerusakan          |
| 5   | status            | enum('Belum |         | Status pengaduan             |
|     |                   | dibaca',    |         |                              |

|   |          | 'Tampilkan',<br>'Sembunyikan'<br>) |                                                                  |
|---|----------|------------------------------------|------------------------------------------------------------------|
| 6 | latitud  | double                             | <i>Latitude</i> dari posisi masyarakat saat melakukan pengaduan  |
| 7 | longitud | double                             | <i>Longitude</i> dari posisi masyarakat saat melakukan pengaduan |
| 8 | foto     | varchar(25)                        | Foto untuk bukti pengaduan kerusakan                             |

Tabel 3.13 Struktur tabel *feedback*.

| No. | Field           | Tipe Data   | Key     | Keterangan                       |
|-----|-----------------|-------------|---------|----------------------------------|
| 1   | idFeedback      | varchar(15) | Primary | Primary Key tabel tanggapan      |
|     |                 |             | Key     | dengan Auto_Increment            |
| 2   | idAdmin         | varchar(10) | Foreign | Foreign Key pada tabel tanggapan |
|     |                 |             | Key     |                                  |
| 3   | idPengaduan     | varchar(10) | Foreign | Foreign Key pada tabel tanggapan |
|     |                 |             | Key     |                                  |
| 4   | isi_tanggapan   | text        |         | Isi tanggapan dari admin         |
| 5   | waktu_tanggapan | datetime    |         | Waktu tanggapan dilakukan        |

Tabel 3.14 Struktur tabel melakukan\_pengaduan.

| No. | Field       | Tipe Data   | Key     | Keterangan                   |
|-----|-------------|-------------|---------|------------------------------|
| 1   | Id          | varchar(10) | Primary | Primary Key relasi melakukan |
|     |             |             | Key     |                              |
| 2   | Iduser      | varchar(10) | Foreign | Foreign Key pada tabel       |
|     |             |             | Key     | mobile_user                  |
| 3   | idPengaduan | varchar(10) | Foreign | Foreign Key pada tabel       |
|     |             |             | Key     | pengaduan                    |
| 4   | Waktu       | datetime    |         | Waktu melakukan pengaduan    |

# 3.2.3.7 Perancangan Tampilan

Perancangan tampilan aplikasi merupakan perancangan antar muka dari aplikasi yang akan digunakan oleh *admin* dan masyarakat Kota Mataram.

# 3.2.3.7.1 Rancangan tampilan aplikasi web untuk admin faskel

Perancangan tampilan aplikasi *web* yang akan digunakan oleh *admin* faskel atau Dinas Perhubungan Kota Mataram terdiri dari beberapa tampilan sebagai berikut:

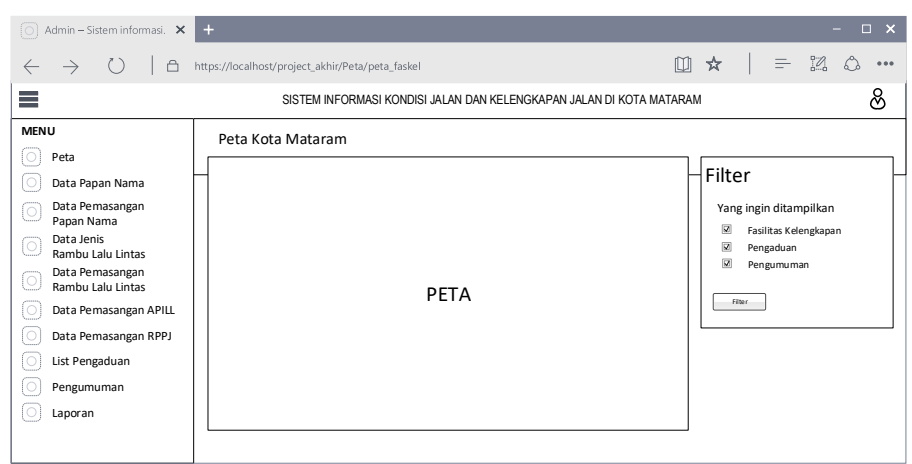

# 1. Tampilan halaman menu peta untuk admin faskel

Gambar 3.19 Tampilan halaman menu peta untuk admin faskel.

Gambar 3.19 merupakan menu utama untuk admin faskel setelah berhasil *login*. Menampilkan sebuah peta dan juga koordinat yang berkaitan dengan fasilitas kelengkapan jalan seperti koordinat faskel yang terpasang, yang rusak, dan yang akan diperbaiki atau dipasang.

# 2. Tampilan halaman menu data papan nama

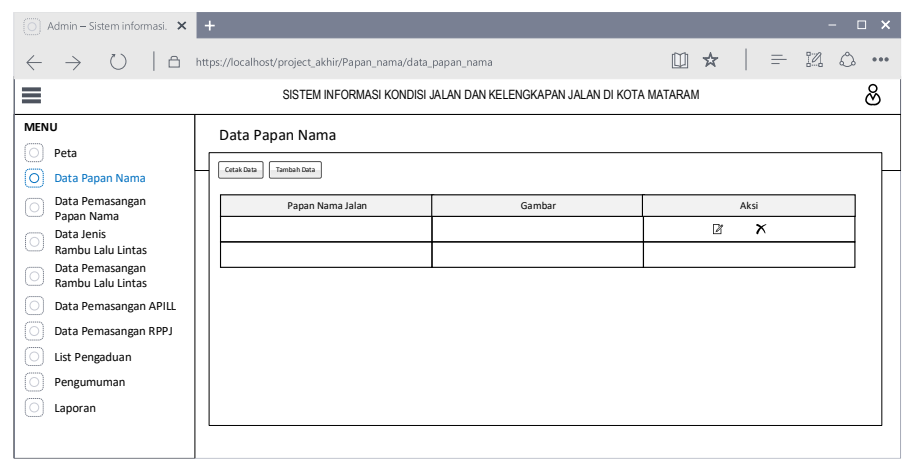

Gambar 3.20 Tampilan halaman menu data papan nama.

Gambar 3.20 merupakan halaman menu data papan nama yang digunakan oleh *admin* fasilitas kelengkapan. Pada halaman ini menampilkan tabel untuk pengadaan papan nama. Ada 3 proses yang dapat dilakukan dalam halaman ini, yaitu tambah data baru, *edit* data, dan hapus data.

3. Tampilan halaman form data papan nama

| Form Data Papan Nama |                |
|----------------------|----------------|
| Kode Jalan           |                |
| Gambar               |                |
| ~~                   | <b>\</b>       |
| Upload a image       |                |
|                      | Simpa n Bata l |

Gambar 3.21 Tampilan halaman *form* data papan nama.

Gambar 3.21 merupakan halaman *form* papan nama yang digunakan oleh *admin* fasilitas kelengkapan. Pada halaman ini menampilkan *form* untuk menambahkan atau meng-*edit* data.

## 4. Tampilan halaman menu data pemasangan papan nama

| 🔘 Admin – Sistem informasi. 🗙                                                                                                    | +                                                                                                    | - 🗆 X         |  |  |  |  |  |  |
|----------------------------------------------------------------------------------------------------|----------------------------------------------------------------------------------------------------|---------------|--|--|--|--|--|--|
| $\leftrightarrow \rightarrow \bigcirc \mid a$                                                                                                    | https://localhost/project_akhir/Ppapan_Nama/data_pasang_pn                                                          | 🛄 🛠   = 🛛 🗅 🚥 |  |  |  |  |  |  |
| ≡                                                                                                    | SISTEM INFORMASI KONDISI JALAN DAN KELENGKAPAN JALAN DI KOTA MATARAM                                                |               |  |  |  |  |  |  |
| MENU     Peta       Data Papan Nama     Data Pemasangan       Papan Nama     Data Jenis       Data Jenis     Rambu Lalu Lintas       Data Pemasangan Rambu Lalu Lintas     Data Pemasangan APILL       Data Pemasangan RPJ     List Pemagauan APILL       Data Pemagauan RPPJ     List Pengaduan       Pengumuman     Pengumuman | Data Pemasangan Papan Nama           Semua Data         Semua Data           Foto Kondisi         Lokasi Pemasangan | Aksi          |  |  |  |  |  |  |
| C Laporan                                                                                                    |                                                                                                    |               |  |  |  |  |  |  |

Gambar 3.22 Tampilan halaman menu data pemasangan papan nama.

Gambar 3.22 merupakan halaman menu data pemasangan papan nama yang digunakan oleh *admin* fasilitas kelengkapan, pada halaman ini ditampilkan semua data pemasnagan yang dilakukan dalam tabel. Pada setiap data yang ada dapat dilakukan dua tindakan yaitu menghapus data, dan merubah data.

#### 🔘 Admin – Sistem informasi. 🗙 🕂 ... $\leftarrow \rightarrow$ 🖒 🛛 🗄 https://localhost/project\_akhir/Ppapan\_Nama SISTEM INFORMASI KONDISI JALAN DAN KELENGKAPAN JALAN DI KOTA MATARAM සි MENU O Peta Form Data Pemasangan Papan Nama O Data Papan Nama Tahun Data O Data Pemasangan Papan Nama Nama Jalan Pilih Nama Jalar O Data Jenis Rambu Lalu Lintas Keterangan Lokasi Data Pemasangan Rambu Lalu Lintas Lokasi Pada Peta O Data Pemasangan APILL ΡΕΤΑ O Data Pemasangan RPPJ O List Pengaduan Longtitud Latitud O Pengumuman O Laporan Simpan Bata I

## 5. Tampilan halaman form pemasangan papan nama

Gambar 3.23 Tampilan halaman *form* pemasangan papan nama.

Gambar 3.23 merupakan halaman *form* pemasangan papan nama yang digunakan oleh *admin* fasilitas kelengkapan untuk menambahkan atau meng*-edit* data. Jika semua *field* pada *form* sudah terisi dan menekan tombol simpan, maka data tersimpan ke dalam *database* dan jika tidak jadi menambahkan atau meng*-edit* data maka tekan tombol batal dan kembali ke halaman pada Gambar 3.22.

# 6. Tampilan halaman menu data jenis rambu

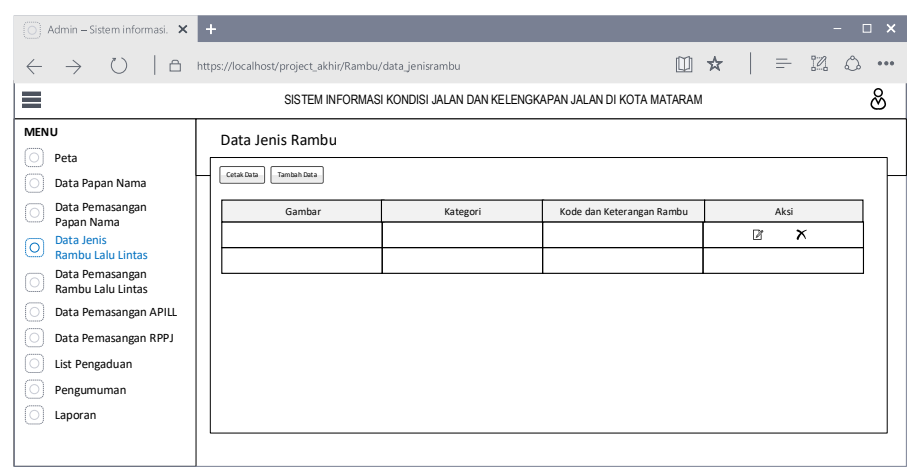

Gambar 3.24 Tampilan halaman menu data jenis rambu.

Gambar 3.24 merupakan halaman menu data jenis rambu yang digunakan oleh *admin* fasilitas kelengkapan. Pada halaman ini menampilkan tabel untuk jenis rambu. Ada 3 proses yang dapat dilakukan dalam halaman ini, yaitu tambah data baru, *edit* data, dan hapus data.

# 7. Tampilan halaman form jenis rambu

| FUTTI JETTIS Kat | nbu              |              |
|------------------|------------------|--------------|
| Kode Rambu       |                  |              |
| Kategori Rambu   | Pilih Kategori 🔹 |              |
| Keterangan Rambu |                  |              |
| Gambar Rambu     | Upload a image   | Simpan Batal |

Gambar 3.25 Tampilan halaman form jenis rambu.

Gambar 3.25 merupakan halaman *form* jenis rambu yang digunakan oleh *admin* fasilitas kelengkapan. Pada halaman ini menampilkan *form* untuk menambahkan atau meng-*edit* data.

# 8. Tampilan halaman menu data pemasangan rambu

| 🔘 Admin – Sistem informasi. 🗙               | +                                                                    |                               |             |                   |   |      | - | <b>×</b> □ |
|---------------------------------------------|----------------------------------------------------------------------|-------------------------------|-------------|-------------------|---|------|---|------------|
| $\leftarrow \rightarrow \bigcirc   \square$ | → ()   🗅 https://localhost/project.akhir/PRambu/data_prambu          |                               |             |                   |   |      |   | •••        |
| ≡                                           | SISTEM INFORMASI KONDISI JALAN DAN KELENGKAPAN JALAN DI KOTA MATARAM |                               |             |                   |   |      |   | ଞ          |
| MENU                                        |                                                                      | Data Pemasangan Ramb          | u           |                   |   |      |   |            |
|                                             | $\square$                                                            | Semua Data Cotak Data Tambahi | Data        |                   |   |      |   |            |
| Data Papan Nama                             |                                                                      |                               |             | ,                 |   |      |   |            |
| Data Pemasangan<br>Panan Nama               |                                                                      | Gambar                        | Jenis Rambu | Lokasi Pemasangan |   | Aksi |   |            |
| Data Jenis<br>Rambu Lalu Lintas             |                                                                      |                               |             |                   | Ø |      | x |            |
| O Data Pemasangan<br>Rambu Lalu Lintas      |                                                                      |                               |             |                   |   |      |   | 1          |
| O Data Pemasangan APILL                     |                                                                      |                               |             |                   |   |      |   |            |
| Data Pemasangan RPPJ                        |                                                                      |                               |             |                   |   |      |   |            |
| O List Pengaduan                            |                                                                      |                               |             |                   |   |      |   |            |
| Pengumuman                                  |                                                                      |                               |             |                   |   |      |   |            |
| O Laporan                                   |                                                                      |                               |             |                   |   |      |   |            |
|                                             |                                                                      |                               |             |                   |   |      |   |            |

Gambar 3.26 Tampilan halaman menu data pemasangan rambu.

Gambar 3.26 merupakan halaman menu data pemasangan rambu yang digunakan oleh *admin* fasilitas kelengkapan, pada halaman ini ditampilkan semua data pemasnagan yang dilakukan dalam tabel. Pada setiap data yang ada dapat dilakukan dua tindakan yaitu menghapus data, dan merubah data.

#### 9. Tampilan halaman form pemasangan rambu

| 🔘 Admin – Sistem informasi. 🗙               | +                          |                          |                 | - 0                                        | ×  |
|---------------------------------------------|----------------------------|--------------------------|-----------------|--------------------------------------------|----|
| $\leftarrow \rightarrow \bigcirc   \square$ | https://localhost/project_ | akhir/PRambu/            |                 | $\square \bigstar   = \square \land \cdot$ | •• |
|                                             | SISTER                     | M INFORMASI KONDISI JALA | N DAN KELENGKAP | AN JALAN DI KOTA MATARAM                   | ذ  |
| MENU                                        |                            |                          |                 |                                            | _  |
| O Peta                                      | Form Data                  | Pemasangan Ra            | mbu             |                                            |    |
| Data Papan Nama                             | Tahun Data                 |                          |                 | Gambar                                     |    |
| O Data Pemasangan<br>Papan Nama             | Nama Jalan                 | Pilih Nama Jalan         | v               |                                            |    |
| O Data Jenis<br>Rambu Lalu Lintas           | Jenis Rambu                | Pilih Jenis Rambu        | •               |                                            |    |
| O Data Pemasangan<br>Rambu Lalu Lintas      | Keterangan Lokasi          |                          |                 |                                            |    |
| O Data Pemasangan APILL                     | Lokasi Pada Peta           |                          |                 | Upload a image                             |    |
| O Data Pemasangan RPPJ                      |                            | PETA                     |                 |                                            |    |
| List Pengaduan                              |                            |                          |                 |                                            |    |
| O Pengumuman                                | Latitud                    | Longt                    | tud             |                                            |    |
| O Laporan                                   | Simpan Batal               |                          |                 |                                            |    |
|                                             |                            |                          |                 |                                            | -  |

Gambar 3.27 Tampilan halaman form pemasangan rambu.

Gambar 3.27 merupakan halaman *form* pemasangan rambu yang digunakan oleh *admin* fasilitas kelengkapan untuk menambahkan atau meng*-edit* data. Jika semua *field* pada *form* sudah terisi dan menekan tombol simpan, maka data tersimpan ke dalam *database* dan jika tidak jadi menambahkan atau meng*-edit* data maka tekan tombol batal dan kembali ke halaman pada Gambar 3.26.

#### 10. Tampilan halaman menu data pemasangan APILL

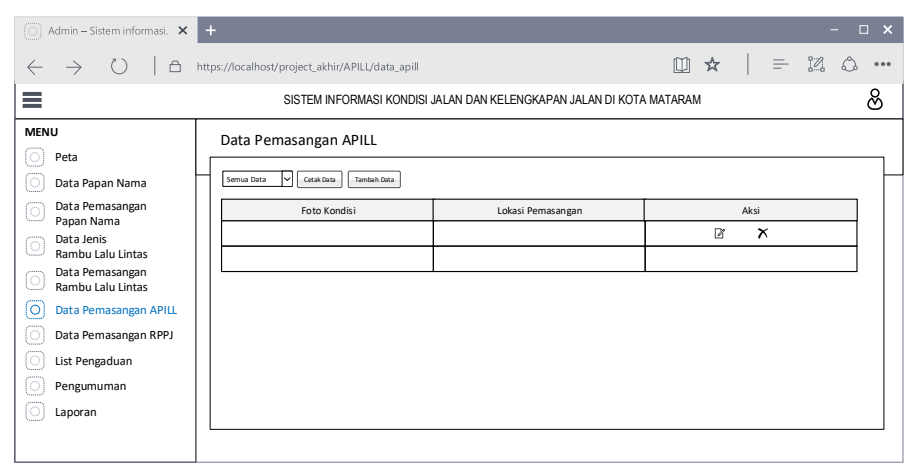

Gambar 3.28 Tampilan halaman menu data pemasangan APILL.

Gambar 3.28 merupakan halaman menu data pemasangan APILL yang digunakan oleh *admin* fasilitas kelengkapan, pada halaman ini ditampilkan semua data pemasnagan yang dilakukan dalam tabel. Pada setiap data yang ada dapat dilakukan dua tindakan yaitu menghapus data, dan merubah data.

# 11. Tampilan halaman form pemasangan APILL

| 🔘 Admin – Sistem informasi. 🗙               | +                                      | - 🗆 X                                 |
|---------------------------------------------|----------------------------------------|---------------------------------------|
| $\leftarrow \rightarrow \bigcirc \mid \Box$ | https://localhost/project_akhir/APILL/ | 🔟 🛧   = 12 o …                        |
| ≡                                           | SISTEM INFORMASI KONDISI JALAN D       | IAN KELENGKAPAN JALAN DI KOTA MATARAM |
| MENU                                        | <b></b>                                |                                       |
| O Peta                                      | Form Data Pemasangan APII              | L                                     |
| Data Papan Nama                             | Tahun Data                             | Gambar                                |
| O Data Pemasangan<br>Papan Nama             | Nama Jalan Pilih Nama Jalan            |                                       |
| O Data Jenis<br>Rambu Lalu Lintas           | Keterangan Lokasi                      |                                       |
| O Data Pemasangan<br>Rambu Lalu Lintas      | Lokasi Pada Peta                       |                                       |
| O Data Pemasangan APILL                     |                                        | Upload a image                        |
| O Data Pemasangan RPPJ                      | PETA                                   |                                       |
| O List Pengaduan                            |                                        |                                       |
| O Pengumuman                                | Latitud                                |                                       |
| C Laporan                                   | Simpa n Bata1                          |                                       |
|                                             |                                        |                                       |

Gambar 3.29 Tampilan halaman form pemasangan APILL.

Gambar 3.29 merupakan halaman *form* pemasangan APILL yang digunakan oleh *admin* fasilitas kelengkapan untuk menambahkan atau meng*-edit* data. Jika semua *field* pada *form* sudah terisi dan menekan tombol simpan, maka data tersimpan ke dalam *database* dan jika tidak jadi menambahkan atau meng*-edit* data maka tekan tombol batal dan kembali ke halaman pada Gambar 3.28.

# 12. Tampilan halaman menu data pemasangan RPPJ

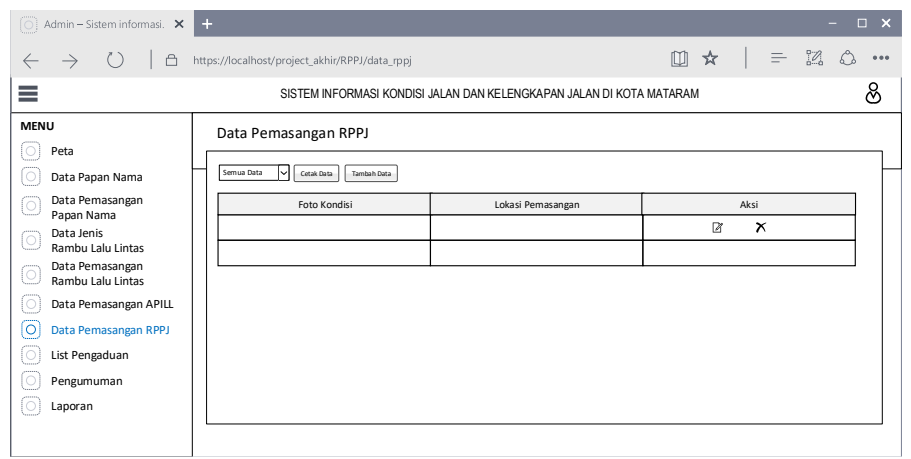

Gambar 3.30 Tampilan halaman menu data pemasangan RPPJ.

Gambar 3.30 merupakan halaman menu data pemasangan RPPJ yang digunakan oleh *admin* fasilitas kelengkapan, pada halaman ini ditampilkan semua data pemasnagan yang dilakukan dalam tabel. Pada setiap data yang ada dapat dilakukan dua tindakan yaitu menghapus data, dan merubah data.

#### 13. Tampilan halaman form pemasangan RPPJ

| 🔘 Admin – Sistem informasi. 🗙                                                                                                    | +                                                                                                    |                                | - 🗆 🗙                        |
|----------------------------------------------------------------------------------------------------|----------------------------------------------------------------------------------------------------|--------------------------------|------------------------------|
| $\leftrightarrow$ $\circ$ $\circ$ $\mid$ $\circ$                                                                                                    | https://localhost/project_akhi/RF                                                                                   | PPJ/                           | □ ★   = ¤ ◊ …                |
| ≡                                                                                                    | SISTEM INFO                                                                                                    | RMASI KONDISI JALAN DAN KELENG | SKAPAN JALAN DI KOTA MATARAM |
| MENU Peta Data Papan Nama Data Pemasangan Papan Nama Data Jenis Rambu Lalu Lintas Data Jenisangan Rambu Lalu Lintas Data Pemasangan APILL Data Pemasangan APILL List Pengaduan Pengumuman Laporan | Form Data Pen<br>Tahun Data<br>Nama Jalan Pilih M<br>Keterangan Lokasi<br>Lokasi Pada Peta<br>Latitud<br>Segan Basa | nasangan RPPJ                  | Gambar<br>Upload a image     |
|                                                                                                    |                                                                                                    |                                |                              |

Gambar 3.31 Tampilan halaman form pemasangan RPPJ.

Gambar 3.31 merupakan halaman *form* pemasangan RPPJ yang digunakan oleh *admin* fasilitas kelengkapan untuk menambahkan atau meng*-edit* data. Jika semua *field* pada *form* sudah terisi dan menekan tombol simpan, maka data tersimpan ke dalam *database* dan jika tidak jadi menambahkan atau meng*-edit* data maka tekan tombol batal dan kembali ke halaman pada Gambar 3.30.

## 14. Tampilan halaman menu pengaduan kerusakan faskel

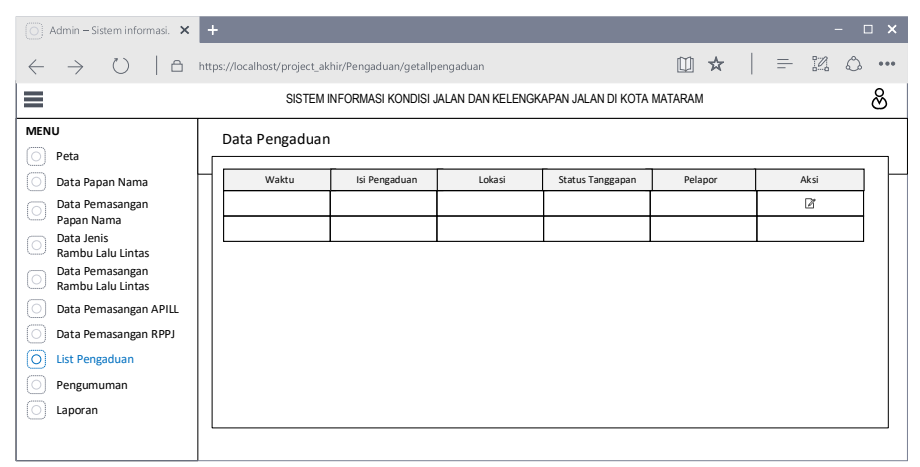

Gambar 3.32 Tampilan halaman menu pengaduan kerusakan faskel.

Gambar 3.32 merupakan halaman menu pengaduan yang digunakan oleh *admin* faskel, pada halaman ini ditampilkan semua pengaduan kerusakan yang dikirim oleh pengguna aplikasi *mobile* dalam bentuk tabel. Terdapat tombol aksi pada setiap pengaduan untuk mengarahkan ke halaman lain untuk melihat detail pengaduan.

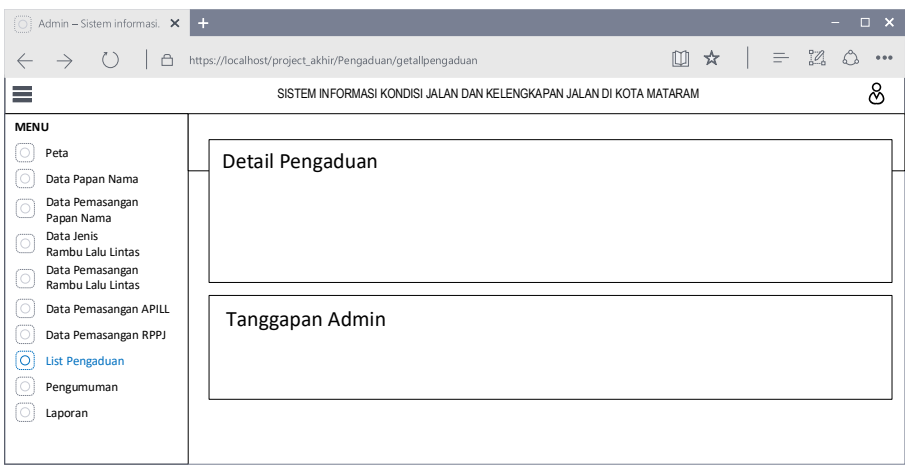

# 15. Tampilan halaman detail pengaduan admin faskel

Gambar 3.33 Tampilan halaman detail pengaduan admin faskel.

Gambar 3.33 merupakan halaman detail pengaduan yang digunakan oleh *admin* faskel, pada halaman ini menampilkan detail dari salah satu pengaduan yang ada. Pada halaman ini juga terdapat *form* yang digunakan untuk melakukan *feedback* dari pengaduan tersebut dan menekan tombol Kirim.

## 16. Tampilan halaman menu pengumuman admin faskel

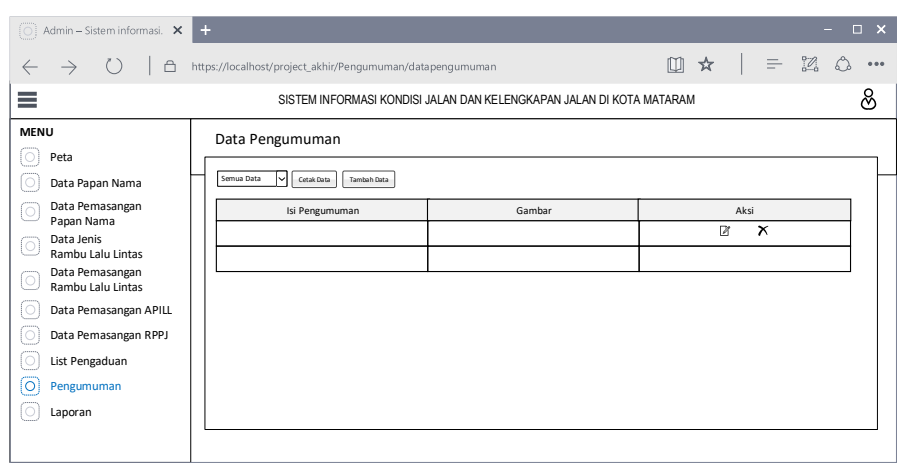

Gambar 3.34 Tampilan halaman menu pengumuman admin faskel.

Gambar 3.34 merupakan halaman menu pengumuman, pada halaman ini menampilkan daftar pengumuman dalam bentuk tabel yang pernah dibuat oleh *admin*. Terdapat 3 tindakan yang dapat dilakukan pada halaman ini yaitu tombol untuk ke halaman menambahkan pengumuman baru, meng-*edit* isi data atau status pengumuman, dan menghapus pengumuman.

| O Admin – Sistem informasi. 🗙                                                                                                    | +                                            |                           |               | - <b>-</b> ×                  |
|----------------------------------------------------------------------------------------------------|----------------------------------------------|---------------------------|---------------|-------------------------------|
| $\leftrightarrow \rightarrow \circlearrowright$                                                                                                    | https://localhost/proje                      | ct_akhir/Pengumuman/      |               | □ ★   = ¤ ۵ …                 |
| =                                                                                                    | SIST                                         | rem informasi kondisi jal | AN DAN KELENG | KAPAN JALAN DI KOTA MATARAM 🔗 |
| MENU<br>Peta                                                                                                    | Form Pen                                     | igumuman                  |               |                               |
| <ul> <li>Data Papan Nama</li> <li>Data Pemasangan<br/>Papan Nama</li> <li>Data Jenis<br/>Rambu Lalu Lintas</li> <li>Data Pemasangan<br/>Rambu Lalu Lintas</li> </ul> | Kategori<br>Judul<br>Isi<br>Lokasi Pada Peta | Pilih Kategori            |               | Gambar                        |
| <ul> <li>Data Pemasangan APILL</li> <li>Data Pemasangan RPPJ</li> <li>List Pengaduan</li> <li>Pengumuman</li> <li>Laporan</li> </ul>                                 | Latitud<br>Simpan Bat                        | PETA                      | rtitud        | Upicad a imuge                |

# 17. Tampilan halaman form pengumuman admin faskel

Gambar 3.35 Tampilan halaman *form* pengumuman admin faskel.

Gambar 3.35 merupakan halaman *form* pengumuman yang digunakan oleh *admin* untuk menambahkan atau meng-*edit* pengumuman. Menekan tombol simpan jika semua *field* yang sudah diisi, jika tidak jadi menambahkan atau meng-*edit* data maka menekan tombol batal dan kembali ke tampilan pada Gambar 3.34.

# 18. Tampilan halaman menu laporan admin faskel

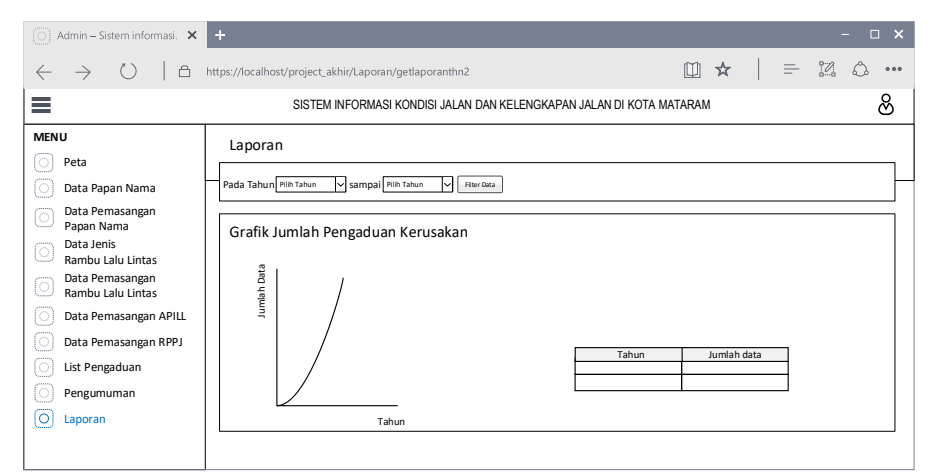

Gambar 3.36 Tampilan halaman menu laporan admin faskel.

Gambar 3.36 merupakan halaman menu laporan, pada halaman ini menampilkan laporan dari keseluruhan data dari pendataan dan juga pengaduan kerusakan digunakan oleh *admin* faskel. Data ditampilkan dalam bentuk grafik dan tabel, dimana dapat dipilih jenis laporan dan data yang ditampilkan dapat berupa data keseluruhan atau per-tahunnya. Serta data pada tabel dapat dilihat detailnya.

## 3.2.3.7.2 Rancangan tampilan aplikasi web untuk admin jalan

Perancangan tampilan aplikasi *web* yang akan digunakan oleh *admin* jalan atau Dinas Pekerjaan Umum dan Penataan Ruang Kota Mataram terdiri dari beberapa tampilan sebagai berikut:

| 🔘 Admin – Sistem informasi. 🗙                                                   | +                                                               | - 🗆 ×                                                                                  |
|---------------------------------------------------------------------------------|-----------------------------------------------------------------|----------------------------------------------------------------------------------------|
| $\leftarrow \rightarrow \bigcirc \mid r$                                        | https://localhost/project_akhir/Peta/peta_jalan                 | □ ☆   = ⊠ △ …                                                                          |
| ≡                                                                               | SISTEM INFORMASI KONDISI JALAN DAN KELENGKAPAN JALAN DI KOTA MA | ITARAM 🔗                                                                               |
| MENU  Peta  Data Jalan  Data Kondisi Jalan  List Pengaduan  Pengumuman  Laporan | Peta Kota Mataram PETA                                          | Filter<br>Yang ingin ditampilkan<br>© Pengaduan<br>© Pengumunan<br>© Ruas Jalan<br>Taw |
|                                                                                 |                                                                 |                                                                                        |

# 1. Tampilan halaman menu peta untuk admin jalan

Gambar 3.37 Tampilan halaman menu peta untuk admin jalan.

Gambar 3.37 merupakan menu utama untuk admin jalan setelah berhasil *login*. Menampilkan sebuah peta dan juga koordinat yang berkaitan dengan jalan jalan seperti koordinat ruas jalan, jalan yang rusak, dan jalan yang akan diperbaiki.

# 2. Tampilan halaman menu data jalan

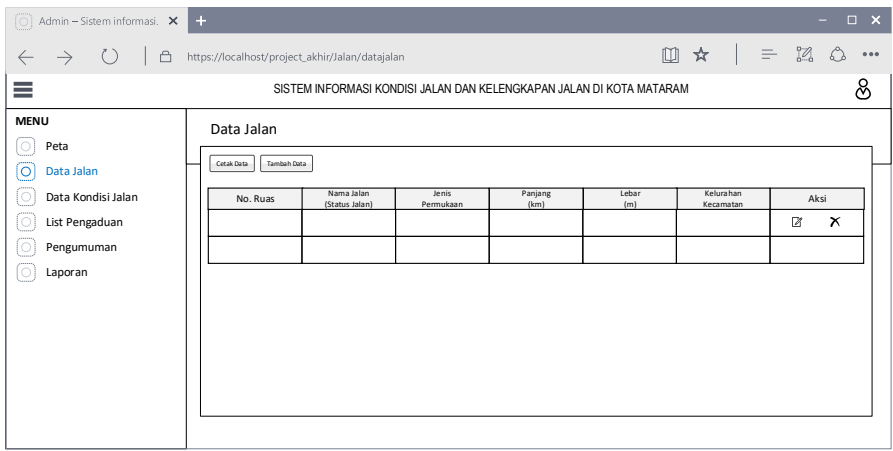

Gambar 3.38 Tampilan halaman menu data jalan.

Gambar 3.38 merupakan halaman menu data jalan yang digunakan oleh *admin* jalan. Pada halaman ini menampilkan tabel untuk data jalan. Ada 3 proses yang dapat dilakukan dalam halaman ini, yaitu tambah data baru, *edit* data, dan hapus data.

# 3. Tampilan halaman form data jalan

| 🔘 Admin – Sistem informasi. 🗙                 | +                                                    | - 0,            | ×     |
|-----------------------------------------------|------------------------------------------------------|-----------------|-------|
| $\leftrightarrow \rightarrow \bigcirc \mid a$ | -<br>https://localhost/project_akhir/Jalan/          |                 | • • • |
| =                                             | SISTEM INFORMASI KONDISI JALAN DAN KELENGKAPAN JALAN | DI KOTA MATARAM | 3     |
| MENU                                          |                                                      |                 | _     |
| O Peta                                        | Form Data Jalan                                      |                 |       |
| O Data Jalan                                  | Peta                                                 | Kode Jalan      |       |
| O Data Kondisi Jalan                          |                                                      | Nama Pulas      |       |
| O List Pengaduan                              | PETA                                                 |                 |       |
| O Pengumuman                                  |                                                      | Panjang Lebar   |       |
| O Laporan                                     |                                                      | Kecamatan       |       |
|                                               | Koordinat                                            | Kelurahan       |       |
|                                               |                                                      |                 |       |
|                                               |                                                      | Jenis Permukaan |       |
|                                               |                                                      | Status Jalan    |       |
|                                               | Simpan Batal                                         |                 |       |
|                                               |                                                      |                 |       |

Gambar 3.39 Tampilan halaman form data jalan.

Gambar 3.39 merupakan halaman *form* data jalan yang digunakan oleh *admin* jalan. Pada halaman ini menampilkan *form* untuk menambahkan data atau meng-*edit* data. Jika tidak jadi untuk menambahkan atau meng-*edit* data maka menekan tombol batal sehingga akan keluar dari tampilan *form* ini dan kembali ke tampilan pada Gambar 3.38.

# 4. Tampilan halaman data kondisi jalan

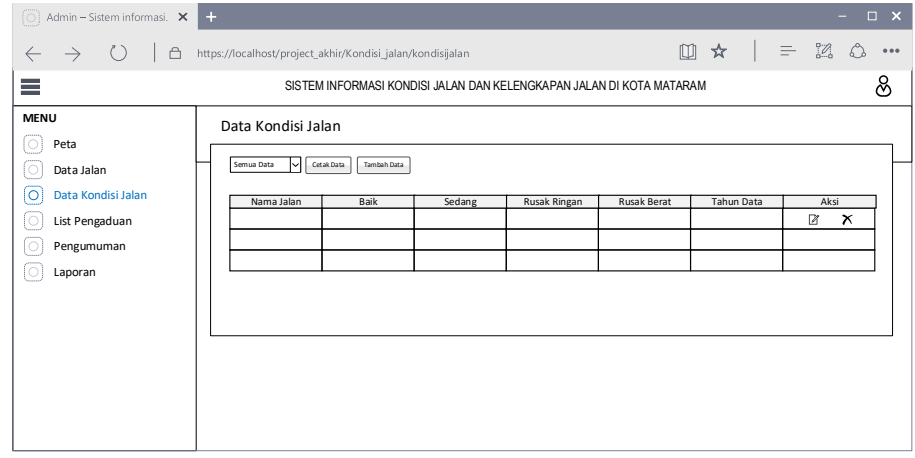

Gambar 3.40 Tampilan halaman data kondisi jalan.

Gambar 3.40 merupakan halaman data kondisi jalan, pada halaman ini menampilkan data kondisi jalan yang digunakan oleh *admin* jalan. Pada halaman ini setiap data yang ada dapat dilakukan dua tindakan yaitu menghapus data dan merubah data. Dan terdapat tombol untuk menambahkan data.

| 🔘 Admin – Sistem informasi. 🗙                                           | +                                  |                        |                      |                 | -           | □ ×   |
|-------------------------------------------------------------------------|------------------------------------|------------------------|----------------------|-----------------|-------------|-------|
| $\leftrightarrow \rightarrow \circ \circ \mid \circ$                    | https://localhost/project_akhir/Kc | ndisi_jalan/           |                      | Ш ☆             |             | ۰۰۰ ی |
| ≡                                                                       | SISTEM INFOR                       | RMASI KONDISI JALAN DA | AN KELENGKAPAN JALAN | DI KOTA MATARAM |             | හි    |
| MENU<br>Peta<br>Data Jalan<br>Data Kondisi Jalan                        | Tambah Data Kondis                 | i Jalan                |                      |                 |             |       |
| <ul> <li>List Pengaduan</li> <li>Pengumuman</li> <li>Laporan</li> </ul> | Simpan Batal                       | Baik                   | Sedang               | Rusak Ringan    | Rusak Berat |       |
|                                                                         |                                    |                        |                      |                 |             |       |

# 5. Tampilan halaman form tambah data kondisi jalan

Gambar 3.41 Tampilan halaman form tambah data kondisi jalan.

Gambar 3.41 merupakan halaman *form* data kondisi jalan yang digunakan oleh *admin* jalan untuk menambahkan data kondisi jalan. Jika semua *field* sudah terisi dan menekan tombol simpan dan jika tidak jadi menambahkan data maka tekan tombol batal dan kembali ke tampilan pada Gambar 3.40.

# 6. Tampilan halaman form edit data kondisi jalan

|                 | ondisi Ja | lan |              |             |  |
|-----------------|-----------|-----|--------------|-------------|--|
| Nama Jalan      |           |     |              |             |  |
| Panjang X Lebar |           | x   |              |             |  |
| Kondisi Jalan   |           |     |              |             |  |
| Baik            | Sedang    |     | Rusak Ringan | Rusak Berat |  |

Gambar 3.42 Tampilan halaman form edit data kondisi jalan.

Gambar 3.42 merupakan halaman *form* data kondisi jalan yang digunakan oleh *admin* jalan untuk meng-*edit* data kondisi jalan. Jika semua *field* sudah terisi dan menekan tombol simpan dan jika tidak jadi meng-*edit* data maka tekan tombol batal dan kembali ke tampilan pada Gambar 3.40.

| 🔘 Admin – Sistem informasi. 🗙                    | +                          |                         |                 |                     |         | -      | □ ×  |
|--------------------------------------------------|----------------------------|-------------------------|-----------------|---------------------|---------|--------|------|
| $\leftrightarrow \rightarrow \bigcirc \mid \Box$ | https://localhost/project_ | akhir/Pengaduan/getallp | engaduan        |                     | □ ☆     | = 12 O |      |
| =                                                | SISTE                      | M INFORMASI KONDISI J   | ALAN DAN KELENG | KAPAN JALAN DI KOTA | MATARAM |        | හි   |
| MENU<br>O Peta                                   | Data Pengadua              | in                      |                 |                     |         |        | _    |
| O Data Jalan                                     | Waktu                      | lsi Pengaduan           | Lokasi          | Status Tanggapan    | Pelapor | Aksi   | 1  - |
| Data Kondisi Jalan                               |                            |                         |                 |                     |         | Ø      |      |
| O List Pengaduan                                 |                            |                         |                 |                     |         |        | 1    |
| Pengumuman                                       |                            | -                       |                 |                     |         |        | 1    |
|                                                  |                            |                         |                 |                     |         |        |      |
| () · · · · ·                                     |                            |                         |                 |                     |         |        |      |
|                                                  |                            |                         |                 |                     |         |        |      |
|                                                  |                            |                         |                 |                     |         |        |      |
|                                                  |                            |                         |                 |                     |         |        |      |
|                                                  |                            |                         |                 |                     |         |        |      |
|                                                  |                            |                         |                 |                     |         |        |      |
|                                                  |                            |                         |                 |                     |         |        |      |

# 7. Tampilan halaman menu pengaduan kerusakan jalan

Gambar 3.43 Tampilan halaman menu pengaduan kerusakan jalan.

Gambar 3.43 merupakan halaman menu pengaduan yang digunakan oleh *admin* jalan, pada halaman ini ditampilkan semua pengaduan kerusakan yang dikirim oleh pengguna aplikasi *mobile* dalam bentuk tabel. Terdapat tombol aksi pada setiap pengaduan untuk mengarahkan ke halaman lain untuk melihat detail pengaduan.

# 8. Tampilan halaman detail pengaduan admin jalan

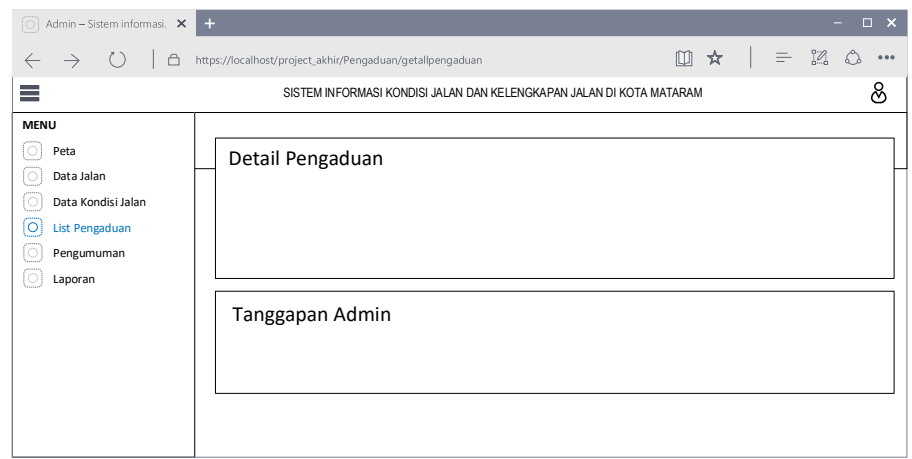

Gambar 3.44 Tampilan halaman detail pengaduan admin jalan.

Gambar 3.44 merupakan halaman detail pengaduan yang digunakan oleh *admin* jalan, pada halaman ini menampilkan detail dari salah satu pengaduan yang ada. Pada halaman ini juga terdapat *form* yang digunakan untuk melakukan *feedback* dari pengaduan tersebut dan menekan tombol Kirim.

| juuna,                                      |                                                 |                                     |            |       |
|---------------------------------------------|-------------------------------------------------|-------------------------------------|------------|-------|
| O Admin – Sistem informasi. 🗙               | +                                               |                                     |            | - U X |
| $\leftarrow \rightarrow \bigcirc \mid \Box$ | https://localhost/project_akhir/Pengumuman/data | pengumuman                          | 🔟 🖈 📔 = 12 | ۵ ••• |
| ≡                                           | SISTEM INFORMASI KONDISI J                      | IALAN DAN KELENGKAPAN JALAN DI KOTA | MATARAM    | හි    |
| MENU                                        | Data Pengumuman                                 |                                     |            |       |
| Data Jalan                                  | Semua Data V Cetak Data Tambah Data             |                                     |            | _     |
| Data Kondisi Jalan                          | Isi Pengumuman                                  | Gambar                              | Aksi       |       |
| O List Pengaduan                            |                                                 |                                     | ⊠ X        |       |
| O Pengumuman                                |                                                 |                                     |            |       |
| O Laporan                                   |                                                 |                                     |            |       |
|                                             |                                                 |                                     |            |       |
|                                             |                                                 |                                     |            |       |
|                                             |                                                 |                                     |            |       |
|                                             |                                                 |                                     |            |       |
|                                             |                                                 |                                     |            |       |

## 9. Tampilan halaman menu pengumuman admin jalan

Gambar 3.45 Tampilan halaman menu pengumuman admin jalan.

Gambar 3.45 merupakan halaman menu pengumuman, pada halaman ini menampilkan daftar pengumuman dalam bentuk tabel yang pernah dibuat oleh *admin*. Terdapat 3 tindakan yang dapat dilakukan pada halaman ini yaitu tombol untuk ke halaman menambahkan pengumuman baru, meng-*edit* isi data atau status pengumuman, dan menghapus pengumuman.

# 10. Tampilan halaman form pengumuman admin jalan

| 🔘 Admin – Sistem informasi. 🗙                                             | +                                                                                       | - 🗆 X                  |
|---------------------------------------------------------------------------|-----------------------------------------------------------------------------------------|------------------------|
| $\leftarrow \rightarrow \bigcirc   \square$                               | https://localhost/project_akhir/Pengumuman/                                             | □ ☆   = 12 △ …         |
| ≡                                                                         | SISTEM INFORMASI KONDISI JALAN DAN KELENGKAPAN J/                                       | ALAN DI KOTA MATARAM   |
| MENU Peta Data Jalan Data Kondisi Jalan List Pengaduan Pengumuman Laporan | Form Pengumuman<br>Kategori v<br>Judu J<br>Isi<br>Lokasi Pada Peta<br>Latitud Longtitud | Gambar<br>Good a image |

Gambar 3.46 Tampilan halaman *form* pengumuman admin jalan.

Gambar 3.46 merupakan halaman *form* pengumuman yang digunakan oleh *admin* untuk menambahkan atau meng-*edit* pengumuman. Menekan tombol simpan jika semua *field* yang sudah diisi, jika tidak jadi menambahkan atau meng-*edit* data maka menekan tombol batal dan kembali ke tampilan pada Gambar 3.50.

# 11. Tampilan halaman menu laporan admin jalan

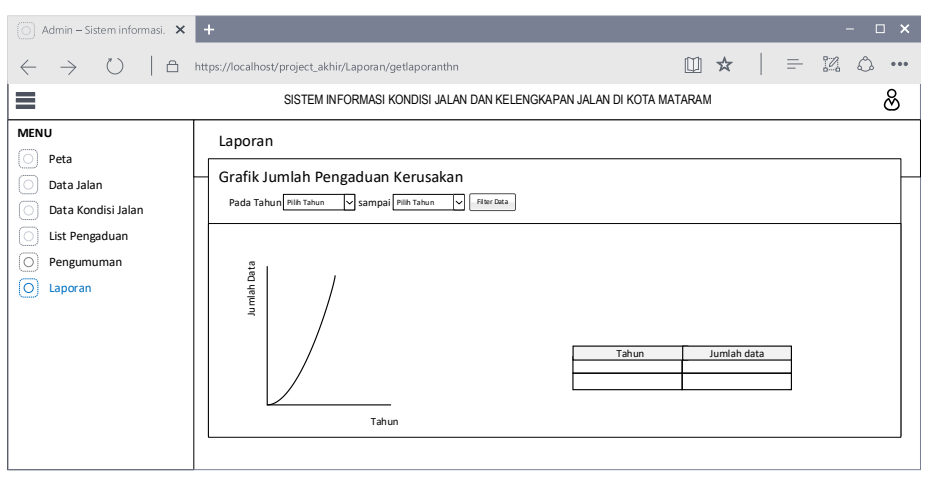

Gambar 3.47 Tampilan halaman menu laporan admin jalan.

Gambar 3.47 merupakan halaman menu laporan, pada halaman ini menampilkan laporan dari keseluruhan data dari pendataan dan juga pengaduan kerusakan digunakan oleh *admin* jalan. Data ditampilkan dalam bentuk grafik dan tabel, dimana dapat dipilih jenis laporan dan data yang ditampilkan dapat berupa data keseluruhan atau per-tahunnya. Serta data pada tabel dapat dilihat detailnya.

# 3.2.3.7.3 Rancangan tampilan aplikasi mobile untuk masyarakat

Perancangan tampilan aplikasi *mobile* yang akan digunakan oleh masyarakat Kota Mataram terdiri dari beberapa tampilan sebagai berikut:

## 1. Tampilan halaman *login*

|    | LOGIN                                                                     |
|----|---------------------------------------------------------------------------|
| Ka | Aplikasi Pengaduan<br>ndisi Jalan dan Kelengkapan Jala<br>Di Kota Mataram |
|    | LOGO                                                                      |
|    |                                                                           |
| ſ  | Usemame                                                                   |
| ľ  | Password                                                                  |
|    | Log In                                                                    |
| ١ř | Or Sim Un                                                                 |

Gambar 3.48 Tampilan halaman login aplikasi mobile.

Gambar 3.48 merupakan halaman *login* aplikasi yang digunakan oleh masyarakat Kota Mataram untuk dapat masuk ke dalam aplikasi dengan memasukkan *username* dan *password*, selanjutnya memilih tombol *login*. Jika *username* dan *password*  terdaftar dalam *database* maka akan menampilkan halaman utama tapi jika tidak terdaftar maka akan menampilkan pesan *error*. Jika belum memiliki akun maka dapat mendaftar dengan mengklik tombol *Sign Up*.

2. Tampilan halaman sign up

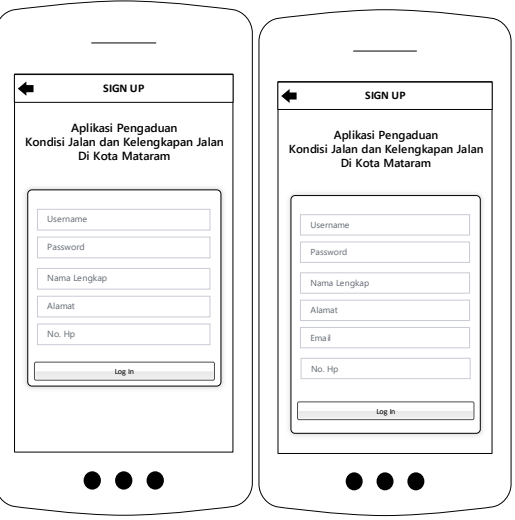

Gambar 3.49 Tampilan halaman sign up.

Gambar 3.49 merupakan halaman *sign up* yang digunakan oleh masyarakat Kota Mataram untuk mendaftarkan akun ke dalam aplikasi. Pada halaman ini menampilkan *form* yang harus diisi semua *field*-nya dan menekan tombol Simpan.

## 3. Tampilan navigasi aplikasi

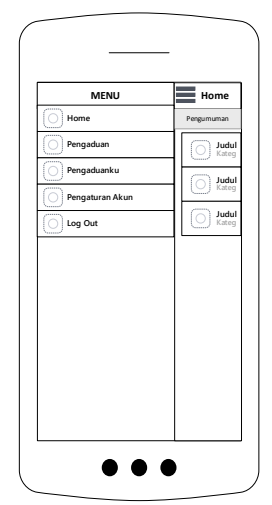

Gambar 3.50 Tampilan navigasi aplikasi.

Gambar 3.50 merupakan tampilan navigasi setelah *login* yang digunakan oleh masyarakat. Terdapat beberapa menu yaitu menu *home*, menu pengaduan, menu pengaduanku, menu pengaturan akun, dan menu *logout*.

## 4. Tampilan halaman menu home

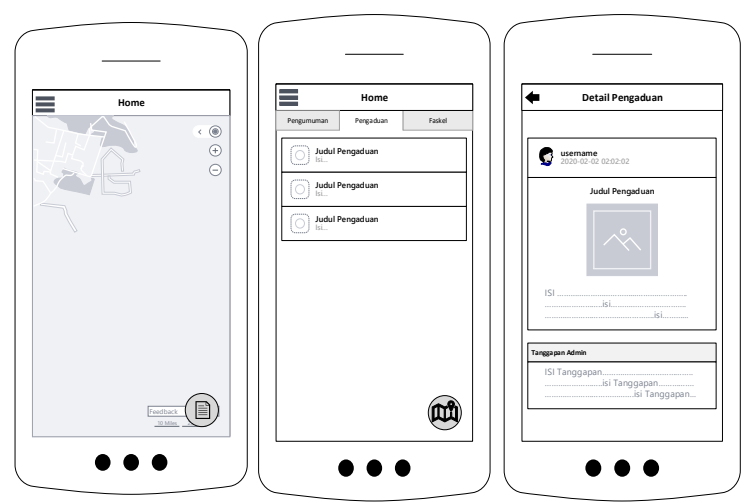

Gambar 3.51 Tampilan halaman menu home dan view detail pengaduan.

Gambar 3.51 merupakan halaman menu Home aplikasi yang digunakan oleh masyarakat Kota Mataram untuk melihat kondisi Kota mataram yang ditampilkan dalam bentuk peta beserta titik-titik posisi (kiri) pengaduan kerusakan, posisi fasilitas kelengkapan yang terpasang dan posisi jika ada perbaikan atau kegiatan yang berkaitan dengan dinas yang menangani jalan dan fasilitas kelengkapam jalan. Dan juga menampilkan dalam bentuk *list* pengaduan beserta tab untuk kehalaman *list* pengumuman dan list fasilitas kelengkapan jalan (tengah) yang mengarah ke halaman *view* detail pengaduan (kanan).

# 5. Tampilan halaman tab pengumuman admin

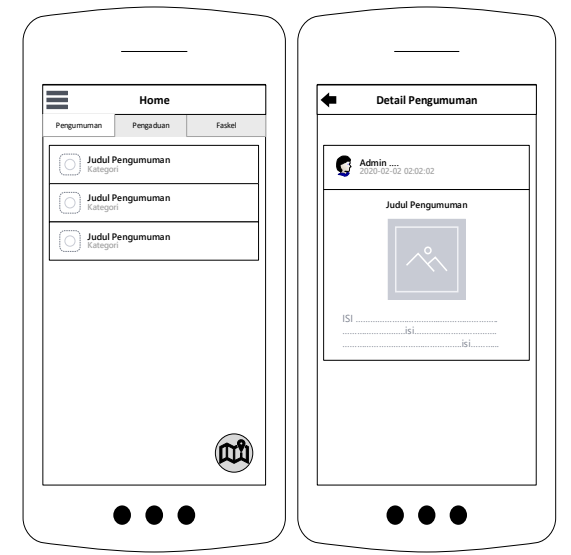

Gambar 3.52 Tampilan halaman menu tab pengumuman.

Gambar 3.52 merupakan tampilan halaman menu tab pengumuman yang digunakan untuk melihat *list* pengumuman (kiri) perencanaan untuk perbaikan dan lain-ainnya
yang akan dilakukan dan mengharuskan masyarakat terutama pengendara angkutan darat untuk berhati-hati, dan pengumuman tersebut dapat di lihat detail isi pengumumannya (kanan).

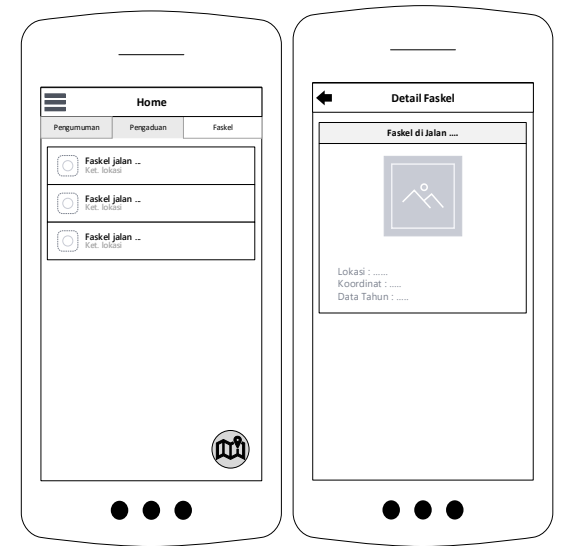

6. Tampilan halaman info kondisi fasilitas kelengkapan

Gambar 3.53 Tampilan tab menu faskel jalan.

Gambar 3.53 merupakan tampilan halaman tab menu faskel jalan yang digunakan untuk melihat *list* kondisi fasilitas kelengkapan (kiri) yang telah diinputkan oleh *admin* yang menangani fasilitas kelengkapan dan info tersebut dapat di lihat detail isinya (kanan).

7. Tampilan menu Lapor

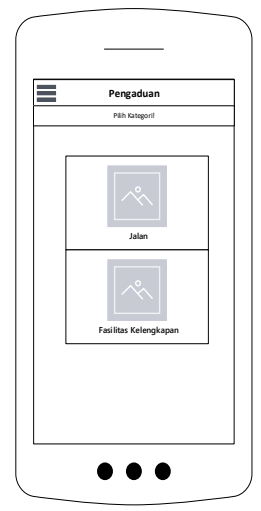

Gambar 3.54 Tampilan halaman menu pengaduan.

Gambar 3.54 merupakan tampilan dari konten menu pengaduan yang digunakan oleh masyarakat. Pada konten tersebut menampilkan kategori dari pengaduan yang akan dilakukan yaitu kategori jalan dan juga kategori perlengkapan jalan.

## 8. Tampilan form pengaduan kerusakan

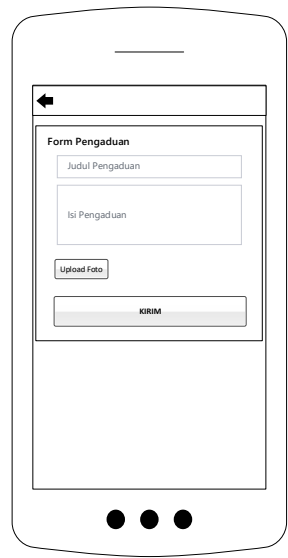

Gambar 3.55 Tampilan form pengaduan kerusakan.

Gambar 3.55 merupakan tampilan *form* pengaduan kerusakan Fasilitas Kelengkapan ataupun kerusakan Jalan yang digunakan oleh masyarakat Kota Mataram. Pada konten tersebut menampilkan *form* yang harus diisi semua *field*-nya kemudian dikirim ke *admin* Fasilitas Kelengkapan ataupun *admin* Jalan.

## 9. Tampilan menu pengaduanku

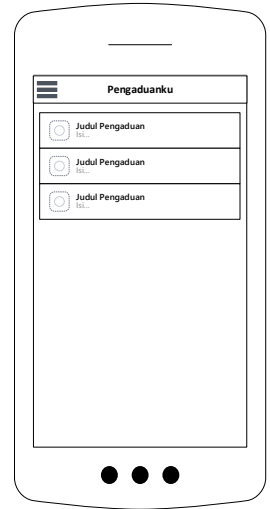

Gambar 3.56 Tampilan halaman menu pengaduanku.

Gambar 3.56 merupakan tampilan dari konten menu pengaduanku yang digunakan oleh masyarakat Kota Mataram. Pada konten tersebut menampilkan semua kategori laporan yang telah dilakukan oleh *user* tersebut.

#### 10. Tampilan menu pengaturan akun

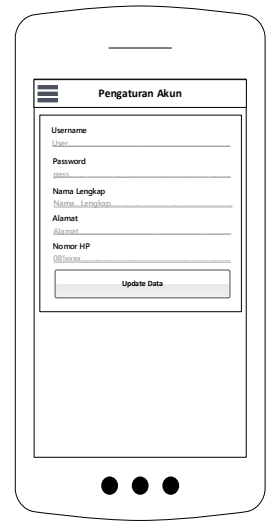

Gambar 3.57 Tampilan halaman menu pengaturan akun.

Gambar 3.57 merupakan tampilan dari konten menu pengaturan akun yang digunakan oleh masyarakat Kota Mataram. Pada konten tersebut menampilkan data dari akun yang diinputkan masyarakat saat melakukan *signup*. Data dapat diganti kemudian menekan tombol *update* data.

#### 3.2.4 Implementasi Coding aplikasi

Pada tahapan ini dilakukan proses implementasi *coding* dari rancangan sistem yang telah dilakukan ke dalam bentuk bahasa pempograman. Sistem yang digunakan oleh *admin* akan dibangun menggunakan *framework* CodeIgniter. Sedangkan aplikasi *mobile* yang digunakan oleh masyarakat Kota Mataram dibangun menggunakan *framework* Ionic.

#### 3.2.5 Pengujian aplikasi

Teknik pengujian aplikasi yang akan digunakan pada penelitian ini terdiri dari pengujian *black box* dan pengujian MOS (*Mean Opinion Score*).

Pengujian *black box* merupakan pengujian untuk mengetahui apakah semua fungsi aplikasi telah berjalan semestinya sesuai dengan kebutuhan fungsional yang telah didefinisikan yaitu aplikasi kondisi jalan dan fasilitas kelengkapan jalan, yang digunakan masyarakat melihat kondisi jalan dan fasilitas kelengkapan jalan, serta mengirim pengaduan kerusakan ke dinas yang bertanggung jawab dalam bentuk aplikasi *mobile* dan juga aplikasi *web* yang digunakan oleh dinas untuk menerima pengaduan tersebut dan memberi informasi perbaikan yang akan dilakukan. Aspek yang diuji dan detail pengujian yang dilakukan dengan metode *black box* pada aplikasi ini tersaji pada Tabel 3.15.

| No  | Item                      | Detail Uji                                             |  |  |  |  |  |  |  |
|-----|---------------------------|--------------------------------------------------------|--|--|--|--|--|--|--|
| 1.  | Login                     | Masuk ke sistem dengan memasukkan username dan         |  |  |  |  |  |  |  |
|     |                           | password yang benar                                    |  |  |  |  |  |  |  |
|     |                           | Masuk ke sistem dengan memasukkan username dan         |  |  |  |  |  |  |  |
|     |                           | password yang salah                                    |  |  |  |  |  |  |  |
| 2.  | Mengelola data jalan      | Menambahkan data jalan                                 |  |  |  |  |  |  |  |
|     |                           | Meng- <i>edit</i> data jalan                           |  |  |  |  |  |  |  |
|     |                           | Menghapus data jalan                                   |  |  |  |  |  |  |  |
| 3.  | Mengelola kondisi         | Menambahkan kondisi jalan                              |  |  |  |  |  |  |  |
|     | jalan                     | Meng- <i>edit</i> kondisi jalan                        |  |  |  |  |  |  |  |
|     |                           | Menghapus kondisi jalan                                |  |  |  |  |  |  |  |
| 4.  | Mengelola data papan      | Menambahkan data papan nama jalan                      |  |  |  |  |  |  |  |
|     | nama jalan                | Meng- <i>edit</i> data papan nama jalan                |  |  |  |  |  |  |  |
|     |                           | Menghapus data papan nama jalan                        |  |  |  |  |  |  |  |
| 5.  | Mengelola data            | Menambahkan data pemasnagan                            |  |  |  |  |  |  |  |
|     | pemasangan papan          | Meng- <i>edit</i> data pemasangan                      |  |  |  |  |  |  |  |
|     | nama                      | Menghapus data pemasangan                              |  |  |  |  |  |  |  |
| 6.  | Mengelola data jenis      | Menambahkan jenis rambu                                |  |  |  |  |  |  |  |
|     | rambu lalu lintas         | Meng- <i>edit</i> jenis rambu                          |  |  |  |  |  |  |  |
| _   |                           | Menghapus jenis rambu                                  |  |  |  |  |  |  |  |
| 7.  | Mengelola data            | Menambahkan data pemasnagan                            |  |  |  |  |  |  |  |
|     | pemasangan rambu          | Meng-ealt data pemasangan                              |  |  |  |  |  |  |  |
| 0   |                           | Menghapus data pemasangan                              |  |  |  |  |  |  |  |
| 8.  | Mengelola data            | Menambankan data pemasnagan                            |  |  |  |  |  |  |  |
|     | pemasangan APILL          | Meng- <i>edit</i> data pemasangan                      |  |  |  |  |  |  |  |
| 0   | Managhta data             | Menghapus data pemasangan                              |  |  |  |  |  |  |  |
| 9.  | Mengelola data            | Menambankan data pemasnagan                            |  |  |  |  |  |  |  |
|     | pemasangan KPPJ           | Menghenya data pemasangan                              |  |  |  |  |  |  |  |
| 10  | Managlala                 | Mengnapus data pemasangan                              |  |  |  |  |  |  |  |
| 10. | mengelola                 | Mena dit nen summer                                    |  |  |  |  |  |  |  |
|     | pengumuman                | Menghering nengumuman                                  |  |  |  |  |  |  |  |
| 11  | Mangalala nangaduan       | Melihet nongoduon nongoduon yong dilalultan magyarakat |  |  |  |  |  |  |  |
| 11. | wengelola pengaduan       | dan melakukan tangganan terhadan pengaduan yang talah  |  |  |  |  |  |  |  |
|     |                           | dilakukan tanggapan ternadap pengaduan yang teran      |  |  |  |  |  |  |  |
| 12  | Melihat lanoran           |                                                        |  |  |  |  |  |  |  |
| 12  | tahunan oleh <i>admin</i> | Menampilkan laporan tahunan pengaduan kerusakan jalan  |  |  |  |  |  |  |  |
|     | ialan                     | dan kondisi jalan berupa grafik dan tabel.             |  |  |  |  |  |  |  |
| 13. | Melihat laporan           | Menampilkan laporan tahunan pengaduan kerusakan        |  |  |  |  |  |  |  |
|     | tahunan oleh <i>admin</i> | fasilitas kelengkapan jalan dan pemasangan fasilitas   |  |  |  |  |  |  |  |
|     | faskel                    | kelengkapan jalan berupa grafik dan tabel.             |  |  |  |  |  |  |  |
| 14. | Melihat kondisi jalan     | Melihat fasilitas kelengkapan jalan yang terpasang.    |  |  |  |  |  |  |  |
|     | dan kelengkapan jalan     | Melihat pengumuman dari dinas.                         |  |  |  |  |  |  |  |
|     |                           | Melihat pengaduan kerusakan yang dilakukan masyarakat. |  |  |  |  |  |  |  |
| 15. | Melakukan pengaduan       |                                                        |  |  |  |  |  |  |  |
|     | kerusakan.                | Proses melakukan pengaduan kerusakan oleh masyarakat.  |  |  |  |  |  |  |  |

| Tabel 3.15 Rencana | pengujian | black box. |
|--------------------|-----------|------------|
|--------------------|-----------|------------|

Mean Opinion Score (MOS) merupakan penilaian subjektif dengan menggunakan kuisioner yang melibatkan responden dalam sistem. Kuisioner dilakukan untuk

mengetahui karakteristik dan performa dari sistem yang dibuat serta kemudahan dalam penggunaan sistem. Pengujian menggunakan MOS ini dilakukan oleh pihak yang bersangkutan pada lembaga pemerintah yang bertanggunjawab menangani masalah jalan ataupun fasilitas kelengkapan jalan yaitu dinas Perhubungan dan Bina Marga di Dinas Pekerjaan Umum dan Penataan Ruang Kota Mataram yang akan menggunakan aplikasi *web* untuk memberikan informasi perbaikan, informasi kondisi jalan dan kelengkapan jalan, serta menerima pengaduan kerusakan dari masyarakat. Masyarakat yang akan menggunakan aplikasi *mobile* untuk mengirim pengaduan kerusakan dan juga untuk mempermudah masyarakat mendapat informasi tentang kondisi jalan dan kondisi kelengkapan jalan yang ada di Kota Mataram. Kuesioner disebarkan kepada 3 orang perwakilan dari Dinas Perhubungan, 3 orang Dinas Pekerjaan Umum dan Penataan Ruang dan 24 orang dari masyarakat umum. Dari hasil kuesioner tersebut akan dilakukan perhitungan agar dapat diambil kesimpulan terhadap pengujian aplikasi dapat diketahui apakah aplikasi sudah sesuai dengan tujuan dan manfaat yang diharapkan.

#### 3.2.6 Dokumentasi

Sistem yang telah berfungsi dengan baik dan sesuai dengan rancangan yang ada, akan didokumentasikan dalam bentuk laporan. Laporan tersebut terdiri dari pendahuluan, tinjauan pustaka dan dasar teori, metode perancangan, hasil dan pembahasan, serta kesimpulan dan saran.

# BAB IV HASIL DAN PEMBAHASAN

## 4.1 Implementasi

Pada bab ini, akan dibahas hasil pembangunan "Sistem Informasi Hybrid Kondisi Jalan dan Fasilitas Kelengakapan Jalan di Kota Mataram". Pada pembangunan yang dilakukan telah sesuai dengan perencanan yang dijabarkan pada bab sebelumnya. Pembahasan yang akan dijelaskan meliputi implementasi *database*, implementasi *class*, dan implementasi *interface* yang dibuat.

#### 4.1.1 Implementasi Database

Implementasi *database* dilakukan dengan terlebih dahulu membuat *database* baru untuk sistem bernama "sik\_japer". Pada *database* tersebut memiliki 14 tabel untuk menyimpan seluruh data sistem. Adapun penjelasan lengkap setiap tabelnya dapat dilihat pada lampiran II. Berikut ini merupakan daftar tabel yang ada pada *database* sistem dapat dilihat pada Gambar 4.1.

| Table 🔺             | Action                                                  | Rows 😡 | Туре   | Collation         | Size    | Overhead |
|---------------------|---------------------------------------------------------|--------|--------|-------------------|---------|----------|
| admin               | 🚖 🔲 Browse 🛃 Structure 👒 Search 👫 Insert 🚍 Empty 🤤 Drop | 2      | InnoDB | latin1_swedish_ci | 16 KiB  | -        |
| feedback            | 🚖 🔲 Browse 🞉 Structure 🤌 Search 👫 Insert 🗮 Empty 🥥 Drop | 0      | InnoDB | latin1_swedish_ci | 16 KiB  | -        |
| jalan               | 🚖 🗐 Browse 📝 Structure 👒 Search 👫 Insert 🚍 Empty 🥥 Drop | 6      | InnoDB | latin1_swedish_ci | 16 KiB  | -        |
| jenis_rambu         | 😭 📑 Browse 🥻 Structure 🧃 Search 👫 Insert 🗮 Empty 🥥 Drop | 2      | InnoDB | latin1_swedish_ci | 16 KiB  | -        |
| kondisi_jalan       | 🚖 🔟 Browse 🚂 Structure 👒 Search 👫 Insert 🚍 Empty 🥥 Drop | 5      | InnoDB | latin1_swedish_ci | 16 KiB  | -        |
| melakukan_pengaduan | 🚖 🔄 Browse 🥻 Structure 🍕 Search 👫 Insert 🗮 Empty 🥥 Drop | 2      | InnoDB | latin1_swedish_ci | 16 KiB  | -        |
| mobile_user         | 🚖 🔟 Browse 🛃 Structure 🍕 Search 👫 Insert 🗮 Empty 🥥 Drop | 2      | InnoDB | latin1_swedish_ci | 16 KiB  | -        |
| papan_nama          | 🚖 🔄 Browse 🥻 Structure 🍕 Search 👫 Insert 🗮 Empty 🥥 Drop | 2      | InnoDB | latin1_swedish_ci | 16 KiB  | -        |
| pasang_apill        | 🚖 🗐 Browse 🛃 Structure 🤏 Search 👫 Insert 🚍 Empty 🥥 Drop | 2      | InnoDB | latin1_swedish_ci | 16 KiB  | -        |
| pasang_pn           | 🚖 🗐 Browse 🖟 Structure 🤌 Search 👫 Insert 🗮 Empty 🥥 Drop | 3      | InnoDB | latin1_swedish_ci | 16 KiB  | -        |
| pasang_rambu        | 🚖 🗐 Browse 📝 Structure 👒 Search 👫 Insert 🚍 Empty 🥥 Drop | 2      | InnoDB | latin1_swedish_ci | 16 KiB  | -        |
| pasang_rppj         | 🚖 📑 Browse 🥻 Structure 🤌 Search 👫 Insert 🗮 Empty 🥥 Drop | 2      | InnoDB | latin1_swedish_ci | 16 KiB  | -        |
| pengaduan           | 🚖 🔄 Browse 🛃 Structure 🍕 Search 👫 Insert 🚍 Empty 🥥 Drop | 2      | InnoDB | latin1_swedish_ci | 16 KiB  | -        |
| pengumuman          | 😭 🔄 Browse 🥻 Structure 🧃 Search 👫 Insert 🗮 Empty 🥥 Drop | 3      | InnoDB | latin1_swedish_ci | 16 KiB  | -        |
| 14 table(s)         | Sum                                                     | 35     | InnoDB | latin1_swedish_ci | 224 КіВ | 0 B      |

Gambar 4.1 Daftar tabel pada *database* sistem.

## 4.1.2 Implementasi Class

Implementasi *class* pada sistem ini dibagi menjadi dua bagian yaitu implementasi *class* untuk aplikasi *website* dan implementasi *class* untuk aplikasi *mobile*. Dalam perancangan *website*, *class* dibangun berdasarkan struktur pada *framework* CodeIgniter yang terdiri dari MVC (*Model*, *View*, *Controller*). Sedangkan dalam perancangan *mobile*,

*class* dibangun berdasarkan struktur pada *framework* ionic. Berikut merupakan implementasi *class* yang dilakukan dalam pembangunan sistem.

#### 4.1.2.1 Implementasi class model pada sistem

*Class model* digunakan untuk menghubungkan sistem dengan *database*. Keseluruhan fungsi yang terdapat di dalam *class model* merupakan berbagai *query* yang digunakan oleh sistem untuk memanipulasi data yang dibutuhkan. Pada sistem ini terdapat 13 *class model* yang dapat digunakan secara bersamaan untuk aplikasi *website* dan aplikasi *mobile*. Berikut adalah *class-class model* pada sistem yang dapat dilihat pada Gambar 4.2.

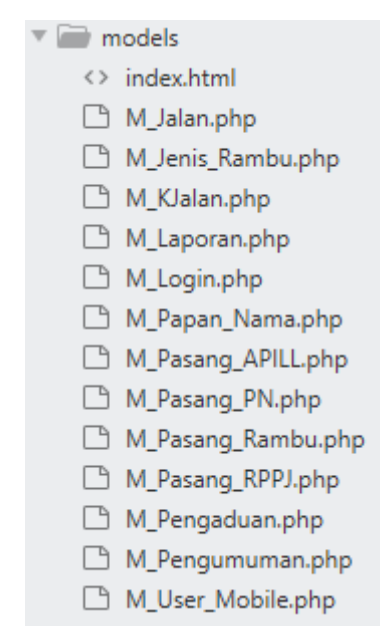

Gambar 4.2 Daftar class model pada sistem.

#### 4.1.2.2 Implementasi class controller pada project website

Class controller pada project website ini digunakan sebagai penghubung antara model dan view. Query-query yang berjalan pada class model akan ditampung pada suatu variable oleh class controller untuk ditampilkan pada class view. Implementasi class controller pada sistem ini terbagi menjadi dua bagian yaitu class controller yang mengembaikan data PHP dan juga class controller yang mengembalikan data Json. Berikut merupakan class-class controller pada project website yang dapat dilihat pada Gambar 4.3.

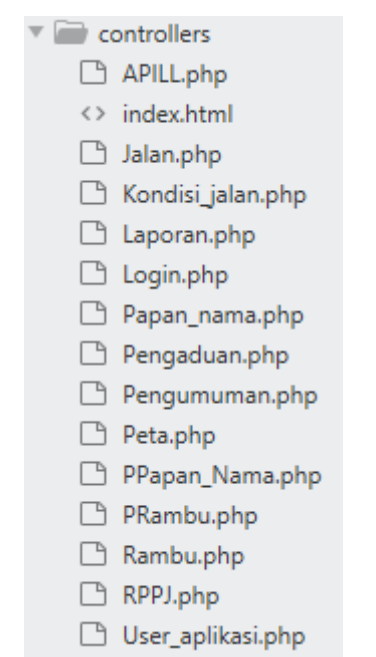

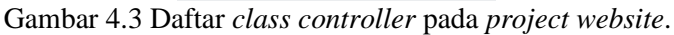

## 4.1.2.3 Implementasi class view pada project website

*Class view* pada *project website* ini digunakan untuk memberikan tampilan aplikasi website untuk berinteraksi dengan *end user*. Berikut adalah *class-class view* pada *project* website yang dapat dilihat pada Gambar 4.4.

| 🛙 🖮 admin_faskel         | 🔻 🖮 admin_jalan           | 🔻 🚞 cetak              |
|--------------------------|---------------------------|------------------------|
| 🗋 form_edit_papill.php   | 🗋 data_jalan.php          | 🗋 cetak_jalan.php      |
| form_edit_ppn.php        | 🗋 form_edit_jalan.php     | 🗋 cetak_kjalan.php     |
| 🗋 form_edit_prambu.php   | 🗋 form_tambah_jalan.php   | 🗋 cetak_papill.php     |
| 🗋 form_edit_prppj.php    | 🗋 form_tambah_kjalan.php  | 🗋 cetak_pengumuman.php |
| 🗋 form_tambah_papill.php | 🗋 grafik_jalan.php        | 🗅 cetak_pn.php         |
| 🗋 form_tambah_ppn.php    | 🗋 grafik_jalan1.php       | 🗅 cetak_ppn.php        |
| 🗋 form_tambah_prambu.php | 🗋 grafik_pie.php          | 🗋 cetak_prambu.php     |
| 🗋 form_tambah_prppj.php  | 🗋 kondisi_jalan.php       | 🗋 cetak_prppj.php      |
| 🗋 grafik_faskel.php      | 🗋 peta_jalan.php          | 🗋 cetak_rambu.php      |
| 🗋 grafik_faskel1.php     | 🗋 tabel_kondisi_jalan.php | 🔻 🚞 login              |
| 🗋 jenis_rambu.php        | 🔻 🚞 menu_pengaduan        | 🗋 login.php            |
| 🗋 papan_nama.php         | 🗋 detail_pengaduan.php    | _partials              |
| pasang_apill.php         | 🗋 menu_pengaduan.php      | 🗋 footer.php           |
| pasang_pn.php            | 🗋 tabel_pengaduan.php     | 🗅 header.php           |
| pasang_rambu.php         | 🗋 tanggapan.php           | sidebar_faskel.php     |
| pasang_rppj.php          | 🔻 🚞 menu_pengumuman       | 🗋 sidebar_jalan.php    |
| peta_faskel.php          | 🗋 form_edit_pengumuman.   | php                    |
| 🗋 tabel_papill.php       | 🗋 form_tambah_pengumun    | nan.php                |
| 🗋 tabel_ppn.php          | 🗋 menu_pengumuman.php     |                        |
| 🗋 tabel_prambu.php       | 🗋 tabel_pengumuman.php    |                        |

Gambar 4.4 Daftar class view pada project website.

## 4.1.2.4 Implementasi class controller pada project mobile

*Class controller* pada *project mobile* sebagai perantara untuk berinteraksi dengan sistem *server*. Dalam *class controller project mobile* terdapat kumpulan fungsi yang melakukan *request* data ke *server* dengan memanggil fungsi yang terdapat pada *class controller project website*, data tersebut disimpan dalam variabel yang kemudian ditampilkan pada *view* aplikasi *mobile*. Berikut merupakan *class-class controller* pada *project mobile* yang dapat dilihat pada Gambar 4.5.

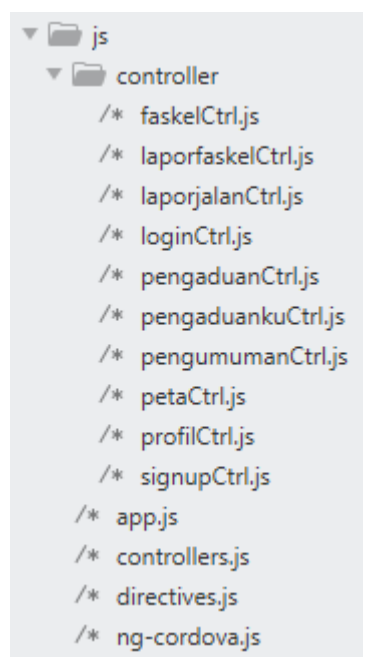

Gambar 4.5 Daftar class controller pada project mobile.

## 4.1.2.5 Implementasi class view pada project mobile

*Class view* pada *project mobile* ini digunakan untuk memberikan tampilan aplikasi mobile yang berinteraksi dengan *end user*. Berikut adalah *class-class view* pada *project* mobile dalam folder templates yang dapat dilihat pada Gambar 4.6.

| F | 📄 te | emplates               | <> | pengaduan_jalan.html |
|---|------|------------------------|----|----------------------|
|   | <>   | detail-apill.html      | <> | pengaduanku.html     |
|   | <>   | detail-papan-nama.html | <> | peta-laporf.html     |
|   | <>   | detail-pengaduan.html  | <> | peta-laporj.html     |
|   | <>   | detail-pengumuman.html | <> | peta.html            |
|   | <>   | detail-rambu.html      | <> | profil.html          |
|   | <>   | detail-rppj.html       | <> | signup.html          |
|   | <>   | login.html             | <> | tab-faskel.html      |
|   | <>   | menu.html              | <> | tab-pengaduan.html   |
|   | <>   | pengaduan.html         | <> | tab-pengumuman.html  |
|   | <>   | pengaduan_faskel.html  | <> | tabs.html            |
|   |      |                        |    |                      |

Gambar 4.6 Daftar class view pada project mobile.

### 4.1.3 Implementasi Interface

*Interface* merupakan antar muka yang memungkinkan pengguna dapat berinteraksi dengan aplikasi. Pada sistem ini *interface* dibagi menjadi 3 yaitu *interface* aplikasi *website* untuk admin jalan, *interface* aplikasi *website* untuk admin fasilitas kelengkapan jalan, dan *interface* aplikasi *mobile* untuk masyarakat. Berikut adalah *site map* sistem yang dapat dilihat pada Gambar

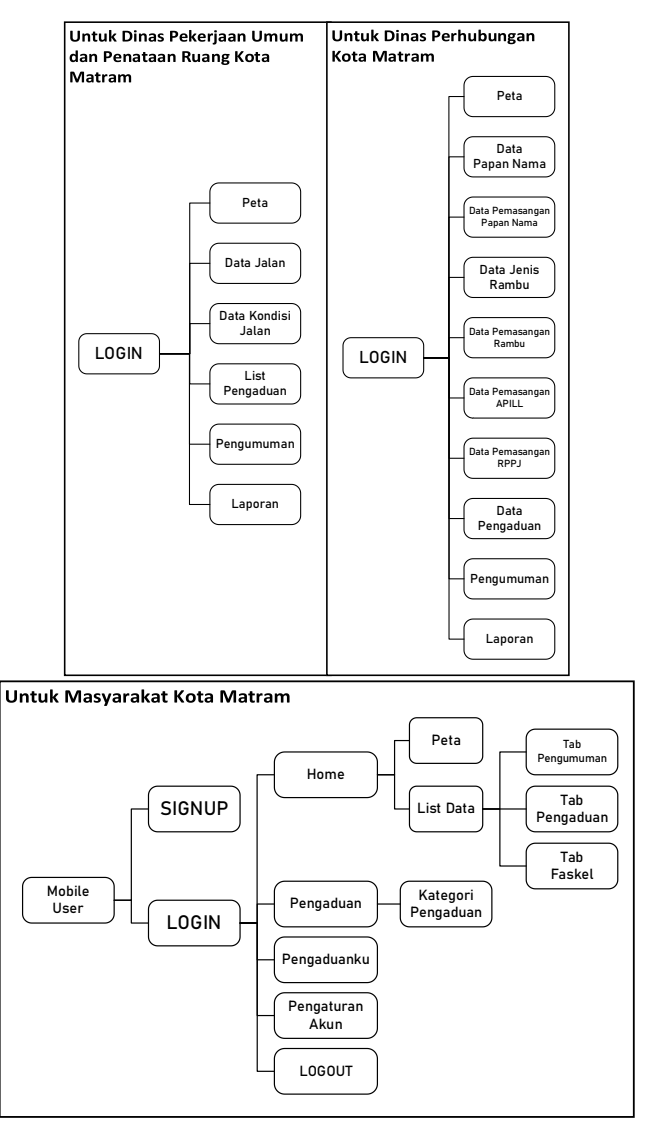

Gambar 4.7 Site map sistem.

### 4.1.3.1 Interface aplikasi website untuk admin jalan

Aplikasi *website* untuk admin jalan atau admin dari Dinas Pekerjaan Umum dan Penataan Ruang Kota Mataram terdiri dari beberapa *interface* yang diantaranya adalah sebagai berikut:

## 1. Interface menu peta untuk admin jalan

Setelah admin jalan berhasil *login*, maka menu yang pertama kali akan ditampilkan adalah menu Peta. Pada menu ini menampilkan peta yang berpusat di Kota Mataram beserta *polyline* dari ruas-ruas jalan yang sudah diinputkan oleh admin, marker yang merupakan titik koordinat lokasi pengaduan kerusakan jalan, dan marker yang merupakan titik koordinat lokasi perbaikan/pembangunan jalan. *Interface* menu peta untuk admin jalan dapat dilihat pada Gambar 4.8.

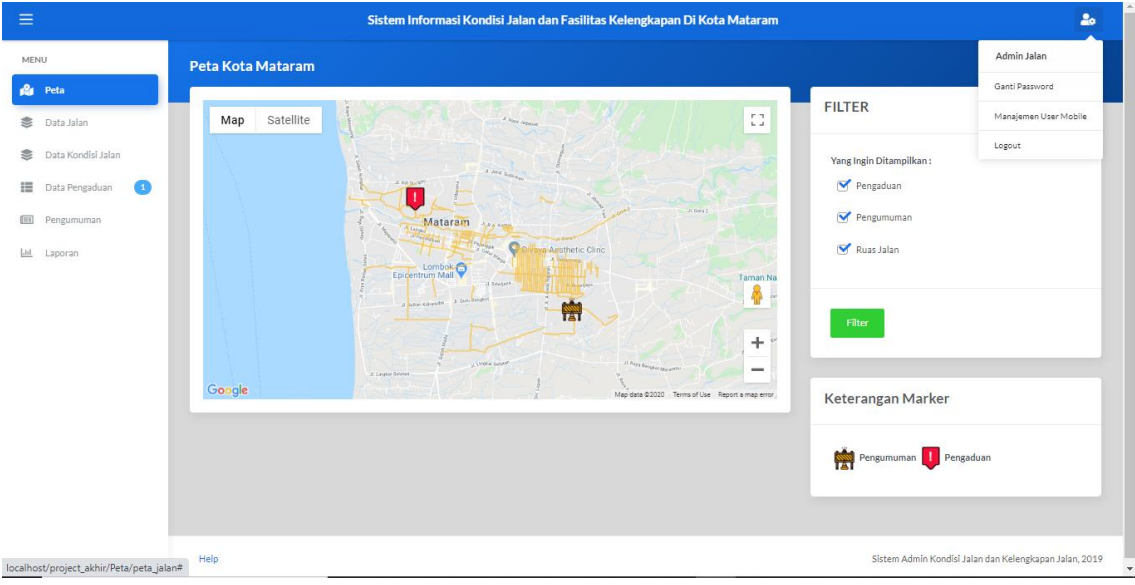

Gambar 4.8 Interface menu peta untuk admin jalan.

## 2. Interface menu data jalan

Menu data jalan merupakan menu yang hanya dimiliki oleh admin jalan. Pada menu ini menampilkan daftar data jalan dalam bentuk tabel yang telah di-*input* oleh admin sebelumnya. Admin dapat melakukan tambah data, lihat detail data atau edit data dan juga menghapus data jalan. *Interface* menu data jalan dapat dilihat pada Gambar 4.9.

| ≡                                                          |                      | Sistem Informasi Kondisi .                 | Jalan dan Fasilitas Kelenş | ;kapan Di Kot      | a Mataram       |                                         |            |
|------------------------------------------------------------|----------------------|--------------------------------------------|----------------------------|--------------------|-----------------|-----------------------------------------|------------|
| MENU                                                       | Data Jalan           |                                            |                            |                    |                 |                                         |            |
| Neta                                                       | ⊖ Cetak Data + Tamba | h Data                                     |                            |                    |                 |                                         |            |
| <ul> <li>Data Jalan</li> <li>Data Kondisi Jalan</li> </ul> | Show 10 V            | intries                                    |                            |                    |                 | Search:                                 |            |
| 📰 Data Pengaduan 🚺                                         | No. Ruas †↓          | Nama Jalan<br>(Status Jalan) ↑↓            | Jenis<br>Permukaan †↓      | Panjang<br>(KM) †↓ | Lebar<br>(M) †↓ | Kelurahan<br>Kecamatan î↓               | Action †   |
| Pengumuman                                                 | 001                  | Jalan Koperasi<br>(Jalan Kota)             | Hotmix                     | 1.45               | 7               | Ampenan Tengah<br>Ampenan               | C ×        |
| <u>Liii</u> Laporan                                        | 002                  | Jalan Lalu Mesir<br>(Jalan Kota)           | Hotmix                     | 2.57               | 7               | Cakranegara Selatan Baru<br>Cakranegara | <b>8</b> × |
|                                                            | 003                  | Jalan Gora<br>(Jalan Kota)                 | Hotmix                     | 0                  | 0               | Cakranegara Utara<br>Cakranegara        | 8 ×        |
|                                                            | 004                  | Jalan Gora 2<br>(Jalan Kota)               | Hotmix                     | 0                  | 0               | Cakranegara Utara<br>Cakranegara        | C ×        |
|                                                            | 005                  | Jalan Pabean<br>(Jalan Kota)               | Hotmix                     | 0.4                | 11              | Dayen Pekan<br>Ampenan                  | C ×        |
|                                                            | 006                  | Jalan Raden Mas Panji Anom<br>(Jalan Kota) | Hotmlx                     | 1.55               | 7               | Abian Tubuh<br>Sandubaya                | 8 ×        |
|                                                            | 007                  | Jalan Banda Seraya<br>(Jalan Kota)         | Hotmix                     | 1.88               | 3.5             | Pagutan Barat<br>Mataram                | <b>2</b> × |
|                                                            | 008                  | Jalan Antareja<br>(Jalan Kota)             | Hotmix                     | 0.251              | 3.3             | Cilinaya<br>Cakranegara                 | ĭ ×        |
|                                                            | 009                  | Jalan Arjuna<br>(Jalan Kota)               | Hotmix                     | 0.254              | 3               | Cilinaya<br>Cakranegara                 | C ×        |

Gambar 4.9 Interface menu data jalan.

# 3. Interface form data jalan

*Interface form* untuk tambah data jalan dan edit data jalan tidak jauh berbeda. Perbedaanya terdapat pada *form* edit data jalan yang memiliki *field* untuk koordinat *polyline* baru jika ingin memperbaiki gambar *polyline* dari jalan yang dipilih. *Interface form* data jalan dapat dilihat pada Gambar 4.10.

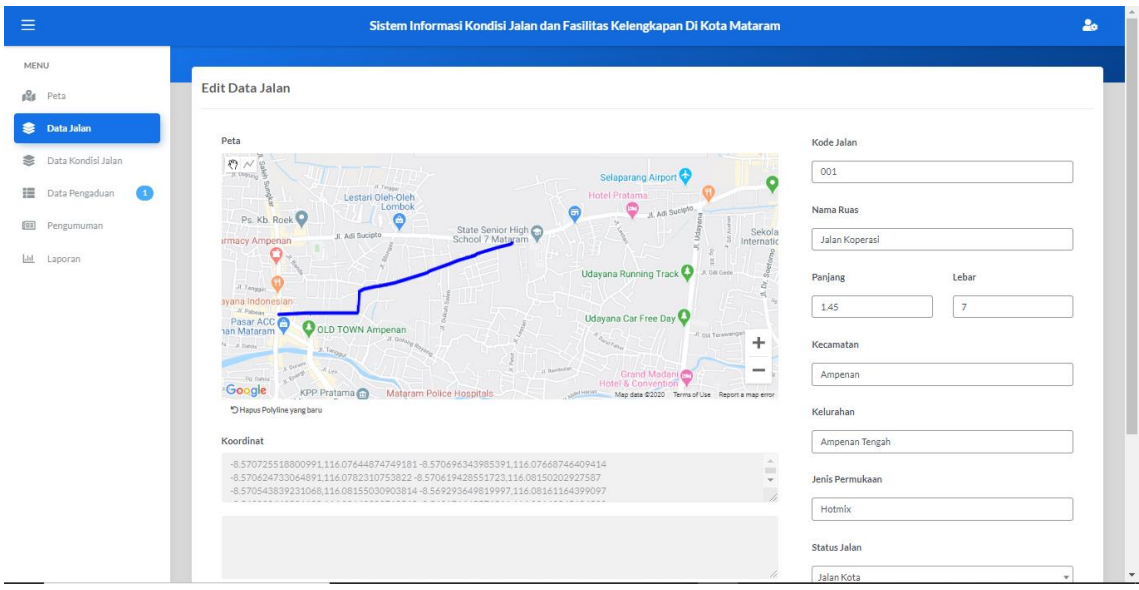

Gambar 4.10 Interface menu data jalan.

# 4. Interface menu data kondisi jalan

Menu data jalan kondisi merupakan menu yang hanya dimiliki oleh admin jalan. Pada menu ini menampilkan daftar data kondisi jalan dalam bentuk tabel yang telah di*input* oleh admin sebelumnya. Admin dapat melakukan tambah data, lihat detail data atau edit data dan juga menghapus data kondisi jalan. *Interface* menu data kondisi jalan dapat dilihat pada Gambar 4.11.

|                      | Sistem Info                     | rmasi Kondisi Jalan dan I | Fasilitas Kelengkapan | Di Kota Mataram |                |               |            |
|----------------------|---------------------------------|---------------------------|-----------------------|-----------------|----------------|---------------|------------|
| MENU                 | Data Kondisi Jalan              |                           |                       |                 |                |               |            |
| Peta                 | Semua Data 🔹 🖶 Cetak Deta 🕂 Tan | nbah Data                 |                       |                 |                |               |            |
| 📚 Data Jalan         |                                 |                           |                       |                 |                |               |            |
| 📚 Data Kondisi Jalan | Show 10 🗸 entries               |                           |                       |                 |                | Search:       |            |
| 📰 Data Pengaduan 🚺   | Nama Jalan †                    | l Baik †i                 | Sedang †↓             | Rusak Ringan †  | Rusak Berat †↓ | Tahun Data †↓ | Action 斗   |
| Pengumuman           | Jalan Alpokat                   | 20                        | 7                     | 7               | 7              | 2020          | <b>e</b> × |
| EE Laporan           | Jalan Antareja                  | 1.56                      | 0                     | 0               | 0              | 2019          | <b>8</b> × |
|                      | Jalan Gora 2                    | 1.6                       | 0                     | 0               | 0              | 2020          | C ×        |
|                      | Jalan Lalu Mesir                | 1.02                      | 0.23                  | 0               | 0              | 2019          | <b>8</b> × |
|                      | Jalan Raden Mas Panji Anom      | 1                         | 2                     | 1               | 1              | 2020          | <b>Z</b> × |
|                      | Kode Jalan                      | Baik                      | Sedang                | Rusak Ringan    | Rusak Berat    | Tahun Data    | Action     |
|                      | Showing 1 to 5 of 5 entries     |                           |                       |                 |                | Previ         | ous 1 Next |
|                      |                                 |                           |                       |                 |                |               |            |

Gambar 4.11 Interface menu data kondisi jalan.

# 5. Interface detail pengaduan kerusakan jalan

Untuk data pengaduan kerusakan, admin hanya dapat meng-*update* data status pengaduan untuk ditampilkan atau tidak ke pengguna aplikasi *mobile* yang lain dengan memilih *select* pojok kanan atas pada *interface*. Selain itu, *interface* detail pengaduan memiliki *form* untuk melakukan tanggapan pengaduan oleh *admin*. *Interface* menu detail pengaduan kerusakan jalan dapat dilihat pada Gambar 4.12.

|                      | Sistem Informasi Kondisi Jalan dan Fasilitas Kelengkapan Di Kota Mataram                                                                                                    | 1              |
|----------------------|----------------------------------------------------------------------------------------------------|----------------|
| MENU                 | Detail Pengaduan Tampil                                                                                                    | kan '          |
| 월 Peta               |                                                                                                    |                |
| 📚 Data Jalan         | 2020-1                                                                                                    | 36-10 11:29:18 |
| 😂 Data Kondisi Jalan | Pelapor Septiana Rohman Foto                                                                                                    |                |
| 🧮 Data Pengaduan 💿   | Judul Pengaduan kerusakan jalan                                                                                                    |                |
| Pengumuman           | Isi Pengaduan jalan dekat SDN 9 Ampenan rusak dan sering mengalami montor yang tergelincir                                                                                                    |                |
| Lel Laporan          |                                                                                                    |                |
|                      | Lokasi Pada Peta                                                                                                    |                |
|                      | Map Satellite Udayana Car Free Day                                                                                                    |                |
|                      | nan et a ta et a ta et |                |
|                      | Same An Automatic Antheory Antheory Ant |                |
|                      | KPP Pratama Wataram Police Hospitals                                                                                                    |                |
|                      | Google V POLUA N I B d Truth Map dels 2000 Terms of URE   Agors a map error                                                                                                    |                |
|                      |                                                                                                    |                |
|                      | Tanggapan Pengaduan                                                                                                    |                |
|                      |                                                                                                    |                |
|                      | Enter your text Send                                                                                                    |                |

Gambar 4.12 Interface detail pengaduan kerusakan jalan.

## 6. Interface edit data pengumuman untuk jalan

Interface tambah data dan edit data pengumuman memiliki struktur *form* yang mirip, perbedaan keduanya adalah *form* edit data pengumuman terdapat *select* status pengumuman untuk menampilkan atau menyembunyikan pengumuman dari pengguna aplikasi *mobile*. *Interface* edit data pengumuman untuk jalan dapat dilihat pada Gambar 4.13.

| ≡                      | Sistem Informasi Kondisi Jalan dan Fasilitas Kelengkapan Di Kota Mataram 🍰                                                                |
|------------------------|----------------------------------------------------------------------------------------------------|
| MENU                   |                                                                                                    |
| 🕼 Peta                 | Edit Pengumuman                                                                                                    |
| 📚 Data Jalan           | Status Aktif 🗸 Gambar                                                                                                    |
| 📚 🛛 Data Kondisi Jalan |                                                                                                    |
| 📰 Data Pengaduan 🧕     | Nategori Peruanani                                                                                                    |
| Pengumuman             | Judul Perbalkan jalan lestari                                                                                                    |
| LM Laporan             | Isi akan dilakukan perbaikan pada jaan kestari dikarenakan jalan yang bolong dikarenakan sering lewatny a mobil dengan beban berat.       |
|                        | Lokasi Pada Peta                                                                                                    |
|                        | Map     Satellite     C3       Matram     Control     C       Epocntrom Mail     C     C       Google     Mag das 2020     Forset mag use |
|                        | Latitud Logitud                                                                                                    |
|                        | -8.605241130122//4 110.130108/089643/                                                                                                    |

Gambar 4.13 Interface edit data pengumuman jalan.

## 7. Interface menu laporan untuk admin jalan

Pada *interface* menu laporan untuk admin jalan terdapat dua buah *grafik* dan tabel. Grafik dan tabel pertama merupakan grafik garis untuk jumlah pengaduan kerusakan jalan pada rentang tahun tertentu, sedangkan grafik dan tabel kedua yaitu grafik lingkaran persentase kondisi jalan pada tahun tertentu. *Interface* menu laporan untuk admin jalan dapat dilihat pada Gambar 4.14.

| ≡                     |   |                               | Sistem Informasi Kondisi Jalan | dan Fasilitas Kelengkap | an Di Kota Ma | taram           |                |                |
|-----------------------|---|-------------------------------|--------------------------------|-------------------------|---------------|-----------------|----------------|----------------|
| MENU                  |   | 1.0 •<br>0.8<br>0.6           |                                |                         |               |                 |                |                |
| Neta Peta             |   | 0.4                           |                                |                         |               | _               | Tahun          | jumlah<br>Data |
| 📚 Data Jalan          |   | 0<br>2020                     |                                | ec.Tabua                |               |                 | 2020           | 1              |
| 📚 🛛 Data Kondisi Jala | n |                               | Contrast pringaduan p          |                         |               |                 |                |                |
| Data Pengaduan        | 0 |                               |                                |                         |               |                 |                |                |
| Pengumuman            | _ | Grafik Kondisi Jalan          |                                |                         |               |                 |                |                |
| 네 Laporan             |   | Pada Tahun 2020 🗸 Filter Data |                                |                         |               |                 |                |                |
|                       |   |                               | 17%                            |                         |               |                 |                |                |
|                       |   |                               | 19%                            | Baik                    | Sedang        | Rusak<br>Ringan | Rusak<br>Berat | Total          |
|                       |   | 🔵 Baik 🕚 Sedang               | 🔴 Rusak Ringan 🍵 Rusak Berat   | 22.6 km                 | 9 km          | 8 km            | 8 km           | 47.6 km        |
|                       |   |                               |                                |                         |               |                 |                |                |
|                       |   |                               |                                |                         |               |                 |                |                |

Gambar 4.14 Interface menu laporan untuk admin jalan.

## 4.1.3.2 Interface aplikasi website untuk admin fasilitas kelengkapan jalan

Aplikasi *website* untuk admin fasilitas kelengkapan jalan atau admin dari Dinas Perhubungan Kota Mataram terdiri dari beberapa interface yang diantaranya adalah sebagai berikut:

## 1. Interface menu peta untuk admin fasilitas kelengkapan

Setelah admin fasilitas kelengkapan berhasil login, maka menu yang pertama kali akan ditampilkan adalah menu Peta. Pada menu ini menampilkan peta yang berpusat di Kota Mataram beserta marker yang merupakan titik koordinat lokasi pemasangan fasilitas kelengkapan jalan, marker yang merupakan titik koordinat lokasi pengaduan keruskan fasilitas kelengkapan jalan, dan marker yang merupakan titik koordinat lokasi perbaikan/pembangunan fasilitas kelengkapan jalan. *Interface* menu peta untuk admin fasilitas kelengkapan jalan dapat dilihat pada Gambar 4.15.

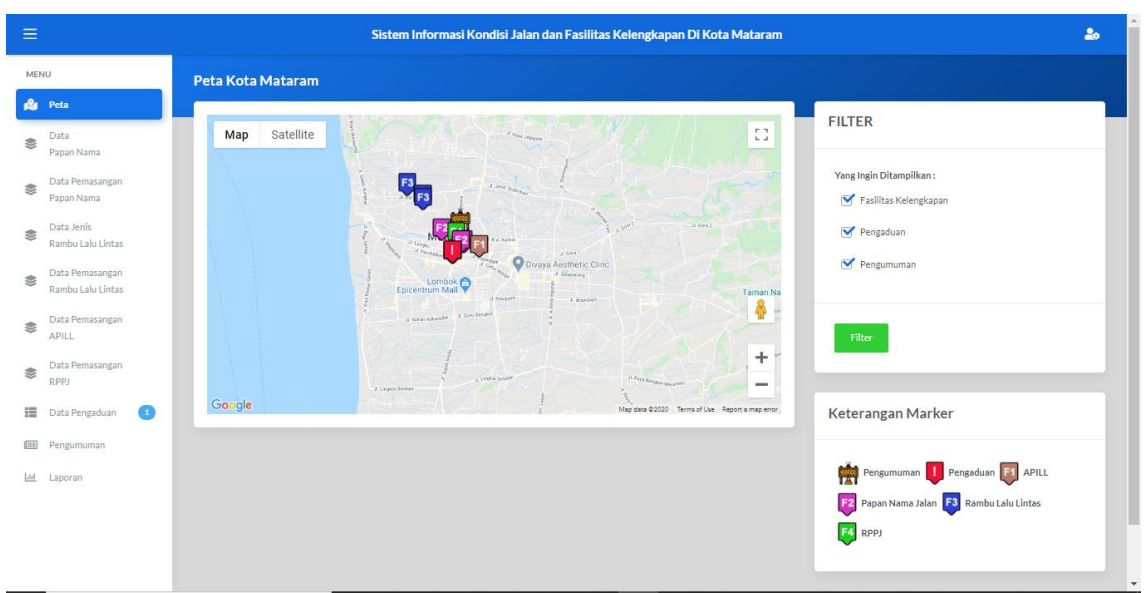

Gambar 4.15 Interface menu peta untuk admin fasilitas kelengkapan jalan.

## 2. Interface menu data pemasangan papan nama jalan

Menu pemasangan papan nama jalan merupakan menu yang hanya dimiliki oleh admin fasilitas kelengkapan jalan. Pada menu ini menampilkan daftar data pemasangan papan nama jalan dalam bentuk tabel yang telah di-*input* oleh admin sebelumnya. Admin dapat melakukan tambah data, lihat detail data atau edit data dan juga menghapus data pemasangan papan nama jalan. *Interface* menu data pemasangan papan jalan dapat dilihat pada Gambar 4.16.

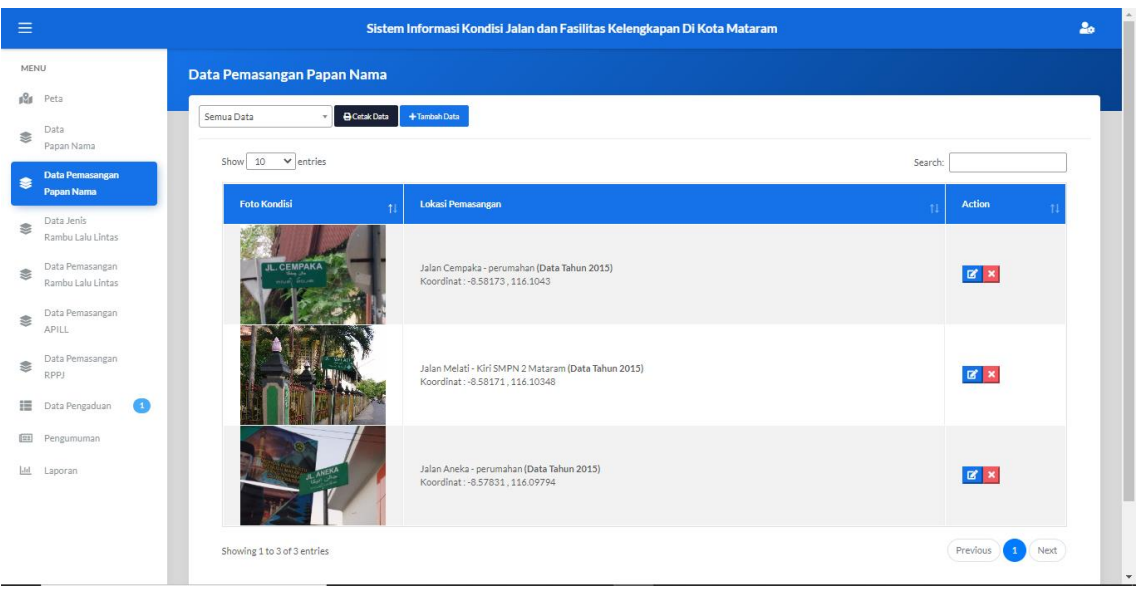

Gambar 4.16 Interface menu data pemasangan papan nama jalan.

## 3. Interface menu data pemasangan rambu lalu lintas

Menu pemasangan rambu lalu lintas merupakan menu yang hanya dimiliki oleh admin fasilitas kelengkapan jalan. Pada menu ini menampilkan daftar data pemasangan rambu lalu lintas dalam bentuk tabel yang telah di-*input* oleh admin sebelumnya. Admin dapat melakukan tambah data, lihat detail data atau edit data dan juga menghapus data pemasangan papan nama rambu lalu lintas. *Interface* menu data rambu lalu lintas dapat dilihat pada Gambar 4.17.

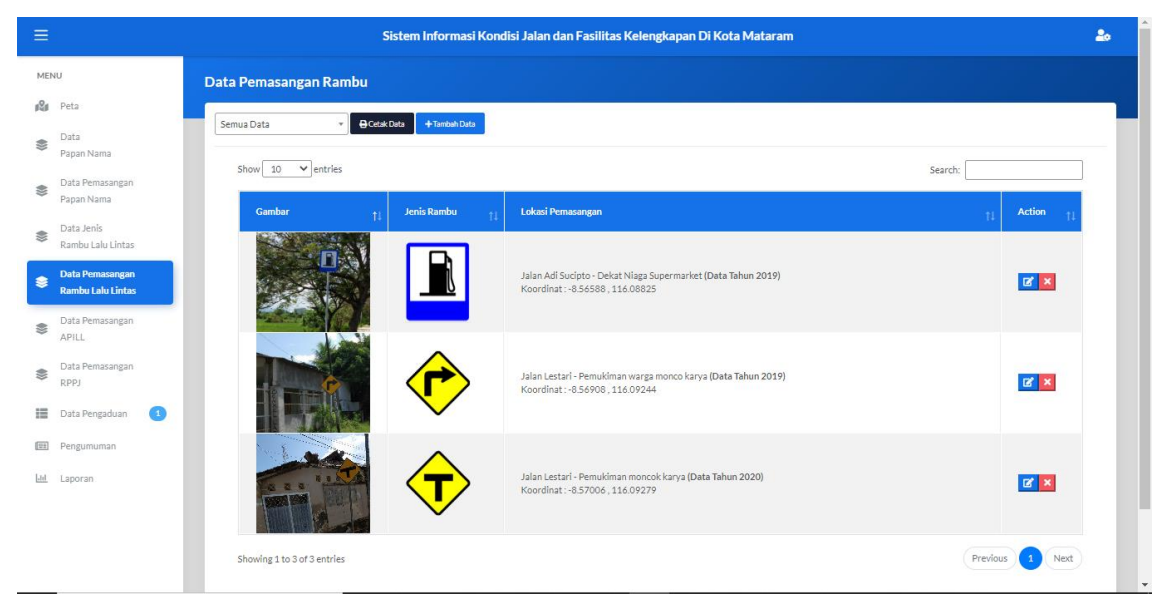

Gambar 4.17 Interface menu data pemasangan rambu lalu lintas.

## 4. Interface menu data pemasangan APILL

Menu pemasangan APILL atau Alat Pemberi Isyarat Lalu Lintas merupakan menu yang hanya dimiliki oleh admin fasilitas kelengkapan jalan. Pada menu ini menampilkan daftar data pemasangan APILL dalam bentuk tabel yang telah di-*input* oleh admin sebelumnya. Admin dapat melakukan tambah data, lihat detail data atau edit data dan juga menghapus data pemasangan APILL. *Interface* menu data APILL dapat dilihat pada Gambar 4.18.

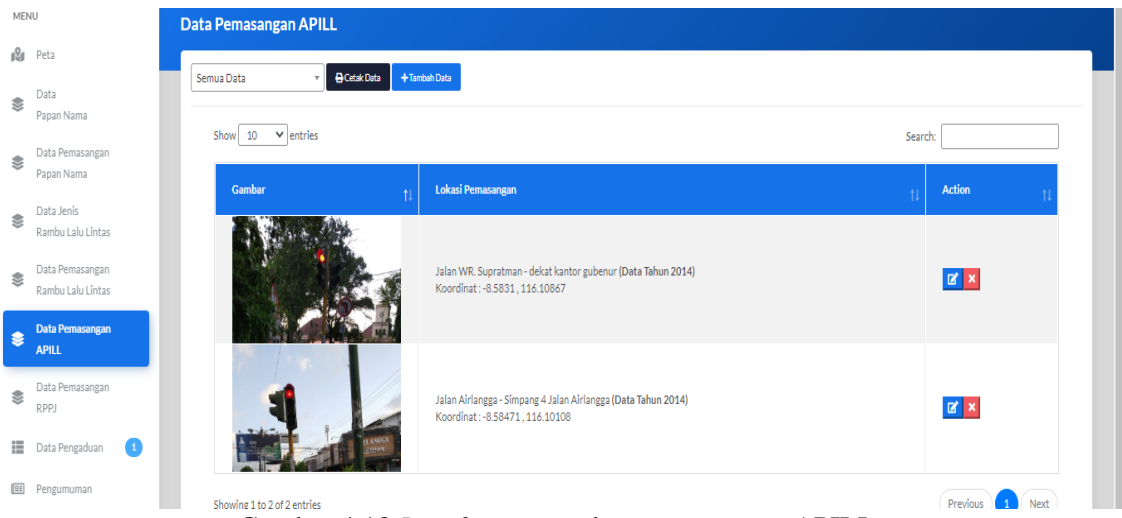

Gambar 4.18 Interface menu data pemasangan APILL.

#### 5. Interface menu data pemasangan RPPJ

Menu pemasangan RPPJ atau Rambu Pendahulu Petunjuk Jurusan merupakan menu yang hanya dimiliki oleh admin fasilitas kelengkapan jalan. Pada menu ini menampilkan daftar data pemasangan RPPJ dalam bentuk tabel yang telah di-*input* oleh admin sebelumnya. Admin dapat melakukan tambah data, lihat detail data atau edit data dan juga menghapus data pemasangan RPPJ. *Interface* menu data RPPJ dapat dilihat pada Gambar 4.19.

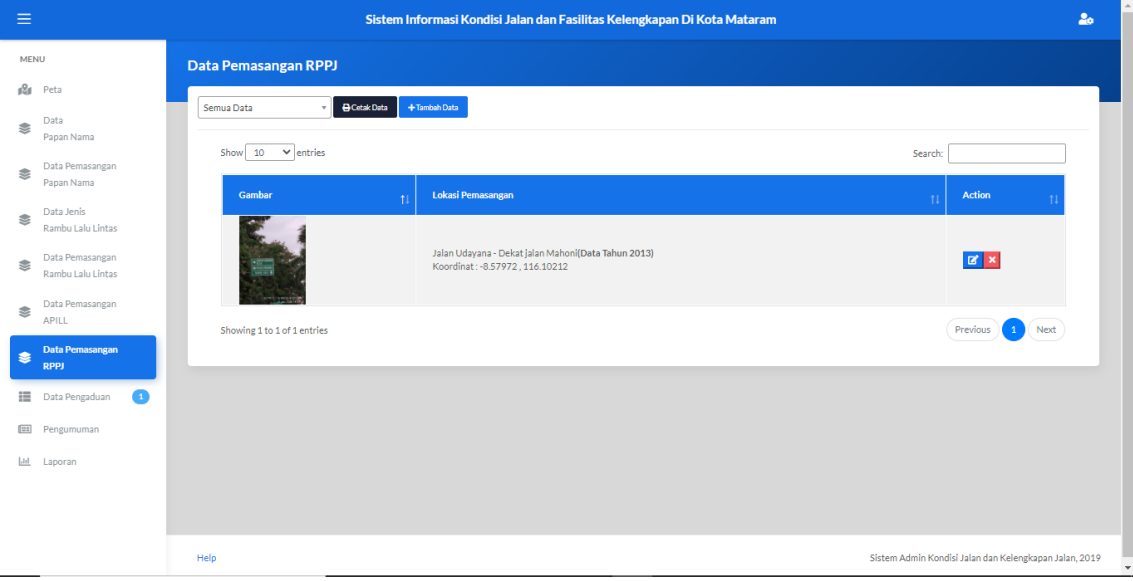

Gambar 4.19 Interface menu data pemasangan RPPJ.

#### 6. Interface menu pengaduan kerusakan fasilitas kelengkapan jalan

Menu pengaduan yang dimiliki oleh admin fasilitas kelengkapan jalan ini menampilkan daftar data pengaduan kerusakan fasilitas kelengkapan jalan dalam bentuk tabel. Admin dapat melihat detail pengaduan, kemudian memberi tanggapan pengaduan dan meng-*update* status pengaduan untuk diperlihatakan atau tidak ke penggunaan aplikasi *mobile*. *Interface* menu menu pengaduan kerusakan fasilitas kelengkapan dapat dilihat pada Gambar 4.20.

| ≡           |                                      |      |                             | Siste | m Informasi Kondisi Jalan dan Fasilitas Kelengka                             | pan Di Kota N | Mataram      |    |              |         |          |   |
|-------------|--------------------------------------|------|-----------------------------|-------|------------------------------------------------------------------------------|---------------|--------------|----|--------------|---------|----------|---|
| MEI         | NU                                   | Data | a Pengaduan                 |       |                                                                              |               |              |    |              |         |          |   |
| ı%ı         | Peta                                 |      |                             |       |                                                                              |               |              |    |              |         |          |   |
| <b>\$</b> } | Data<br>Papan Nama                   |      | Show 10 V entries           |       |                                                                              |               |              |    | Search       |         |          |   |
|             | Data Pemasangan<br>Papan Nama        |      | Waktu                       | ţ1    | Isi Pengaduan                                                                | ţ1            | Status       | ţţ | Pelapor      | ţ       | Action 1 | L |
| ())         | Data Jenis<br>Rambu Lalu Lintas      |      | 2020-06-14 11:16:02         |       | <u>Apill tiba2 mati</u><br>apill yang tadinya masih berfusing tiba2 mendadak |               | Belum dibeca |    | Budi permana |         |          |   |
|             | Data Pemasangan<br>Rambu Lalu Lintas |      | Showing 1 to 1 of 1 entries |       |                                                                              |               |              |    |              | Previou | s 1 Next |   |
| ۲           | Data Pemasangan<br>APILL             |      |                             |       |                                                                              |               |              |    |              |         |          |   |
| \$\$        | Data Pemasangan<br>RPPJ              |      |                             |       |                                                                              |               |              |    |              |         |          |   |
|             | Data Pengaduan 🔹 🚺                   |      |                             |       |                                                                              |               |              |    |              |         |          |   |
| 11          | Pengumuman                           |      |                             |       |                                                                              |               |              |    |              |         |          |   |
| <u>lan</u>  | Laporan                              |      |                             |       |                                                                              |               |              |    |              |         |          |   |

Gambar 4.20 Interface menu pengaduan kerusakan fasilitas kelengkapan jalan.

## 7. Interface menu pengumuman fasilitas kelengkapan jalan

Menu pengumuman yang dimiliki oleh admin fasilitas kelengkapan jalan ini menampilkan daftar data pengumuman perbaikan/pembangunan fasilitas kelengkapan jalan dalam bentuk tabel. Admin dapat melakukan tambah data, edit data, dan hapus data pengumuman. *Interface* menu pengumuman fasilitas kelengkapan jalan dapat dilihat pada Gambar 4.21.

|            |                                      | Sistem Informasi Kondisi Jalan dan Fasilitas Kelengkapan Di Kota Mataram                                                                                                    | 20 |
|------------|--------------------------------------|----------------------------------------------------------------------------------------------------|----|
| MEI        | 4U                                   | Data Pengumuman                                                                                                    |    |
| 181        | Peta                                 | Semia Data v Alcela Data + Tereba Data                                                                                                    |    |
| <b>())</b> | Data<br>Papan Nama                   | Share (10, w) and (11)                                                                                                    |    |
|            | Data Pemasangan<br>Papan Nama        | Judd /Kategori Santon                                                                                                    |    |
|            | Data Jenis<br>Rambu Lalu Lintas      | Deskripti (waktu upload-status) 11 vennom 11 Autori 11                                                                                                    |    |
|            | Data Pemasangan<br>Rambu Lalu Lintas | Sosialikasi lajur sepeda / Zenzhanpuna<br>Sosialikasi lajur sepeda hasa pelaksana proyek seputar jalan udayana, kooperatif dan kendaraan dipindahkan. (Waktu upload 2020-06-<br>09 11:43:51 - status Aktif)                                                                                                    |    |
| ۲          | Data Pemasangan<br>APILL             | and a second a second a s |    |
|            | Data Pemasangan<br>RPPJ              | Showing 1 to 1 of 1 entries (Previous) 1 Next                                                                                                    |    |
| ≡          | Data Pengaduan 1                     |                                                                                                    |    |
|            | Pengumuman                           |                                                                                                    |    |
| <u>lad</u> | Laporan                              |                                                                                                    |    |

Gambar 4.21 Interface menu pengumuman fasilitas kelengkapan jalan.

## 8. Interface menu laporan untuk admin fasilitas kelengkapan jalan

Pada *interface* menu laporan untuk admin fasilitas kelengkapan jalan terdapat dua buah *grafik* dan tabel. Grafik dan tabel pertama merupakan grafik garis untuk jumlah pengaduan kerusakan fasilitas kelengkapan jalan pada rentang tahun tertentu, sedangkan grafik dan tabel kedua yaitu grafik garis untuk jumlah pemasangan fasilitas kelengkapan jalan pada rentang tahun tertentu. *Interface* menu laporan untuk admin fasilitas kelengkapan jalan dapat dilihat pada Gambar 4.22.

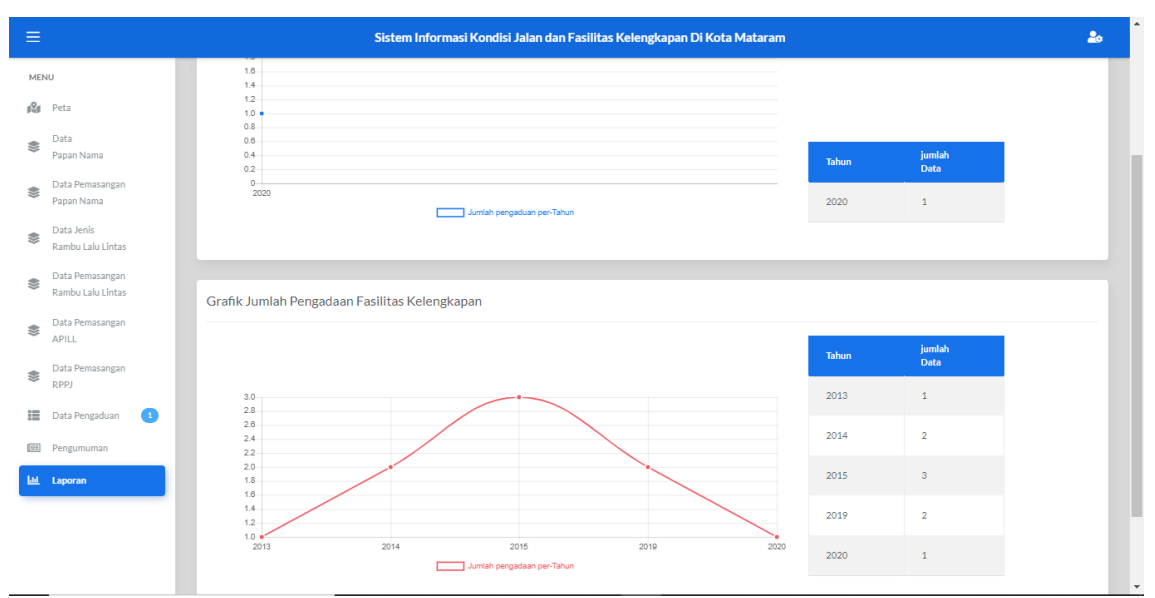

Gambar 4.22 Interface menu laporan untuk admin fasilitas kelengkapan jalan.

# 4.1.3.3 Interface pada aplikasi mobile

Aplikasi *mobile* untuk masyarakat Kota Mataram terdiri dari beberapa *interface* yang diantaranya adalah sebagai berikut:

## 1. Interface menu home - list data

Setelah berhasil login menu yang pertama ditampilkan adalah menu home-list data. Pada menu home terdapat 3 buah tab yaitu tab pengumuman berisi daftar pengumuman yang diberikan oleh admin jalan maupun admin fasilitas kelengkapan jalan, tab pengaduan berisi daftar pengaduan yang telah dilakukan oleh masyarakat Kota Mataram, dan tab faskel berisi daftar fasilitas kelengkapan jalan yang terpasang di Kota Mataram.

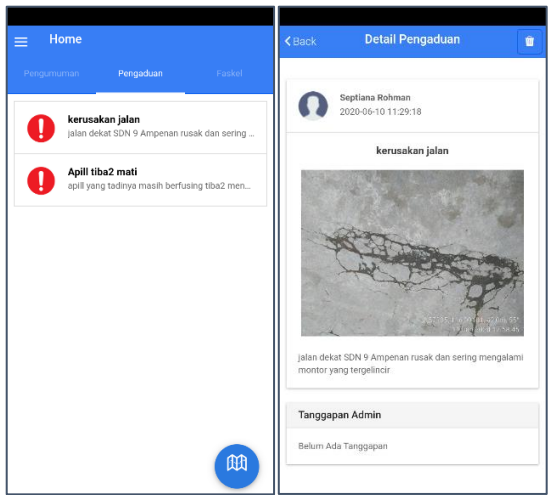

Gambar 4.23 *Interface* menu home untuk tab *list* pengaduan (kiri) dan detail penagduan(kanan). Pada Gambar 4.23 merupakan *interface* menu *home* untuk tab pengaduan yang merupakan tampilan pertama kali yang muncul saat berhasil *login*(kiri), dengan mengklik

salah satu data dari list tab pengaduan maka akan memunculkan detail data dari pengaduan tersebut(kanan).

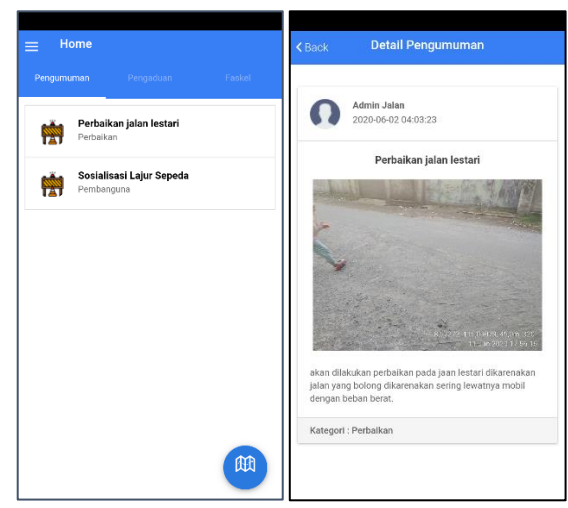

Gambar 4.24 *Interface* menu home untuk tab *list* pengumuman (kiri) dan detail pengumuman(kanan).

Pada Gambar 4.24 merupakan *interface* menu *home* untuk tab *list* pengumuman yang berisi daftar pengumuman yang dilakukan oleh *admin*(kiri), dengan mengklik salah satu data dari list tab pengumuman maka akan memunculkan detail data dari pengumuman tersebut(kanan).

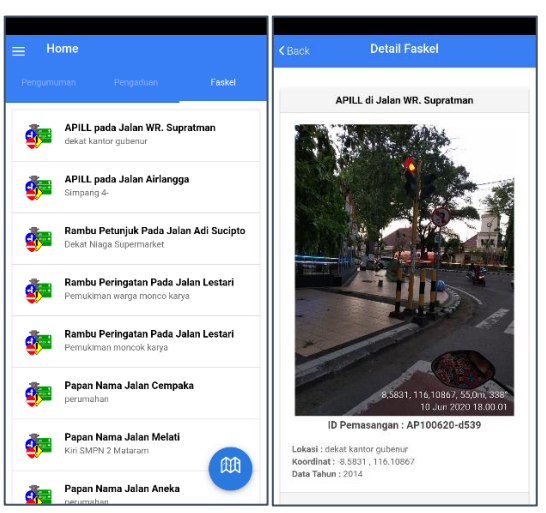

Gambar 4.25 Interface menu home untuk tab list faskel (kiri) dan detail faskel(kanan).

Pada Gambar 4.25 merupakan *interface* menu *home* untuk tab *list* faskel yang berisi daftar fasilitas kelengkapan jalan yang terpasang di kota Mataram(kiri), dengan mengklik salah satu data dari *list* tab faskel maka akan memunculkan detail data dari fasilitas kelengkapan jalan tersebut(kanan).

## 2. Interface menu home – peta

Pada menu home – list data terdapat tombol pada pojok kanan bawah untuk mengarahkan ke tampilan peta yang berpusat di kota Mataram yang berisi marker-marker titik koordinat posisi pengaduan kerusakan, titik koordinat posisi pengumuman, dan titik koordinat posisi pemasangan fasilitas kelengkapan jalan. Interface menu home – peta dapat dilihat pada Gambar 4.26.

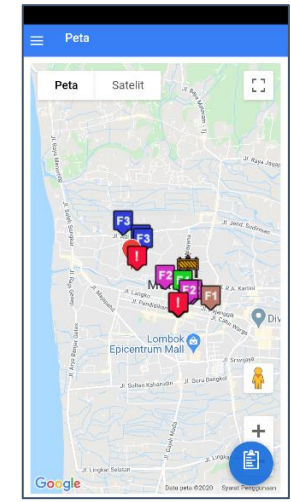

Gambar 4.26 Interface menu home-peta.

## 3. Interface untuk melaukan pengaduan

Untuk melakukan pengaduan dengan memilih menu pengaduan maka akan mengarahkan ke tampilan kategori pengaduan yang dapat dilihat pada Gambar 4.27.

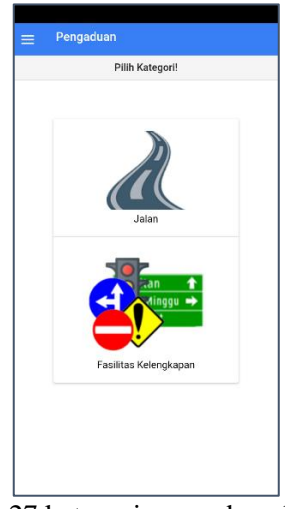

Gambar 4.27 kategori pengaduan kerusakan.

Pada Gambar 4.27 merupakan *interface* kategori pengaduan kerusakan, dimana saat memilih menu pengaduan jalan maka akan menampilkan peta dengan pusat posisi pengguna aplikasi *mobile* berada kemudia memilik tombol *next* yang mengarahkan ke

halaman form pengaduan jalan. Tampilan peta dan form pengaduan kerusakan jalan dapat dilihat pada Gambar 4.28.

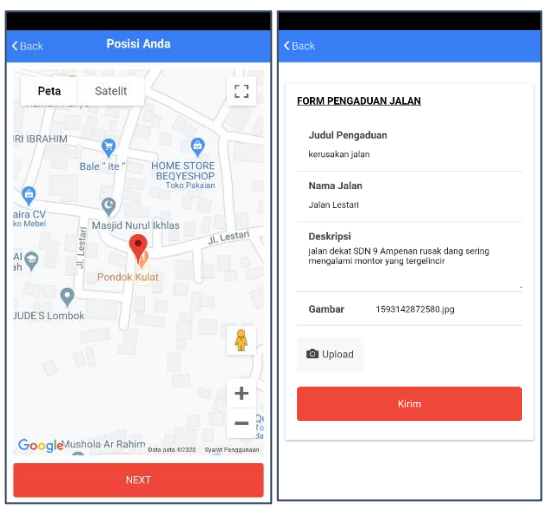

Gambar 4.28 Interface peta (kiri) dan form penagduan kerusakan jalan (kanan).

Pada Gambar 4.27 merupakan *interface* kategori pengaduan kerusakan, dimana saat memilih menu pengaduan fasilitas kelengkapan maka akan menampilkan peta dengan marker-marker posisi pemasangan fasilitas kelengkapan jalan yang dapat dipilih untuk dilaporkan kemudia akan mengarahkan ke halaman form pengaduan fasilitas kelengkapan jalan. Tampilan peta dan form pengaduan kerusakan fasilitas kelengkapan jalan dapat dilihat pada Gambar 4.29.

| Z Rank | Pilih Marker                        | Paak                                                                                                    |
|--------|-------------------------------------|----------------------------------------------------------------------------------------------------|
| N DOUN |                                     | N DOLA                                                                                                    |
| Peta   | Satelit []                          | FORM PENGADUAN FASILITAS KELENGKAPAN                                                                       |
|        |                                     | <b>Judul Pengaduan</b><br>Apili tiba2 mati                                                                 |
|        |                                     | Deskripsi<br>apil yang tadinya masih berfungsi tiba2 mendadak<br>mati, dan ini udh berjalan selama 2jam-an |
|        |                                     | Gambar 1593143231671.jpg                                                                                   |
|        | Lombok C<br>Epicentrum Mall         | Upload Image                                                                                               |
|        |                                     | Kirim                                                                                                    |
|        |                                     | Upload By                                                                                                  |
|        | + 344                               | Galery ~ Max 1MB                                                                                           |
| Google | Data peta (2007) Syistat Pangganaan | Camera                                                                                                    |

Gambar 4.29 Interface peta (kiri) dan form penagduan kerusakan fasilitas kelengkapan jalan (kanan).

#### 4. Interface menu pengaduanku

Pada menu pengaduanku terdapat list data pengaduan yang telah dilakukan pemilik akun sebelumnya. Pada list dapat dilihat status dari pengaduan yang telah dilakukan apakah sudah dibaca (status diterima) oleh admin yang bersangkutan dengan kategori yang kita adukan kerusakannya atau belum (status dikirim). Interface menu pengaduanku dapat dilihat pada Gambar 4.30.

| $\odot$ | kerusakan jalan Terkirim<br>jalan dekat SDN 9 Ampenan rusak dan sering |
|---------|------------------------------------------------------------------------|
|         |                                                                        |
|         |                                                                        |
|         |                                                                        |
|         |                                                                        |
|         |                                                                        |
|         |                                                                        |
|         |                                                                        |
|         |                                                                        |
|         |                                                                        |

Gambar 4.30 Interface menu pengaduanku.

## 5. Interface menu pengaturan akun

Pada menu pengaturan akun menampilkan *form* yang berisi data dari pemilik akun yang sesuai dengan data saat membuat akun, data akun tersebut dapat diganti sesuai keinginan pemilik akun. Interface menu pengaturan akun dapat dilihat pada Gambar 4.31.

| Usemame         |
|-----------------|
| 1               |
| Password        |
| 1               |
|                 |
| Nama Lengkap    |
| Septiana Rohman |
| Alamat          |
| Seruni          |
|                 |
| Nomor HP        |
| 081234567       |
|                 |
| Update Data     |
|                 |
|                 |
|                 |

Gambar 4.31 Interface menu pengaturan akun.

#### 4.2 Pengujian Sistem

Pengujian sistem dilakukan setelah melalui tahap implementasi untuk mengetahui sejauh mana keberhasilan sistem dan kualitasnya. Pengujuan sistem yang dilakukan antara lain dengan menggunakan metode pengujian *black box* dan juga *mean opinion score* (MOS).

## 4.2.1 Hasil Pengujian Metode Black Box

Metode pengujian *black box* merupakan pengujian yang menguji fungsi-fungsi di dalam sistem untuk menentukan apakah fungsi-fungsi tersebut sudah berjalan sesuai harapan atau tidak. Pengujian *black box* dilakukan pada saat pengguna aplikasi *web* ataupun *mobile* melakukan percobaan pada sistem. Adapun hasil pengujian black box secara lengkap dapat dilihat pada lampiran III. Berikut merupakan jabaran fungsi-fungsi di dalam sistem yang akan di uji menggunakan metode *black box*.

## 4.2.1.1 Pengujian aplikasi untuk admin

Pengujian aplikasi web untuk admin menggunakan metode *black box* di lakukan pada beberapa fitur yaitu login, mengelola data jalan, mengelola kondisi jalan, mengelola data papan nama jalan, mengelola data pemasangan papan nama jalan, mengelola data jenis rambu, mengelola data pemasangan rambu, mengelola data pemasangan apill, mengelola data pemasangan rppj, mengelola pengumuman, mengelola data pengaduan, memberikan tanggapan pengaduan, dan melihat gerafik tahunan.

a. Pengujian mengelola pengumuman

Pengujian mengelola pengumuman dilakukan untuk menguji apakah fungsi untuk menambahkan, menghapus, dan merubah pengumuman sudah berjalan dengan baik dan benar. Pengujian mengelola pengumuman akan dijabarkan sebagai berikut:

• Fungsi tambah pengumuman

Fungsi tambah pengumuman merupakan fungsi untuk menabahkan pengumuman ke database sistem yang dilakukan oleh admin jalan maupun admin faskel. Pengujian fungsi tambah pengumuman akan dijelaskan pada Tabel 4.1.

| Skenario                | Hasil yang di harapkan             | Hasil     | Kesimpulan |
|-------------------------|------------------------------------|-----------|------------|
| pengujian               |                                    | pengujian |            |
| Ι                       | Ш                                  | III       | IV         |
| Memilih tombol          | Muncul halaman form tambah         | Sesuai    | Valid      |
| tambah data.            | pengumuman                         |           |            |
| Mengisi sebagian        | Memunculkan pesan error            | Sesuai    | Valid      |
| <i>field</i> atau tidak | "Please fill out this field" pada  |           |            |
| memilih gambar          | <i>field</i> yang tidak diisi atau |           |            |
| pada form tambah        | pesan error "Please select a       |           |            |
| data, kemudian          | file" pada tombol Upload a         |           |            |
| memilih tombol          | Image                              |           |            |
| simpan.                 |                                    |           |            |

Tabel 4.1 Pengujian fungsi tambah pengumuman.

| Mengisi semua    | Proses tambah data berhasil | Sesuai | Valid |
|------------------|-----------------------------|--------|-------|
| field pada form  | kemudian mengarahkan ke     |        |       |
| tambah data,     | halaman menu pengumuman     |        |       |
| kemudian memilih | dan menampilkan pesan data  |        |       |
| tombol simpan.   | berhasil disimpan.          |        |       |

• Fungsi edit pengumuman

Fungsi edit pengumuman merupakan fungsi untuk merubah data pengumuman untuk memperbaiki data sebelumnya yang dilakukan oleh admin jalan maupun admin faskel. Pengujian fungsi edit pengumuman akan dijelaskan pada Tabel 4.2.

| Skenario                    | Hasil yang di harapkan             | Hasil     | Kesimpulan |
|-----------------------------|------------------------------------|-----------|------------|
| pengujian                   |                                    | pengujian |            |
| Ι                           | Π                                  | III       | IV         |
| Memilih tombol              | Muncul halaman form edit           | Sesuai    | Valid      |
| edit data.                  | pengumuman, beserta                |           |            |
|                             | menampilkan data yang akan         |           |            |
|                             | dirubah ke <i>field</i> pada form. |           |            |
| Mengganti isi field         | Proses edit data berhasil          | Sesuai    | Valid      |
| yang akan dirubah           | kemudian mengarahkan ke            |           |            |
| pada <i>form</i> edit data, | halaman menu pengumuman            |           |            |
| kemudian memilih            | dan menampilkan pesan data         |           |            |
| tombol simpan.              | berhasil dirubah.                  |           |            |

Tabel 4.2 Pengujian fungsi edit pengumuman.

• Fungsi hapus pengumuman

Fungsi hapus pengumuman merupakan fungsi untuk menghapus data pengumuman pada database jalan yang dilakukan oleh admin jalan maupun admin faskel. Pengujian fungsi hapus pengumuman akan dijelaskan pada Tabel 4.3.

| Skenario            | Hasil yang di harapkan       | Hasil     | Kesimpulan |
|---------------------|------------------------------|-----------|------------|
| pengujian           |                              | pengujian |            |
| Ι                   | Π                            | III       | IV         |
| Memilih tombol      | Menampilkan pop up           | Sesuai    | Valid      |
| hapus data.         | konfirmasi penghapusan data. |           |            |
| Pada pop up         | Data akan dihapus dari       | Sesuai    | Valid      |
| konfirmasi          | database dan tidak terlihat  |           |            |
| penghapusan data    | lagi dalam tabel             |           |            |
| dipilih opsi Yes    | pengumuman.                  |           |            |
| Pada pop up         | Data tidak akan dihapus dari | Sesuai    | Valid      |
| konfirmasi          | database dan masih terlihat  |           |            |
| penghapusan data    | dalam tabel pengumuman.      |           |            |
| dipilih opsi Cancel |                              |           |            |

Tabel 4.3 Pengujian fungsi hapus pengumuman.

# b. Pengujian mengelola pengaduan

Pengujian mengelola pengaduan dilakukan untuk menguji apakah fungsi untuk melihat pengaduan dan melakukan tanggapan pengaduan sudah berjalan dengan baik dan benar. Pengujian mengelola pengaduan akan dijelaskan pada Tabel 4.4.

| Skenario pengujian   | Hasil yang di harapkan    | Hasil     | Kesimpulan |
|----------------------|---------------------------|-----------|------------|
|                      |                           | pengujian |            |
| Ι                    | II                        | III       | IV         |
| Menakn tombol detail | Mengarakan ke halaman     | Sesuai    | Valid      |
| salah satu pengaduan | detail pengaduan yang     |           |            |
|                      | dipilih.                  |           |            |
| Mengisi form untuk   | Menampilkan tanggapan     | Sesuai    | Valid      |
| tanggapan pengaduan, | yang telah dilakukan pada |           |            |
| kemudian menekan     | bagian bawah detail       |           |            |
| tombol Kirim.        | pengaduan.                |           |            |

Tabel 4.4 Pengujian fungsi hapus pengumuman

## 4.2.1.2 Pengujian aplikasi untuk masyarakat

Pengujian aplikasi *mobile* untuk masyarakat menggunakan metode *black box* di lakukan pada beberapa fitur yaitu *login*, *sign up*, melihat kondisi jalan dan kelengkapan jalan, dan mengirim pengaduan kerusakan.

a. Pengujian melihat kondisi jalan dan kelengkapan jalan

Pengujian melihat kondisi jalan dan kelengkapan jalan dilakukan untuk menguji apakah fungsi untuk melihat fasilitas kelengkapan jalan, melihat pengumuman yang dilakukan *admin*, dan melihat pengaduan yang telah dilakukan masyarakat sudah berjalan dengan baik dan benar. Pengujian melihat kondisi jalan dan kelengkapan jalan akan dijabarkan sebagai berikut:

• Fungsi melihat fasilitas kelengkapan jalan

Fungsi melihat fasilitas kelengkapan jalan merupakan fungsi untuk melihat fasilitas-fasilitas kelengkapan jalan yang terpasang di Kota Mataram. Pengujian fungsi melihat fasilitas kelengkapan jalan akan dijelaskan pada Tabel 4.5.

| Skenario           | Hasil yang di harapkan             | Hasil     | Kesimpulan |
|--------------------|------------------------------------|-----------|------------|
| pengujian          |                                    | pengujian |            |
| Ι                  | П                                  | III       | IV         |
| Pada menu home     | Muncul <i>list</i> dari fasilitas- | Sesuai    | Valid      |
| memilih tab Faskel | fasilitas kelengkapan jalan        |           |            |
|                    | berdasarkan data dari dinas.       |           |            |

Tabel 4.5 Pengujian fungsi melihat fasilitas kelengkapan jalan.

| Mengklik s         | salah | Menampilkan halaman detail      | Sesuai | Valid |
|--------------------|-------|---------------------------------|--------|-------|
| satu dari          | list  | dari fasilitas kelengkapan yang |        |       |
| fasilitas          |       | dipilih.                        |        |       |
| kelengkapan jalan. |       |                                 |        |       |

• Fungsi melihat pengumuman

Fungsi melihat pengumuman merupakan fungsi untuk melihat pengumuman perbaikan dan pembangunan dari jalan maupun fasilitas kelengkapan jalan di Kota Mataram. Pengujian fungsi melihat pengumuman akan dijelaskan pada Tabel 4.6.

Tabel 4.6 Pengujian fungsi melihat pengumuman.

| Skenario            | Hasil yang di harapkan             | Hasil     | Kesimpulan |
|---------------------|------------------------------------|-----------|------------|
| pengujian           |                                    | pengujian |            |
| Ι                   | Π                                  | III       | IV         |
| Pada menu home      | Muncul <i>list</i> dari pengumuman | Sesuai    | Valid      |
| memilih tab         | berdasarkan data dari dinas.       |           |            |
| Pengumuman.         |                                    |           |            |
| Mengklik salah satu | Menampilkan halaman detail         | Sesuai    | Valid      |
| dari <i>list</i>    | dari pengumuman yang               |           |            |
| pengumuman.         | dipilih.                           |           |            |

• Fungsi melihat pengaduan

Fungsi melihat pengaduan merupakan fungsi untuk melihat pengaduan kerusakan jalan maupun fasilitas kelengkapan jalan yang dilakukan oleh masyarakat di Kota Mataram. Pengujian fungsi melihat pengaduan akan dijelaskan pada Tabel 4.7.

| Skenario              | Hasil yang di harapkan      | Hasil     | Kesimpulan |
|-----------------------|-----------------------------|-----------|------------|
| pengujian             |                             | pengujian |            |
| Ι                     | II                          | III       | IV         |
| Pada menu home        | Muncul list dari pengaduan  | Sesuai    | Valid      |
| memilih tab           | yang telah dilakukan oleh   |           |            |
| Pengaduan.            | masyarakat melalui aplikasi |           |            |
|                       | mobile.                     |           |            |
| Mengklik salah        | Menampilkan halaman detail  | Sesuai    | Valid      |
| satu dari <i>list</i> | dari pengaduan yang dipilih |           |            |
| pengaduan.            | beserta tanggapan yang      |           |            |
|                       | dilakukan oleh dinas.       |           |            |

Tabel 4.7 Pengujian fungsi melihat pengaduan.

b. Pengujian melakukan pengaduan kerusakan

Pengujian melakukan pengaduan kerusakan dilakukan untuk menguji apakah fungsi untuk melakukan pengaduan kerusakan sudah berjalan dengan baik dan benar. Masyarakat akan mengisi *form* dan mengirimkan pengaduan kerusakan jalan maupun fasilitas kelengkapan jalan ke Dinas. Pengujian melakukan pengaduan kerusakan akan dijelaskan pada Tabel 4.8.

| Skenario pengujian        | Hasil yang di harapkan        | Hasil     | Kesimpulan |  |
|---------------------------|-------------------------------|-----------|------------|--|
|                           |                               | pengujian |            |  |
| Ι                         | П                             | III       | IV         |  |
| Pada menu Pengaduan       | Mengarahkan ke halaman        | Sesuai    | Valid      |  |
| memilih kategori          | peta untuk memastika          |           |            |  |
| pengaduan.                | koordinat pengadu.            |           |            |  |
| Setelah itu memilih       | Mengarahkan ke form           | Sesuai    | Valid      |  |
| tombol next atau lapor    | pengaduan dengan <i>field</i> |           |            |  |
| yang ada di halaman       | koordinat telah terisi.       |           |            |  |
| peta.                     |                               |           |            |  |
| Mengisi <i>field</i> yang | Pengaduan berhasil dikirim    | Sesuai    | Valid      |  |
| masih kosong pada         | dan memunculkan pesan         |           |            |  |
| form kemudia              | berhasil melakukan            |           |            |  |
| menekan tombol kirim      | pengaduan.                    |           |            |  |

Tabel 4.8 Pengujian melakukan pengaduan kerusakan.

## 4.2.2 Hasil Pengujian *Mean Opinion Score* (MOS)

Pengujian MOS digunakan untuk mengukur kesesuaian aplikasi berdasarkan pendapat subjektif dari pengguna sistem. Pengujian MOS dilakukan dengan cara mendemokan sistem secara langsung kepada responden, lalu kemudian responden mengisi kuesioner dengan beberapa pernyataan. Jumlah keseluruhan responden sebanyak 30 orang, yang terdiri dari 3 orang dari Dinas Pekerjaan Umum dan Penataan Ruang Kota Mataram, 3 orang dari Dinas Perhubungan Kota Mataram, serta 24 orang dari masyarakat Kota Mataram. Dari setiap pernayataan yang diberikan, responden akan memberikan penilaian dengan keterangan sebagai berikut:

- 1. Sangat Setuju (SS)
- 2. Setuju (S)
- 3. Cukup (C)
- 4. Tidak Setuju (TS)
- 5. Sangat Tidak Setuju (STS)

Selanjutnya akan dihitung persentase penilaian yang diberikan responden di setiap pernyataan. Rumus untuk menghitung persentase nilai adalah sebagai berikut: Persentase = J / N \* 100% Keterangan:

J: Total nilai jawaban responden pada setiap nomor.

N: Jumlah Respoden.

Kuesioner pengujian sistem yang diberikan untuk Dinas Pekerjaan Umum dan Penataan Ruang Kota Mataram terdiri dari 4 pernyataan, yaitu sebagai berikut:

- 1. Sistem dapat mempermudah melakukan pendataan jalan dan kondisi jalan setiap tahunnya.
- 2. Sistem dapat mempermudah menginformasikan tentang adanya kegiatan perbaikan/pembangunan jalan.
- 3. Sistem mempermudah menerima pengaduan kerusakan oleh masyarakat.
- 4. Sistem dapat mempermudah melakukan tanggapan untuk pengaduan yang dilakukan.

| Pernyataan | K  | ateg | gori | penila | aian | Jumlah    | Presentase (%) |       |      |      |      |
|------------|----|------|------|--------|------|-----------|----------------|-------|------|------|------|
| Ternyataan | SS | S    | С    | TS     | STS  | Responden | SS             | S     | C    | TS   | STS  |
| 1          | 3  | 0    | 0    | 0      | 0    | 3         | 100            | 0.00  | 0.00 | 0.00 | 0.00 |
| 2          | 3  | 0    | 0    | 0      | 0    | 3         | 100            | 0.00  | 0.00 | 0.00 | 0.00 |
| 3          | 1  | 2    | 0    | 0      | 0    | 3         | 33,33          | 66,67 | 0.00 | 0.00 | 0.00 |
| 4          | 1  | 2    | 0    | 0      | 0    | 3         | 33,33          | 66,67 | 0.00 | 0.00 | 0.00 |
| Rata-rata  |    |      |      |        |      |           | 66,67          | 33,33 | 0.00 | 0.00 | 0.00 |

Tabel 4.9 hasil pengujian MOS Dinas Pekerjaan Umum dan Penataan Ruang Kota Mataram.

Berdasarkan hasil pengujian MOS pada Tabel 4.9, maka dapat dihitung total keseluruhan dari pernyataan responden yaitu dengan jumlah rata-rata penilaian sangat setuju oleh responden yaitu 66,67%, dan dengan jumlah rata-rata penilaian setuju oleh responden yaitu 33,33%. Adapun grafik jumlah presentase pernyataan rata-rata responden dari Dinas Pekerjaan Umum dan Penataan Ruang Kota Mataram dari kuesioner yang telah diajukan dapat dilihat pada Gambar 4.32.

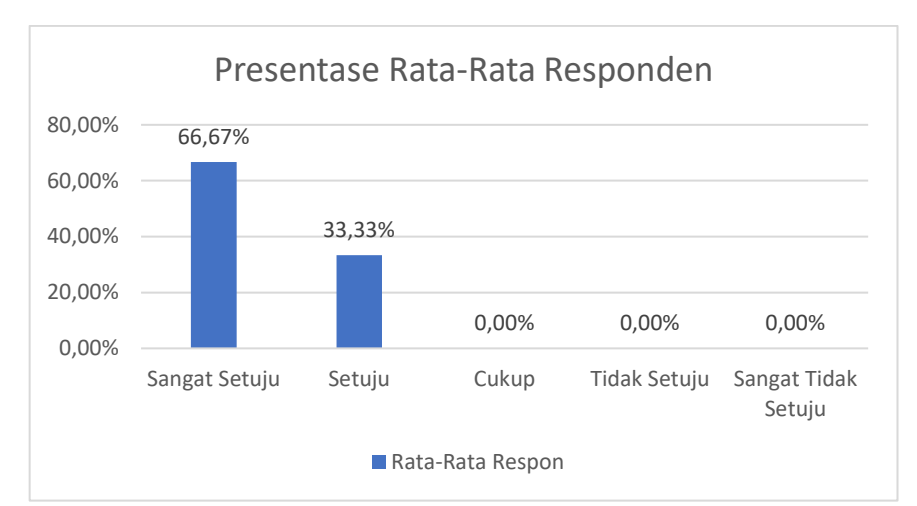

Gambar 4.32 Grafik rata-rata responden Dinas Pekerjaan Umum dan Penataan Ruang Kota Mataram.

Kuesioner pengujian sistem yang diberikan untuk Dinas Perhubungan Kota Mataram terdiri dari 4 pernyataan, yaitu sebagai berikut:

- 1. Sistem dapat mempermudah melakukan pendataan pemasangan fasilitas kelengkapan jalan (Papan Nama Jalan, Rambu Lalu Lintas, APILL, dan RPPJ ).
- 2. Sistem dapat mempermudah menginformasikan tentang adanya kegiatan perbaikan/pembangunan fasilitas kelengkapan jalan.
- 3. Sistem mempermudah menerima pengaduan kerusakan oleh masyarakat.
- 4. Sistem dapat mempermudah melakukan tanggapan untuk pengaduan yang dilakukan.

| Pernyataan | K  | ateg | gori | penila | aian | Jumlah    | Presentase (%) |       |      |      |      |
|------------|----|------|------|--------|------|-----------|----------------|-------|------|------|------|
|            | SS | S    | C    | TS     | STS  | Responden | SS             | S     | C    | TS   | STS  |
| 1          | 2  | 1    | 0    | 0      | 0    | 3         | 66,67          | 33,33 | 0.00 | 0.00 | 0.00 |
| 2          | 2  | 1    | 0    | 0      | 0    | 3         | 66,67          | 33,33 | 0.00 | 0.00 | 0.00 |
| 3          | 2  | 1    | 0    | 0      | 0    | 3         | 66,67          | 33,33 | 0.00 | 0.00 | 0.00 |
| 4          | 1  | 2    | 0    | 0      | 0    | 3         | 33,33          | 66,67 | 0.00 | 0.00 | 0.00 |
| Rata-rata  |    |      |      |        |      |           | 58,33          | 41,67 | 0.00 | 0.00 | 0.00 |

Tabel 4.10 hasil pengujian MOS Dinas Perhubungan Kota Mataram.

Berdasarkan hasil pengujian MOS pada Tabel 4.10, maka dapat dihitung total keseluruhan dari pernyataan responden yaitu dengan jumlah rata-rata penilaian sangat setuju oleh responden yaitu 58,33%, dan dengan jumlah rata-rata penilaian setuju oleh responden yaitu 41,67%. Adapun grafik jumlah presentase pernyataan rata-rata responden dari Dinas Perhubungan Kota Mataram dari kuesioner yang telah diajukan dapat dilihat pada Gambar 4.33.

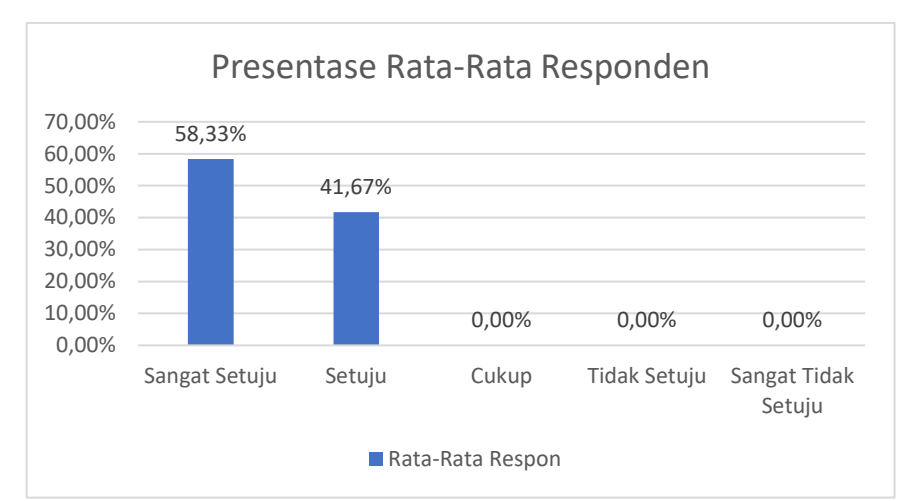

Gambar 4.33 Grafik rata-rata responden Dinas Pekerjaan Umum dan Penataan Ruang Kota Mataram.

Kuesioner pengujian sistem yang diberikan untuk Masyarakat di Kota Mataram terdiri dari 5 pernyataan, yaitu sebagai berikut:

- 1. Sistem mempermudah masyarakat melakukan pengaduan kerusakan jalan ataupun kerusakan fasilitas kelengkapan jalan.
- 2. Sistem mempermudah masyarakat melihat respon terhadap pengaduan yang telah dilakukan sebelumnya.
- 3. Sistem dapat memperlihatkan pengaduan kerusakan yang dilakukan oleh masyarakat yang lainnya.
- Sistem mempermudah untuk mengetahui informasi tentang perbaikan/pembangunan jalan dan fasilitas kelengkapan jalan yang dilakukan oleh pihak yang bertanggung jawab.
- 5. Sistem dapat memperlihatkan posisi pengaduan, posisi perbaikan/pembangunan, posisi pemasangan fasilitas kelengkapan jalan di kota Mataram dalam bentuk peta.

| Pernyataan | K    | ateg | ori p | enila | ian   | Jumlah    | Presentase (%) |       |      |      |      |
|------------|------|------|-------|-------|-------|-----------|----------------|-------|------|------|------|
| Ternyataan | SS   | S    | С     | TS    | STS   | Responden | SS             | S     | С    | TS   | STS  |
| 1          | 19   | 5    | 0     | 0     | 0     | 24        | 79,17          | 20,83 | 0,00 | 0,00 | 0,00 |
| 2          | 10   | 14   | 0     | 0     | 0     | 24        | 41,67          | 58,33 | 0,00 | 0,00 | 0,00 |
| 3          | 9    | 14   | 1     | 0     | 0     | 24        | 37,50          | 58,33 | 4,17 | 0,00 | 0,00 |
| 4          | 13   | 9    | 2     | 0     | 0     | 24        | 54,17          | 37,50 | 8,33 | 0,00 | 0,00 |
| 5          | 12   | 11   | 1     | 0     | 0     | 24        | 50,00          | 45,83 | 4,17 | 0,00 | 0,00 |
|            | rata |      |       | 52,50 | 44,17 | 3,33      | 0,00           | 0,00  |      |      |      |

Tabel 4.11 hasil pengujian MOS masyarakat Kota Mataram.

Berdasarkan hasil pengujian MOS pada Tabel 4.11, maka dapat dihitung total keseluruhan dari pernyataan responden yaitu dengan jumlah rata-rata penilaian sangat setuju oleh responden yaitu 52,50%, dengan jumlah rata-rata penilaian setuju oleh responden yaitu 44,17%, dan dengan jumlah rata-rata penilaian cukup oleh responden yaitu 3,33%. Adapun grafik jumlah presentase pernyataan rata-rata responden dari masyarakat Kota Mataram dari kuesioner yang telah diajukan dapat dilihat pada Gambar 4.34.

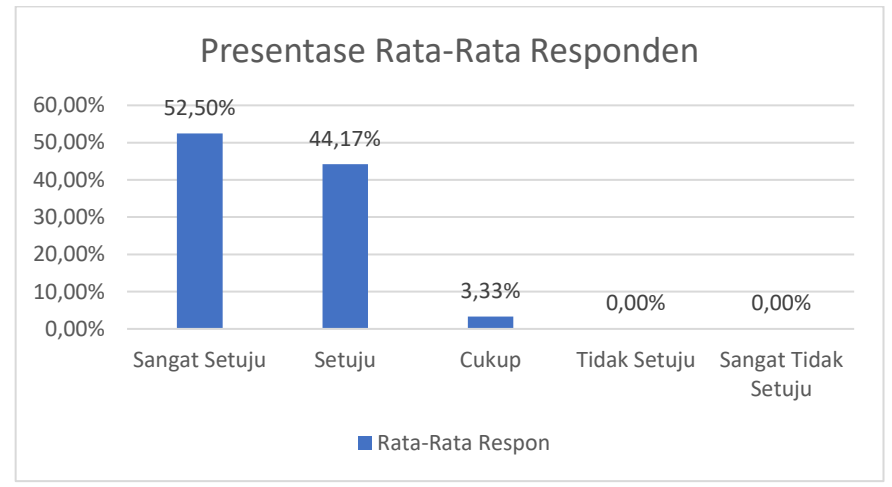

Gambar 4.34 Grafik rata-rata responden masyarakat.

# BAB V PENUTUP

## 5.1 Kesimpulan

Berdasarkan penelitian dan pembangunan aplikasi yang dilakukan, terdapat beberapa hal yang dapat disimpulkan, antara lain:

- Aplikasi web yang telah dibuat memudahkan mengelola data jalan dan fasilitas kelengkapan jalan, memudahkan menyampakaian informasi perabaikan/pembangunan jalan maupun fasilitas kelengkapan jalan di Kota Mataram, serta dapat menerima pengaduan kerusakan dari masyarakat.
- 2. Aplikasi *mobile* yang telah dibuat mempermudah masyarakat melihat kondisi jalan dan fasilitas kelengkapan jalan yang ada di Kota Mataram, serta dapat melakukan pengaduan kerusakan jalan dan fasilitas kelengkapan jalan kepada dinas yang bertanggung jawab.
- 3. Dari hasil pengujian *black box* yang telah dilakukan menunjukkan bahwa seluruh fungsi-fungsi menu pada aplikasi yang sudah dibangun sesuai dengan sistem yang diusulkan.
- 4. Berdasarkan hasil pengujian *Mean Opinion Score* (MOS) yang telah dilakukan menunjukkan bahwa rata-rata penilaian responden dari Dinas Pekerjaan Umum dan Penataan Ruang Kota Mataram terhadap aplikasi *web* menyatakan sangat setuju dan setuju dengan persentase masing-masing 66,67% dan 33,33%, sedangkan rata-rata penilaian responden dari Dinas Perhubungan Kota Mataram terhadap aplikasi *web* menyatakan sangat setuju dan setuju dengan persentase masing-masing 58,33% dan 41,67%, dan rata-rata penilaian responden dari masyarakat terhadap aplikasi *mobile* menyatakan sangat setuju dan setuju dengan persentasi masing-masing 52,50% dan 44,17%. Sehingga dapat disimpulkan bahwa sistem ini layak untuk digunakan.

## 5.2 Saran

Setelah merancang dan membangun Aplikasi Hybrid Kondisi Jalan dan Fasilitas Kelengkapan Jalan di Kota Mataram ini, ada beberapa saran yang akan disampaikan untuk pengembangan lebih lanjut, yaitu:

1. Untuk penelitian selanjutnya, peneliti bisa mengembangkan dengan penambahan aplikasi *mobile* yang dapat digunakan oleh pegawai dari dinas yang bertugas di

lapangan agar memudahkan dalam pemantau dan pendataan kondisi jalan dan fasilitas kelengkapan jalan secara cepat dan langung.

- 2. Untuk penelitian selanjutnya, peneliti dapat menambahkan fitur untuk notifikasi data/informasi baru pada aplikasi *mobile* yang digunakan oleh masyarakat.
- 3. Untuk penelitian selanjutnya, peneliti dapat lebih meningkatkan keamanan sistem dengan menambahkan fitur untuk verifikasi sistem berdasarkan email atau dengan nomor yang dapat dihubungi sehingga dapat lebih memudahkan dalam pengamanan akun.
- 4. Untuk penelitian selanjutnya, peneliti dapat melakukan migrasi data atau mengevaluasi fitur untuk pengembangan sistem dan kemudian melakukan pengujian dengan metode tertentu seperti *User Acceptance Test*.

# **DAFTAR PUSTAKA**

- Republik Indonesia, "Peraturan Menteri Pekerjaan Umum Nomor 13 Tahun 2011 tentang Tata Cara Pemeliharaan dan Penilikan Jalan", Jakarta: Menteri Pekerjaan Umum, 2011.
- [2] M. G. Nastiar, "Sistem Pelaporan Kerusakan Jalan Pada Bina Marga Makassar Berbasis Web dan Mobile" Skripsi pada Program Studi Sains dan Teknologi, UIN Alauddin Makassar, Makassar, 2016.
- [3] D. O. Sihombing, "Perancangan Sistem Informasi Pelaporan Masyarakat Untuk Kerusakan Jalan Di Pontianak Menggunakan Google Maps API", Jurnal Khatulistiwa Informatika, vol. 4, no. 1, 2016.
- [4] A. B. A. Pramuji, "Aplikasi Crowdsourching Pelaporan Kerusakan Jalan Di Dinas Pekerjaan Umum dan Perumahan Sleman Berbasis Android", Skripsi pada Program Studi Sistem Informasi, Sekolah Tinggi Manajemen Informatika dan Komputer, AKAKOM, Yogyakarta, 2017.
- [5] A. P. Basuki, "Proyek Membangun Website Berbasis PHP dengan CodeIgniter", Yogyakarta: Lokomedia, 2014.
- [6] J. F. Tompoh, S. R. Sentinuwo, dan A. A. E. Sinsuw, "Rancang Bangun Aplikasi Pemesanan Menu Makanan Restoran Berbasisi Android", E-jurnal Teknik Informatika, Vol. 9, No. 1, 2016.
- [7] Rosa dan M. Shalahuddin, "Rekayasa Perangkat Lunak Tersetruktur dan Berorientasi Objek", Bandung: Informatika, 2013.
- [8] H. Fatta, "Analisis dan Perancangan Sistem Informasi", Yogyakarta: ANDI, 2007.
- [9] G. A. Putra, Endroyono, dan G. Kusrahardjo, "Rancang Bangun *Software* Sistem Monitoring TV Digital DVB-T2", Jurnal Teknik ITS, vol. 4, no. 1, 2015.
- [10] R. A. Pascapraharastyan, A. Supriyanto, dan P. Sudarmaningtyas, "Rancangan Bangun Sistem Informasi Manajemen Arsip Rumah Sakit Bedah Surabaya Berbasis Web", Jurnal Sistem Informasi, vol. 3, no. 1, 2014.
# LAMPIRAN I SEQUENCE DIAGRAM

## Lampiran I: Sequence Diagram

## 1. Sequence diagram proses login admin

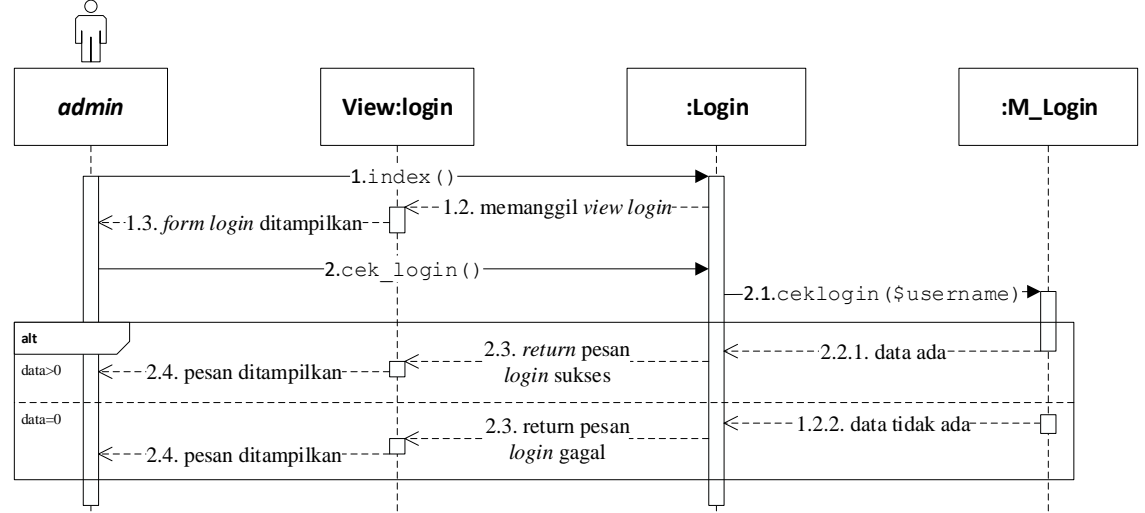

Gambar 1 Sequence diagram proses login admin.

Pada Gambar 1 merupakan *sequence* diagram proses *login admin*, dimana merupakan proses pertama pada sistem yang digunakan *admin*. Fungsi index() pada *class* Login dijalankan pertamakali untuk memunculkan *form login*. Setalah memasukkan *username* dan *password* serta menekan tombol *login* maka akan memanggil fungsi cek\_login() pada *class* Login dan kemudian memanggil fungsi ceklogin(\$username) pada *class* M\_Login untuk memeriksa apakah *username* dan *password* yang dimasukkan ada dalam *database*. Jika ada atau sesuai maka berarti *admin* berhasil *login* ke sistem dan memunculkan pesan sukses, jika data *username* dan *password* tidak ada atau sesuai maka *login* ke sistem gagal dan memunculkan pesan *error*.

## 2. Sequence diagram proses melihat peta oleh admin jalan

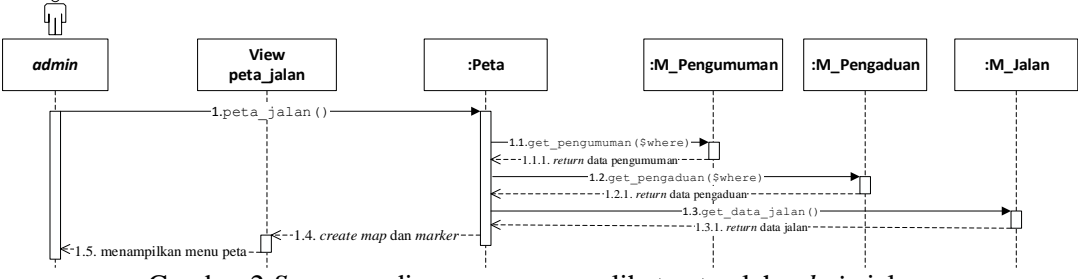

Gambar 2 Sequence diagram proses melihat peta oleh admin jalan.

Pada Gambar 2 merupakan *sequence* diagram proses melihat peta yang digunakan oleh *admin* jalan. Saat memilih menu peta maka akan menjalankan fungsi peta\_jalan() pada *class* Peta dan kemudian memanggil fungsi get\_pengumuman(\$where) pada *class* M\_Pengumuman untuk mengambil data pengumuman tentang jalan, fungsi get\_pengaduan(\$where) pada *class* M\_Pengaduan untuk mengambil data pengaduan tentang jalan, dan fungsi get\_data\_jalan() pada *class* M\_Jalan untuk mengambil data jalan pada *database* kemudian ditampilkan dalam sebuah peta beserta *marker* dan *polyline* jalan.

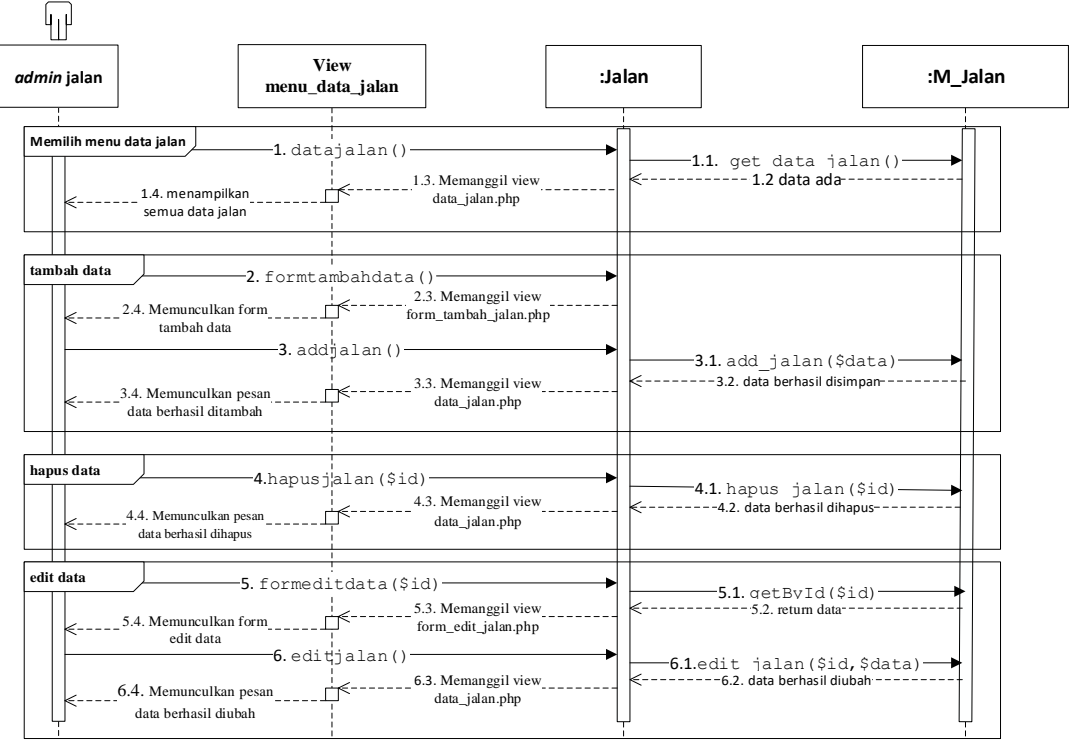

## 3. Sequence diagram proses mengelola data jalan

Gambar 3 Sequence diagram proses mengelola data jalan.

Pada Gambar 3 merupakan *sequence* diagram proses mengelola data jalan yang digunakan oleh *admin* jalan. Saat memilih menu data jalan makan akan menjalankan fungsi data\_jalan() pada *class* Jalan dan kemudian memanggil fungsi get\_data\_jalan() pada *class* M\_Jalan untuk mengambil data jalan pada *database* kemudian ditampilkan dalam bentuk tabel. Ada tiga proses utama yang dapat dilakukan yaitu tambah data, hapus data, dan edit data. Untuk tambah data maka memilih tombol tambah data akan memanggil fungsi formtambahdata() pada *class* Jalan untuk mengarahkan ke halaman *form*, kemudian untuk proses simpan pada tombol simpan akan memanggil fungsi addjalan() pada *class* Jalan dan kemudian menjalankan fungsi add\_jalan(\$data) pada *class* M\_Jalan untuk menyimpan data ke *database*. Untuk hapus data maka memilih *icon* hapus pada salah satu data akan memanggil fungsi hapusjalan(\$id) pada *class* Jalan kemudian menjalankan fungsi hapusjalan(\$id) pada *class* Jalan untuk menghapus data dati *database*. Untuk

edit data, memilih *icon* edit pada salah satu data maka akan memanggil fungsi formeditdata(\$id) pada *class* Jalan dan menjalankan fungsi getById(\$id) pada *class* M\_Jalan untuk mengambil data jalan yang akan diedit pada *database* kemudian menampilkan data tersebut ke halaman *form* edit, kemudian untuk proses edit pada tombol simpan akan memanggil fungsi editjalan () pada *class* Jalan dan kemudian menjalankan fungsi edit\_jalan(\$id,\$data) pada *class* M\_Jalan untuk menyimpan perubahan data ke *database*.

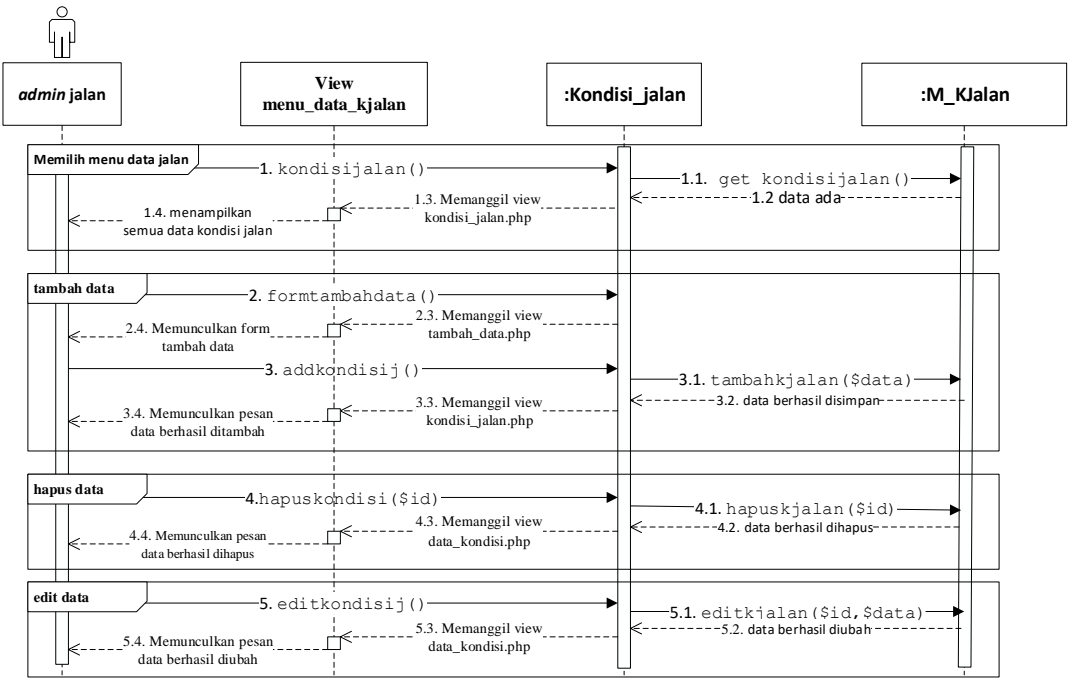

4. Sequence diagram proses mengelola data kondisi jalan

Gambar 4 Sequence diagram proses mengelola data kondisi jalan.

Pada Gambar 4 merupakan *sequence* diagram proses mengelola data kondisi jalan yang digunakan oleh *admin* jalan. Saat memilih menu data kondisi jalan maka akan menjalankan fungsi kondisijalan() pada *class* Kondisi\_jalan dan kemudian memanggil fungsi get\_kondisijalan() pada *class* M\_KJalan untuk mengambil data kondisi jalan pada *database* kemudian ditampilkan dalam bentuk tabel. Ada tiga proses utama yang dapat dilakukan yaitu tambah data, hapus data, dan edit data. Untuk tambah data maka memilih tombol tambah data akan memanggil fungsi formtambahdata() pada *class* Jalan untuk mengarahkan ke halaman *form*, kemudian untuk proses simpan pada tombol simpan akan memanggil fungsi addkondisij() pada *class* Kondisi\_jalan dan kemudian menjalankan fungsi tambahkjalan(\$data) pada *class* M\_KJalan untuk menyimpan data ke *database*. Untuk hapus data maka memilih *icon* hapus pada salah satu data akan memanggil fungsi hapuskondisi (\$id) pada *class* Kondisi\_jalan kemudian menjalankan fungsi hapuskjalan (\$id) pada *class* M\_KJalan untuk menghapus data dari *database*. Untuk edit data, memilih *icon* edit pada salah satu data maka akan menamiplkan modal *form* edit data, kemudian untuk proses edit pada tombol simpan akan memanggil fungsi editkondisij() pada *class* Kondisi\_jalan dan kemudian menjalankan fungsi editkjalan(\$id,\$data) pada *class* M\_KJalan untuk menyimpan perubahan data ke *database*.

5. Sequence diagram proses melihat laporan oleh admin jalan

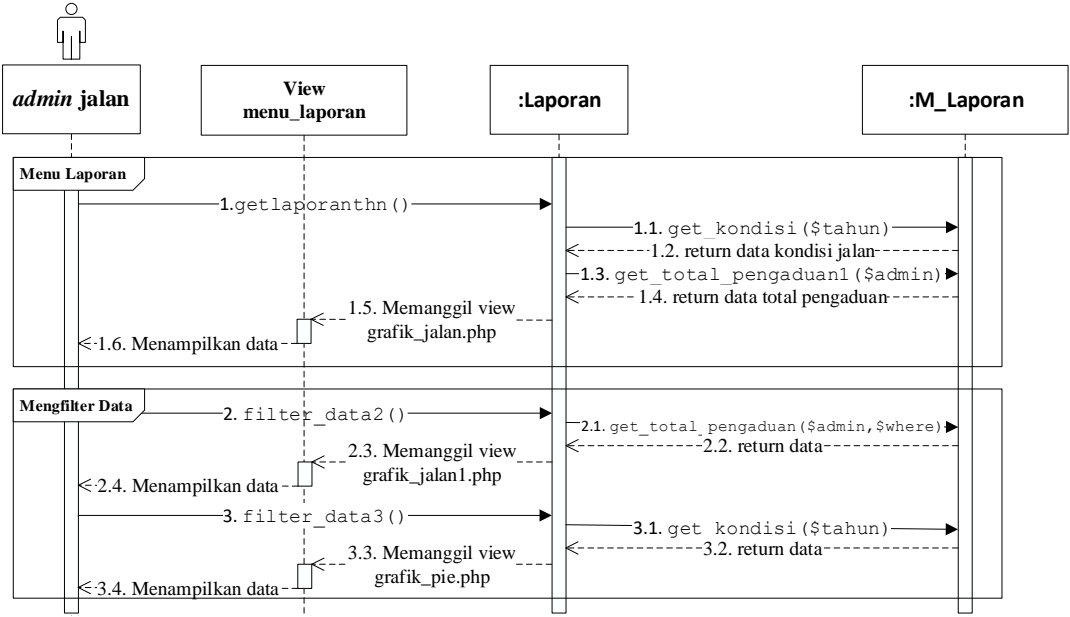

Gambar 5 Sequence diagram proses melihat laporan oleh admin jalan.

Pada Gambar 5 merupakan *sequence* diagram proses melihat laporan yang digunakan oleh *admin* jalan. Saat memilih menu laporan maka akan menjalankan fungsi getlaporanthn() pada *class* Laporan dan kemudian memanggil fungsi get\_kondisi(\$tahun) pada *class* M\_Laporan untuk mengambil data kondisi jalan pada *database* dan fungsi get\_total\_pengaduan1(\$admin) untuk mengambil data pengaduan jalan pada *database* kemudian ditampilkan dalam bentuk grafik. Terdapat filter data pada menu laporan ini yang dibagi menjadi filter untuk data pengaduan jalan dan filter untuk data kondisi jalannya. Filter untuk data pengaduan berdasarkan rentang tahun, memilih rentang tahun yang diinginkan kemudian menekan tombol filter maka akan menjalankan fungsi filter\_data2() pada *class* Laporan dan kemudian memanggil fungsi get\_total\_pengaduan(\$admin, \$where) pada *class* M\_Laporan untuk mengambil data dari database kemudian dimunculkan dalam bentuk grafik garis. Filter untuk data kondisi jalan berdasarkan tahun tertentu,

memilih tahun yang diinginkan kemudian menekan tombol filter maka akan menjalankan fungsi filter\_data3() pada *class* Laporan dan kemudian memanggil fungsi get\_kondisi(\$tahun) pada *class* M\_Laporan untuk mengambil data dari database kemudian dimunculkan dalam bentuk grafik *pie*.

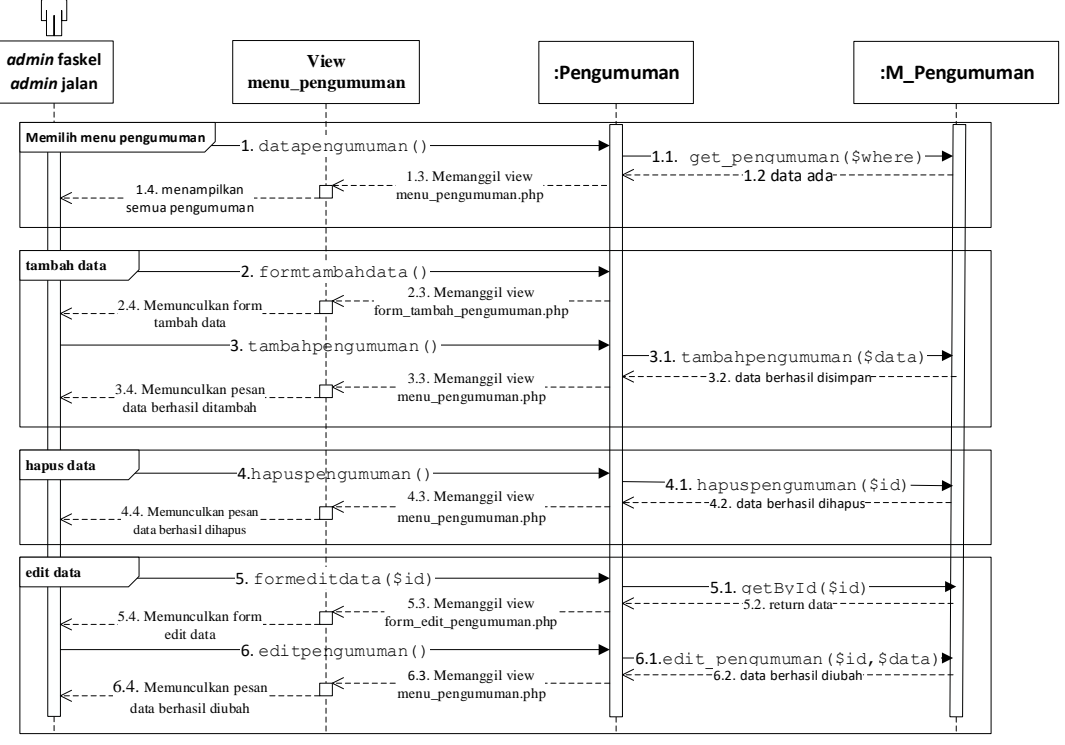

## 6. Sequence diagram proses mengelola pengumuman

Gambar 6 Sequence diagram proses mengelola pengumuman.

Pada Gambar 6 merupakan *sequence* diagram proses mengelola pengumuman yang digunakan oleh *admin* jalan maupun *admin* faskel. Saat memilih menu pengumuman makan akan menjalankan fungsi datapengumuman () pada class Pengumuman dan kemudian memanggil fungsi get pengumuman(\$where) pada class M\_Pengumuman untuk mengambil data pengumuman pada database kemudian ditampilkan dalam bentuk tabel. Ada tiga proses utama yang dapat dilakukan yaitu tambah data, hapus data, dan edit data. Untuk tambah data maka memilih tombol tambah data akan memanggil fungsi formtambahdata() pada class Pengumuman untuk mengarahkan ke halaman *form*, kemudian untuk proses simpan pada tombol simpan akan memanggil fungsi tambahpengumuman () pada class Pengumuman. dan kemudian menjalankan fungsi tambahpengumuman(\$data) pada class M Pengumuman untuk menyimpan data ke *database*. Untuk hapus data maka memilih *icon* hapus pada salah satu data akan memanggil fungsi

hapuspengumuman() pada *class* Pengumuman kemudian menjalankan fungsi hapuspengumuman(\$id) pada *class* M\_Pengumuman untuk menghapus data dari *database*. Untuk edit data, memilih *icon* edit pada salah satu data maka akan memanggil fungsi formeditdata(\$id) pada *class* Pengumuman dan menjalankan fungsi getById(\$id) pada *class* M\_Pengumuman untuk mengambil data jalan yang akan diedit pada *database* kemudian menampilkan data tersebut ke halaman *form* edit, kemudian untuk proses edit pada tombol simpan akan memanggil fungsi editpengumuman() pada *class* Pengumuman dan kemudian menjalankan fungsi edit\_pengumuman(\$id,\$data) pada *class* M\_Pengumuman untuk menyimpan perubahan data ke *database*.

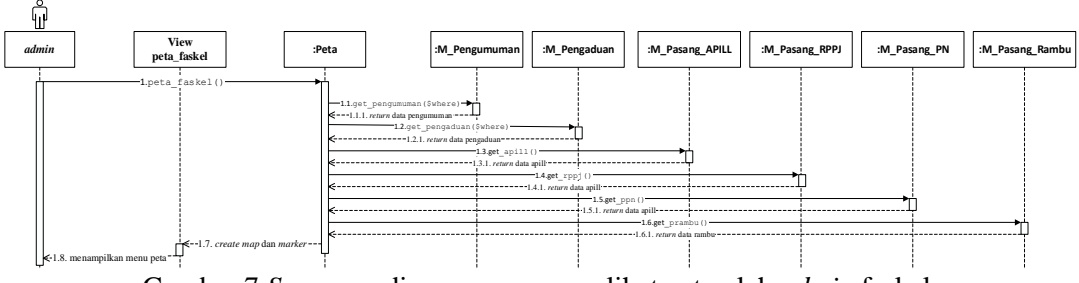

## 7. Sequence diagram proses melihat peta oleh admin faskel

Gambar 7 Sequence diagram proses melihat peta oleh admin faskel.

Pada Gambar 7 merupakan sequence diagram proses melihat peta yang digunakan oleh admin faskel. Saat memilih menu peta maka akan menjalankan fungsi class Peta kemudian memanggil peta faskel() pada dan fungsi get pengumuman(\$where) pada class M\_Pengumuman untuk mengambil data pengumuman tentang jalan, fungsi get pengaduan(\$where) pada *class* M\_Pengaduan untuk mengambil data pengaduan tentang jalan, fungsi get apill() pada class M\_Pasang\_APILL untuk mengambil data pemasangan APILL, fungsi get rppj () pada class M\_Pasang\_RPPJ untuk mengambil data pemasangan RPPJ, fungsi get ppn() pada class M\_Pasang\_PN untuk mengambil data pemasangan papan nama jalan, dan fungsi get prambu() pada class M\_Pasang\_Rambu untuk mengambil data pemasangan rambu pada *database* kemudian ditampilkan dalam sebuah peta beserta marker-nya.

## 8. Sequence diagram proses mengelola jenis rambu

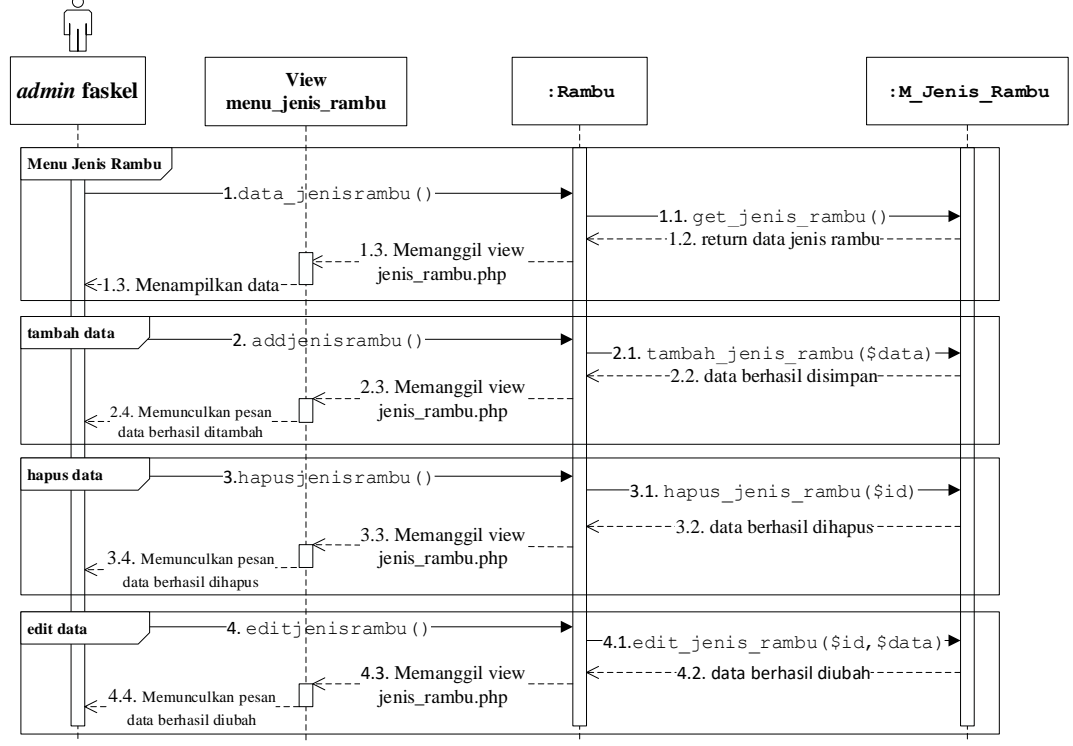

Gambar 8 Sequence diagram proses mengelola jenis rambu.

Pada Gambar 8 merupakan *sequence* diagram proses mengelola jenis rambu yang digunakan oleh admin faskel. Saat memilih menu data jenis rambu maka akan menjalankan fungsi data jenisrambu() pada class Rambu dan kemudian memanggil fungsi get jenis rambu() pada class M Jenis Rambu untuk mengambil data jenis rambu pada *database* kemudian ditampilkan dalam bentuk tabel. Ada tiga proses utama yang dapat dilakukan yaitu tambah data, hapus data, dan edit data. Untuk tambah data maka memilih tombol tambah data akan memanggil modal *form* tambah data, kemudian untuk proses simpan pada tombol simpan akan memanggil fungsi addjenisrambu() pada class Rambu dan kemudian menjalankan fungsi tambah jenis rambu(\$data) pada class M Jenis Rambu untuk menyimpan data ke database. Untuk hapus data maka memilih icon hapus pada salah satu data akan memanggil fungsi hapusjenisrambu() pada class Rambu kemudian menjalankan fungsi hapus jenis rambu (\$id) pada class M\_Jenis\_Rambu untuk menghapus data dari database. Untuk edit data, memilih icon edit pada salah satu data maka akan menamiplkan modal form edit data, kemudian untuk proses edit pada tombol simpan akan memanggil fungsi editjenisrambu() pada class Rambu dan kemudian menjalankan fungsi edit\_jenis\_rambu(\$id,\$data) pada class
M\_Jenis\_Rambu untuk menyimpan perubahan data ke database.

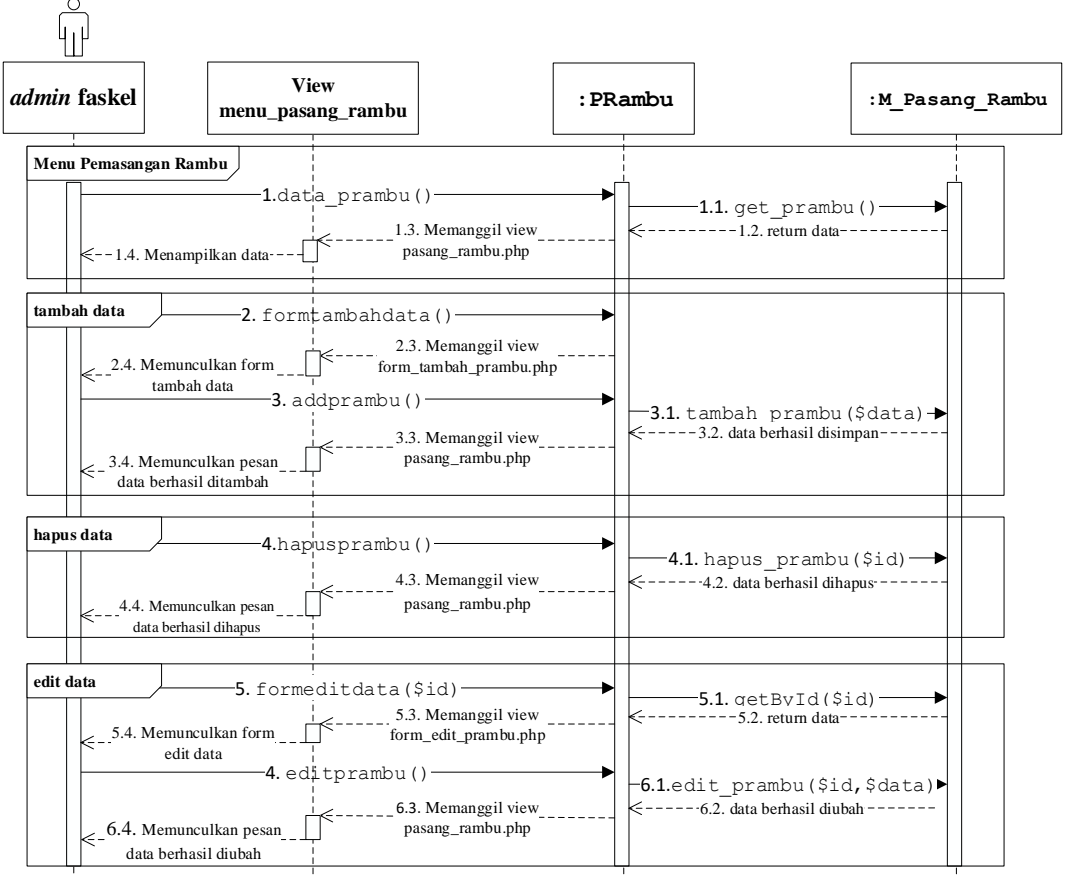

9. Sequence diagram proses mengelola data pemasangan rambu

Gambar 9 Sequence diagram proses mengelola data pemasangan rambu.

Pada Gambar 9 merupakan *sequence* diagram proses mengelola data pemasangan rambu yang digunakan oleh *admin* faskel. Saat memilih menu data pemasangan rambu maka akan menjalankan fungsi data\_prambu() pada *class* PRambu dan kemudian memanggil fungsi get\_prambu() pada *class* M\_Pasang\_Rambu untuk mengambil data pemasangan rambu pada *database* kemudian ditampilkan dalam bentuk tabel. Ada tiga proses utama yang dapat dilakukan yaitu tambah data, hapus data, dan edit data. Untuk tambah data maka memilih tombol tambah data akan memanggil fungsi formtambahdata() pada *class* PRambu untuk mengarahkan ke halaman *form*, kemudian untuk proses simpan pada tombol simpan akan memanggil fungsi addprambu() pada *class* PRambu dan kemudian menjalankan fungsi tambah\_prambu(\$data) pada *class* M\_Pasanga\_Rambu untuk menyimpan data ke *database*. Untuk hapus data maka memilih *icon* hapus pada salah satu data akan memanggil fungsi hapusprambu() pada *class* PRambu kemudian menjalankan

fungsi hapus\_prambu(\$id) pada *class* M\_Pemasangan\_Rambu untuk menghapus data dari *database*. Untuk edit data, memilih *icon* edit pada salah satu data maka akan memanggil fungsi formeditdata(\$id) pada *class* PRambu dan menjalankan fungsi getById(\$id) pada *class* M\_Pemasangan\_Rambu untuk mengambil data jalan yang akan diedit pada *database* kemudian menampilkan data tersebut ke halaman *form* edit, kemudian untuk proses edit pada tombol simpan akan memanggil fungsi editprambu() pada *class* PRambu dan kemudian menjalankan fungsi edit\_prambu(\$id,\$data) pada *class* M\_Pemasangan\_Rambu untuk menyimpan perubahan data ke *database*.

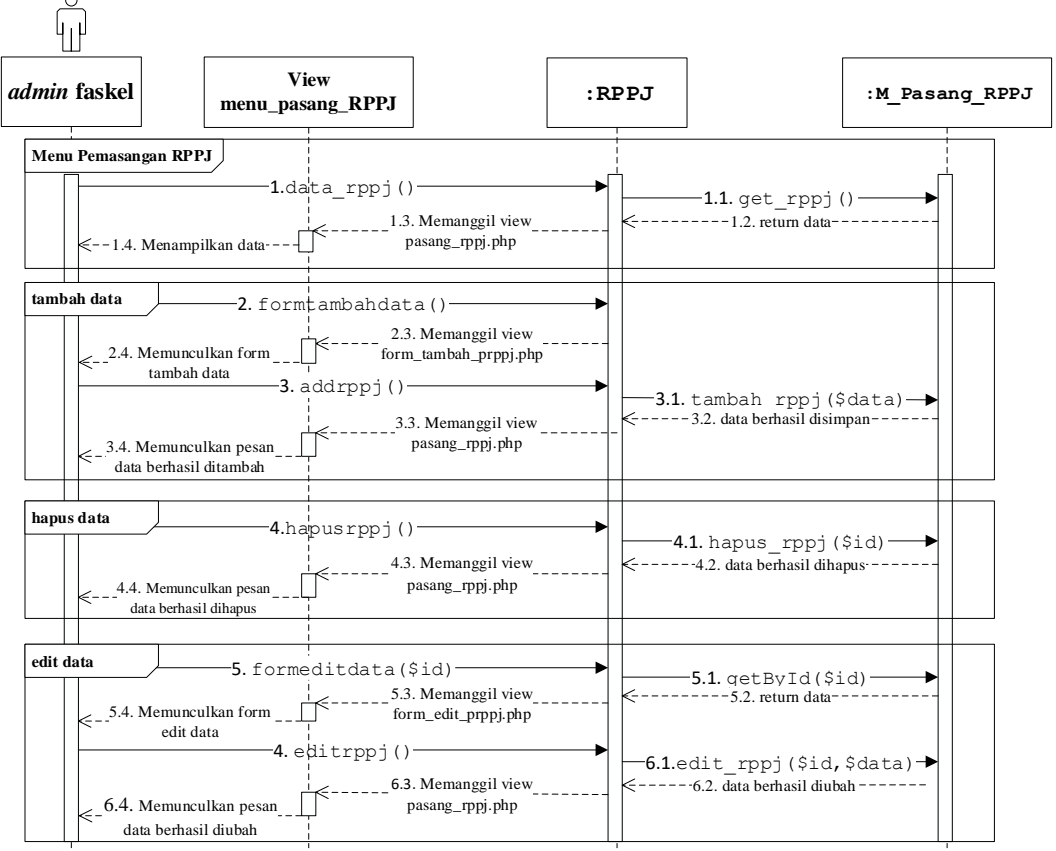

10. Sequence diagram proses mengelola data pemasangan RPPJ

Gambar 10 Sequence diagram proses mengelola data pemasangan RPPJ.

Pada Gambar 10 merupakan *sequence* diagram proses mengelola data pemasangan RPPJ yang digunakan oleh *admin* faskel. Saat memilih menu data pemasangan RPPJ maka akan menjalankan fungsi data\_rppj() pada *class* RPPJ dan kemudian memanggil fungsi get\_rppj() pada *class* M\_Pasang\_RPPJ untuk mengambil data pemasangan rppj pada *database* kemudian ditampilkan dalam bentuk tabel. Ada tiga proses utama yang dapat dilakukan yaitu tambah data, hapus data, dan edit data.

Untuk tambah data maka memilih tombol tambah data akan memanggil fungsi formtambahdata() pada class RPPJ untuk mengarahkan ke halaman form, kemudian untuk proses simpan, pada tombol simpan akan memanggil fungsi RPPJ dan kemudian pada class menjalankan fungsi addrppj() tambah rppj(\$data) pada class M\_Pasanga\_RPPJ untuk menyimpan data ke database. Untuk hapus data maka memilih icon hapus pada salah satu data akan memanggil fungsi hapusrppj() pada class RPPJ kemudian menjalankan fungsi hapus rppj (\$id) pada class M\_Pemasangan\_RPPJ untuk menghapus data dari database. Untuk edit data, memilih icon edit pada salah satu data maka akan memanggil fungsi formeditdata (\$id) pada class RPPJ dan menjalankan fungsi getById (\$id) pada class M\_Pemasangan\_RPPJ untuk mengambil data RPPJ yang akan diedit pada *database* kemudian menampilkan data tersebut ke halaman form edit, kemudian untuk proses edit pada tombol simpan akan memanggil fungsi **RPPJ** kemudian menjalankan editrppj() pada class dan fungsi edit rppj(\$id,\$data) pada class M\_Pemasangan\_RPPJ untuk menyimpan perubahan data ke database.

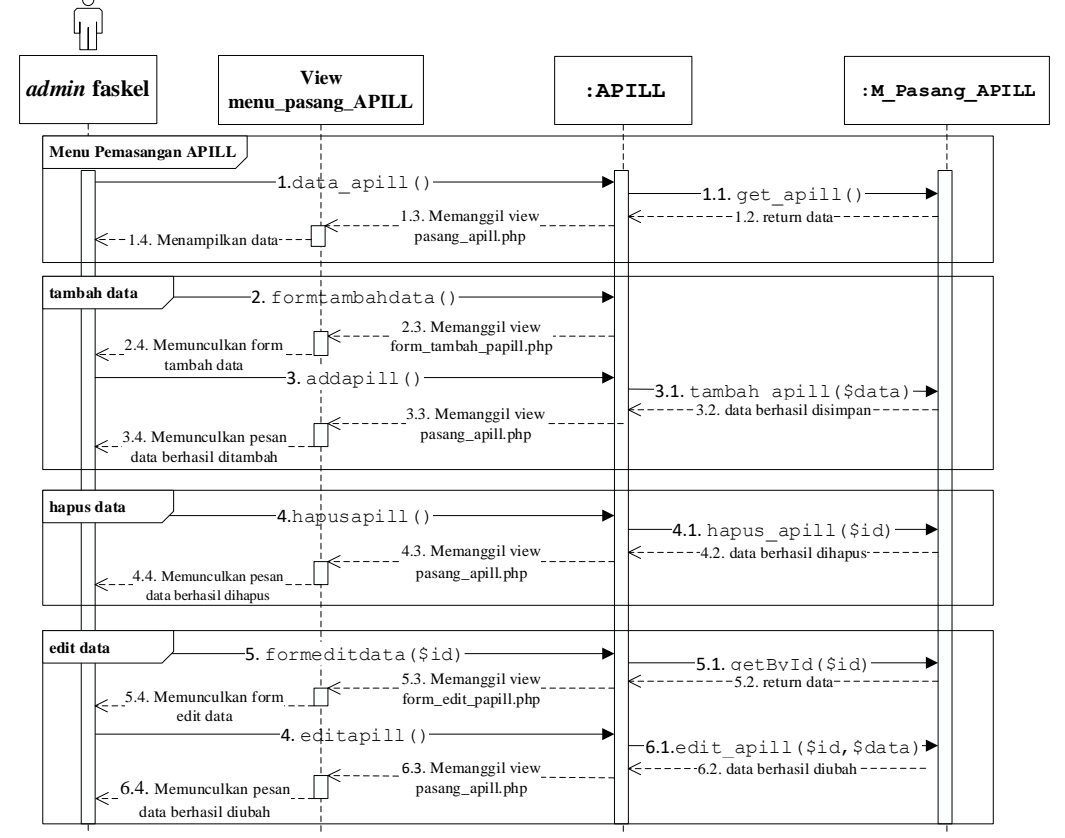

## 11. Sequence diagram proses mengelola data pemasangan APILL

Gambar 11 Sequence diagram proses mengelola data pemasangan APILL.

Pada Gambar 11 merupakan sequence diagram proses mengelola data pemasangan APILL yang digunakan oleh admin faskel. Saat memilih menu data pemasangan APILL maka akan menjalankan fungsi data apill() pada class APILL dan kemudian memanggil fungsi get apill() pada class M\_Pasang\_APILL untuk mengambil data pemasangan apill pada *database* kemudian ditampilkan dalam bentuk tabel. Ada tiga proses utama yang dapat dilakukan yaitu tambah data, hapus data, dan edit data. Untuk tambah data maka memilih tombol tambah data akan memanggil fungsi formtambahdata () pada class APILL untuk mengarahkan ke halaman form, kemudian untuk proses simpan, pada tombol simpan akan memanggil fungsi addapill() pada class APILL dan kemudian menjalankan fungsi tambah apill(\$data) pada class M Pasanga APILL untuk menyimpan data ke database. Untuk hapus data maka memilih icon hapus pada salah satu data akan memanggil fungsi hapusapill() pada class APILL kemudian menjalankan fungsi hapus apill (\$id) pada class M\_Pemasangan\_APILL untuk menghapus data dari database. Untuk edit data, memilih icon edit pada salah satu data maka akan memanggil fungsi formeditdata (\$id) pada class APILL dan menjalankan fungsi getById (\$id) pada class M\_Pemasangan\_APILL untuk mengambil data APILL yang akan diedit pada *database* kemudian menampilkan data tersebut ke halaman form edit, kemudian untuk proses edit pada tombol simpan akan memanggil fungsi class APILL dan kemudian menjalankan editapill() pada fungsi edit apill(\$id,\$data) pada class M Pemasangan APILL untuk menyimpan perubahan data ke *database*.

## 12. Sequence diagram proses mengelola data papan nama

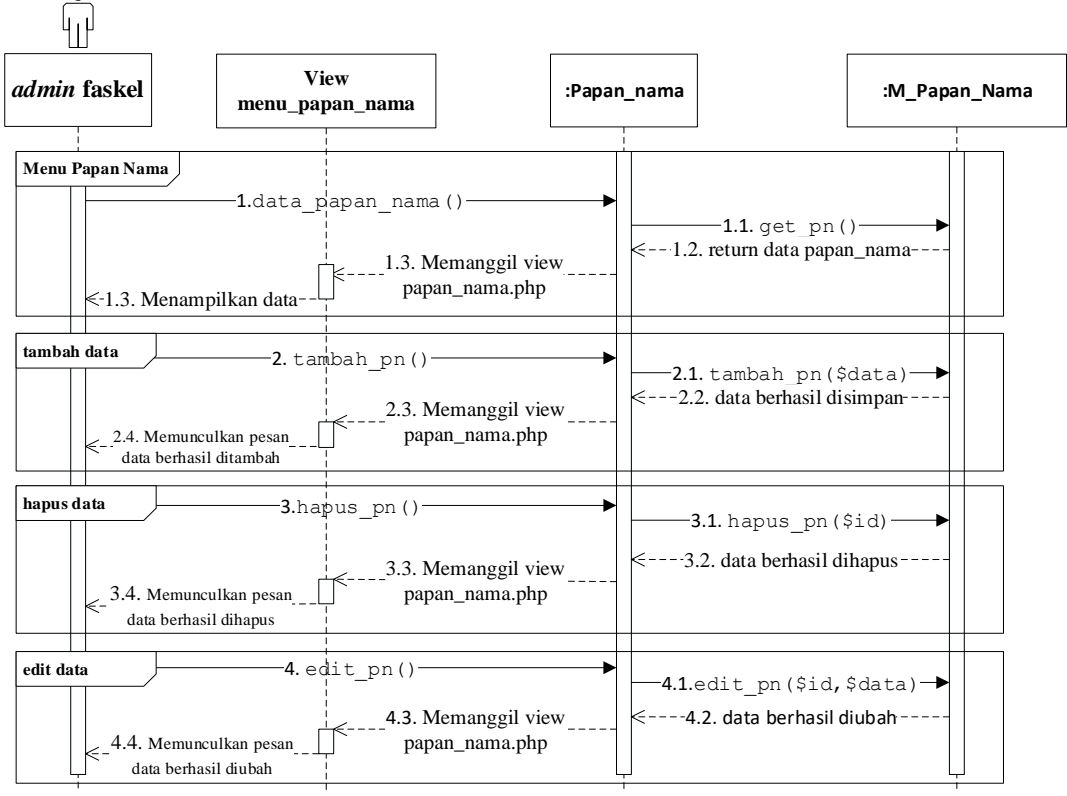

Gambar 12 Sequence diagram proses mengelola data papan nama.

Pada Gambar 12 merupakan sequence diagram proses mengelola data papan nama yang digunakan oleh admin faskel. Saat memilih menu data jenis rambu maka akan menjalankan fungsi data papan nama() pada class Papan\_nama dan kemudian memanggil fungsi get pn() pada class M\_Papan\_Nama untuk mengambil data papan nama pada database kemudian ditampilkan dalam bentuk tabel. Ada tiga proses utama yang dapat dilakukan yaitu tambah data, hapus data, dan edit data. Untuk tambah data maka memilih tombol tambah data akan memanggil modal form tambah data, kemudian untuk proses simpan pada tombol simpan akan memanggil fungsi tambah pn() pada class Papan\_nama dan kemudian menjalankan fungsi tambah pn (\$data) pada class M\_Papan\_Nama untuk menyimpan data ke database. Untuk hapus data maka memilih *icon* hapus pada salah satu data akan memanggil fungsi hapus pn() pada class Papan\_nama kemudian menjalankan fungsi hapus pn(\$id) pada class M Papan Nama untuk menghapus data dari database. Untuk edit data, memilih icon edit pada salah satu data maka akan menampilkan modal form edit data, kemudian untuk proses edit pada tombol simpan akan memanggil fungsi edit pn() pada class Papan\_nama dan kemudian menjalankan fungsi edit\_pn(\$id,\$data) pada *class* M\_Papan\_Nama untuk menyimpan perubahan data ke *database*.

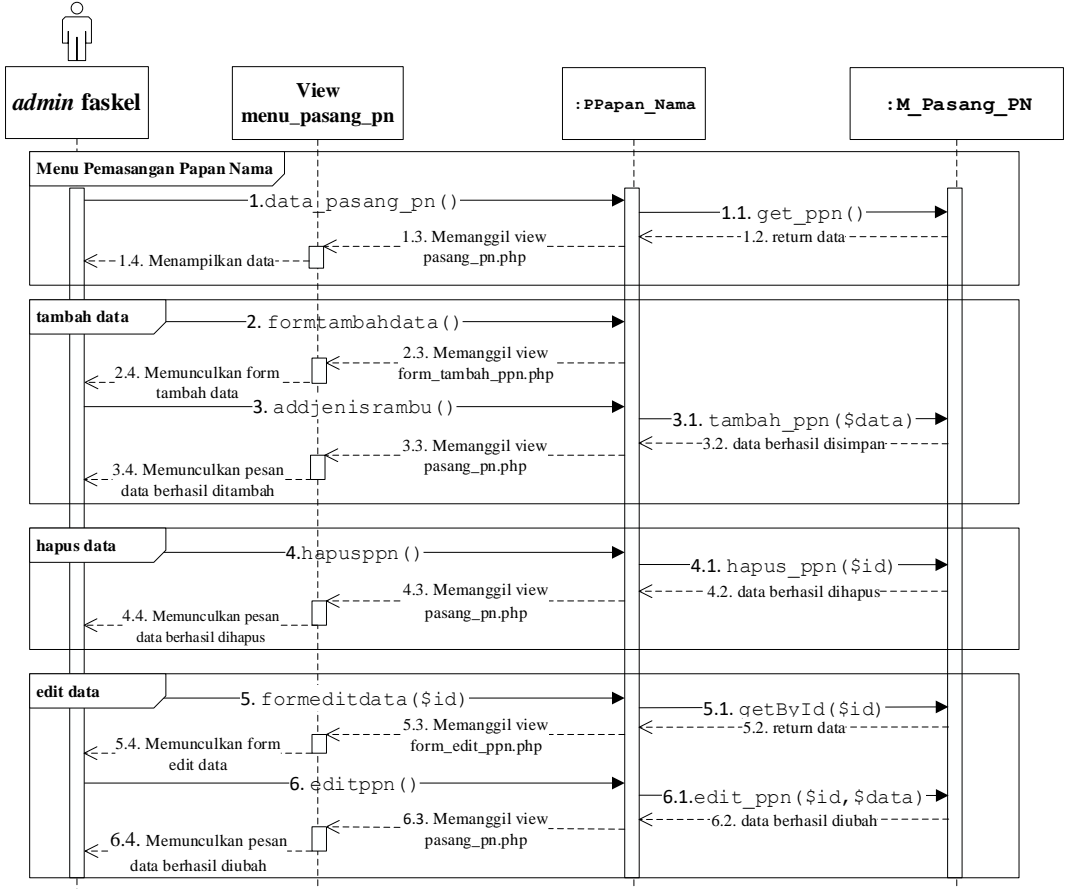

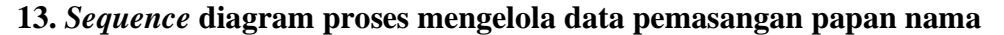

Gambar 13 Sequence diagram proses mengelola data pemasangan papan nama.

Pada Gambar 13 merupakan *sequence* diagram proses mengelola data pemasangan papan nama yang digunakan oleh *admin* faskel. Saat memilih menu data pemasangan papan nama jalan maka akan menjalankan fungsi data\_pasang\_pn() pada *class* PPapan\_Nama dan kemudian memanggil fungsi get\_ppn() pada *class* M\_Pasang\_PN untuk mengambil data pemasangan papan nama jalan pada *database* kemudian ditampilkan dalam bentuk tabel. Ada tiga proses utama yang dapat dilakukan yaitu tambah data, hapus data, dan edit data. Untuk tambah data maka memilih tombol tambah data akan memanggil fungsi formtambahdata() pada *class* PPapan\_Nama untuk mengarahkan ke halaman *form*, kemudian untuk proses simpan pada tombol simpan akan memanggil fungsi addppn() pada *class* PPapan\_Nama dan kemudian menjalankan fungsi tambah\_ppn(\$data) pada *class* M\_Pasanga\_PN untuk menyimpan data ke *database*. Untuk hapus data maka memilih *icon* hapus pada salah satu data akan memanggil fungsi hapuspn() pada *class* PPapan\_Nama

kemudian menjalankan fungsi hapus ppn(\$id) pada class M\_Pemasangan\_PN untuk menghapus data dari database. Untuk edit data, memilih icon edit pada salah satu data maka akan memanggil fungsi formeditdata(\$id) pada *class* PPapan\_Nama dan menjalankan fungsi getById(\$id) pada class M\_Pemasangan\_PN untuk mengambil data pemasangan papan nama yang akan diedit pada database kemudian menampilkan data tersebut ke halaman form edit, kemudian untuk proses edit pada tombol simpan akan memanggil fungsi editppn() pada class PPapan\_Nama dan kemudian menjalankan fungsi edit ppn (\$id, \$data) pada *class* M Pemasangan PN untuk menyimpan perubahan data ke *database*.

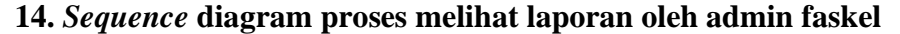

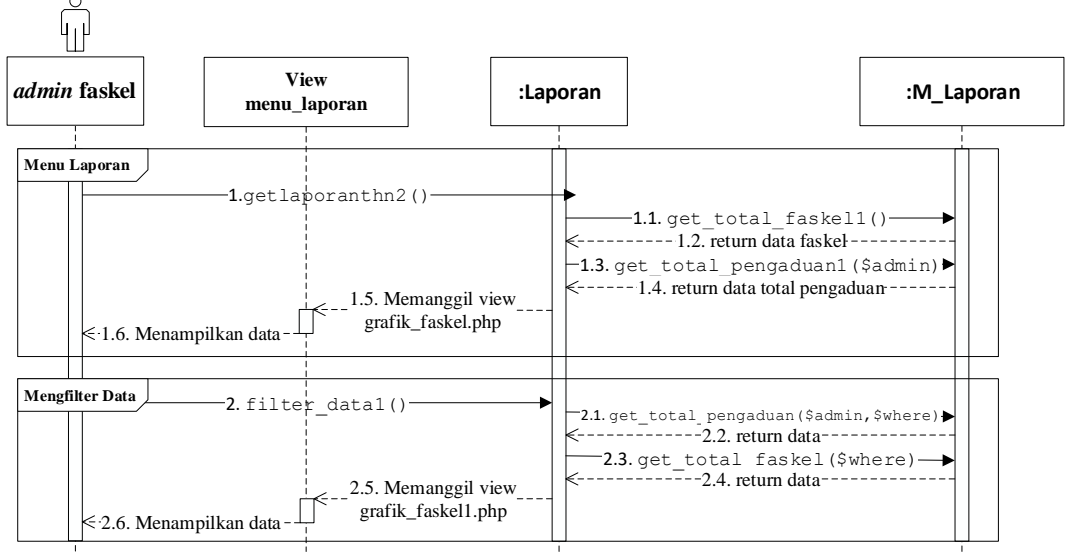

Gambar 14 Sequence diagram proses melihat laporan oleh admin faskel.

Pada Gambar 14 merupakan sequence diagram proses melihat laporan yang digunakan oleh admin faskel. Saat memilih menu laporan maka akan menjalankan fungsi getlaporanthn2() pada class Laporan dan kemudian memanggil fungsi get total faskel1() pada class M\_Laporan untuk mengambil data semua fasilitas kelengkapan pada *database* dan fungsi get total pengaduan1(\$admin) untuk mengambil data pengaduan jalan pada *database* kemudian ditampilkan dalam bentuk grafik. Terdapat filter data pengaduan jalan dan filter data fasilitas kelengkapam jalan berdasarkan rentang tahun. Mulai dari memilih rentang tahun yang diinginkan kemudian menekan tombol filter maka akan menjalankan fungsi Laporan, kemudian filter data1() pada class memanggil fungsi get total pengaduan (\$admin, \$where) pada class M Laporan dan fungsi get\_total\_faskel(\$where) pada *class* M\_Laporan untuk mengambil data dari database kemudian dimunculkan dalam bentuk dua grafik garis.

## 15. Sequence diagram proses logout aplikasi web

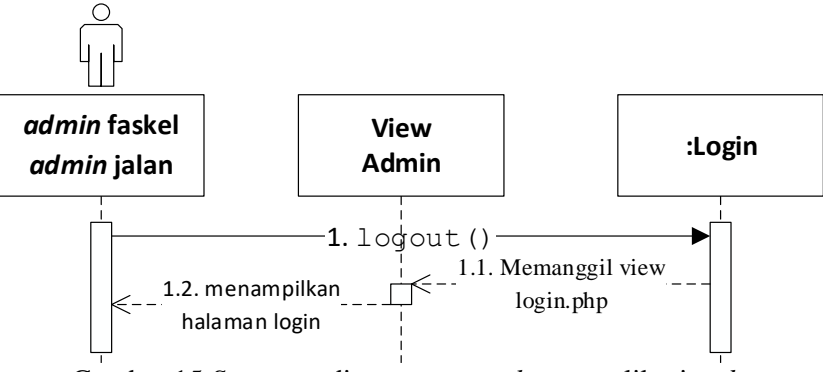

Gambar 15 Sequence diagram proses logout aplikasi web.

Pada Gambar 15 merupakan *sequence* diagram proses *logout* yang digunakan oleh *admin* faskel dan *admin* jalan. Saat memilih menu *logout* maka akan menjalankan fungsi logout() pada *class* Login dan mengarahkan ke halaman *login*.

## 16. Sequence diagram proses login aplikasi mobile

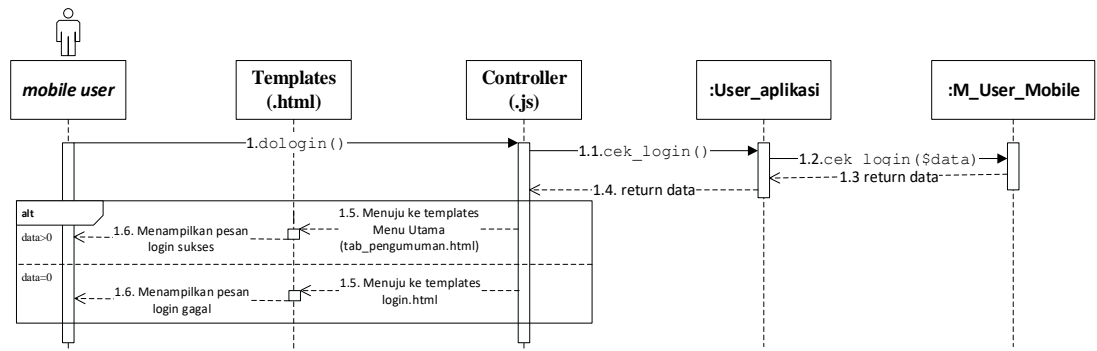

Gambar 16 Sequence diagram proses login aplikasi mobile.

Pada Gambar 16 merupakan *sequence* diagram proses *login* aplikasi *mobile* yang digunakan oleh masyarakat. Saat aplikasi *mobile* dijalankan yang akan tampil pertamakali adalah *form login. Actor* pengguna aplikasi jika sudah membuat akun tinggal mengisi *username* dan *password* akunnya, kemudian menekan tombol *login* yang akan menjalankan fungsi dologin() pada *class* loginCtrl.js. Dalam fungsi tersebut akan melakukan *request* pengecekan data ke *server* dengan memanggil fungsi cek\_login() pada *class* User\_aplikasi, dalam fungsi *class controller server* ini akan memanggil fungsi cek\_login(\$data) pada *class* M\_User\_Mobile untuk mengecek keberadaan data dalam *database*. Jika data sesuai dengan data yang ada di *database server* maka sistem akan mengarahkan ke halaman *home*, jika data tidak sesuai maka akan menampilkan pesan *error* pada halaman *login* tersebut.

## 17. Sequence diagram proses signup aplikasi mobile

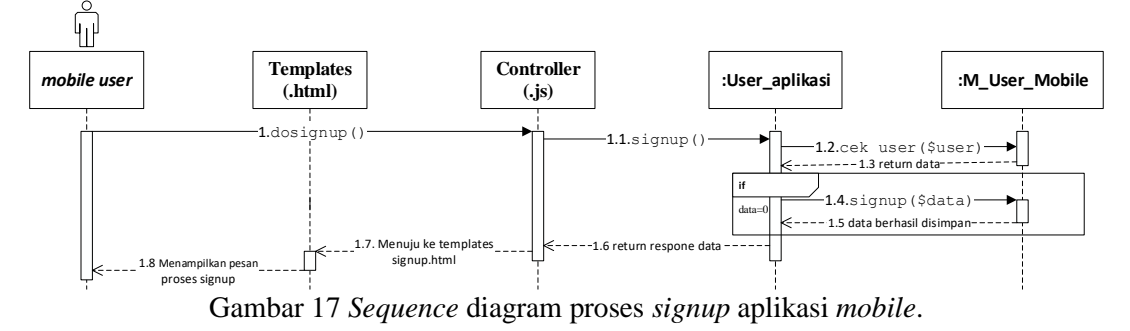

Pada Gambar 17 merupakan *sequence* diagram proses *signup* aplikasi *mobile* yang digunakan oleh *mobile user*. Melakukan pembuatan akun untuk login ke sistem aplikasi *mobile* hanya perlu mengisi form signup kemudian meng-submit data, kemudian sistem akan menjalankan fungsi dosignup() pada *class* signupCtrl. Data akan dikirim ke server dengan memanggil fungsi signup() pada *class* User\_aplikasi dan akan menjalankan fungsi cek\_user(\$user) pada *class* M\_User\_Mobile yang bertujuan untuk melihat apakah *username* yang digunakan sudah ada pada *database*, hal ini ditujukan agar tidak terdapat *username* yang sama. Jika *username* tersebut belum ada dalam *datatbase* sistem maka akan menjalankan fungsi signup(\$data) pada *class* M\_User\_Mobile untuk menyimpan seleuruh data akun baru tersebut ke *database*.

## LAMPIRAN II

## IMPLEMENTASI TABEL PADA DATABASE

## Lampiran II: Implementasi Tabel Pada Database

Pada *database* sistem yang dibuat terdiri dari 14 tabel yaitu table admin, tabel feedback, tabel jalan, tabel jenis\_rambu, tabel kondisi\_jalan, tabel melakukan\_pengaduan (tabel relasi antar tabel pengaduan dan tabel mobile\_user), tabel mobile\_user, tabel papan\_nama, tabel pasang\_apill, tabel pasang\_pn, tabel pasang\_rambu, tabel pasang\_rppj, tabel pengaduan, dan tabel pengumuman. Berikut merupakan penjelasan dari setiap tabel yang ada.

## 1. Tabel admin

Tabel admin berisi data pengguna aplikasi *web* atau admin yang merupakan perwakilan dari Dinas Perhubungan Kota Mataram dan juga dari Dinas Pekerjaan Umum dan Tatanan Ruang Kota Mataram. *Primary key* dari tabel admin adalah *field* idAdmin dengan tipe data char(3). Rincian *field-field* dalam tabel admin dapat dilihat pada Gambar 18.

| # | Name      | Туре                              | Collation | Attributes | Null | Default | Extra | Action            |               |                       |                                       |
|---|-----------|-----------------------------------|-----------|------------|------|---------|-------|-------------------|---------------|-----------------------|---------------------------------------|
| 1 | idAdmin 🔌 | char(3)                           |           |            | No   | None    |       | 🥜 Change   🔵 Drop | Primary       | 🔟 Unique 🐖 Index 📷 Sj | oatial 📺 Fulltext 🗢 More              |
| 2 | namaAdmin | varchar(15)                       |           |            | No   | None    |       | 🥜 Change  🔤 Drop  | o 🔌 Primary ( | 😈 Unique 🐖 Index 🛐 Sj | oatial 📺 Fulltext 🗢 More              |
| 3 | passAdmin | varchar(15)                       |           |            | No   | None    |       | 🥜 Change   🔵 Drop | o 🔌 Primary   | 🔟 Unique 🐖 Index 📷 Sj | oatial 📺 Fulltext 🗢 More              |
| 4 | hak_akses | enum('jalan kota', 'faskel kota') |           |            | No   | None    |       | 🥜 Change   🔵 Drop | o 🔑 Primary ( | 😈 Unique 🕖 Index 🛐 Sj | oatial <b>T</b> Fulltext <b>▼More</b> |

Gambar 18 Tabel admin.

#### 2. Tabel mobile\_user

Tabel mobile\_user berisi data pengguna aplikasi *mobile* atau masyarakat Kota Mataram. *Primary key* dari tabel mobile\_user adalah *field* id\_user dengan tipe data varchar(10). Rincian *field-field* dalam tabel mobile\_user dapat dilihat pada Gambar 19.

| # | Name        | Туре        | Collation | Attributes | Null | Default | Extra | Action   |      |             |        |           |         |            |               |
|---|-------------|-------------|-----------|------------|------|---------|-------|----------|------|-------------|--------|-----------|---------|------------|---------------|
| 1 | id_user 🔌   | varchar(10) |           |            | No   | None    |       | 🥜 Change | Drop | Primary     | Unique | 🐖 Index 🛐 | Spatial | Fulltext   | ➡ More        |
| 2 | nama_user   | varchar(30) |           |            | No   | None    |       | 🥜 Change | Drop | Primary     | Unique | 🐖 Index 🛐 | Spatial | Fulltext   | <b>▼</b> More |
| 3 | alamat_user | varchar(50) |           |            | No   | None    |       | 🥜 Change | Drop | Primary [   | Unique | 🐖 Index 🛐 | Spatial | Fulltext   | <b>₩</b> More |
| 4 | nohp_user   | varchar(12) |           |            | No   | None    |       | 🥜 Change | Drop | Primary     | Unique | 🖉 Index 🛐 | Spatial | T Fulltext | <b>▼</b> More |
| 5 | email_user  | varchar(15) |           |            | No   | None    |       | 🥜 Change | Drop | 🔑 Primary 🛛 | Unique | 🐖 Index 🛐 | Spatial | Fulltext   | <b>▼</b> More |
| 6 | passwordU   | varchar(10) |           |            | No   | None    |       | 🥜 Change | Drop | Primary     | Unique | 🗲 Index 🛐 | Spatial | T Fulltext | <b>₩</b> More |

Gambar 19 Tabel mobile\_user.

#### 3. Tabel jalan

Tabel jalan berisi data tentang jalan di Kota Mataram. *Primary key* dari tabel jalan adalah *field* kode\_jalan dengan tipe data varchar(12). Rincian *field-field* dalam tabel jalan dapat dilihat pada Gambar 20.

| # | Name            | Туре                                               | Collation Attributes | Null | Default | Extra | Action   |                                                                     |
|---|-----------------|----------------------------------------------------|----------------------|------|---------|-------|----------|---------------------------------------------------------------------|
| 1 | kode_jalan 🔌    | varchar(12)                                        |                      | No   | None    |       | 🥜 Change | 😂 Drop 🔌 Primary 🔃 Unique 🐖 Index 🛐 Spatial 👕 Fulltext 🗢 More       |
| 2 | nama_jalan      | varchar(30)                                        |                      | No   | None    |       | 🔗 Change | 😑 Drop 🔑 Primary 🗓 Unique 🖉 Index 🛐 Spatial 📺 Fulltext 🗢 More       |
| 3 | jenis_permukaan | varchar(20)                                        |                      | No   | None    |       | 🥜 Change | 😑 Drop 🔌 Primary 頂 Unique 🐖 Index 🛐 Spatial 📺 Fulltext 🗢 More       |
| 4 | panjangRuas     | double                                             |                      | No   | None    |       | 🔗 Change | ⊖ Drop<br>Primary<br>Unique<br>Index<br>Spatial<br>Fulltext<br>More |
| 5 | lebarRuas       | double                                             |                      | No   | None    |       | 🥜 Change | 😂 Drop 🌽 Primary ᠾ Unique 🐖 Index 🛐 Spatial 📺 Fulltext 🗢 More       |
| 6 | kecamatan       | varchar(20)                                        |                      | No   | None    |       | 🥜 Change | ⊖ Drop<br>Primary U Unique<br>Index Spatial T Fulltext ▼ More       |
| 7 | kelurahan       | varchar(30)                                        |                      | No   | None    |       | 🥜 Change | 😑 Drop 🔌 Primary ᠾ Unique 👰 Index 🛐 Spatial 📺 Fulltext 🔻 More       |
| 8 | status_jalan    | enum('Jalan Kota', 'Jalan Nasional', 'Jalan Provin |                      | No   | None    |       | 🥜 Change | 😑 Drop 🔑 Primary ᠾ Unique 🐖 Index 🛐 Spatial 📺 Fulltext 🗢 More       |
| 9 | koordinat       | text                                               |                      | No   | None    |       | Change   | 😑 Drop 🧢 Primary 🖬 Unique 🐖 Index 🗺 Spatial 🖃 Fulltext 🗢 More       |

Gambar 20 Tabel jalan.

## 4. Tabel kondisi\_jalan

Tabel kondisi\_jalan berisi data kondisi jalan Kota Mataram. *Primary key* dari tabel kondisi\_jalan adalah *field* idKondisi dengan tipe data varchar(10). Rincian *field-field* dalam tabel kondisi\_jalan dapat dilihat pada Gambar 21.

| # | Name         | Туре        | Collation | Attributes | Null | Default | Extra     | Action   |      |             |          |           |         |            |               |
|---|--------------|-------------|-----------|------------|------|---------|-----------|----------|------|-------------|----------|-----------|---------|------------|---------------|
| 1 | idKondisi 🔑  | varchar(10) |           |            | No   | None    |           | 🥜 Change | Drop | Primary [   | U Unique | 🐖 Index 📑 | Spatial | Fulltext   | <b>⊸</b> More |
| 2 | kode_jalan   | varchar(12) |           |            | No   | None    |           | 🥜 Change | Drop | Primary [   | U Unique | 🖉 Index 📷 | Spatial | T Fulltext | ▼More         |
| 3 | kBaik        | double      |           |            | No   | None    |           | 🥜 Change | Drop | Primary [   | U Unique | 🐖 Index 📷 | Spatial | Fulltext   | ➡ More        |
| 4 | kSedang      | double      |           |            | No   | None    |           | 🥜 Change | Drop | Primary [   | U Unique | 🖉 Index 📷 | Spatial | T Fulltext | <b>▼</b> More |
| 5 | kRusakRingan | double      |           |            | No   | None    |           | 🥜 Change | Drop | 🔑 Primary [ | U Unique | 🐖 Index 📷 | Spatial | Fulltext   | ➡ More        |
| 6 | kRusakBerat  | double      |           |            | No   | None    |           | 🥜 Change | Drop | Primary [   | U Unique | 🖉 Index 📷 | Spatial | T Fulltext | ▼More         |
| 7 | tahun_data   | year(4)     |           |            | No   | None    |           | 🥜 Change | Drop | 🔑 Primary [ | Unique   | 🐖 Index 📷 | Spatial | Fulltext   | ▼More         |
|   |              |             |           | (          | lam  | har 2   | $1 T_{2}$ | hal kor  | dici | ialan       |          |           |         |            |               |

Gambar 21 Tabel kondisi\_jalan.

## 5. Tabel jenis\_rambu

Tabel jenis\_rambu berisi data jenis rambu-rambu lalulintas. *Primary key* dari tabel jenis\_rambu adalah *field* kode\_rambu dengan tipe data varchar(12). Rincian *field-field* dalam tabel jenis\_rambu dapat dilihat pada Gambar 22.

| # | Name             | Туре                                                  | Collation | Attributes | Null | Default     | Extra | Action   |      |                           |  |
|---|------------------|-------------------------------------------------------|-----------|------------|------|-------------|-------|----------|------|---------------------------|--|
| 1 | kode_rambu 🔑     | varchar(12)                                           |           |            | No   | None        |       | 🥜 Change | Drop |                           |  |
| 2 | kategori_rambu   | enum('Larangan', 'Petunjuk', 'Peringatan',<br>'Perint |           |            | No   | None        |       | 🥜 Change | Drop | ➢ Primary                 |  |
| 3 | keterangan_rambu | text                                                  |           |            | No   | None        |       | 🥜 Change | Drop | Primary Unique Index More |  |
| 4 | gambar_rambu     | varchar(20)                                           |           |            | No   | default.jpg |       | 🥜 Change | Drop | Primary Unique Index      |  |

Gambar 22 Tabel jenis\_rambu.

## 6. Tabel pasang\_rambu

Tabel pasang\_rambu berisi data pemasangan rambu-rambu lalulintas. *Primary key* dari tabel pasang\_rambu adalah *field* id\_pasang\_rambu dengan tipe data varchar(15). Rincian *field-field* dalam tabel pasang\_rambu dapat dilihat pada Gambar 23.

| # | Name              | Туре        | Collation | Attributes | Null | Default     | Extra | Action   |      |         |            |            |          |          |               |
|---|-------------------|-------------|-----------|------------|------|-------------|-------|----------|------|---------|------------|------------|----------|----------|---------------|
| 1 | id_pasang_rambu 🔌 | varchar(15) |           |            | No   | None        |       | 🥜 Change | Drop | Primary | 😈 Unique 🖉 | Index 🛐 S  | oatial 📺 | Fulltext | <b>▼</b> More |
| 2 | kode_rambu        | varchar(12) |           |            | No   | None        |       | 🥜 Change | Drop | Primary | Unique 🖉   | Index 🗾 S  | oatial 🔳 | Fulltext | <b>▼</b> More |
| 3 | kode_jalan        | varchar(12) |           |            | No   | None        |       | 🥜 Change | Drop | Primary | 😈 Unique 🖉 | Index 🗾 S  | oatial 📺 | Fulltext | <b>▼</b> More |
| 4 | lat_rambu         | double      |           |            | No   | None        |       | 🥜 Change | Drop | Primary | Unique 🖉   | Index 🛐 Sp | oatial T | Fulltext | <b>▼</b> More |
| 5 | Ing_rambu         | double      |           |            | No   | None        |       | 🥜 Change | Drop | Primary | 😈 Unique 🖉 | Index 🛐 S  | oatial 📺 | Fulltext | <b>₩</b> More |
| 6 | ket_lokasi        | varchar(30) |           |            | No   | None        |       | 🔗 Change | Drop | Primary | Unique 🖉   | Index 🛐 S  | oatial 🔳 | Fulltext | <b>▼</b> More |
| 7 | tahun_data        | year(4)     |           |            | No   | None        |       | 🥜 Change | Drop | Primary | 😈 Unique 🖉 | Index 🗾 S  | oatial 📺 | Fulltext | <b>▼</b> More |
| 8 | gambar            | varchar(20) |           |            | No   | default.jpg |       | 🥜 Change | Drop | Primary | Unique 🖉   | Index 🖪 S  | oatial 🕇 | Fulltext | <b>▼</b> More |

Gambar 23 Tabel pasang\_rambu.

## 7. Tabel papan\_nama

Tabel papan\_nama berisi data papan nama jalan. *Primary key* dari tabel papan\_nama adalah *field* id\_pn dengan tipe data varchar(15). Rincian *field-field* dalam tabel papan\_nama dapat dilihat pada Gambar 24.

| # | Name                        | Туре        | Collation | Attributes | Null | Default     | Extra | Action   |                                                                                 |  |  |  |  |
|---|-----------------------------|-------------|-----------|------------|------|-------------|-------|----------|---------------------------------------------------------------------------------|--|--|--|--|
| 1 | id_pn 🔑                     | varchar(15) |           |            | No   | None        |       | 🥜 Change | 😑 Drop 🔌 Primary 🔃 Unique 🐖 Index 🛐 Spatial 📺 Fulltext 📰 Distinct values 🗢 More |  |  |  |  |
| 2 | kode_jalan                  | varchar(12) |           |            | No   | None        |       | 🥜 Change | 😑 Drop 🌽 Primary 🕕 Unique 🐖 Index 🛐 Spatial 📺 Fulltext 📊 Distinct values 🗢 More |  |  |  |  |
| 3 | gambar                      | varchar(15) |           |            | No   | default.jpg |       | 🥜 Change | 😑 Drop 🌽 Primary 🔃 Unique 🐖 Index 🛐 Spatial 📺 Fulltext 📰 Distinct values 🗢 More |  |  |  |  |
|   | Gambar 24 Tabel papan_nama. |             |           |            |      |             |       |          |                                                                                 |  |  |  |  |

## 8. Tabel pasang\_pn

Tabel pasang\_pn berisi data pemasangan papan nama jalan di Kota Mataram. *Primary key* dari tabel pasang\_pn adalah *field* id\_pasang\_pn dengan tipe data varchar(15). Rincian *field-field* dalam tabel pasang\_pn dapat dilihat pada Gambar 25.

| # | Name           | Туре        | Collation | Attributes | Null | Default     | Extra | Action   |      |         |        |           |         |            |               |
|---|----------------|-------------|-----------|------------|------|-------------|-------|----------|------|---------|--------|-----------|---------|------------|---------------|
| 1 | id_pasang_pn 🄌 | varchar(15) |           |            | No   | None        |       | 🥜 Change | Drop | Primary | Unique | 🧧 Index 🛐 | Spatial | Fulltext   | ➡ More        |
| 2 | id_pn          | varchar(15) |           |            | No   | None        |       | 🔗 Change | Drop | Primary | Unique | 🐖 Index 🛐 | Spatial | T Fulltext | <b>▼</b> More |
| 3 | lat_pn         | double      |           |            | No   | None        |       | 🥜 Change | Drop | Primary | Unique | 🧑 Index 🗗 | Spatial | T Fulltext | ➡ More        |
| 4 | Ing_pn         | double      |           |            | No   | None        |       | 🔗 Change | Drop | Primary | Unique | 🧑 Index 🛐 | Spatial | T Fulltext | ➡ More        |
| 5 | ket_lokasi     | varchar(30) |           |            | No   | None        |       | 🥜 Change | Drop | Primary | Unique | 🧑 Index 🛐 | Spatial | Fulltext   | ➡ More        |
| 6 | tahun_data     | year(4)     |           |            | No   | None        |       | 🥜 Change | Drop | Primary | Unique | 🧑 Index 🛐 | Spatial | T Fulltext | <b>▼</b> More |
| 7 | gambar         | varchar(20) |           |            | No   | default.jpg |       | 🥜 Change | Drop | Primary | Unique | 🧑 Index 🛐 | Spatial | Fulltext   | ➡ More        |

Gambar 25 Tabel pasang\_pn.

## 9. Tabel pasang\_apill

Tabel pasang\_apill berisi data pemasangan APILL di Kota Mataram. *Primary key* dari tabel pasang\_apill adalah *field* id\_apill dengan tipe data varchar(15). Rincian *field*-*field* dalam tabel pasang\_apill dapat dilihat pada Gamabar 26.

| # | Name       | Type        | Collation | Attributes | Null | Default     | Extra | Action                                                                         |   |
|---|------------|-------------|-----------|------------|------|-------------|-------|--------------------------------------------------------------------------------|---|
| 1 | id_apill 🔑 | varchar(15) |           |            | No   | None        |       | 🥜 Change 🤤 Drop 🖉 Primary 🔃 Unique 🐖 Index 🛐 Spatial 📺 Fulltext 🗢 More         |   |
| 2 | kode_jalan | varchar(12) |           |            | No   | None        |       | 🥜 Change 🤤 Drop 🔌 Primary 🔟 Unique 🐖 Index 🛐 Spatial 📺 Fulltext 🗢 More         | • |
| 3 | lat_apill  | double      |           |            | No   | None        |       | Orop      Primary      Unique      Index      Spatial      Fulltext      ✓More | • |
| 4 | Ing_apill  | double      |           |            | No   | None        |       | 🥜 Change 🤤 Drop 🔌 Primary 🔟 Unique 🐖 Index 🛐 Spatial 📺 Fulltext 🗢 More         | ! |
| 5 | ket_lokasi | varchar(30) |           |            | No   | None        |       | 🥜 Change 🤤 Drop 🄌 Primary 🔟 Unique 🐖 Index 🛐 Spatial 📺 Fulltext 🗢 More         | • |
| 6 | tahun_data | year(4)     |           |            | No   | None        |       | 🥜 Change 🥥 Drop 🔑 Primary 🔃 Unique 🐖 Index 🛐 Spatial 🖷 Fulltext 🗢 More         | • |
| 7 | gambar     | varchar(20) |           |            | No   | default.jpg |       | 🥜 Change 🥥 Drop 🔑 Primary ᠾ Unique 🐖 Index 🛐 Spatial 📊 Fulltext 🗢 More         | , |

Gambar 26 Tabel pasang\_apill.

## 10. Tabel pasang\_rppj

Tabel pasang\_rppj berisi data pemasangan RPPJ di Kota Mataram. *Primary key* dari tabel pasang\_rppj adalah *field* id\_rppj dengan tipe data varchar(15). Rincian *field*-*field* dalam tabel pasang\_rppj dapat dilihat pada Gamabar 27.

| # | Name       | Туре        | Collation | Attributes | Null | Default     | Extra | a Action                                                                      |
|---|------------|-------------|-----------|------------|------|-------------|-------|-------------------------------------------------------------------------------|
| 1 | id_rppj 🔑  | varchar(15) |           |            | No   | None        |       | 🥜 Change 🤤 Drop 🔌 Primary ᠾ Unique 🐖 Index 🛐 Spatial 📊 Fulltext 🗢 More        |
| 2 | kode_jalan | varchar(12) |           |            | No   | None        |       | 🥜 Change 🥥 Drop 🔌 Primary ᠾ Unique 🐖 Index 🛐 Spatial 📊 Fulltext 🗢 More        |
| 3 | lat_rppj   | double      |           |            | No   | None        |       | 🥜 Change 🥥 Drop 🔌 Primary <u>n</u> Unique 🐖 Index 🛐 Spatial 📺 Fulltext 🗢 More |
| 4 | Ing_rppj   | double      |           |            | No   | None        |       | 🥜 Change 🥥 Drop 🔑 Primary ᠾ Unique 🐖 Index 🕎 Spatial 🕤 Fulltext 🗢 More        |
| 5 | ket_lokasi | varchar(30) |           |            | No   | None        |       | 🥜 Change 🥥 Drop 🔌 Primary ᠾ Unique 🐖 Index 🛐 Spatial 📊 Fulltext 🗢 More        |
| 6 | tahun_data | year(4)     |           |            | No   | None        |       | 🥜 Change 🥥 Drop 🔌 Primary ᠾ Unique 🐖 Index 🕎 Spatial 🕤 Fulltext 🗢 More        |
| 7 | gambar     | varchar(20) |           |            | No   | default.jpg |       | 🥜 Change 🥥 Drop 🔌 Primary 🔃 Unique 🐖 Index 📷 Spatial 📊 Fulltext 🗢 More        |
|   |            |             |           |            | G    | amhar '     | 7 т   | Fahal pagang rani                                                             |

Gambar 27 Tabel pasang\_rppj.

### **11. Tabel pengumuman**

Tabel pengumuman berisi data pengumuman jika dilakukan pembangunan dan perbaikan jalan maupun fasilitas kelengkapan jalan di Kota Mataram. *Primary key* dari tabel pengumuman adalah *field* kode dengan tipe data varchar(15). Rincian *field-field* dalam tabel pengumuman dapat dilihat pada Gamabar 28.

| #  | Name          | Туре                         | Collation | Attributes | Null | Default Extr | a Action |                                                          |
|----|---------------|------------------------------|-----------|------------|------|--------------|----------|----------------------------------------------------------|
| 1  | kode 🔌        | varchar(15)                  |           |            | No   | None         | 🥜 Change | 😑 Drop 🔌 Primary ᠾ Unique 🐖 Index 🛐 Spatial 🗢 More       |
| 2  | idAdmin       | varchar(10)                  |           |            | No   | None         | 🥜 Change | \ominus Drop 🔑 Primary ᠾ Unique 🐖 Index 🛐 Spatial 🗢 More |
| 3  | judulP        | varchar(50)                  |           |            | No   | None         | 🥜 Change | 😑 Drop 🔌 Primary ᠾ Unique 🐖 Index 🛐 Spatial 🗢 More       |
| 4  | kategori      | varchar(10)                  |           |            | No   | None         | 🥜 Change | ⊖ Drop<br>Primary<br>Unique<br>Index<br>Spatial<br>More  |
| 5  | isiPengumuman | text                         |           |            | No   | None         | 🥜 Change | 😑 Drop 🖉 Primary ᠾ Unique 🐖 Index 🛐 Spatial 🗢 More       |
| 6  | waktu_upload  | datetime                     |           |            | No   | None         | 🥜 Change | 😑 Drop 🔑 Primary 🔃 Unique 🐖 Index 🛐 Spatial 🗢 More       |
| 7  | status        | enum('Aktif', 'Sembunyikan') |           |            | No   | None         | 🥜 Change | 😑 Drop 🔌 Primary ᠾ Unique 🐖 Index 🛐 Spatial 🗢 More       |
| 8  | fotoP         | varchar(20)                  |           |            | No   | default.jpg  | 🥜 Change | 😑 Drop 🔑 Primary 🔃 Unique 🐖 Index 🛐 Spatial 🗢 More       |
| 9  | latitudP      | double                       |           |            | No   | None         | 🥜 Change | 😑 Drop 🔌 Primary ᠾ Unique 🐖 Index 🛐 Spatial 🗢 More       |
| 10 | longitudP     | double                       |           |            | No   | None         | 🥜 Change | 😑 Drop 🔑 Primary ᠾ Unique 🐖 Index 🛐 Spatial 🗢 More       |

Gambar 28 Tabel pengumuman.

#### 12. Tabel pengaduan

Tabel pengaduan berisi data pengaduan yang dilakukan oleh masyarakat pengguna aplikasi *mobile*. *Primary key* dari tabel pengaduan adalah *field* idPengaduan dengan tipe data varchar(10). Rincian *field-field* dalam tabel pengaduan dapat dilihat pada Gamabar 29.

| # | Name              | Туре                                             | Collation | Attributes | Null | Default | Extra | ra Action                                                                                                  |     |
|---|-------------------|--------------------------------------------------|-----------|------------|------|---------|-------|----------------------------------------------------------------------------------------------------|-----|
| 1 | idPengaduan 🄌     | varchar(10)                                      |           |            | No   | None    |       | 🥜 Change 🤤 Drop 🖉 Primary 🔟 Unique 🐖 Index 🕎 Spatial 📊 Fulltext 🗐 Distinct values 🚓 Add to central colum   | mns |
| 2 | kategoriPengaduan | varchar(25)                                      |           |            | No   | None    |       | 🥜 Change 🥥 Drop 🔑 Primary 👿 Unique 🎅 Index 🍞 Spatial 👖 Fulltext 📰 Distinct values 🍓 Add to central colur   | mns |
| 3 | judul_pengaduan   | varchar(25)                                      |           |            | No   | None    |       | 🥜 Change 🤤 Drop 🔑 Primary 🔟 Unique 🐖 Index 🕎 Spatial 📺 Fulltext 🔟 Distinct values 🍓 Add to central colum   | mns |
| 4 | deskripsi         | text                                             |           |            | No   | None    |       | 🥜 Change 🤤 Drop 🖉 Primary 👔 Unique 🌌 Index 🍸 Spatial 🖷 Fulltext 📰 Distinct values 🏤 Add to central colum   | mns |
| 5 | status            | enum('Belum dibaca', 'Tampilkan', 'Sembunyikan') |           |            | No   | None    |       | 🥜 Change 🤤 Drop 🔑 Primary 🔟 Unique 🐖 Index 🕎 Spatial 📺 Fulltext 🔟 Distinct values 🍓 Add to central colum   | mns |
| 6 | latitud           | double                                           |           |            | No   | None    |       | 🥜 Change 🥥 Drop 🔑 Primary 👿 Unique 🌠 Index 🕎 Spatial 👖 Fulltext 📰 Distinct values 🍓 Add to central colur   | mns |
| 7 | longitud          | double                                           |           |            | No   | None    |       | 🥜 Change 🤤 Drop 🔌 Primary 🔟 Unique 🐖 Index 🍸 Spatial 📊 Fulltext 🗐 Distinct values 🌧 Add to central colum   | mns |
| 8 | foto              | varchar(25)                                      |           |            | No   | None    |       | 🥔 🥜 Change 🤤 Drop 🔑 Primary ᠾ Unique 🖉 Index 🛐 Spatial 📺 Fulltext 🔢 Distinct values 🏤 Add to central colur | mns |

Gambar 29 Tabel pengaduan.

## 13. Tabel melakukan\_pengaduan

Tabel melakukan\_pengaduan merupakan tabel relasi antara tabel pengaduan dan tabel mobile\_user, berisi tentang keterangan user yang melakukan pengaduan. *Primary key* dari tabel melakukan\_pengaduan adalah *field* id dengan tipe data varchar(10). Rincian *field-field* dalam tabel melakukan pengaduan dapat dilihat pada Gamabar 30.

| # | Name        | Туре        | Collation | Attributes | Null | Default | Extra | a Action                                                               |
|---|-------------|-------------|-----------|------------|------|---------|-------|------------------------------------------------------------------------|
| 1 | id 🔎        | varchar(10) |           |            | No   | None    |       | 🥜 Change 🤤 Drop 🔊 Primary 🔃 Unique 🐖 Index 🛐 Spatial 📊 Fulltext 🗢 More |
| 2 | iduser      | varchar(10) |           |            | No   | None    |       | 🥜 Change 🥥 Drop 🔑 Primary 🗓 Unique 🐖 Index 🛐 Spatial 👔 Fulltext 🗢 More |
| 3 | idPengaduan | varchar(10) |           |            | No   | None    |       | 🥜 Change 🤤 Drop 🔑 Primary 🔃 Unique 🐖 Index 🛐 Spatial 📺 Fulltext 🗢 More |
| 4 | waktu       | datetime    |           |            | No   | None    |       | 🥜 Change 🥥 Drop 🔑 Primary 🔃 Unique 🐖 Index 🛐 Spatial 📺 Fulltext 🗢 More |

Gambar 30 Tabel melakukan\_pengaduan.

## 14. Tabel *feedback*

Tabel *feedback* berisi data tanggapan pengaduan oleh admin. *Primary key* dari tabel *feedback* adalah *field* idFeedback dengan tipe data varchar(15). Rincian *field-field* dalam tabel *feedback* dapat dilihat pada Gamabar 31.

| # | Name                              | Туре        | Collation | Attributes | Null | Default | Extra | Action   |      |           |          |           |           |          |                   |
|---|-----------------------------------|-------------|-----------|------------|------|---------|-------|----------|------|-----------|----------|-----------|-----------|----------|-------------------|
| 1 | idFeedback 🔑                      | varchar(15) |           |            | No   | None    |       | 🥜 Change | Drop | Primary   | 😈 Unique | 🐖 Index 🛐 | Spatial   | Fulltext | <b>▼</b> More     |
| 2 | idPenanggap                       | varchar(10) |           |            | No   | None    |       | 🔗 Change | Drop | Primary   | Unique   | 🖉 Index 🛐 | Spatial   | Fulltext | <del>▼</del> More |
| 3 | idPengaduan                       | varchar(10) |           |            | No   | None    |       | 🥜 Change | Drop | 🔑 Primary | Unique   | 🐖 Index 🛐 | Spatial   | Fulltext | <b>▼</b> More     |
| 4 | isi_tanggapan                     | text        |           |            | No   | None    |       | 🔗 Change | Drop | Primary   | U Unique | 🖉 Index 🛐 | Spatial 📑 | Fulltext | <b>▼</b> More     |
| 5 | waktu_tanggapan                   | datetime    |           |            | No   | None    |       | 🥜 Change | Drop | Primary   | Unique   | 🐖 Index 🛐 | Spatial   | Fulltext | <del>▼</del> More |
|   | Gambar 31 Tabel <i>feedback</i> . |             |           |            |      |         |       |          |      |           |          |           |           |          |                   |

## LAMPIRAN III

## HASIL PENGUJIAN METODE BLACK BOX

#### Lampiran III: Hasil Pengujian Metode Black Box

## 1. Pengujian aplikasi untuk admin

Pengujian aplikasi web untuk admin menggunakan metode *black box* di lakukan pada beberapa fitur yaitu login, mengelola data jalan, mengelola kondisi jalan, mengelola data papan nama jalan, mengelola data pemasangan papan nama jalan, mengelola data jenis rambu, mengelola data pemasangan rambu, mengelola data pemasangan apill, mengelola data pemasangan rppj, mengelola pengumuman, mengelola data pengaduan, memberikan tanggapan pengaduan, dan melihat gerafik tahunan.

c. Pengujian fitur login aplikasi web

Pengujian fitur *login* dilakukan untuk menguji apakah fungsi yang berjalan pada halaman *login* sudah berjalan dengan baik dan benar. Pengujian fitur *login* akan dijelaskan pada Tabel 1.

| Skenario pengujian      | Hasil yang di harapkan       | Hasil     | Kesimpulan |
|-------------------------|------------------------------|-----------|------------|
|                         |                              | pengujian |            |
| Ι                       | II                           | III       | IV         |
| Form username dan       | Proses login tidak berhasil  | Sesuai    | Valid      |
| password di isi dengan  | dan memunculkan pesan        |           |            |
| data yang tidak sesuai. | error.                       |           |            |
| Form username dan       | Proses login berhasil dan di | Sesuai    | Valid      |
| password di isi dengan  | arahkan ke halaman menu      |           |            |
| data yang sesuai.       | Peta.                        |           |            |

Tabel 1 Pengujian fitur login aplikasi web.

Pada pengujian Tabel 1 terdapat beberapa varian dalam input data yaitu apabila form login diisi dengan data tidak sesuai, maka login tidak berhasil dan akan memunculkan pesan error. Sedangkan bila form login diisi dengan data sesuai dengan data yang tersimpan pada database, maka admin berhasil login dan diarahkan ke halaman menu Peta.

d. Pengujian mengelola data jalan

Pengujian mengelola data jalan dilakukan untuk menguji apakah fungsi untuk menambahkan, menghapus, dan merubah data jalan sudah berjalan dengan baik dan benar. Pengujian mengelola data jalan akan dijabarkan sebagai berikut:

• Fungsi tambah data jalan

Fungsi tambah data jalan merupakan fungsi untuk menabahkan data tentang jalan ke *database* sistem yang dilakukan oleh *admin* jalan. Pengujian fungsi tambah data jalan akan dijelaskan pada Tabel 2.

| Skenario                      | Hasil yang di harapkan            | Hasil     | Kesimpulan |
|-------------------------------|-----------------------------------|-----------|------------|
| pengujian                     |                                   | pengujian |            |
| Ι                             | П                                 | III       | IV         |
| Memilih tombol                | Muncul halaman form tambah        | Sesuai    | Valid      |
| tambah data.                  | data jalan                        |           |            |
| Mengisi sebagian              | Memunculkan pesan error           | Sesuai    | Valid      |
| <i>field</i> pada <i>form</i> | "Please fill out this field" pada |           |            |
| tambah data,                  | <i>field</i> yang tidak diisi     |           |            |
| kemudian                      |                                   |           |            |
| memilih tombol                |                                   |           |            |
| simpan.                       |                                   |           |            |
| Mengisi <i>field</i>          | Proses tambah data berhasil       | Sesuai    | Valid      |
| semua pada form               | kemudian mengarahkan ke           |           |            |
| tambah data,                  | halaman menu data jalan dan       |           |            |
| kemudian                      | menampilkan pesan data            |           |            |
| memilih tombol                | berhasil disimpan.                |           |            |
| simpan.                       |                                   |           |            |

| <b>T</b> 1 1 A | D        | c ·    |        | 1.   | • •    |
|----------------|----------|--------|--------|------|--------|
| Tabel 2        | Penguman | tungsi | tambah | data | ialan. |
|                |          |        |        |      |        |

• Fungsi edit data jalan

Fungsi edit data jalan merupakan fungsi untuk merubah data tentang jalan untuk memperbaiki data sebelumnya yang dilakukan oleh *admin* jalan. Pengujian fungsi edit data jalan akan dijelaskan pada Tabel 3.

| Skenario               | Hasil yang di harapkan                 | Hasil     | Kesimpulan |
|------------------------|----------------------------------------|-----------|------------|
| pengujian              |                                        | pengujian |            |
| Ι                      | П                                      | III       | IV         |
| Memilih tombol         | Muncul halaman form edit data          | Sesuai    | Valid      |
| edit data.             | jalan, beserta menampilkan             |           |            |
|                        | data yang akan dirubah ke <i>field</i> |           |            |
|                        | pada <i>form</i> .                     |           |            |
| Mengganti isi          | Proses edit data berhasil              | Sesuai    | Valid      |
| <i>field</i> yang akan | kemudian mengarahkan ke                |           |            |
| dirubah pada form      | halaman menu data jalan dan            |           |            |

Tabel 3 Pengujian fungsi edit data jalan.

| edit     | data,  | menampilkan       | pesan | data |  |
|----------|--------|-------------------|-------|------|--|
| kemudian |        | berhasil dirubah. |       |      |  |
| memilih  | tombol |                   |       |      |  |
| simpan.  |        |                   |       |      |  |

• Fungsi hapus data jalan

Fungsi hapus data jalan merupakan fungsi untuk menghapus data jalan pada *database* sistem yang dilakukan oleh *admin* jalan. Pengujian fungsi hapus data jalan akan dijelaskan pada Tabel 4.

| Skenario            | Hasil yang di harapkan            | Hasil     | Kesimpulan |
|---------------------|-----------------------------------|-----------|------------|
| pengujian           |                                   | pengujian |            |
| Ι                   | П                                 | III       | IV         |
| Memilih tombol      | Menampilkan pop up                | Sesuai    | Valid      |
| hapus data.         | konfirmasi penghapusan data.      |           |            |
| Pada pop up         | Data akan dihapus dari            | Sesuai    | Valid      |
| konfirmasi          | databases dan tidak terlihat lagi |           |            |
| penghapusan data    | dalam tabel data jalan.           |           |            |
| dipilih opsi Ya.    |                                   |           |            |
| Pada pop up         | Data tidak akan dihapus dari      | Sesuai    | Valid      |
| konfirmasi          | databases dan masih terlihat      |           |            |
| penghapusan data    | dalam tabel data jalan.           |           |            |
| dipilih opsi Batal. |                                   |           |            |

Tabel 4 Pengujian fungsi hapus data jalan.

e. Pengujian fungsi fitur mengelola data kondisi jalan

Pengujian mengelola data kondisi jalan dilakukan untuk menguji apakah fungsi untuk menambahkan, menghapus, dan merubah data kondisi jalan sudah berjalan dengan baik dan benar. Pengujian mengelola data kondisi jalan akan dijabarkan sebagai berikut:

• Fungsi tambah data kondisi jalan

Fungsi tambah data kondisi jalan merupakan fungsi untuk menabahkan data tentang kondisi jalan ke *database* sistem yang dilakukan oleh *admin* jalan. Pengujian fungsi tambah data kondisi jalan akan dijelaskan pada Tabel 5.

| Skenario                      | Hasil yang di harapkan            | Hasil     | Kesimpulan |
|-------------------------------|-----------------------------------|-----------|------------|
| pengujian                     |                                   | pengujian |            |
| Ι                             | Ш                                 | III       | IV         |
| Memilih tombol                | Muncul pop up untuk jumlah        | Sesuai    | Valid      |
| tambah data.                  | data yang akan ditambah pada      |           |            |
|                               | tahun yang sama.                  |           |            |
| Pada pop up                   | Mengarahkan ke form tambah        | Sesuai    | Valid      |
| memasukan                     | data dalam bentuk tabel dengan    |           |            |
| jumlah angka dan              | baris sebanyak jumlah angka       |           |            |
| menekan tombol                | yang dimasukan.                   |           |            |
| apply.                        |                                   |           |            |
| Mengisi sebagian              | Memunculkan pesan error           | Sesuai    | Valid      |
| field pada form               | "Please fill out this field" pada |           |            |
| tambah data,                  | <i>field</i> yang tidak diisi     |           |            |
| kemudian                      |                                   |           |            |
| memilih tombol                |                                   |           |            |
| simpan.                       |                                   |           |            |
| Mengisi semua                 | Proses tambah data berhasil       | Sesuai    | Valid      |
| <i>field</i> pada <i>form</i> | kemudian mengarahkan ke           |           |            |
| tambah data,                  | halaman menu data kondisi         |           |            |
| kemudian                      | jalan dan menampilkan pesan       |           |            |
| memilih tombol                | data berhasil disimpan.           |           |            |
| simpan.                       |                                   |           |            |

Tabel 5 Pengujian fungsi tambah data kondisi jalan.

• Fungsi edit data kondisi jalan

Fungsi edit data jalan merupakan fungsi untuk merubah data tentang kondisi jalan untuk memperbaiki data sebelumnya yang dilakukan oleh *admin* jalan. Pengujian fungsi edit data kondisi jalan akan dijelaskan pada Tabel 6.

| Skenario   |        | Hasil yang di harapkan                     | Hasil     | Kesimpulan |
|------------|--------|--------------------------------------------|-----------|------------|
| pengu      | ijian  |                                            | pengujian |            |
| Ι          |        | П                                          | III       | IV         |
| Memilih    | tombol | Muncul pop up form edit data               | Sesuai    | Valid      |
| edit data. |        | kondisi jalan, beserta                     |           |            |
|            |        | menampilkan data yang akan                 |           |            |
|            |        | dirubah ke <i>field</i> pada <i>form</i> . |           |            |

Tabel 6 Pengujian fungsi edit data kondisi jalan.

| Mengganti isi            | Proses edit data berhasil dan | Sesuai | Valid |
|--------------------------|-------------------------------|--------|-------|
| <i>field</i> yang akan   | menampilkan pesan data        |        |       |
| dirubah pada <i>form</i> | berhasil dirubah.             |        |       |
| edit data,               |                               |        |       |
| kemudian                 |                               |        |       |
| memilih tombol           |                               |        |       |
| simpan.                  |                               |        |       |

• Fungsi hapus data kondisi jalan

Fungsi hapus data kondisi jalan merupakan fungsi untuk menghapus data kondisi jalan pada *database* sistem yang dilakukan oleh *admin* jalan. Pengujian fungsi hapus data kondisi jalan akan dijelaskan pada Tabel 7.

| Skenario            | Hasil yang di harapkan            | Hasil     | Kesimpulan |
|---------------------|-----------------------------------|-----------|------------|
| pengujian           |                                   | pengujian |            |
| Ι                   | П                                 | III       | IV         |
| Memilih tombol      | Menampilkan pop up                | Sesuai    | Valid      |
| hapus data.         | konfirmasi penghapusan data.      |           |            |
| Pada pop up         | Data akan dihapus dari            | Sesuai    | Valid      |
| konfirmasi          | databases dan tidak terlihat lagi |           |            |
| penghapusan data    | dalam tabel data kondisi jalan.   |           |            |
| dipilih opsi Ya.    |                                   |           |            |
| Pada pop up         | Data tidak akan dihapus dari      | Sesuai    | Valid      |
| konfirmasi          | databases dan masih terlihat      |           |            |
| penghapusan data    | dalam tabel data kondisi jalan.   |           |            |
| dipilih opsi Batal. |                                   |           |            |

Tabel 7 Pengujian fungsi hapus data jalan.

## f. Pengujian fitur laporan tahunan *admin* jalan

Pengujian fitur laporan tahunan *admin* jalan dilakukan untuk menguji apakah fungsi yang berjalan pada halaman menu Laporan untuk *admin* jalan sudah berjalan dengan baik dan benar. Pengujian fitur laporan tahunan *admin* jalan akan dijelaskan pada Tabel 8.

| Skenario pengujian    | Hasil yang di harapkan       | Hasil     | Kesimpulan |
|-----------------------|------------------------------|-----------|------------|
|                       |                              | pengujian |            |
| Ι                     | П                            | III       | IV         |
| Memilih rentang tahun | Menampilkan dalam bentuk     | Sesuai    | Valid      |
| untuk mengfilter data | grafik garis dan tabel total |           |            |
| pengaduan kerusakan   | pengaduan yang dilakukan     |           |            |

Tabel 8 Pengujian fitur laporan tahunan admin jalan.

| jalan, kemudian        | berdasarkan rentang tahun         |        |       |
|------------------------|-----------------------------------|--------|-------|
| menekan tombol filter. | yang dipilih.                     |        |       |
| Memilih tahun untuk    | Menampilkan dalam bentuk          | Sesuai | Valid |
| mengfilter data        | grafik <i>pie</i> dan tabel total |        |       |
| kondisi jalan,         | presentasi kondisi jalan pada     |        |       |
| kemudian tekan         | tahun yang dipilih.               |        |       |
| tombol filter.         |                                   |        |       |

g. Pengujian fungsi fitur mengelola data papan nama jalan

Pengujian mengelola data papan nama jalan dilakukan untuk menguji apakah fungsi untuk menambahkan, menghapus, dan merubah data papan nama jalan sudah berjalan dengan baik dan benar. Pengujian mengelola data papan nama jalan akan dijabarkan sebagai berikut:

• Fungsi tambah data papan nama jalan

Fungsi tambah data papan nama jalan merupakan fungsi untuk menabahkan data papan nama jalan ke *database* sistem yang dilakukan oleh *admin* faskel. Pengujian fungsi tambah data papan nama jalan akan dijelaskan pada Tabel 9.

| Skenario                | Hasil yang di harapkan            | Hasil     | Kesimpulan |
|-------------------------|-----------------------------------|-----------|------------|
| pengujian               |                                   | pengujian |            |
| Ι                       | П                                 | III       | IV         |
| Memilih tombol          | Muncul pop up form tambah         | Sesuai    | Valid      |
| tambah data.            | data papan nama jalan             |           |            |
| Mengisi sebagian        | Memunculkan pesan error           | Sesuai    | Valid      |
| <i>field</i> atau tidak | "Please fill out this field" pada |           |            |
| memilih gambar          | field yang tidak diisi atau pesan |           |            |
| pada <i>form</i> tambah | error "Please select a file" pada |           |            |
| data, kemudian          | tombol Upload a Image             |           |            |
| memilih tombol          |                                   |           |            |
| simpan.                 |                                   |           |            |
| Mengisi semua           | Proses tambah data berhasil       | Sesuai    | Valid      |
| field pada form         | kemudian menampilkan pesan        |           |            |
| tambah data,            | data berhasil disimpan.           |           |            |
| kemudian                |                                   |           |            |
| memilih tombol          |                                   |           |            |
| simpan.                 |                                   |           |            |

Tabel 9 Pengujian fungsi tambah data papan nama jalan.

• Fungsi edit data papan nama jalan

Fungsi edit data papan nama jalan merupakan fungsi untuk merubah data papan nama jalan untuk memperbaiki data sebelumnya yang dilakukan oleh *admin* faskel. Pengujian fungsi edit data papan nama jalan akan dijelaskan pada Tabel 10.

| Skenario               | Hasil yang di harapkan                     | Hasil     | Kesimpulan |
|------------------------|--------------------------------------------|-----------|------------|
| pengujian              |                                            | pengujian |            |
| Ι                      | Π                                          | III       | IV         |
| Memilih tombol         | Muncul pop up form edit data               | Sesuai    | Valid      |
| edit data.             | papan nama jalan, beserta                  |           |            |
|                        | menampilkan data yang akan                 |           |            |
|                        | dirubah ke <i>field</i> pada <i>form</i> . |           |            |
| Mengganti isi          | Proses edit data berhasil                  | Sesuai    | Valid      |
| <i>field</i> yang akan | kemudian menampilkan pesan                 |           |            |
| dirubah pada form      | data berhasil dirubah.                     |           |            |
| edit data,             |                                            |           |            |
| kemudian               |                                            |           |            |
| memilih tombol         |                                            |           |            |
| simpan.                |                                            |           |            |

| Tala 1 10 | Damanilan  | from   | a dia dasa |       |       | :.1     |
|-----------|------------|--------|------------|-------|-------|---------|
| I abel TU | Penomian   | most   | eon dara   | nanan | патра | iaian   |
| 1000110   | 1 ongujiun | rungor | cuit uutu  | pupun | manna | Juiuii. |

• Fungsi hapus data papan nama jalan

Fungsi hapus data papan nama jalan merupakan fungsi untuk menghapus data papan nama jalan pada *database* sistem yang dilakukan oleh *admin* faskel. Pengujian fungsi hapus data papan nama jalan akan dijelaskan pada Tabel 11.

| Skenario            | Hasil yang di harapkan            | Hasil     | Kesimpulan |
|---------------------|-----------------------------------|-----------|------------|
| pengujian           |                                   | pengujian |            |
| Ι                   | П                                 | III       | IV         |
| Memilih tombol      | Menampilkan pop up                | Sesuai    | Valid      |
| hapus data.         | konfirmasi penghapusan data.      |           |            |
| Pada pop up         | Data akan dihapus dari            | Sesuai    | Valid      |
| konfirmasi          | databases dan tidak terlihat lagi |           |            |
| penghapusan data    | dalam tabel data papan nama       |           |            |
| dipilih opsi Ya.    | jalan.                            |           |            |
| Pada pop up         | Data tidak akan dihapus dari      | Sesuai    | Valid      |
| konfirmasi          | databases dan masih terlihat      |           |            |
| penghapusan data    | dalam tabel data papan nama       |           |            |
| dipilih opsi Batal. | jalan.                            |           |            |

Tabel 11 Pengujian fungsi hapus data papan nama jalan.

h. Pengujian fungsi fitur mengelola data pemasangan papan nama jalan

Pengujian mengelola data pemasangan papan nama jalan dilakukan untuk menguji apakah fungsi untuk menambahkan, menghapus, dan merubah data pemasangan papan nama jalan sudah berjalan dengan baik dan benar. Pengujian mengelola data pemasangan papan nama jalan akan dijabarkan sebagai berikut:

• Fungsi tambah data pemasangan papan nama jalan

Fungsi tambah data pemasangan papan nama jalan merupakan fungsi untuk menabahkan data tentang pemasangan papan nama jalan ke *database* sistem yang dilakukan oleh *admin* faskel. Pengujian fungsi tambah data pemasangan papan nama jalan akan dijelaskan pada Tabel 12.

| Skenario                | Hasil yang di harapkan            | Hasil     | Kesimpulan |
|-------------------------|-----------------------------------|-----------|------------|
| pengujian               |                                   | pengujian |            |
| Ι                       | П                                 | III       | IV         |
| Memilih tombol          | Muncul halaman form tambah        | Sesuai    | Valid      |
| tambah data.            | data pemasangan papan nama        |           |            |
|                         | jalan.                            |           |            |
| Mengisi sebagian        | Memunculkan pesan error           | Sesuai    | Valid      |
| <i>field</i> atau tidak | "Please fill out this field" pada |           |            |
| memilih gambar          | field yang tidak diisi atau pesan |           |            |
| pada <i>form</i> tambah | error "Please select a file" pada |           |            |
| data, kemudian          | tombol Upload a Image             |           |            |
| memilih tombol          |                                   |           |            |
| simpan.                 |                                   |           |            |
| Mengisi semua           | Proses tambah data berhasil       | Sesuai    | Valid      |
| field pada form         | kemudian mengarahkan ke           |           |            |
| tambah data,            | halaman menu data                 |           |            |
| kemudian                | pemasangan papan nama jalan       |           |            |
| memilih tombol          | dan menampilkan pesan data        |           |            |
| simpan.                 | berhasil disimpan.                |           |            |

Tabel 12 Pengujian fungsi tambah data pemasangan papan nama jalan.

• Fungsi edit data pemasangan papan nama jalan

Fungsi edit data pemasangan papan nama jalan merupakan fungsi untuk merubah data tentang pemasangan papan nama jalan untuk memperbaiki data sebelumnya yang dilakukan oleh *admin* faskel. Pengujian fungsi edit data pemasangan papan nama jalan akan dijelaskan pada Tabel 13.

| Skenario               | Hasil yang di harapkan            | Hasil     | Kesimpulan |
|------------------------|-----------------------------------|-----------|------------|
| pengujian              |                                   | pengujian |            |
| Ι                      | П                                 | III       | IV         |
| Memilih tombol         | Muncul halaman form edit data     | Sesuai    | Valid      |
| edit data.             | pemasangan papan nama jalan,      |           |            |
|                        | beserta menampilkan data yang     |           |            |
|                        | akan dirubah ke <i>field</i> pada |           |            |
|                        | form.                             |           |            |
| Mengganti isi          | Proses edit data berhasil         | Sesuai    | Valid      |
| <i>field</i> yang akan | kemudian mengarahkan ke           |           |            |
| dirubah pada form      | halaman menu data                 |           |            |
| edit data,             | pemasangan papan nama jalan       |           |            |
| kemudian               | dan menampilkan pesan data        |           |            |
| memilih tombol         | berhasil dirubah.                 |           |            |
| simpan.                |                                   |           |            |

Tabel 13 Pengujian fungsi edit data pemasangan papan nama jalan.

• Fungsi hapus data pemasangan papan nama jalan

Fungsi hapus data pemasangan papan nama jalan merupakan fungsi untuk menghapus data pemasangan papan nama jalan pada *database* sistem yang dilakukan oleh *admin* faskel. Pengujian fungsi hapus data pemasangan papan nama jalan akan dijelaskan pada Tabel 14.

| Skenario            | Hasil yang di harapkan            | Hasil     | Kesimpulan |
|---------------------|-----------------------------------|-----------|------------|
| pengujian           |                                   | pengujian |            |
| Ι                   | П                                 | III       | IV         |
| Memilih tombol      | Menampilkan pop up                | Sesuai    | Valid      |
| hapus data.         | konfirmasi penghapusan data.      |           |            |
| Pada pop up         | Data akan dihapus dari            | Sesuai    | Valid      |
| konfirmasi          | databases dan tidak terlihat lagi |           |            |
| penghapusan data    | dalam tabel data pemasangan       |           |            |
| dipilih opsi Ya.    | papan nama jalan.                 |           |            |
| Pada pop up         | Data tidak akan dihapus dari      | Sesuai    | Valid      |
| konfirmasi          | databases dan masih terlihat      |           |            |
| penghapusan data    | dalam tabel data pemasangan       |           |            |
| dipilih opsi Batal. | papan nama jalan.                 |           |            |

Tabel 14 Pengujian fungsi hapus data pemasangan papan nama jalan.

i. Pengujian fungsi fitur mengelola data jenis rambu

Pengujian mengelola data jenis rambu dilakukan untuk menguji apakah fungsi untuk menambahkan, menghapus, dan merubah data jenis rambu sudah berjalan dengan baik dan benar. Pengujian mengelola data jenis rambu akan dijabarkan sebagai berikut:

• Fungsi tambah data jenis rambu

Fungsi tambah data jenis rambu merupakan fungsi untuk menabahkan data jenis rambu ke *database* sistem yang dilakukan oleh *admin* faskel. Pengujian fungsi tambah data jenis rambu akan dijelaskan pada Tabel 15.

| Skenario                      | Hasil yang di harapkan            | Hasil     | Kesimpulan |
|-------------------------------|-----------------------------------|-----------|------------|
| pengujian                     |                                   | pengujian |            |
| Ι                             | П                                 | III       | IV         |
| Memilih tombol                | Muncul pop up form tambah         | Sesuai    | Valid      |
| tambah data.                  | data jenis rambu                  |           |            |
| Mengisi sebagian              | Memunculkan pesan error           | Sesuai    | Valid      |
| <i>field</i> atau tidak       | "Please fill out this field" pada |           |            |
| memilih gambar                | field yang tidak diisi atau pesan |           |            |
| pada <i>form</i> tambah       | error "Please select a file" pada |           |            |
| data, kemudian                | tombol Upload a Image             |           |            |
| memilih tombol                |                                   |           |            |
| simpan.                       |                                   |           |            |
| Mengisi semua                 | Proses tambah data berhasil       | Sesuai    | Valid      |
| <i>field</i> pada <i>form</i> | kemudian menampilkan pesan        |           |            |
| tambah data,                  | data berhasil disimpan.           |           |            |
| kemudian                      |                                   |           |            |
| memilih tombol                |                                   |           |            |
| simpan.                       |                                   |           |            |

Tabel 15 Pengujian fungsi tambah data jenis rambu.

• Fungsi edit data jenis rambu

Fungsi edit data jenis rambu merupakan fungsi untuk merubah data jenis rambu untuk memperbaiki data sebelumnya yang dilakukan oleh *admin* faskel. Pengujian fungsi edit data jenis rambu akan dijelaskan pada Tabel 16.

| Skenario               | Hasil yang di harapkan                     | Hasil     | Kesimpulan |
|------------------------|--------------------------------------------|-----------|------------|
| pengujian              |                                            | pengujian |            |
| Ι                      | П                                          | III       | IV         |
| Memilih tombol         | Muncul pop up form edit data               | Sesuai    | Valid      |
| edit data.             | jenis rambu, beserta                       |           |            |
|                        | menampilkan data yang akan                 |           |            |
|                        | dirubah ke <i>field</i> pada <i>form</i> . |           |            |
| Mengganti isi          | Proses edit data berhasil                  | Sesuai    | Valid      |
| <i>field</i> yang akan | kemudian menampilkan pesan                 |           |            |
| dirubah pada form      | data berhasil dirubah.                     |           |            |
| edit data,             |                                            |           |            |
| kemudian               |                                            |           |            |
| memilih tombol         |                                            |           |            |
| simpan.                |                                            |           |            |

Tabel 16 Pengujian fungsi edit data jenis rambu.

• Fungsi hapus data jenis rambu

Fungsi hapus data jenis rambu merupakan fungsi untuk menghapus data jenis rambu pada *database* sistem yang dilakukan oleh *admin* faskel. Pengujian fungsi hapus data jenis rambu akan dijelaskan pada Tabel 17.

| Skenario            | Hasil yang di harapkan            | Hasil     | Kesimpulan |
|---------------------|-----------------------------------|-----------|------------|
| pengujian           |                                   | pengujian |            |
| Ι                   | П                                 | III       | IV         |
| Memilih tombol      | Menampilkan pop up                | Sesuai    | Valid      |
| hapus data.         | konfirmasi penghapusan data.      |           |            |
| Pada pop up         | Data akan dihapus dari            | Sesuai    | Valid      |
| konfirmasi          | databases dan tidak terlihat lagi |           |            |
| penghapusan data    | dalam tabel data jenis rambu.     |           |            |
| dipilih opsi Ya.    |                                   |           |            |
| Pada pop up         | Data tidak akan dihapus dari      | Sesuai    | Valid      |
| konfirmasi          | databases dan masih terlihat      |           |            |
| penghapusan data    | dalam tabel data jenis rambu.     |           |            |
| dipilih opsi Batal. |                                   |           |            |

Tabel 17 Pengujian fungsi hapus data jenis rambu.

j. Pengujian fungsi fitur mengelola data pemasangan rambu lalu lintas

Pengujian mengelola data pemasangan rambu lalu lintas dilakukan untuk menguji apakah fungsi untuk menambahkan, menghapus, dan merubah data pemasangan rambu lalu lintas

sudah berjalan dengan baik dan benar. Pengujian mengelola data pemasangan rambu lalu lintas akan dijabarkan sebagai berikut:

• Fungsi tambah data pemasangan rambu lalu lintas

Fungsi tambah data pemasangan rambu lalu lintas merupakan fungsi untuk menabahkan data tentang pemasangan rambu lalu lintas ke *database* sistem yang dilakukan oleh *admin* faskel. Pengujian fungsi tambah data pemasangan rambu lalu lintas akan dijelaskan pada Tabel 18.

| Skenario                      | Hasil yang di harapkan            | Hasil     | Kesimpulan |
|-------------------------------|-----------------------------------|-----------|------------|
| pengujian                     |                                   | pengujian |            |
| Ι                             | П                                 | III       | IV         |
| Memilih tombol                | Muncul halaman form tambah        | Sesuai    | Valid      |
| tambah data.                  | data pemasangan rambu lalu        |           |            |
|                               | lintas                            |           |            |
| Mengisi sebagian              | Memunculkan pesan error           | Sesuai    | Valid      |
| <i>field</i> atau tidak       | "Please fill out this field" pada |           |            |
| memilih gambar                | field yang tidak diisi atau pesan |           |            |
| pada <i>form</i> tambah       | error "Please select a file" pada |           |            |
| data, kemudian                | tombol Upload a Image             |           |            |
| memilih tombol                |                                   |           |            |
| simpan.                       |                                   |           |            |
| Mengisi semua                 | Proses tambah data berhasil       | Sesuai    | Valid      |
| <i>field</i> pada <i>form</i> | kemudian mengarahkan ke           |           |            |
| tambah data,                  | halaman menu data                 |           |            |
| kemudian                      | pemasangan rambu lalu lintas      |           |            |
| memilih tombol                | dan menampilkan pesan data        |           |            |
| simpan.                       | berhasil disimpan.                |           |            |

Tabel 18 Pengujian fungsi tambah data pemasangan rambu lalu lintas.

• Fungsi edit data pemasangan rambu lalu lintas

Fungsi edit data pemasangan rambu lalu lintas merupakan fungsi untuk merubah data tentang pemasangan rambu lalu lintas untuk memperbaiki data sebelumnya yang dilakukan oleh *admin* faskel. Pengujian fungsi edit data pemasangan rambu lalu lintas akan dijelaskan pada Tabel 19.
| Skenario               | Hasil yang di harapkan            | Hasil     | Kesimpulan |
|------------------------|-----------------------------------|-----------|------------|
| pengujian              |                                   | pengujian |            |
| Ι                      | П                                 | III       | IV         |
| Memilih tombol         | Muncul halaman form edit data     | Sesuai    | Valid      |
| edit data.             | pemasangan rambu lalu lintas,     |           |            |
|                        | beserta menampilkan data yang     |           |            |
|                        | akan dirubah ke <i>field</i> pada |           |            |
|                        | form.                             |           |            |
| Mengganti isi          | Proses edit data berhasil         | Sesuai    | Valid      |
| <i>field</i> yang akan | kemudian mengarahkan ke           |           |            |
| dirubah pada form      | halaman menu data                 |           |            |
| edit data,             | pemasangan rambu lalu lintas      |           |            |
| kemudian               | dan menampilkan pesan data        |           |            |
| memilih tombol         | berhasil dirubah.                 |           |            |
| simpan.                |                                   |           |            |

Tabel 19 Pengujian fungsi edit data pemasangan rambu lalu lintas.

• Fungsi hapus data pemasangan rambu lalu lintas

Fungsi hapus data pemasangan rambu lalu lintas merupakan fungsi untuk menghapus data pemasangan rambu lalu lintas pada *database* sistem yang dilakukan oleh *admin* faskel. Pengujian fungsi hapus data pemasangan rambu lalu lintas akan dijelaskan pada Tabel 20.

| Skenario            | Hasil yang di harapkan            | Hasil     | Kesimpulan |
|---------------------|-----------------------------------|-----------|------------|
| pengujian           |                                   | pengujian |            |
| Ι                   | П                                 | III       | IV         |
| Memilih tombol      | Menampilkan pop up                | Sesuai    | Valid      |
| hapus data.         | konfirmasi penghapusan data.      |           |            |
| Pada pop up         | Data akan dihapus dari            | Sesuai    | Valid      |
| konfirmasi          | databases dan tidak terlihat lagi |           |            |
| penghapusan data    | dalam tabel data pemasangan       |           |            |
| dipilih opsi Ya.    | rambu lalu lintas.                |           |            |
| Pada pop up         | Data tidak akan dihapus dari      | Sesuai    | Valid      |
| konfirmasi          | databases dan masih terlihat      |           |            |
| penghapusan data    | dalam tabel data pemasangan       |           |            |
| dipilih opsi Batal. | rambu lalu lintas.                |           |            |

Tabel 20 Pengujian fungsi hapus data pemasangan rambu lalu lintas.

k. Pengujian fungsi fitur mengelola data pemasangan APILL

Pengujian mengelola data pemasangan APILL dilakukan untuk menguji apakah fungsi untuk menambahkan, menghapus, dan merubah data pemasangan APILL sudah berjalan dengan baik dan benar. Pengujian mengelola data pemasangan APILL akan dijabarkan sebagai berikut:

• Fungsi tambah data pemasangan APILL

Fungsi tambah data pemasangan APILL merupakan fungsi untuk menabahkan data tentang pemasangan APILL ke *database* sistem yang dilakukan oleh *admin* faskel. Pengujian fungsi tambah data pemasangan APILL akan dijelaskan pada Tabel 21.

| Skenario                | Hasil yang di harapkan            | Hasil     | Kesimpulan |
|-------------------------|-----------------------------------|-----------|------------|
| pengujian               |                                   | pengujian |            |
| Ι                       | П                                 | III       | IV         |
| Memilih tombol          | Muncul halaman form tambah        | Sesuai    | Valid      |
| tambah data.            | data pemasangan APILL.            |           |            |
| Mengisi sebagian        | Memunculkan pesan error           | Sesuai    | Valid      |
| <i>field</i> atau tidak | "Please fill out this field" pada |           |            |
| memilih gambar          | field yang tidak diisi atau pesan |           |            |
| pada <i>form</i> tambah | error "Please select a file" pada |           |            |
| data, kemudian          | tombol Upload a Image             |           |            |
| memilih tombol          |                                   |           |            |
| simpan.                 |                                   |           |            |
| Mengisi semua           | Proses tambah data berhasil       | Sesuai    | Valid      |
| field pada form         | kemudian mengarahkan ke           |           |            |
| tambah data,            | halaman menu data                 |           |            |
| kemudian                | pemasangan APILL dan              |           |            |
| memilih tombol          | menampilkan pesan data            |           |            |
| simpan.                 | berhasil disimpan.                |           |            |

Tabel 21 Pengujian fungsi tambah data pemasangan APILL.

• Fungsi edit data pemasangan APILL

Fungsi edit data pemasangan APILL merupakan fungsi untuk merubah data tentang pemasangan APILL untuk memperbaiki data sebelumnya yang dilakukan oleh *admin* faskel. Pengujian fungsi edit data pemasangan APILL akan dijelaskan pada Tabel 22.

| Skenario               | Hasil yang di harapkan                     | Hasil     | Kesimpulan |
|------------------------|--------------------------------------------|-----------|------------|
| pengujian              |                                            | pengujian |            |
| Ι                      | П                                          | III       | IV         |
| Memilih tombol         | Muncul halaman form edit data              | Sesuai    | Valid      |
| edit data.             | pemasangan APILL, beserta                  |           |            |
|                        | menampilkan data yang akan                 |           |            |
|                        | dirubah ke <i>field</i> pada <i>form</i> . |           |            |
| Mengganti isi          | Proses edit data berhasil                  | Sesuai    | Valid      |
| <i>field</i> yang akan | kemudian mengarahkan ke                    |           |            |
| dirubah pada form      | halaman menu data                          |           |            |
| edit data,             | pemasangan APILL dan                       |           |            |
| kemudian               | menampilkan pesan data                     |           |            |
| memilih tombol         | berhasil dirubah.                          |           |            |
| simpan.                |                                            |           |            |

Tabel 22 Pengujian fungsi edit data pemasangan APILL.

• Fungsi hapus data pemasangan APILL

Fungsi hapus data pemasangan APILL merupakan fungsi untuk menghapus data pemasangan APILL pada *database* sistem yang dilakukan oleh *admin* faskel. Pengujian fungsi hapus data pemasangan APILL akan dijelaskan pada Tabel 23.

| Skenario            | Hasil yang di harapkan            | Hasil     | Kesimpulan |
|---------------------|-----------------------------------|-----------|------------|
| pengujian           |                                   | pengujian |            |
| Ι                   | П                                 | III       | IV         |
| Memilih tombol      | Menampilkan pop up                | Sesuai    | Valid      |
| hapus data.         | konfirmasi penghapusan data.      |           |            |
| Pada pop up         | Data akan dihapus dari            | Sesuai    | Valid      |
| konfirmasi          | databases dan tidak terlihat lagi |           |            |
| penghapusan data    | dalam tabel data pemasangan       |           |            |
| dipilih opsi Ya.    | APILL.                            |           |            |
| Pada pop up         | Data tidak akan dihapus dari      | Sesuai    | Valid      |
| konfirmasi          | databases dan masih terlihat      |           |            |
| penghapusan data    | dalam tabel data pemasangan       |           |            |
| dipilih opsi Batal. | APILL.                            |           |            |

Tabel 23 Pengujian fungsi hapus data pemasangan APILL.

1. Pengujian fungsi fitur mengelola data pemasangan RPPJ

Pengujian mengelola data pemasangan RPPJ dilakukan untuk menguji apakah fungsi untuk menambahkan, menghapus, dan merubah data pemasangan RPPJ sudah berjalan dengan baik dan benar. Pengujian mengelola data pemasangan RPPJ akan dijabarkan sebagai berikut:

• Fungsi tambah data pemasangan RPPJ

Fungsi tambah data pemasangan RPPJ merupakan fungsi untuk menabahkan data tentang pemasangan RPPJ ke *database* sistem yang dilakukan oleh *admin* faskel. Pengujian fungsi tambah data pemasangan RPPJ akan dijelaskan pada Tabel 24.

| Skenario                      | Hasil yang di harapkan            | Hasil     | Kesimpulan |
|-------------------------------|-----------------------------------|-----------|------------|
| pengujian                     |                                   | pengujian |            |
| Ι                             | Π                                 | III       | IV         |
| Memilih tombol                | Muncul halaman form tambah        | Sesuai    | Valid      |
| tambah data.                  | data pemasangan RPPJ.             |           |            |
| Mengisi sebagian              | Memunculkan pesan error           | Sesuai    | Valid      |
| <i>field</i> atau tidak       | "Please fill out this field" pada |           |            |
| memilih gambar                | field yang tidak diisi atau pesan |           |            |
| pada <i>form</i> tambah       | error "Please select a file" pada |           |            |
| data, kemudian                | tombol Upload a Image             |           |            |
| memilih tombol                |                                   |           |            |
| simpan.                       |                                   |           |            |
| Mengisi semua                 | Proses tambah data berhasil       | Sesuai    | Valid      |
| <i>field</i> pada <i>form</i> | kemudian mengarahkan ke           |           |            |
| tambah data,                  | halaman menu data                 |           |            |
| kemudian                      | pemasangan RPPJ dan               |           |            |
| memilih tombol                | menampilkan pesan data            |           |            |
| simpan.                       | berhasil disimpan.                |           |            |

Tabel 24 Pengujian fungsi tambah data pemasangan RPPJ.

• Fungsi edit data pemasangan RPPJ

Fungsi edit data pemasangan RPPJ merupakan fungsi untuk merubah data tentang pemasangan RPPJ untuk memperbaiki data sebelumnya yang dilakukan oleh *admin* faskel. Pengujian fungsi edit data pemasangan RPPJ akan dijelaskan pada Tabel 25.

| Skenario   |                                     | Hasil yang di harapkan                     | Hasil     | Kesimpulan |
|------------|-------------------------------------|--------------------------------------------|-----------|------------|
| pengujian  |                                     |                                            | pengujian |            |
| Ι          |                                     | П                                          | III       | IV         |
| Memilih    | tombol                              | Muncul halaman form edit data              | Sesuai    | Valid      |
| edit data. | edit data. pemasangan RPPJ, beserta |                                            |           |            |
|            |                                     | menampilkan data yang akan                 |           |            |
|            |                                     | dirubah ke <i>field</i> pada <i>form</i> . |           |            |

Tabel 25 Pengujian fungsi edit data pemasangan RPPJ.

| Mengganti isi            | Proses edit data berhasil Sesuai Valid |
|--------------------------|----------------------------------------|
| <i>field</i> yang akan   | kemudian mengarahkan ke                |
| dirubah pada <i>form</i> | halaman menu data                      |
| edit data,               | pemasangan RPPJ dan                    |
| kemudian                 | menampilkan pesan data                 |
| memilih tombol           | berhasil dirubah.                      |
| simpan.                  |                                        |

• Fungsi hapus data pemasangan RPPJ

Fungsi hapus data pemasangan RPPJ merupakan fungsi untuk menghapus data pemasangan RPPJ pada *database* sistem yang dilakukan oleh *admin* faskel. Pengujian fungsi hapus data pemasangan RPPJ akan dijelaskan pada Tabel 26.

| Skenario            | Hasil yang di harapkan            | Hasil     | Kesimpulan |
|---------------------|-----------------------------------|-----------|------------|
| pengujian           |                                   | pengujian |            |
| Ι                   | П                                 | III       | IV         |
| Memilih tombol      | Menampilkan pop up                | Sesuai    | Valid      |
| hapus data.         | konfirmasi penghapusan data.      |           |            |
| Pada pop up         | Data akan dihapus dari            | Sesuai    | Valid      |
| konfirmasi          | databases dan tidak terlihat lagi |           |            |
| penghapusan data    | dalam tabel data pemasangan       |           |            |
| dipilih opsi Ya.    | RPPJ.                             |           |            |
| Pada pop up         | Data tidak akan dihapus dari      | Sesuai    | Valid      |
| konfirmasi          | databases dan masih terlihat      |           |            |
| penghapusan data    | dalam tabel data pemasangan       |           |            |
| dipilih opsi Batal. | RPPJ.                             |           |            |

Tabel 26 Pengujian fungsi hapus data pemasangan RPPJ.

m. Pengujian fitur laporan tahunan *admin* faskel

Pengujian fitur laporan tahunan *admin* faskel dilakukan untuk menguji apakah fungsi yang berjalan pada halaman menu Laporan untuk *admin* faskel sudah berjalan dengan baik dan benar. Pengujian fitur laporan tahunan *admin* faskel akan dijelaskan pada Tabel 27.

| Skenario pengujian    | Hasil yang di harapkan       | Hasil     | Kesimpulan |
|-----------------------|------------------------------|-----------|------------|
|                       |                              | pengujian |            |
| Ι                     | Π                            | III       | IV         |
| Memilih rentang tahun | Menampilkan dalam bentuk     | Sesuai    | Valid      |
| untuk mengfilter data | grafik garis dan tabel total |           |            |
| pengaduan kerusakan   | pengaduan dan juga           |           |            |

Tabel 27 Pengujian fitur laporan tahunan admin faskel.

| dan       | pemasangan     | pemasangan    | fasilitas     |
|-----------|----------------|---------------|---------------|
| fasilitas | kelengkapan    | kelengkapan   | jalan yang    |
| jalan,    | kemudian       | dilakukan     | berdasarkan   |
| menekan   | tombol filter. | rentang tahun | yang dipilih. |

## 2. Pengujian aplikasi untuk masyarakat

Pengujian aplikasi *mobile* untuk masyarakat menggunakan metode *black box* di lakukan pada beberapa fitur yaitu *login*, *sign up*, melihat kondisi jalan dan kelengkapan jalan, dan mengirim pengaduan kerusakan.

a. Pengujian fitur *login* aplikasi *mobile* 

Pengujian fitur *login* apliaksi *mobile* dilakukan untuk menguji apakah fungsi yang berjalan pada halaman *login* sudah berjalan dengan baik dan benar. Pengujian fitur *login* akan dijelaskan pada Tabel 28.

| Skenario pengujian      | Hasil yang di harapkan       | Hasil     | Kesimpulan |
|-------------------------|------------------------------|-----------|------------|
|                         |                              | pengujian |            |
| Ι                       | II                           | III       | IV         |
| Form username dan       | Proses login tidak berhasil  | Sesuai    | Valid      |
| password di isi dengan  | dan memunculkan pesan        |           |            |
| data yang tidak sesuai. | error.                       |           |            |
| Form username dan       | Proses login berhasil dan di | Sesuai    | Valid      |
| password di isi dengan  | arahkan ke halaman menu      |           |            |
| data yang sesuai.       | Home.                        |           |            |

Tabel 28 Pengujian black box fungsi *login* aplikasi *mobile*.

Pada pengujian Tabel 28 terdapat beberapa varian dalam input data yaitu apabila *form login* diisi dengan data tidak sesuai, maka *login* tidak berhasil dan akan memunculkan pesan *error*. Sedangkan bila *form login* diisi dengan data sesuai dengan data yang tersimpan pada *database*, maka admin berhasil *login* dan diarahkan ke halaman menu Home.

b. Pengujian fitur *signup* aplikasi *mobile* 

Pengujian fitur *signup* apliaksi *mobile* dilakukan untuk menguji apakah fungsi yang berjalan pada halaman *signup* sudah berjalan dengan baik dan benar. Pengujian fitur *signup* akan dijelaskan pada Tabel 29.

| Skenario pengujian       | Hasil yang di harapkan       | Hasil     | Kesimpulan |
|--------------------------|------------------------------|-----------|------------|
|                          |                              | pengujian |            |
| Ι                        | П                            | III       | IV         |
| Mengisi form lengkap     | Proses signup tidak berhasil | Sesuai    | Valid      |
| dan <i>username</i> yang | dan memunculkan pesan        |           |            |
| digunakan sudah          | error username telah         |           |            |
| terdaftar.               | digunakan.                   |           |            |
| Mengisi form lengkap     | Proses signup berhasil dan   | Sesuai    | Valid      |
| dan <i>username</i> yang | menampilkan pesan berhasil   |           |            |
| digunakan belum          | daftar akun.                 |           |            |
| terdaftar.               |                              |           |            |

Tabel 29 Pengujian black box fungsi *signup* aplikasi *mobile*.

Pada pengujian Tabel 29 terdapat beberapa varian dalam *input* data yaitu apabila *username* yang dimasukan sudah terdaftar sebelumnya, maka proses membuat akun tidak berhasil dan akan memunculkan pesan *error*. Sedangkan bila *username* yang dimasukan belum terdaftar sebelumnya pada *database*, maka masyarakat berhasil membuat akun untuk *login* ke aplikasi *mobile*.